# **Vaillant**

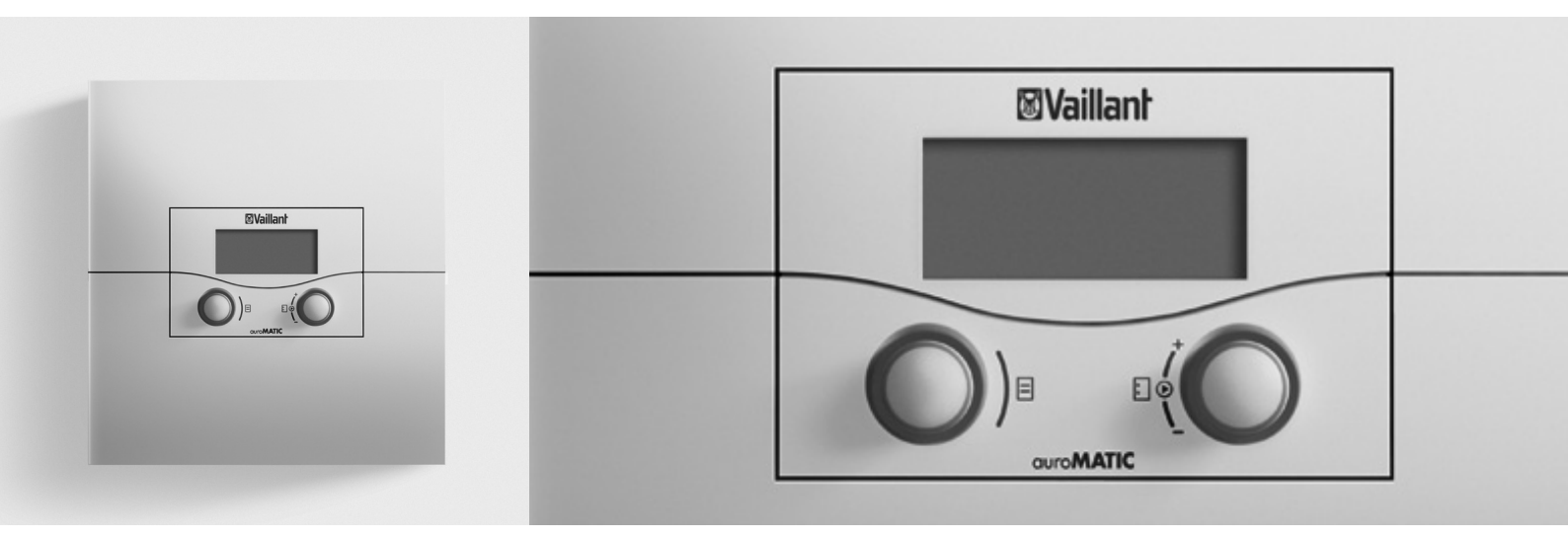

# auroMATIC 620

VRS 620/3

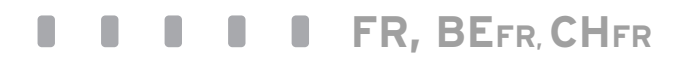

Pour l'utilisateur Notice d'emploi

# auroMATIC 620

VRS 620/3

### Sommaire

| <b>1</b><br>1.1<br>1.2<br>1.3<br>1.4<br>1.5<br>1.6<br>1.7 | Remarques relatives à la documentation3Conservation des documents3Symboles utilisés3Typographie et désignations3Validité de la notice3Plaque signalétique3Marquage CE3Référence au produit3                                                |                              |
|-----------------------------------------------------------|----------------------------------------------------------------------------------------------------|------------------------------|
| <b>2</b><br>2.1<br>2.1.1<br>2.1.2<br>2.2<br>2.3<br>2.4    | <b>Sécurité</b> 4<br>Consignes de sécurité et mises en garde4<br>Classification des consignes de mise en garde4<br>Structuration des consignes de mise en garde4<br>Utilisation conforme de l'appareil4<br>Consignes de sécurité générales |                              |
| <b>3</b><br>3.1<br>3.2<br>3.2.1                           | <b>Description des appareils</b>                                                                                                    |                              |
| 3.3<br>3.4<br>3.5<br>3.6<br>3.7<br>3.8<br>3.9             | Vue d'ensemble des fonctions8Types de fonctionnement.8Descriptions des fonctions importantes.10Vue d'ensemble des éléments de commande1313Aide à l'utilisation13Niveaux de commande du régulateur15Types de menus15                        |                              |
| 3.10<br>3.11<br><b>4</b>                                  | Menus des diverses situations de commande16<br>Vue d'ensemble des paramètres réglables18<br>Mise en fonctionnement                                                                                                    | 6                            |
| 4.1<br>4.2<br>4.3                                         | Première mise en fonctionnement par<br>l'installateur spécialisé19<br>Instruction par l'installateur spécialisé19<br>Mise en marche et à l'arrêt du régulateur19                                                                           | 7<br>7<br>7                  |
| 5                                                         | Utilisation                                                                                                    | 8                            |
| 5.1<br>5.1.2<br>5.1.3<br>5.1.4<br>5.2.<br>5.3             | Commande du regulateur                                                                                                    | <b>1</b><br>1<br>1<br>1<br>1 |
| 5.3.1<br>5.4<br>5.4.1<br>5.4.2<br>5.4.3<br>5.4.4<br>5.5   | I'utilisateur                                                                                                    | 1<br>1<br>1<br>1             |
|                                                           |                                                                                                    |                              |

| Index d                       | les mots clés                                                                                                    | 56                   |
|-------------------------------|----------------------------------------------------------------------------------------------------|----------------------|
| Index des termes techniques   |                                                                                                    |                      |
| 11.1<br>11.2                  | auroMATIC 620<br>Réglage d'usine                                                                                          | 50<br>51             |
| 11                            | Caractéristiques techniques                                                                                               | 50                   |
| 10.4<br>10.5                  | Garantie constructeur (Suisse)<br>Vaillant GmbH Service clientèle usine<br>(Suisse)                                       | 49<br>49             |
| 10.2<br>10.3                  | Service après-vente (Belgique)                                                                                            | 48<br>49             |
| 10.1                          | Garantie constructeur (France)                                                                                            | 48<br>مر             |
| 10                            | Garantie et Service après-vente                                                                                           | 48                   |
| 9                             | Conseils d'économie d'énergie                                                                                             | 45                   |
| 8                             | Recyclage et mise au rebut                                                                                                | 45                   |
| <b>7</b><br>7.1<br>7.2        | <b>Mise hors fonctionnement</b><br>Mise hors service temporaire du chauffage<br>Mise à l'arrêt temporaire du régulateur   | 44<br>44<br>44       |
| <b>6</b><br>6.1<br>6.2<br>6.3 | <b>Dépannage</b><br>Message de maintenance<br>Messages d'erreur<br>Reconnaissance et résolution des<br>dysfonctionnements | 42<br>42<br>42<br>43 |
| 5.16<br>5.17                  | Nettoyage et soin du régulateur<br>Transmission des données                                                               | 41<br>41<br>41       |
| 5.15                          | l'installateur spécialisé)                                                                                                | 41<br>⁄11            |
| 5.13.3<br>5 14                | Activation de la fonction de chargement<br>exceptionnel du ballon<br>Fonctions de service (uniquement pour                | 40                   |
| 5.13.1<br>5.13.2              | Activation des fonctions d'économie<br>Activation de la fonction Party                                                    | 39<br>40             |
| 5.13                          | l'installateur spécialisé<br>Utilisation des fonctions spéciales                                                          | 38<br>38             |
| 5.12                          | chauffage et des pompes de circulation<br>Visualisation des paramètres du niveau de                                       | 36                   |
| 5.10<br>5.11                  | Informations sur le ballon solaire<br>Modification des noms des circuits de                                               | 36                   |
| 5.8.1<br>5.9                  | de la courbe de chauffage<br>Réglage de la température d'abaissement<br>Réglage de la température d'eau chaude            | 34<br>34<br>35       |
| 5.7.1<br>5.7.2<br>5.8         | Réglage des périodes horaires<br>Réglage de la température de consigne<br>Réglage de la courbe d'abaissement et           | 33<br>33             |
| 5.7                           | de la plage horaire 1<br>Réglage du programme de vacances                                                                 | 31<br>33             |
| 5.6.1<br>5.6.2                | Réglage des plages horaires<br>Réglage de l'heure de début et de fin                                                      | 30                   |
| 5.6                           | Réglage des programmes horaires                                                                                           | 30                   |

### 1 Remargues relatives à la documentation

Les indications suivantes vous permettront de vous orienter

dans l'ensemble de la documentation.

En liaison avec la présente notice d'emploi, d'autres documents doivent également être observés.

### Nous déclinons toute responsabilité pour des dommages imputables au non-respect de ces notices.

### **Documents** applicables

 Lors du maniement du régulateur auroMATIC 620, respectez obligatoirement toutes les notices d'utilisation jointes aux autres composants de votre installation.

### 1.1 Conservation des documents

Conservez la présente notice d'emploi ainsi que tous les documents applicables afin qu'ils soient disponibles en cas de besoin.

### 1.2 Symboles utilisés

Les différents symboles utilisés dans le texte sont expliqués ci-après :

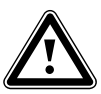

Symbole indiquant un risque :

- Danger de mort
- Risque de graves blessures
- Risque de blessures légères

Symbole indiquant un risque :

- Danger de mort par électrocution !

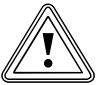

Symbole indiquant un risque :

- Risque de dommages matériels
- Risque de menace pour l'environnement

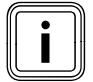

Symbole pour une indication et des informations utiles

Ce symbole indique une activité nécessaire

### 1.3 Typographie et désignations

**Gras** Les textes en caractères gras signalent des informations importantes, des noms propres et des désignations (paramètres, dénomination du menu, type de fonctionnement, renvoi) Exemple : type de fonctionnement **Auto** 

### Marguer/sélectionner

une valeur est marquée/sélectionnée lorsqu'elle apparaît à l'écran sur fond sombre.

### 1.4 Validité de la notice

La présente notice d'utilisation ne vaut que pour les appareils ayant les références suivantes :

| Désignation   | Réf.       | Sonde extérieure |
|---------------|------------|------------------|
| auroMATIC 620 | 0020080463 | VRC DCF          |
| auroMATIC 620 | 0020092428 | VRC DCF          |
| auroMATIC 620 | 0020092437 | VRC 693          |
| auroMATIC 620 | 0020092429 | VRC 693          |
| auroMATIC 620 | 0020092431 | VRC 693          |
| auroMATIC 620 | 0020092432 | VRC 693          |
| auroMATIC 620 | 0020092433 | VRC 693          |
| auroMATIC 620 | 0020092434 | VRC 693          |

### Tab. 1.1 Aperçu des différents modèles

La référence de l'appareil se trouve sur la plaque signalétique.

### 1.5 Plaque signalétique

La plaque signalétique est bien visible sur le côté gauche du socle du régulateur.

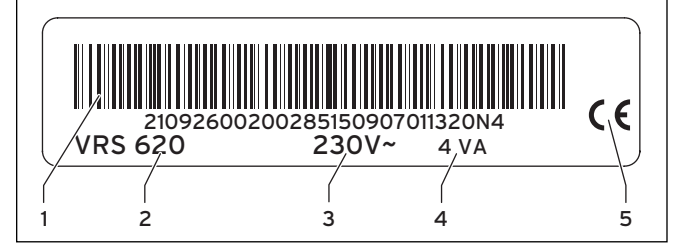

Fig. 1.1 Plaque signalétique

### Légende

- 1 CODE EAN
- 2 Désignation de l'appareil
- 3 Tension de fonctionnement4 Puissance absorbée
- 5 Marguage CE
- 5 Marquage CE

### 1.6 Marquage CE

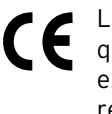

Le marquage CE indique qu'il a été documenté que le régulateur auroMATIC 620 remplit les exigences servant de base aux directives correspondantes.

### 1.7 Référence au produit

Le régulateur auroMATIC 620 est appelé ci-après régulateur.

### 2 Sécurité

### 2.1 Consignes de sécurité et mises en garde

 Lors de l'utilisation du régulateur, respectez les consignes générales de sécurité et les mises en garde précédant chacune des actions.

### 2.1.1 Classification des consignes de mise en garde

Les mises en garde sont classifiées à l'aide de signaux d'avertissement et de mots indicateurs en fonction de la gravité du danger potentiel.

| Symboles<br>de mise en<br>garde | Mot indica-<br>teur  | Explication                                                          |
|---------------------------------|----------------------|----------------------------------------------------------------------|
|                                 | Danger !             | Danger immédiat pour<br>votre vie ou risque de<br>blessures graves   |
| Â                               | Danger !             | Danger de mort par élec-<br>trocution !                              |
|                                 | Avertisse-<br>ment ! | Risque de blessures légè-<br>res                                     |
| <u> </u>                        | Attention !          | Risque de dégâts maté-<br>riels ou de menace pour<br>l'environnement |

Tab. 2.1 Symboles de mise en garde et leur signification

### 2.1.2 Structuration des consignes de mise en garde

Vous reconnaissez les consignes de mise en garde se distinguent aux lignes de séparation supérieure et inférieure. Elles sont structurées suivant les principes fondamentaux suivants :

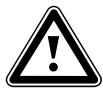

#### Mot indicateur ! Type et source du danger !

Explication du type et de la source du danger
Mesures de prévention du danger.

### 2.2 Utilisation conforme de l'appareil

Le régulateur auroMATIC 620 est fabriqué selon l'état de la technique actuel ainsi que les règles de sécurité en vigueur.

Des dysfonctionnements peuvent néanmoins se produire sur l'appareil et sur d'autres appareils en cas d'utilisation incorrecte ou non conforme.

Le régulateur auroMATIC 620 est utilisé pour une régulation barométrique et une régulation en fonction des périodes d'une installation de chauffage avec appoint solaire au chauffage et production solaire d'eau chaude.

Toute autre utilisation est considérée comme non conforme. Le constructeur/fournisseur décline toute responsabilité pour les dommages en résultant. L'utilisateur en assume l'entière responsabilité. L'utilisation conforme de l'appareil comprend également le respect de la notice d'emploi et d'installation ainsi que des autres documents l'accompagnant.

### 2.3 Consignes de sécurité générales

### Qualification de l'installateur spécialisé

Seul un installateur agréé est habilité à installer le régulateur. Celui-ci assume également la responsabilité pour une installation et une mise en fonctionnement conformes.

### Éviter les maladies

Pour vous protéger des infections causées par des agents pathogènes (légionelles), le régulateur est équipé d'une fonction de protection contre les légionelles. Cette fonction est réglée par votre installateur spécialisé lors de l'installation du régulateur.

 Demandez-lui comment fonctionne la protection contre les légionelles.

### Éviter le risque d'ébouillantement

Il existe un risque d'ébouillantement aux points de puisage de l'eau chaude lorsqu'elle dépasse une température de 60 °C. Les enfants en bas âge et les personnes âgées peuvent également encourir un péril, même avec des températures plus faibles.

 Sélectionner la température d'eau chaude de telle sorte qu'elle ne représente de danger pour personne.

Lorsque la fonction de protection anti-légionelles est activée, le ballon d'eau chaude est au moins chauffé pendant une heure à une température supérieure à 65 °C.

Pour vous protéger des ébouillantements,

- Demandez à votre installateur spécialisé si la fonction de protection contre les légionelles est activée.
- Demandez à votre installateur spécialisé quand démarre la fonction de protection contre les légionelles.
- Demandez à votre installateur spécialisé, s'il a mis en place une soupape du mélangeur d'eau froide comme protection contre l'ébouillantement.

#### Éviter les dommages matériels

- N'intervenez en aucun cas vous-même sur l'appareil de chauffage ou sur d'autres pièces de l'installation.
- N'essayez jamais d'effectuer vous-même des travaux de maintenance sur le régulateur.
- Ne détruisez ou ne retirez aucun sceau des composants. Seuls des installateurs agréés et le Service Après-Vente sont autorisés à modifier des composants scellés.
- En cas de message d'erreur de l'appareil, contactez toujours un installateur agréé.

### Éviter les dysfonctionnements

- N'utilisez l'installation de chauffage que si elle se trouve dans un parfait état technique de fonctionnement.
- Ne retirez ou ne shuntez aucun dispositif de sécurité ou de contrôle.
- Ne mettez hors service aucun dispositif de sécurité ou de contrôle.
- Faites immédiatement réparer les dysfonctionnements et les dommages diminuant la sécurité par votre installateur spécialisé.

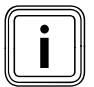

Si la commande par sonde ambiante est activée, toutes les vannes des radiateurs doivent être complètement ouvertes dans la pièce dans laquelle le régulateur est mis en place.

- ► Veillez à :
- ce que le régulateur ne soit pas recouvert par un meuble, des rideaux ou tout autre objet.
- ce que dans la pièce où le régulateur est installé, toutes les vannes des radiateurs soient complètement ouvertes.

➤ Demander à votre installateur spécialisé si la commande par sonde ambiante est activée, ou contrôlez ceci dans le menu C2 du niveau de l'installateur spécialisé (→ chap. 5.12).

### Éviter les dommages causés par le gel

En cas de coupure de courant ainsi qu'en cas de réglage insuffisant de la température dans les différents locaux, il n'est pas possible d'exclure le gel de certaines parties de l'installation de chauffage.

- En cas d'absence durant une période de gel, assurezvous que l'installation de chauffage reste en service et que les pièces sont suffisamment chauffées.
- ➤ Observez obligatoirement les instructions relatives à la protection antigel (→ chap. 5.15).

### 2.4 Directives, lois et normes

#### Régulateur et montage du régulateur

### EN 60335-2-21

Sécurité des appareils électriques pour usage ménager et similaire ; Partie 2 : Exigences particulières concernant les chauffe-eau (ballons d'eau chaude et chauffeeau à accumulation) (CEI 335-2-21 : 1989 et compléments 1 ; 1990 et 2 ; 1990, modifiée)

Les appareils de télécommunications éventuellement connectés doivent être conformes aux normes suivantes : CEI 62151, ou EN 41003 et EN 60950-1 : 2006 chapitre 6.3

### 3 Description des appareils

### 3.1 Structure et fonctionnement

Le régulateur est utilisé pour une régulation barométrique du chauffage avec production d'eau chaude, avec chauffage d'appoint solaire et production d'eau chaude solaire.

Le régulateur peut commander les circuits d'installation suivants :

- deux capteurs solaires ou un champ de capteurs solaires et une chaudière à combustible solide,
- un circuit de chauffage direct,
- un circuit de mélangeur, par exemple pour le chauffage par le sol,
- un ballon d'accumulation, un accumulateur d'eau chaude, et un accumulateur combiné solaire,
- une pompe de circulation,
- une pompe de charge pour chauffage de la piscine (le régulateur pour la piscine n'est pas compris dans l'installation Vaillant).

Il est possible de raccorder jusqu'à six autres modules de circuits de mélangeur (accessoires) avec deux circuits de mélangeurs chacun, afin d'étendre l'installation de chauffage central. Ceci signifie que le régulateur peut au plus commander 14 circuits.

Pour une commande plus confortable, il est possible de raccorder les huit premiers circuits de chauffage à des télécommandes.

Chaque circuit de mélangeur peut être commuté en fonction des besoins entre :

- un circuit de chauffage (circuit de radiateurs, circuit de chauffage par le sol, entre autres),
- une régulation de maintien,
- un renforcement du retour,
- circuit d'eau chaude (en plus du circuit d'eau chaude intégré).

À l'aide d'un coupleur de bus modulaire (accessoires), il est possible de raccorder au maximum 8 appareils modulables de chauffage Vaillant.

À l'aide d'un coupleur de bus à commutation, il est possible de raccorder des générateurs de chaleur à une ou deux allures. Le système d'eBus permet de relier jusqu'à six générateurs de chaleur en cascade. Chaque générateur de chaleur nécessite un coupleur de bus à commutation.

Lorsqu'un télécommutateur téléphone (entrée contact sans potentiel) est raccordé, vous pouvez commuter par téléphone le mode de fonctionnement du régulateur via le télécommutateur téléphone à distance teleSWITCH et ce, où que vous vous trouviez.

### 3.2 Vue d'ensemble du système

Le régulateur est livré en kit dans son équipement de base. Ce kit comprend :

| Quan-<br>tité | Composant                                                                 |
|---------------|---------------------------------------------------------------------------|
| 1             | Régulateur auroMATIC 620 avec support mural                               |
| 4             | Sonde standard VR 10                                                      |
| 1             | Sonde de capteur VR 11                                                    |
| 1             | Sonde extérieure VRS DCF ou VRS 693 en fonction de<br>la variante de pays |

Tab. 3.1 Contenu de la livraison du kit auroMATIC 620

L'équipement de base permet de régler :

- un champ de capteurs solaires,
- un appareil de chauffage modulable,
- un circuit régulé et
- un circuit non régulé

peuvent être commandés.

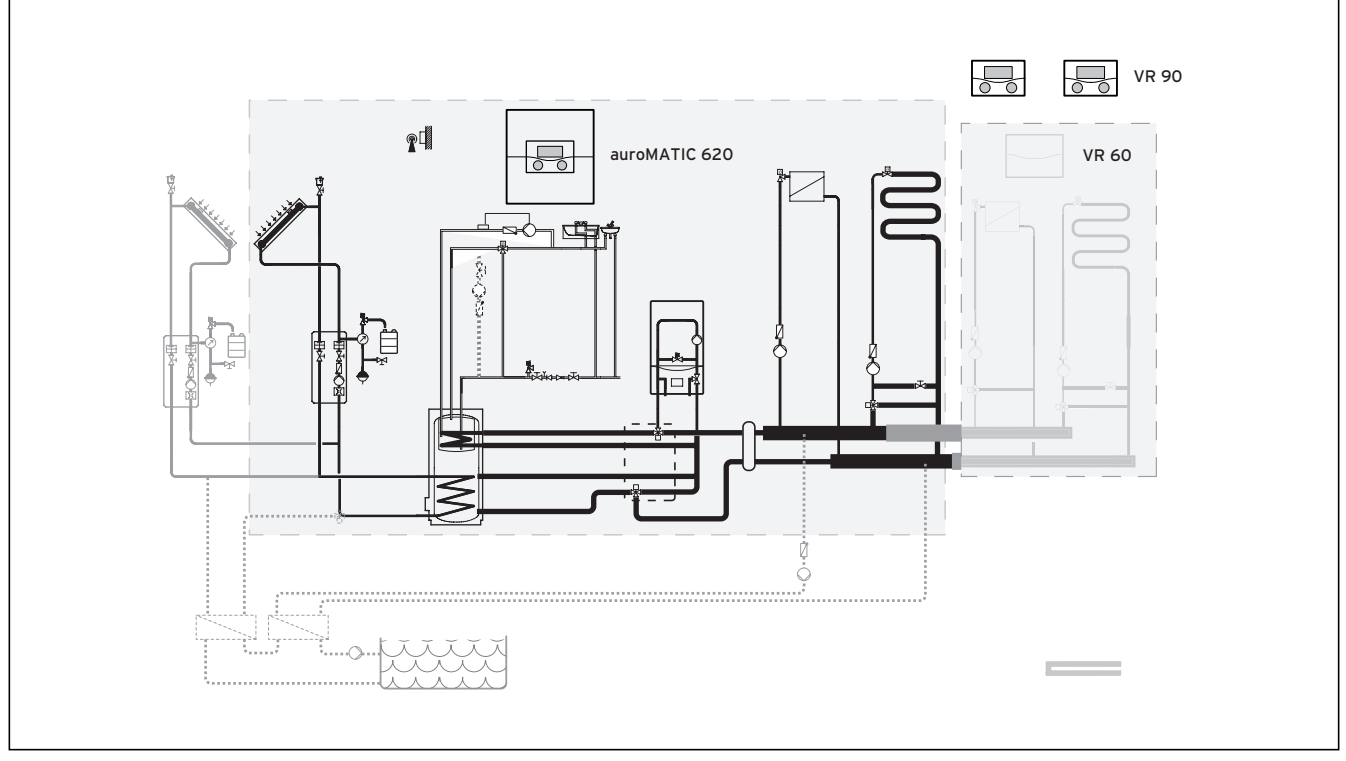

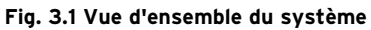

#### Légende

Télécommande VR 90 Module de mélangeur VR 60

Lorsque l'installation de chauffage doit être étendue, par exemple par d'autres circuits de chauffage, il est possible d'intégrer des composants supplémentaires d'installation dans le système complexe de l'installation de chauffage (**Fig. 3.1**).

### 3.2.1 Utilisation comme régulateur de température différentielle solaire

Le régulateur de l'installation solaire peut aussi être intégré comme régulateur de température différentielle solaire dans les installations existantes. Le régulateur de l'installation solaire reprend dans ce cas uniquement la régulation de l'installation solaire. L'installation de chauffage continue à être réglée par le régulateur de chauffage utilisé jusqu'alors.

### 3.3 Vue d'ensemble des fonctions

Le régulateur offre les possibilités suivantes de réglage de votre installation de chauffage et de préparation de l'eau chaude :

### 1x charge

Charge le ballon d'eau chaude sans prise en compte du programme horaire en cours, jusqu'à obtention de la température de consigne réglée.

### Courbe de chauffage

Base du fonctionnement barométrique ; améliore l'adaptation de la puissance de chauffage aux températures extérieures.

### Déclenché

Installation de chauffage ou préparation de l'eau chaude déconnectée avec protection antigel active.

### **Fonction Antigel**

Protection des dommages par le gel dans les types de fonctionnement **Arrêt** et **Eco** (hors plage horaire) ; l'appareil de chauffage doit rester branché.

### Fonctionnement barométrique

Modification automatique de la température de l'eau de chauffage (température de départ) en fonction de la température externe à l'aide d'une courbe de chauffe.

### **Fonction Economie**

Elle vous permet d'abaisser la température ambiante de consigne pour une durée réglable.

### **Fonction Party**

Elle vous permet d'étendre les durées de chauffage et d'eau chaude jusqu'au prochain début de chauffage, sans moment de déconnexion.

### Initialisation du rendement solaire

Permet de régler la valeur du rendement du ballon sur zéro.

### Plage horaire

Données de temps réglables individuellement pour l'installation de chauffage, la production d'eau chaude et le fonctionnement d'une pompe de circulation.

### **Programme vacances**

Régulation individuelle de la température de la pièce pendant votre absence ;

uniquement dans les types de fonctionnement **Auto** et **Eco** 

Lorsque le programme de vacances est activé. Le chargement du ballon est désactivé et la régulation des circuits solaires n'est pas influencé par cette fonction.

### 3.4 Types de fonctionnement

Le réglage du type de fonctionnement vous permet de fixer les conditions dans lesquelles le circuit de chauffage affecté ou le circuit d'eau chaude doit être régulé.

### Circuit de chauffage

| Type de<br>fonctionne-<br>ment | Effet                                                                                                    |
|--------------------------------|----------------------------------------------------------------------------------------------------|
| Auto                           | Commute au terme d'une durée programmée le<br>fonctionnement du circuit de chauffage entre les<br>modes de fonctionnement Chauffer et Abaisser.                                                                                                    |
| Eco                            | Commute au terme d'une durée programmée le<br>fonctionnement du circuit de chauffage entre les<br>modes de fonctionnement Chauffage et Enclen-<br>ché.<br>Si la fonction de protection antigel (en fonction<br>de la température extérieure) n'a pas été activée,<br>le circuit de chauffage est alors éteint au cours de<br>la durée de l'abaissement.<br>En dehors de la plage horaire réglée, la protection<br>antigel est active ( <b>→ chap. 5.3</b> ). |
| Chauffer                       | Le chauffage est réglé sur la température de consigne ambiante <b>Jour</b> .                                                                                                    |
| Abaisser                       | Le circuit de chauffage est réglé sur la tempéra-<br>ture de consigne ambiante <b>Nuit</b> .                                                                                                    |
| Déclenché                      | Le circuit de chauffage est arrêté si la fonction de<br>protection antigel (en fonction de la température<br>extérieure) n'a pas été activée.                                                                                                    |
| Symbole                        | Signification                                                                                                    |
| *                              | Si, derrière le type de fonctionnement <b>Eco</b> oder<br><b>Auto</b> apparaît le symbole *, cela signifie qu'une<br>plage horaire est active. L'installation de chauf-<br>fage est en activité.                                                                                                    |
| O                              | Si, derrière le type de fonctionnement, O<br>apparaît, cela signifie qu'aucune plage horaire est<br>active.<br>L'installation de chauffage est en Mode Abaisse-<br>ment.                                                                                                    |

Tab. 3.2 Types de fonctionnement des circuits de chauffage

| Type de<br>fonctionne-<br>ment | Effet                                                                                                    |
|--------------------------------|----------------------------------------------------------------------------------------------------|
| Auto                           | Selon les réglages du programme horaire, le char-<br>gement du ballon d'eau chaude ou le déblocage<br>de la pompe de circulation s'effectue.                                                                                                    |
| Marche                         | Le chargement du ballon d'eau chaude est auto-<br>risé en permanence. Si nécessaire, le ballon est<br>immédiatement rechargé. La pompe de circula-<br>tion est constamment en fonctionnement.                                                                                                 |
| Déclenché                      | Le ballon n'est pas chargé en eau chaude. La<br>pompe de circulation n'est pas en fonctionne-<br>ment.<br><b>Exception :</b> si la température dans le ballon d'eau<br>chaude descend sous 12 °C, le ballon d'eau<br>chaude est réchauffé à une température de 17 °C<br>(protection antigel). |

### Circuit de circulation et circuit d'eau chaude

Tab. 3.3 Types de fonctionnement du circuit de circulation et du circuit d'eau chaude

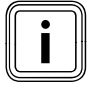

Lorsqu'à la place, c'est le type de fonctionnement Vacances qui est affiché, cela signifie que le programme de vacances est actif. Dans ce cas, il est impossible de régler le type de fonctionnement.

### **3** Description des appareils

### 3.5 Descriptions des fonctions importantes

### **Plage horaire**

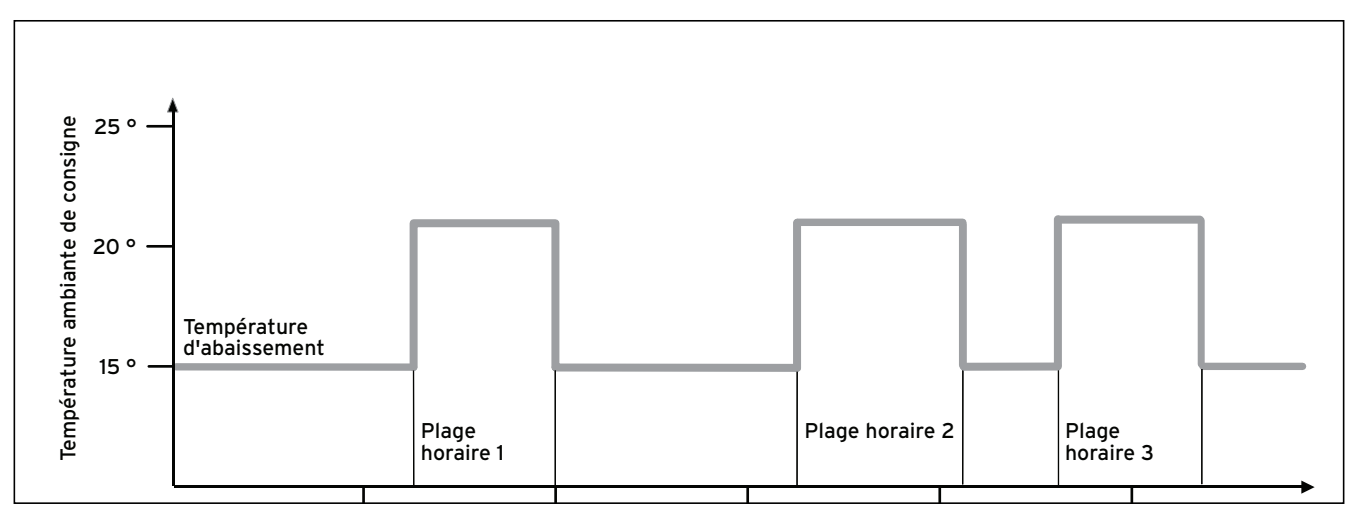

### Fig. 3.2 Mode de fonctionnement automatique du chauffage : exemple de prescription de températures ambiantes de consigne pour différents moments de la journée :

Dans la **fig. 3.2**, vous pouvez voir un extrait d'un programme horaire. Sur l'axe horizontal, vous pouvez voir le jour de la semaine et sur l'axe vertical la température ambiante de consigne. Le diagramme décrit le déroulement suivant du programme :

- 1 Jusqu'à 06:00, la température des pièces est de 15 °C (température d'abaissement).
- 2 À 06:00 débute la première plage horaire : à partir de là, la température ambiante de consigne est de 21°C.
- 3 À 09:00 se termine la première plage horaire : à partir de là, la température ambiante de consigne est de 15 °C.
- 4 Suivent deux autres plages horaires à 21°C.

### L'influence des plages horaires sur la régulation du chauffage s'explique à l'utilisateur en quelques mots simples :

si vous utilisez votre installation de chauffage en mode Auto, le régulateur active les plages horaires que vous avez réglées. Ce faisant, votre installation de chauffage réchauffe les pièces qui en dépendent à une température prédéterminée (→ la température ambiante de consigne). En dehors de cette plage horaire, l'installation de chauffage est réglée d'une telle manière que les pièces qui en dépendent se refroidissent jusqu'à atteindre une température prédéterminée (→ température d'abaissement). Lorsque la température d'abaissement est atteinte, le régulateur fait en sorte que la température d'abaissement soit maintenue par l'installation de chauffage jusqu'au début de la plage horaire suivante. Ceci empêche un refroidissement excessif de votre logement.

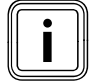

Faites vous conseiller par votre installateur spécialisé pour ce qui est du réglage optimal de la courbe de chauffage, car les températures extérieures mesurées et la courbe de chauffage réglée influencent la régulation de chauffage.

Vous disposez de deux possibilités pour fixer les jours pour lesquels vos plages horaires seront valables :

### Possibilité 1

Vous pouvez indiquer des plages horaires pour chaque jour. Exemple :

Lu 09:00 - 12:00 Di 10:00 - 12:00

### Possibilité 2

Vous pouvez rassembler plusieurs jours en un bloc. Exemple : Lu-Ve 09:00 - 12:00 Sa-Di 12:00 - 15:00 Lu-Di 10:00 - 12:00

Pour les deux possibilités, vous pouvez respectivement fixer jusqu'à trois plages horaires.

Vous pouvez régler la température d'eau chaude d'un ballon d'eau chaude de la même manière à l'aide du régulateur : les plages horaires que vous avez fixées indiquent quand l'eau chaude est disponible à la température de votre choix.

Le ballon est chargé par l'installation solaire. Lorsque le rendement solaire disponible est insuffisant, le ballon est chargé par l'appareil de chauffage.

Pour la production d'eau chaude, il n'existe toutefois pas de température d'abaissement. À la fin de la plage horaire, la production d'eau chaude est mise hors service.

### Courbe de chauffage

La température de chauffage est réglée indirectement via une courbe de chauffe. La courbe de chauffage représente le rapport entre la température extérieure et la température de départ.

La température de départ est la température de l'eau chaude quittant l'appareil de chauffage.

Il est possible de régler les courbes de chauffage individuellement pour chacun des circuits de chauffage. Vous avez la possibilité de sélectionner plusieurs courbes de chauffage afin d'adapter au mieux la régulation au logement et à votre installation de chauffage.

### Exemple de courbe de chauffage

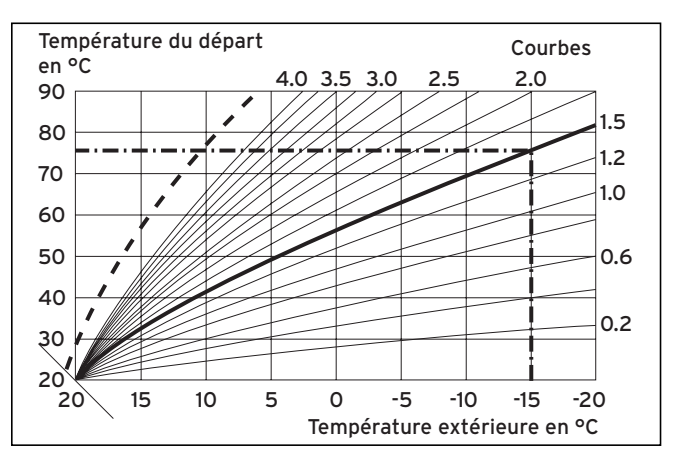

Fig. 3.3 Diagramme avec courbes de chauffage

Exemple : si p. ex. vous sélectionnez la courbe de chauffage 1.5, alors la température de départ nécessaire, si la température extérieure est de -15 °C, sera de 75 °C.

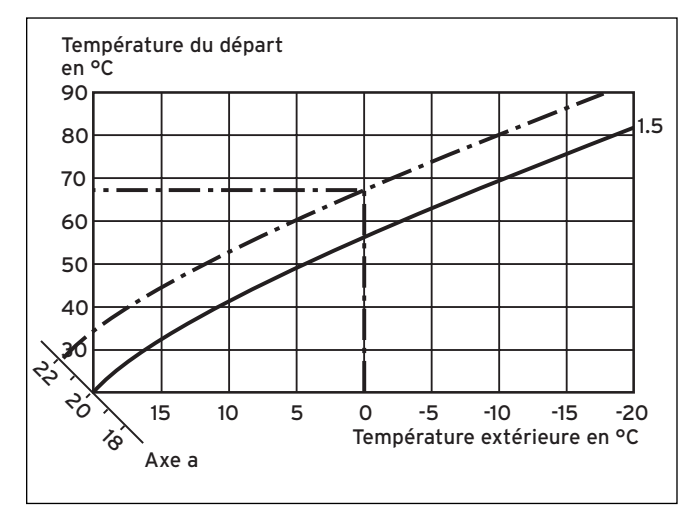

Fig. 3.4 Déplacement parallèle de la courbe de chauffage

Si la courbe de chauffe sélectionnée est la courbe 1.5 et que

la température ambiante de consigne sélectionnée n'est pas 20 °C mais 22 °C, la courbe de chauffe se déplace alors tel que représenté à la **fig. 3.4**. La courbe de chauffage se déplace parallèlement à l'axe de 45° en fonction de la valeur de la température ambiante de consigne. Cela signifie que pour une température extérieure de 0 °C, le régulateur détermine une température de départ de 67 °C.

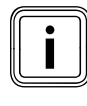

Votre installateur spécialisé a procédé au réglage de base de la courbe de chauffage lors de l'installation de l'appareil de chauffage.

### Fonction de protection antigel

Le régulateur est équipé d'une fonction de protection antigel (dépendante de la température extérieure). La fonction de protection antigel garantit en mode **Arrêt** et **Eco** (hors des plages horaires) la protection antigel de l'installation de chauffage.

Lorsque le type de fonctionnement **Eco** est réglé, la fonction de protection antigel n'est pas activée (en fonction de la température extérieure). Le circuit de chauffage est mis hors service pendant la période d'abaissement.

Si la température extérieure descend au-dessous de +3 °C, la température d'abaissement réglée (nuit) se définit automatiquement par défaut pour chaque circuit de chauffage.

### 3.6 Vue d'ensemble des éléments de commande

Tous les paramètres nécessaires pour l'installation de chauffage sont définis via le régulateur. Celui-ci est équipé d'un écran graphique. Les affichages de textes en clair simplifient l'utilisation.

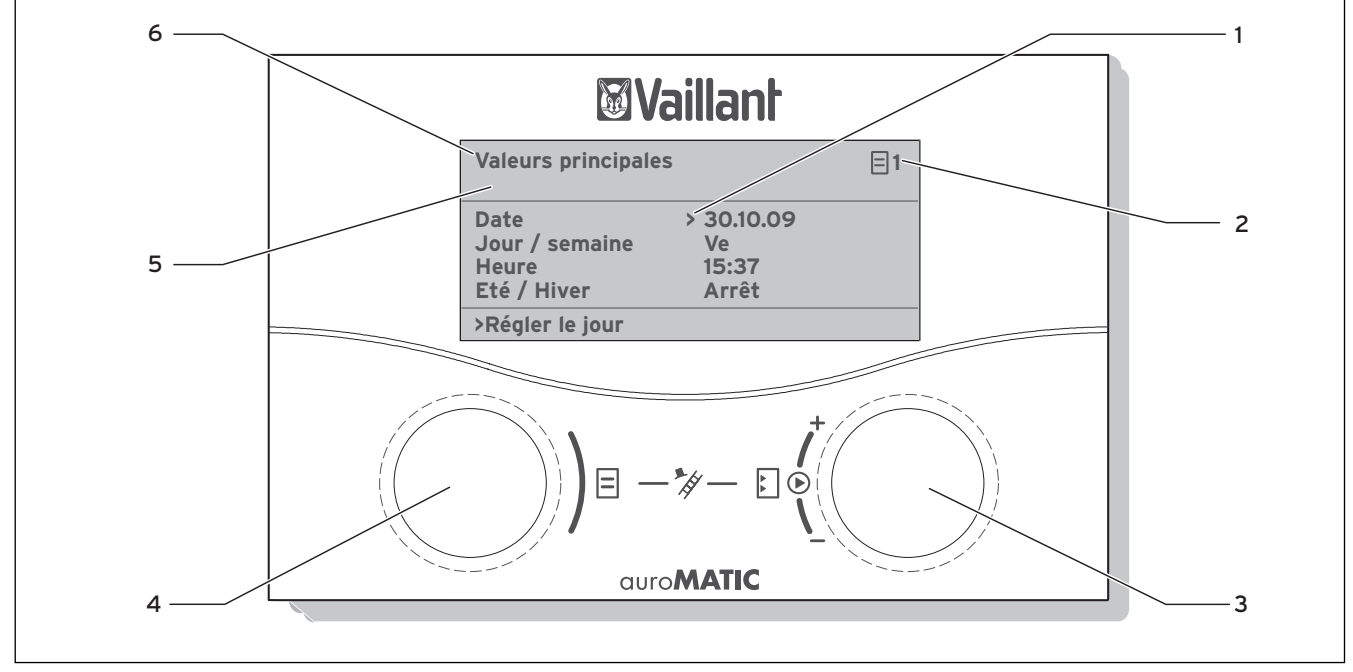

Fig. 3.5 Vue d'ensemble des éléments de commande

#### Légende

- 1 Numéro du menu
- 2 Dispositif de réglage droit , Définition des paramètres (tourner) ; sélection des paramètres (appuyer)
- 3 Dispositif de réglage gauche E, Sélection du menu (tourner) ; activation de la fonction spéciale (appuyer)
- 4 Désignation du menu

### 3.7 Aide à l'utilisation

si vous appuyez sur le sélecteur droit [], vous sélectionnez ou enregistrez un paramètre.

si vous tournez le sélecteur droit 🖾, vous définissez un paramètre.

si vous tournez le sélecteur gauche ⊟, vous sélectionnez un menu.

si vous appuyez sur le sélecteur gauche  $\Xi$ , vous activez les fonctions spéciales ( $\rightarrow$  chap. **5.13**).

L'affichage de texte en clair vous facilite l'utilisation et signale clairement les menus et les paramètres.

### **3** Description des appareils

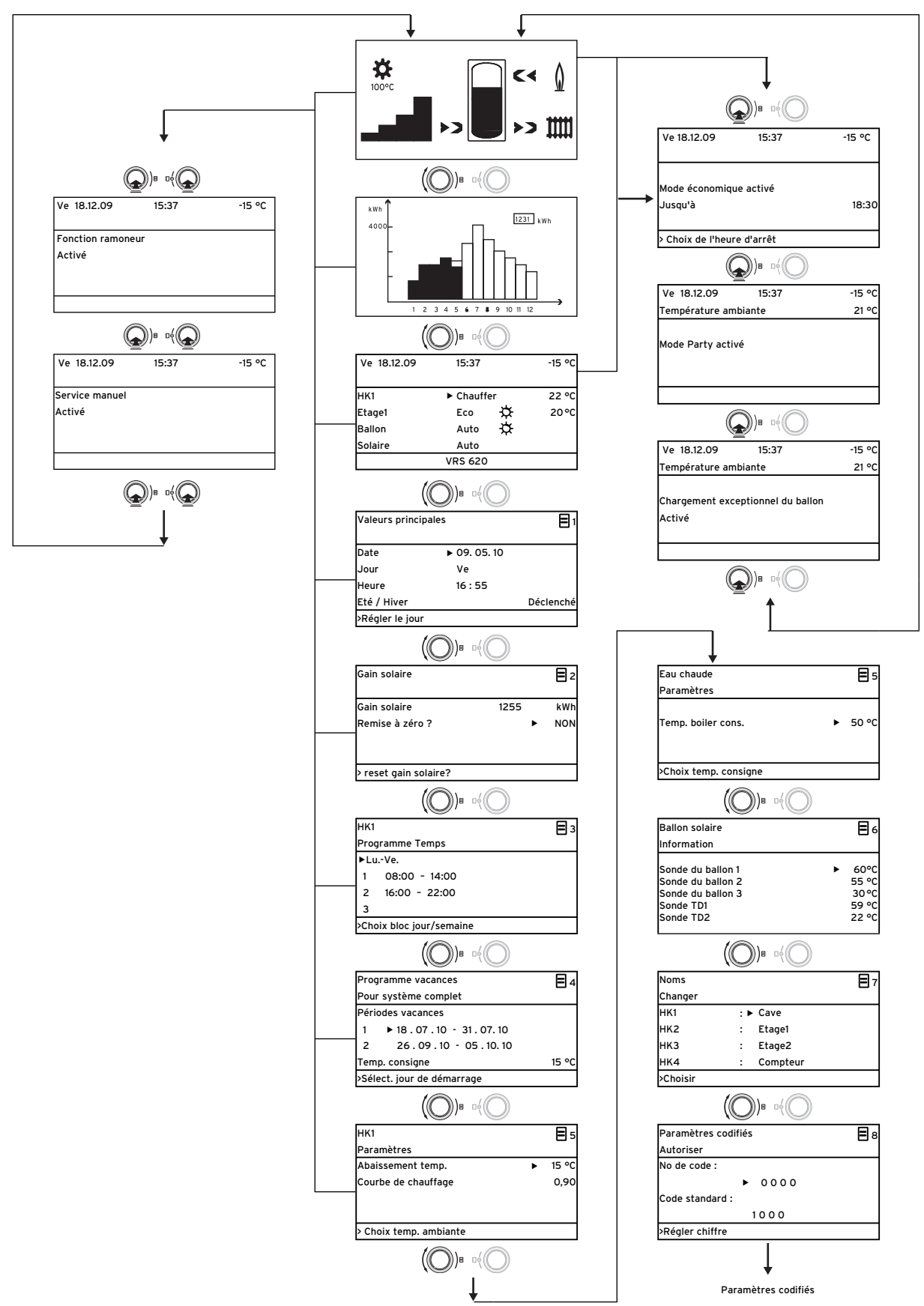

Fig. 3.6 Structure de menu du niveau de l'utilisateur

### 3.8 Niveaux de commande du régulateur

Le régulateur dispose de deux niveaux de commande : le niveau de l'utilisateur et le niveau de l'installateur spécialisé. Chaque niveau de commande comprend plusieurs menus dans lesquelles peuvent être affichés, réglés et modifiés les paramètres correspondants.

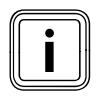

Le nombre des menus affichés dépend de la configuration de votre installation de chauffage. Pour cette raison, il est possible que soient décrits dans cette notice plus de menus que n'affiche votre régulateur.

### Niveau de l'utilisateur

Le niveau de l'utilisateur est celui qu'utilise la personne exploitant l'appareil et affiche les paramètres de base que vous pouvez modifier sans connaissances préalables et pendant l'utilisation normale pour les adapter à ses besoins particuliers.

Le niveau de l'utilisateur comprend les affichages de base, les menus  $\boxdot 1 \dots \boxdot 8$  et les menus correspondants aux fonctions spéciales (fonction Economie, Mode party, Charge exceptionnelle du ballon ).

### Niveau réservé à l'installateur

Le niveau de l'installateur spécialisé est celui qu'utilise ce dernier. Il permet de régler les paramètres spécifiques à l'installation, afin de permettre à l'installateur de configurer et optimiser l'installation de chauffage. Ces paramètres spécifiques à l'installation ne doivent être réglés et modifiés que par un spécialiste. Le niveau de l'installateur spécialisé est donc protégé par un code d'accès. Ceci permet de protéger ces paramètres de toute modification non intentionnelle.

Le niveau réservé à l'installateur inclut les menus C1 à C15, les menus de l'assistant d'installation (A1 à A7) et les menus des fonctions de service (par exemple la fonction ramoneur).

### 3.9 Types de menus

Le régulateur dispose de plusieurs **types de menus**, qui sont affichés sur l'écran selon votre choix :

- les affichages graphiques,
- l'affichage de base,
- un menu du niveau de l'utilisateur ou bien,
- un menu du niveau réservé à l'installateur.

(Exemples : chap. 3.10)

L'affichage graphique montre un graphique représentant l'état de l'installation ou le rendement solaire. Dans l'affichage de base, vous pouvez voir et régler le type de fonctionnement en cours, ainsi que les températures de consigne ambiantes de chacun des circuits de chauffage.

Les menus du niveau de l'utilisateur sont signalés par la présence d'un numéro en haut à droite (par exemple 🗐 1). Ce numéro vous permet de repérer ces menus plus facilement.

Dans les menus du niveau de l'utilisateur, vous pouvez régler, en fonction de vos besoins individuels, par exemple la température ambiante, la plage horaire, les températures d'abaissement et les courbes de chauffage.

Les menus du niveau de l'installateur spécialisé sont signalés par la présence d'une lettre et d'un numéro en haut à droite (par exemple **C2**). Dans les menus du niveau de l'installateur spécialisé, vous ne pouvez visualiser que les paramètres spécifiques à l'installation (→ **chap. 5.12**).

### 3.10 Menus des diverses situations de commande

| Au niveau de l'utilisateur :                                                                                                    |                                                                                                    |
|----------------------------------------------------------------------------------------------------|----------------------------------------------------------------------------------------------------|
|                                                                                                    | <b>Exemple : affichage graphique</b><br>L'affichage graphique montre un graphique représentant<br>l'état de l'installation ou le rendement solaire.<br>La signification des symboles vous sera fournie au chapi-<br>tre 5.2.                                                                                                    |
| Me 02.12.09       15:43       -3 °C         HK1       ► Chauffer       22 °C         Etage1       Eco       ☆       20 °C         Ballon       Auto       ☆       60 °C         Solaire       Auto       ✓         VRS 620       ▼ | <ul> <li>Exemple :affichage de base</li> <li>L'affichage de base indique le mode de fonctionnement<br/>en cours ainsi que la température ambiante de consigne<br/>pour chaque circuit de chauffage et permet une modifi-<br/>cation rapide du type de fonctionnement pour chaque<br/>circuit de chauffage. Si plus de deux circuits de chauffage<br/>sont raccordés, ils sont affichés l'un après autres par<br/>rotation du dispositif de réglage droit E.<br/>Dans la partie supérieure de l'écran, vous pouvez voir les<br/>données de base suivantes : jour de la semaine, date,<br/>heure et température extérieure. Une erreur possible est<br/>affichée dans la seconde ligne. Au chapitre 5.3., il vous<br/>sera expliqué comment régler les données de base.<br/>L'affichage de base vous permet en outre d'appeler les<br/>types de fonctionnement spéciaux et les fonctions de<br/>service.</li> <li>La flèche ▼ située en bas à droite indique que d'autres<br/>modules sont raccordés au régulateur.</li> <li>Lorsque vous désirez contrôler ou régler le type de<br/>fonctionnement et la température de ces modules, il vous<br/>suffit de tourner le dispositif de réglage vers la droite<br/>pour passer aux lignes suivantes de l'écran.</li> </ul> |
| Valeurs principales□ 1Date> 02.12.09JourMeHeure14:08Eté / HiverDéclenché> Régler le jour                                                                                                    | <ul> <li>Exemple : Menu 	☐ 1</li> <li>Les menus (	☐1 à 	☐ 8), vous permettent de faire tous les réglages de l'installation de chauffage au niveau de l'utilisateur.</li> <li>Dans la partie supérieure s'affiche la dénomination du menu (symbole 	☐ et un numéro en haut à droite). La numérotation permet de retrouver facilement les différents menus au cours de la programmation.</li> </ul>                                                                                                    |
| Me 02.12.09       15:37       - 15 °C         Mode économique activé       Jusqu'à       ▶ 18:30         > Choix de l'heure d'arrêt       ▶ 18:30                                                                                  | <b>Exemple :fonctions spéciales</b><br>Les fonctions spéciales modifient temporairement le<br>mode de fonctionnement du circuit de chauffage et se<br>terminent automatiquement.<br>Les fonctions spéciales vous permettent de faire appel<br>au premier affichage graphique et à l' <b>affichage de base</b> .                                                                                                    |

Tab. 3.4 Types de menus

#### Au niveau réservé à l'installateur : HK1 C2 Exemple : Menu C2 Paramètres Les menus **C1** à **C15** permettent de régler les paramètres Type Gr. Brûleur spécifiques à l'installation que seul l'installateur spécialisé peut régler Abaissement temp. ► 15°C Ces menus sont désignés par un C et un numéro en haut Courbe de chauffage 0,90 à droite de l'écran. Limite décl. TE 20°C Vous pouvez appeler les menus du niveau de l'utilisateur > Choix temp. ambiante et voir les paramètres, mais aucune modification n'est possible.

Les paramètres réglables sont indiqués sur fond gris. **Tab. 3.4 Types de menus** 

### 3.11 Vue d'ensemble des paramètres réglables

| Menu | Menu<br>Désignation                                           | Valeurs d'exploita-<br>tion réglables              | Remarques                                                                                                    | Unité              | Valeur<br>min. | Valeur<br>max. | Incrément/<br>Possibilité<br>de sélec-<br>tion | Réglages<br>usine | Régla-<br>ges pro-<br>pres |
|------|---------------------------------------------------------------|----------------------------------------------------|----------------------------------------------------------------------------------------------------|--------------------|----------------|----------------|------------------------------------------------|-------------------|----------------------------|
| ∎1   | Valeurs princi-<br>pales<br>(→ chap. 5.4)                     | Date<br>Jour<br>Heure                              | Jour, Mois et Année<br>Sélectionner ;<br>Sélectionner Heure,<br>Minutes                                                                     |                    |                |                |                                                |                   |                            |
|      |                                                               | Passage heures été/<br>hiver                       |                                                                                                    |                    |                |                | Auto/<br>Déclenché                             | Déclen-<br>ché    |                            |
| ₿2   | Gain solaire<br>(→ chap. 5.5)                                 | Réinitialisation de la valeur du rendement solaire | L'affichage graphique<br>de l'historique n'est pas<br>modifié                                                                               | kWh                |                |                |                                                |                   |                            |
| Ξ3   | Programmation<br>(→ chap. 5.6)                                | Jour/bloc                                          | Sélectionner jour/blocs<br>de jours (par exemple<br>Lu-Ve)                                                                                  |                    |                |                |                                                |                   |                            |
|      |                                                               | 1 Heure démarrage /<br>fin<br>2<br>3               | Trois périodes sont dis-<br>ponibles pour chaque<br>jour/bloc de jours                                                                      | Heures/<br>minutes |                |                | 10 min                                         |                   |                            |
| Ξ4   | Programmer les<br>vacances pour<br>l'ensemble du<br>système   | Période de vacances                                | Régler le jour de début,<br>le mois, l'année ;<br>Régler le jour de fin, le<br>mois, l'année                                                |                    |                |                |                                                |                   |                            |
|      | (→ chap. 5.7)                                                 | Valeur de consigne<br>vacances chauffage           | Réglage de la tempéra-<br>ture ambiante de consi-<br>gne pour la période de<br>vacances                                                     | °C                 | 5              | 30             | 1                                              | 15 °C             |                            |
| ₿5   | Paramètres HK1<br>(→ chap. 5.8)                               | Abaissement temp.                                  | Déterminer la tempéra-<br>ture d'abaissement pour<br>les périodes situées<br>entre les plages horai-<br>res                                 | °C                 | 5              | 30             | 1                                              | 15                |                            |
|      |                                                               | Courbe de chauffage                                | Réglage de la tempéra-<br>ture de départ en fonc-<br>tion de la température<br>extérieure ;<br>choix de plusieurs cour-<br>bes de chauffage |                    | 0,1            | 4              | 0,05-0,1                                       | 1,2               |                            |
|      | Paramètres<br>eau chaude<br>(→ chap. 5.9)                     | Valeur eau chaude<br>de consigne                   | Réglage de la tempéra-<br>ture de consigne pour la<br>préparation de l'eau<br>chaude                                                        | °C                 | 35             | 70             | 1,0                                            | 60                |                            |
| ₿7   | Modifier noms<br>(→ chap. 5.11)                               | НК 1                                               | Saisie d'un nom com-<br>prenant jusqu'à 10<br>caractères                                                                                    |                    |                |                |                                                | HK 1              |                            |
| 8    | Déconnexion de<br>l'interface pro-<br>tégée<br>(→ chap. 5.12) | Numéro de code                                     | Saisie d'un numéro de<br>code pour l'accès au<br>niveau de commande<br>pour l'installateur spé-<br>cialisé                                  |                    |                |                |                                                |                   |                            |

Tab. 3.5 Paramètres réglables au niveau de l'utilisateur

### 4 Mise en fonctionnement

### 4.1 Première mise en fonctionnement par l'installateur spécialisé

Le montage, le raccordement électrique, la configuration de l'ensemble de l'installation de chauffage, ainsi que la première mise en service, ne doivent être effectués que par un installateur agréé.

### 4.2 Instruction par l'installateur spécialisé

 Veillez à ce que l'installateur spécialisé vous ait instruit dans l'utilisation du régulateur et de l'ensemble de l'installation de chauffage et que vous ayez reçu les notices correspondantes et/ou les documents accompagnant les produits.

### 4.3 Mise en marche et à l'arrêt du régulateur

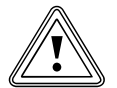

### Attention !

**Endommagement du matériel par le gel !** La fonction de protection antigel n'est active que lorsque le régulateur est en fonctionnement.

- Ne mettez jamais hors service le régulateur s'il existe un risque de gel.
- Positionnez le commutateur principal du régulateur sur « l ».

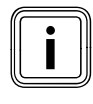

Si la sonde extérieure de votre installation de chauffage ne peut recevoir aucun signal DCF, vous devez procéder au réglage manuel de la date et de l'heure après mise en service du régulateur.

- Veillez à ce que l'heure et la date soient correctement réglées de façon à ce que les programmes horaires réglés et le programme de vacances fonctionnent correctement et qu'il soit possible de gérer le prochain rendez-vous de maintenance.
- Laissez le régulateur en position de fonctionnement, de façon à pouvoir voir à tout moment l'état du système de l'installation de chauffage et puissiez être rapidement averti d'un dysfonctionnement.
- ➤ Utilisez le programme de vacances (→ chap. 5.7) pour réaliser des économies d'énergie pendant votre absence.

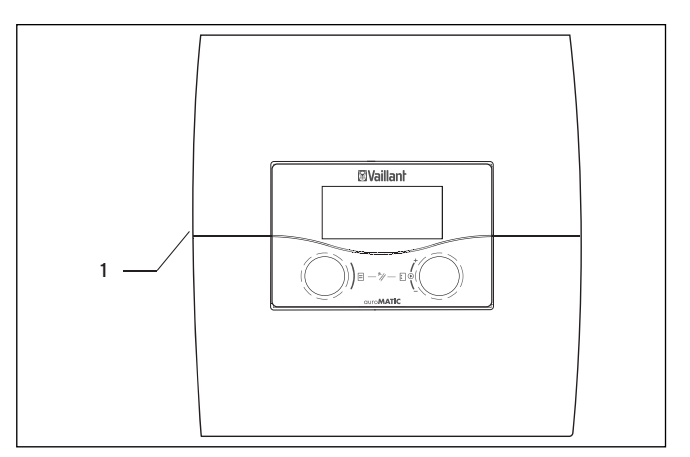

Fig. 4.1 Mise en marche et à l'arrêt du régulateur

#### Légende

1 Interrupteur à bascule

 appuyez sur l'interrupteur à bascule (1) pour mettre le régulateur en/hors service.

### 5 Utilisation

### 5.1 Commande du régulateur

si vous tournez les dispositifs de réglage (→ fig. 3.5, réf. 3, 4), vous passerez de manière sensible à la rubrique suivante. Un cran vous fait avancer ou reculer d'une rubrique, en fonction du sens de rotation. Dans la plage de réglage des paramètres, la valeur est augmentée ou réduite (en fonction de la taille du pas, de la plage de valeurs et du sens de rotation).

En règle générale, les étapes de commande suivantes sont nécessaires pour les menus  $\blacksquare$  **1** à  $\blacksquare$ **8** :

- sélection du menu (→ chap. 5.1.1).
- sélection et marquage des paramètres
   (→ chap. 5.1.2).
- sélection et enregistrement des paramètres
   (→ chap. 5.1.3).

Comme il n'est possible d'appeler les fonctions spéciales qu'à partir de l'affichage de base, vous devrez suivre une procédure spéciale à cet effet (→ **chap. 5.13**).

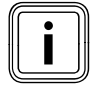

Faites-vous expliquer les premières étapes de commande par votre installateur spécialisé. Vous éviterez ainsi de procéder à des modifications involontaires du paramétrage.

### 5.1.1 Choix du menu

Vous trouverez une vue d'ensemble de tous les menus dans la fig. **3.6**.

Tous les menus sont structurés de manière linéaire et seront décrits en suivant cet ordre.

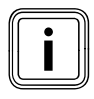

L'affichage graphique est l'affichage standard du régulateur. Le régulateur retourne automatiquement à l'affichage graphique s'il n'est pas utilisé pendant une certaine durée (min. 15 minutes).

 Si le régulateur montre l'affichage graphique, tournez le dispositif de réglage gauche deux crans vers la droite.

Le régulateur affiche l'écran de base.

Après l'affichage de base, les menus apparaissent.

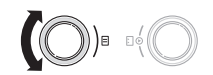

### 5.1.2 Sélection et marquage des paramètres

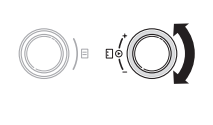

 Tournez le dispositif de réglage droit E jusqu'à ce que le curseur > affiche le paramètre que vous voulez modifier.

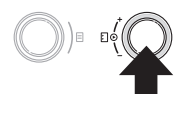

 Appuyez sur le dispositif de réglage droit . Le paramètre est sélectionné et peut être réglé.

5.1.3 Réglage des valeurs des paramètres

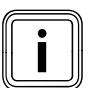

Vous ne pouvez régler un paramètre que si vous l'avez sélectionné ( $\rightarrow$  chap. 5.1.2).

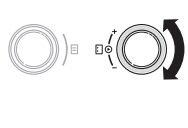

 Tournez le dispositif de réglage droit D pour modifier la valeur de réglage du paramètre sélectionné.

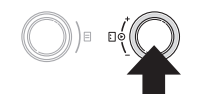

 Appuyez sur le dispositif de réglage droit pour enregistrer la valeur modifiée.

La procédure de réglage de certains paramètres est décrite aux **chapitres 5.3** et **5.4**.

### 5.1.4 Appel des fonctions spéciales

Comme il n'est possible d'appeler les fonctions spéciales qu'à partir de l'affichage de base, vous devrez suivre une procédure spéciale à cet effet ( $\rightarrow$  chap. 5.13).

### 5.2. Vérification de l'état du système

Vous pouvez contrôler le statut du système dans les représentations graphiques.

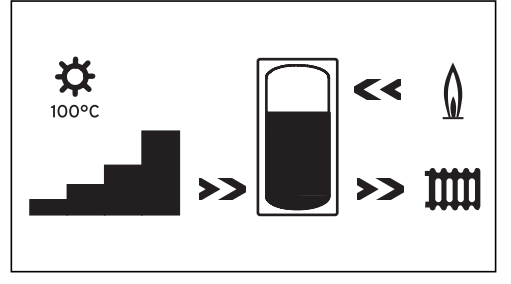

Fig. 5.1 Représentation graphique : état du système

L'affichage du statut du système est l'affichage standard du régulateur et donc le premier écran de la suite de commande. Lorsqu'il est affiché, vous ne pouvez tourner le dispositif de réglage gauche ⊟ que vers la droite.

Après une période prolongée sans commande, le régulateur retourne toujours à cet affichage.

- ou

L'écran montre le statut du système.

### Les symboles ont la signification suivante :

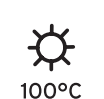

## Température actuelle au niveau de la sonde du capteur

Si l'installation possède deux champs de capteurs, la valeur de température la plus élevée est affichée. Lorsque la fonction de protection du circuit solaire est active, la valeur de la température « > xxx°C » s'affiche en clignotant.

En combinaison avec une station solaire VPM S et VMS, la valeur de température est reprise par la station. La station solaire ne peut calculer la température que lorsque la pompe de la station solaire fonctionne. Lorsque la fonction de protection de la station solaire est active, > 150 °C » s'affiche en clignotant. Si aucun rendement solaire n'est disponible, c'est 20 °C qui est affiché.

#### Rendement actuel

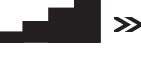

Montre l'intensité du rendement solaire actuel. Aucune barre noire = rendement faible Toutes les barres noires = rendement élevé

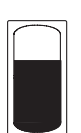

### Gain solaire

Le symbole du ballon représente la température de l'eau contenue actuellement dans le ballon solaire et la quantité de rendement solaire encore possible pour atteindre la température maximale.

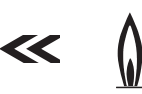

### Brûleur

La flèche **clignote** : le ballon solaire est en cours de chargement par l'appareil de chauffage.

### Circuit de chauffage

La flèche clignote : la température dans le ballon solaire (capteur TD1) est assez haute pour soutenir le circuit de chauffage (uniquement pour les installations pour appoint solaire au chauffage). La seconde représentation graphique représente graphiquement le rendement solaire actuel.

L'écran passe à la deuxième représentation graphique et affiche le graphique suivant :

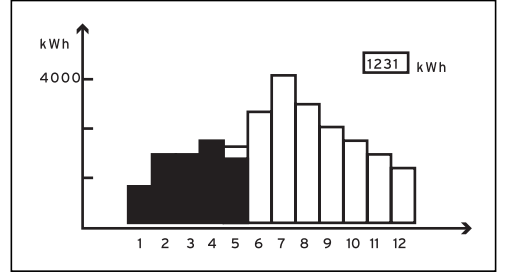

Fig. 5.2 Représentation graphique : Gain solaire

Si une sonde de mesure du rendement est raccordée, le rendement solaire réel est affiché sous forme graphique.

Le rendement solaire est affiché pour chaque mois en kWh, pour l'année en cours (barres noires) avec une comparaison avec l'année précédente (barres vides). La valeur affichée (dans l'exemple 1 231 kWh) montre l'ensemble du rendement solaire depuis la mise en fonctionnement/la réinitialisation.

Vous pouvez réinitialiser la valeur du rendement solaire (voir chapitre **5.5**). La représentation graphique est également modifiée de ce fait.

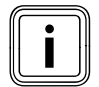

Si aucune sonde n'est raccordée pour mesurer le rendement, le régulateur ne peut déterminer et afficher le rendement solaire.

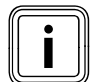

Si le régulateur est équipé d'une station solaire VPM S ou VMS, le rendement solaire est directement transmis par eBUS au régulateur. La sonde de mesure du rendement n'est alors pas nécessaire.

### 5.3 Réglage des paramètres au niveau de l'utilisateur

 Si le régulateur montre l'affichage graphique, tournez le dispositif de réglage gauche de deux crans vers la droite.

L'écran montre l'affichage de base.

| Me 02.12.09 15:43 -3 °C |            |      |  |  |
|-------------------------|------------|------|--|--|
| Température ambiante 2  |            |      |  |  |
| HK1                     | ► Chauffer | 22°C |  |  |
| Etage1                  | Eco 🌣      | 20°C |  |  |
| Ballon                  | Auto 🜣     | 60°C |  |  |
| Solaire                 | Auto       |      |  |  |
| VRS 620                 |            |      |  |  |

### Fig. 5.3 Affichage de base

Vous pouvez régler individuellement les paramètres sur fond gris (type de fonctionnement, température ambiante de consigne et température du ballon) dans l'affichage de base.

Dans la partie supérieure de l'écran, vous pouvez voir les données de base suivantes : jour de la semaine, date, heure et température extérieure.

Lorsque la commande par sonde ambiante est activée, la température ambiante mesurée est affichée dans la seconde ligne de l'affichage.

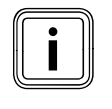

Si une sonde de température de la pièce est montée, la prise en compte de la pièce est activée par l'installateur spécialisé lors de la mise en marche de l'installation de chauffage.

Vous pouvez régler les données de bases Jour/semaine, Date, Heure dans le menu **□ 1 (→ chap. 5.4)**. La température extérieure (par exemple -3 °C) est

mesurée par la sonde externe et transférée au régulateur. La température actuelle (20 °C dans notre exemple) est mesurée par la sonde externe et transférée au régulateur.

Sous les données de base sont affichés les paramètres réglables :

- par circuit de chauffage
  - le type de fonctionnement réglé,
  - la température ambiante de consigne (du circuit de chauffage)
- pour le ballon
  - le type de fonctionnement réglé,
- la température de consigne du ballon (température d'eau chaude).

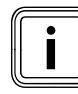

Le nombre de circuits de chauffage qu'affiche votre régulateur dans l'affichage de base dépend de la configuration de votre installation de chauffage.

### 5.3.1 Réglage du type de fonctionnement

Lorsque vous réglez le type de fonctionnement, vous indiquez au régulateur dans quelles conditions le circuit de chauffage ou le circuit d'eau chaude rattaché doit être réglé.

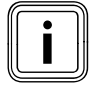

Lorsqu'à la place, c'est le type de fonctionnement Vacances qui est affiché, cela signifie que le programme de vacances est actif. Dans ce cas, il est impossible de régler le type de fonctionnement.

Il est possible d'effectuer les réglages suivants :

| Type de<br>fonctionne-<br>ment | Effet                                                                                                    |  |  |
|--------------------------------|----------------------------------------------------------------------------------------------------|--|--|
| Auto                           | Commute au terme d'une durée programmée le<br>fonctionnement du circuit de chauffage entre les<br>modes de fonctionnement Chauffer et Abaisser.                                                                                                    |  |  |
| Eco                            | Commute au terme d'une durée programmée le<br>fonctionnement du circuit de chauffage entre les<br>modes de fonctionnement Chauffer et Enclenché.<br>Si la fonction de protection antigel (en fonction<br>de la température extérieure) n'a pas été activée,<br>le circuit de chauffage est alors éteint au cours de<br>la durée de l'abaissement. |  |  |
| Chauffer                       | Le chauffage est réglé sur la température de<br>consigne ambiante <b>Jour</b> .                                                                                                    |  |  |
| Abaisser                       | Le circuit de chauffage est réglé sur la tempéra-<br>ture de consigne ambiante <b>Nuit</b> .                                                                                                    |  |  |
| Déclenché                      | Le circuit de chauffage est arrêté si la fonction de<br>protection antigel (en fonction de la température<br>extérieure) n'a pas été activée.                                                                                                    |  |  |
| Type de<br>fonctionne-<br>ment | Effet                                                                                                    |  |  |
| Symbole                        | Signification                                                                                                    |  |  |
| *                              | Si, derrière le type de fonctionnement <b>Eco</b> oder<br><b>Auto</b> apparaît le symbole *, cela signifie qu'une<br>plage horaire est active. L'installation de chauf-<br>fage est en activité.                                                                                                    |  |  |
| O                              | Si derrière le type de fonctionnement le symbole<br>© est affiché, aucune plage horaire n'est active.<br>L'installation de chauffage est en Mode Abaisse-<br>ment.                                                                                                    |  |  |

Tab. 5.1 Types de fonctionnement des circuits de chauffage

| Type de<br>fonctionne-<br>ment | Effet                                                                                                    |
|--------------------------------|----------------------------------------------------------------------------------------------------|
| Auto                           | Selon les réglages du programme horaire, le char-<br>gement du ballon d'eau chaude ou le déblocage<br>de la pompe de circulation s'effectue.                                                                                           |
| Marche                         | Le chargement du ballon d'eau chaude est auto-<br>risé en permanence. En cas de besoin, le ballon<br>est immédiatement chargé, la pompe de circula-<br>tion est en permanence en fonctionnement.                                       |
| Déclenché                      | Le ballon n'est pas chargé, la pompe de circula-<br>tion est hors service.<br>Si la température du ballon d'eau chaude descend<br>sous 12 °C, le ballon d'eau chaude est réchauffé à<br>une température de 17 °C (protection antigel). |

Tab. 5.2 Types de fonctionnement du circuit de circulation et du ballon d'eau chaude

La procédure de réglage du type de fonctionnement dans l'affichage de base est expliquée à l'aide du **ballon**.

| Me 02.12.09    | 15:43      | -3°C |  |
|----------------|------------|------|--|
|                |            |      |  |
| нкі            | Chauffer   | 2200 |  |
| Etage1         | Eco 🌣      | 20°C |  |
| Ballon         | Auto 🌣     | 60°C |  |
| Solaire        | Auto       |      |  |
| > Choisir mode | de service |      |  |

 Tournez le dispositif de réglage droit jusqu'à ce que le curseur > avant le type de fonctionnement Auto (la ligne Ballon) clignote.

| Me 02.12.09    | 15   | 5:43  |     | -3°C |  |
|----------------|------|-------|-----|------|--|
|                |      |       |     |      |  |
| HK1            | C    | hauf  | fer | 22°C |  |
| Etage1         | E    | co    | ¢   | 20°C |  |
| Ballon         | ►A   | uto   | ⋩   | 60°C |  |
| Solaire        | Α    | uto   |     |      |  |
| > Choisir mode | de s | ervio | :e  |      |  |

➤ Appuyez sur le dispositif de réglage droit E.
 Le type de fonctionnement est sélectionné.

| Me 02.12.09    | 15:43       | -3°C |    |
|----------------|-------------|------|----|
|                |             |      |    |
| НК1            | Chauffer    | 22°C | 0( |
| Etage1         | Eco 🌣       | 20°C |    |
| Ballon         | ► Déclenché | 60°C |    |
| Solaire        | Auto        |      |    |
| > Choisir mode | de service  |      |    |

➤ Tournez le dispositif de réglage droit [] jusqu'à l'affichage du type de fonctionnement désiré.

| Me 02.12.09 | 15:43       | -3°C |  |
|-------------|-------------|------|--|
|             |             |      |  |
| HK1         | Chauffer    | 22°C |  |
| Etage1      | Eco 🌣       | 20°C |  |
| Ballon      | ► Déclenché | 60°C |  |
| Solaire     | Auto        |      |  |
|             | VRS 620     |      |  |

➤ Appuyez sur le dispositif de réglage droit . Le type de fonctionnement est enregistré et devient effectif.

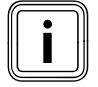

Si vous voulez modifier le mode de fonctionnement d'autres circuits de chauffage et de circulation, tournez le dispositif de réglage [] jusqu'à ce que le curseur → apparaisse dans la ligne correspondante du type de fonctionnement à modifier. Répétez les étapes décrites ci-dessus.

### 5.3.2 Réglage de la température ambiante de consigne, selon l'exemple du circuit de chauffage HK1

La température ambiante de consigne est utilisée pour le calcul de la courbe de chauffage.

Lorsque vous augmentez la température de consigne ambiante, la courbe de chauffage réglée est déplacée parallèlement sur un axe à 45°. Ceci affecte dans la même mesure la température de départ que le régulateur doit gérer ( $\rightarrow$  **fig. 3.4**).

Condition préalable : l'écran montre l'affichage de base (→ chap. 5.3).

| Me 02.12.09     | 15:43        | -3°C |   |
|-----------------|--------------|------|---|
|                 |              |      | 0 |
| HK1             | Chauffer 🕨 🕨 | 22°C |   |
| Etage1          | Eco 🌣        | 20°C |   |
| Ballon          | Déclenché☆   | 60°C |   |
| Solaire         | Auto         |      |   |
| > Choix temp. a | mbiante      |      |   |

 Tournez le dispositif de réglage droit [] jusqu'à ce que le curseur > avant la température ambiante de consigne (22 °C dans l'exemple) clignote.

| Me 02.12.09     | 15:43       | -3°C |  |
|-----------------|-------------|------|--|
| НК1             | Chauffer 🕨  | 22°C |  |
| Etage1          | Eco 🌣       | 20°C |  |
| Ballon          | Déclenché 🌣 | 60°C |  |
| Solaire         | Auto        |      |  |
| > Choix temp. a | mbiante     |      |  |

► Appuyez sur le dispositif de réglage droit 🖸.

La température ambiante de consigne est sélectionnée.

| Me 02.12.09     | 15:43       | -3°C |             |
|-----------------|-------------|------|-------------|
| HK1             | Chauffer 🕨  | 21°C | $O \circ O$ |
| Etage1          | Eco 🌣       | 20°C |             |
| Ballon          | Déclenché 🌣 | 60°C |             |
| Solaire         | Auto        |      |             |
| > Choix temp. a | mbiante     |      |             |

 Tournez le dispositif de réglage droit jusqu'à la température ambiante de consigne désirée.

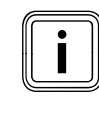

Sélectionnez la température de consigne ambiante de façon à ce que vos besoins en chaleur soient justes couverts. Ceci vous permet de réaliser des économies d'énergie et de réduire les coûts.

| Me 02.12.09 15      | 43       | -3°C |  |
|---------------------|----------|------|--|
|                     |          |      |  |
|                     |          |      |  |
| HK1 Ch              | auffer 🕨 | 21°C |  |
| Etage1 Ec           | o 🌣      | 20°C |  |
| Ballon Dé           | clenché☆ | 60°C |  |
| Solaire Au          | ito      |      |  |
| > Choix temp. ambia | nte      |      |  |

 ➤ Appuyez sur le dispositif de réglage droit E.
 La température ambiante de consigne modifiée est enregistrée et entre en vigueur.

► Répétez, si nécessaire, les étapes décrites ci-dessus.

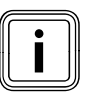

Réglez de la même manière la température ambiante de consigne des autres circuits de chauffage ou bien la température de l'eau chaude pour le ballon.

### Durée de validité de la valeur de consigne modifiée pour le réglage

Si vous modifiez l'affichage de base de la température ambiante de consigne, la nouvelle valeur entre en jeu pour le réglage.

L'installation de chauffage est réglée dans toutes les plages horaires sur la nouvelle température ambiante de consigne :

- immédiatement, si vous avez modifié la valeur de consigne pendant une plage horaire,
- au début de la plage horaire suivante, si vous avez modifié la valeur de consigne en dehors d'une plage horaire.

### 5.4 Réglage des données de base

Dans le menu **E1**, vous pouvez régler les données de base suivantes :

- la date (le paramétrage affecte le programme de vacances et la surveillance du rendez-vous de maintenance),
- le jour de la semaine,
- l'heure (le réglage affecte l'heure de début et celle de fin de la plage horaire),
- heures d'été/hiver.

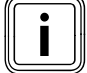

Ces réglages influencent tous les composants raccordés du système.

### 5.4.1 Appel du menu 🗏 1

| Valeurs princi  | pales          | ⊟1 |  |
|-----------------|----------------|----|--|
| Date            | ▶ 02 . 12 . 09 |    |  |
| Jour            | Ме             |    |  |
| Heure           | 14 : 08        |    |  |
| Eté / Hiver     | Déclenché      |    |  |
| > Régler le jou | r              |    |  |

### 5.4.2 Réglage de la date

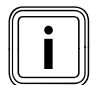

Si la sonde extérieure de votre installation de chauffage ne peut recevoir aucun signal DCF, vous pouvez régler si nécessaire la date manuellement.

 Veillez à ce que la date soit correctement réglée de façon à ce que le programme de vacances fonctionne correctement et qu'il soit possible de gérer le prochain rendez-vous de maintenance.

La date est composée de trois paramètres (02.12.09 = Jour. Mois.Année).

Les plages de réglage sont prédéfinies.

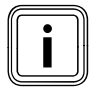

Réglez tout d'abord le mois, car la plage de réglage Jour dépend du mois.

Condition préalable : le menu ∃ 1 Données de base est affiché à l'écran (→ chap. 5.1.1).

### Réglage du mois :

| Valeurs principa | les       | ⊟1 |  |
|------------------|-----------|----|--|
| Date             | 02. 12.09 |    |  |
| Jour             | Ме        |    |  |
| Heure            | 14 : 08   |    |  |
| Eté / Hiver      | Déclenché |    |  |
| > Régler le mois |           |    |  |

➤ Tournez le dispositif de réglage droit jusqu'à ce que le curseur dans la ligne **Date** clignote avant le mois.

| Valeurs princip | ales         | ∃1 |  |
|-----------------|--------------|----|--|
| Date            | 02 .▶12 . 09 |    |  |
| Jour            | Ме           |    |  |
| Heure           | 14:08        |    |  |
| Eté / Hiver     | Déclenché    |    |  |
| > Régler le moi | S            |    |  |

➤ Appuyez sur le dispositif de réglage droit . Le mois est sélectionné.

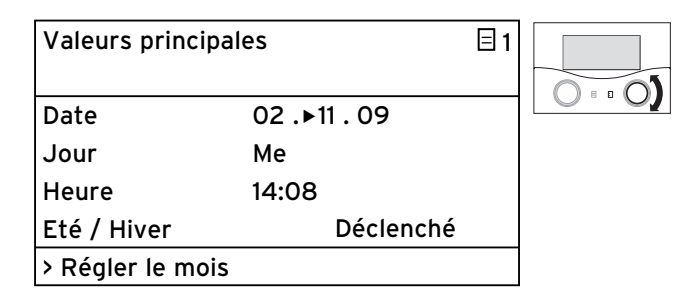

➤ Tournez le dispositif de réglage droit [] jusqu'à ce que la valeur souhaitée pour le mois soit affichée.

| Valeurs principa | les          | ∃1 |  |
|------------------|--------------|----|--|
| Date             | 02 .•11 . 09 |    |  |
| Jour             | Ме           |    |  |
| Heure            | 14 : 08      |    |  |
| Eté / Hiver      | Déclenché    |    |  |
| > Régler le mois |              |    |  |

≻ Appuyez sur le dispositif de réglage droit E.
 Le mois modifié est enregistré.

### Régler le jour

| Valeurs principa | les       | ∃1 |     |
|------------------|-----------|----|-----|
| Date             | ▶02.11.09 |    | 0.0 |
| Jour             | Ме        |    |     |
| Heure            | 14 : 08   |    |     |
| Eté / Hiver      | Déclenché |    |     |
| > Régler le jour |           |    |     |

le curseur **)** avant le **jour** clignote.

| Valeurs princip  | ales          | ∃1 |         |
|------------------|---------------|----|---------|
| Date             | ▶02 . 11 . 09 |    | 0 • • ( |
| Jour             | Ме            |    |         |
| Heure            | 14 : 08       |    |         |
| Eté / Hiver      | Déclenché     |    |         |
| > Régler le jour |               |    |         |

► Appuyez sur le dispositif de réglage droit 🖸. Le jour est sélectionné.

| Valeurs principa | les       | ∃1 |     |
|------------------|-----------|----|-----|
| Date             | ▶30.11.09 |    | 0.0 |
| Jour             | Ме        |    |     |
| Heure            | 14 : 08   |    |     |
| Eté / Hiver      | Déclenché |    |     |
| > Régler le jour |           |    |     |

► Tournez le dispositif de réglage droit 🖸 jusqu'à l'affichage du **jour** désiré.

| Valeurs princip  | ales      | ⊟1 |  |
|------------------|-----------|----|--|
| Date             | ▶30.11.09 |    |  |
| Jour             | Ме        |    |  |
| Heure            | 14 : 08   |    |  |
| Eté / Hiver      | Déclenché |    |  |
| > Régler le jour |           |    |  |

► Appuyez sur le dispositif de réglage droit 🗈. Le jour modifié est enregistré.

### Réglage de l'année :

| Valeurs principa | les       | ∃1 |  |
|------------------|-----------|----|--|
| Date             | 30.11.►09 |    |  |
| Jour             | Ме        |    |  |
| Heure            | 14 : 08   |    |  |
| Eté / Hiver      | Déclenché |    |  |
| > Régler l'année |           |    |  |

➤ Tournez le dispositif de réglage droit [] jusqu'à ce que → Tournez le dispositif de réglage droit [] jusqu'à ce que le curseur **)**avant l'**année** clignote.

| Valeurs princip  | ales                  | ∃1 |  |
|------------------|-----------------------|----|--|
| Date             | 30 . 11 <b>. ►</b> 09 |    |  |
| Jour             | Ме                    |    |  |
| Heure            | 14 : 08               |    |  |
| Eté / Hiver      | Déclenché             |    |  |
| > Régler l'année | 5                     |    |  |

► Appuyez sur le dispositif de réglage droit 🗔 L'année est sélectionnée.

| Valeurs princip  | ales         | ⊟1 |  |
|------------------|--------------|----|--|
| Date             | ▶30 . 11 ▶10 |    |  |
| Jour             | Ме           |    |  |
| Heure            | 14 : 08      |    |  |
| Eté / Hiver      | Déclenché    |    |  |
| > Régler l'année | e            |    |  |

► Tournez le dispositif de réglage droit 🖸 jusqu'à l'affichage de **l'année** désirée.

| Valeurs princip | ales         | ∃1 |        |
|-----------------|--------------|----|--------|
| Date            | 30 . 11 .▶10 |    | 0 == ( |
| Jour            | Ме           |    |        |
| Heure           | 14 : 08      |    |        |
| Eté / Hiver     | Déclenché    |    |        |
| > Régler l'anné | 9            |    |        |

► Appuyez sur le dispositif de réglage droit 🗋 L'année a été enregistrée.

### 5.4.3 Réglage du jour de la semaine

Condition préalable : le menu 🗏 1 Valeurs principales est affiché à l'écran (→ chap. 5.1.1).

| Valeurs princi | pales     | ⊟1 |  |
|----------------|-----------|----|--|
| Date           | 30.11.09  |    |  |
| Jour           | ► Me      |    |  |
| Heure          | 14 : 08   |    |  |
| Eté / Hiver    | Déclenché |    |  |
| >Régler le jou | r/semaine |    |  |

➤ Tournez le dispositif de réglage droit jusqu'à ce que le curseur avant le jour de la semaine clignote.

| Valeurs princi  | pales        | ∃1 |  |
|-----------------|--------------|----|--|
| Date            | 30 . 11 . 09 |    |  |
| Jour            | ► Me         |    |  |
| Heure           | 14 : 08      |    |  |
| Eté / Hiver     | Déclenché    |    |  |
| >Régler le jour | /semaine     |    |  |

► Appuyez sur le dispositif de réglage droit 🗔

Le **jour de la semaine** est sélectionné.

| Valeurs principales |              | ⊟1 |     |
|---------------------|--------------|----|-----|
| Date                | 30 . 11 . 09 |    | 0.0 |
| Jour                | ► Lu         |    |     |
| Heure               | 14 : 08      |    |     |
| Eté / Hiver         | Déclenché    |    |     |
| >Régler le jour     | /semaine     |    |     |

 Tournez le dispositif de réglage droit jusqu'à l'affichage du jour de la semaine désiré.

| Valeurs princi | pales    | ⊟ 1 |       |
|----------------|----------|-----|-------|
| Date           | 30.11.09 |     | 0 • • |
| Jour           | ► Lu     |     |       |
| Heure          | 14 : 08  |     |       |
| Eté / Hiver    | Déclenc  | :hé |       |
| >Régler le jou | /semaine |     |       |

≻ Appuyez sur le dispositif de réglage droit E.
 Le jour / semaine modifié est enregistré.

### 5.4.4 Réglage de l'heure

L'heure est composée de deux paramètres (14:08 = heure:minute).

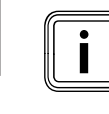

Si la sonde extérieure de votre installation de chauffage ne peut recevoir aucun signal DCF, vous pouvez régler si nécessaire l'heure manuellement.

 Veillez à ce que l'heure soit correctement réglée afin que les programmes horaires réglés fonctionnent correctement.

Condition préalable : le menu ⊟1 Valeurs principales est affiché à l'écran (→ chap. 5.1.1).

| Valeurs princi | pales     | ⊟1 |  |
|----------------|-----------|----|--|
| Date           | 30.11.09  |    |  |
| Jour           | Ме        |    |  |
| Heure          | ▶14:08    |    |  |
| Eté / Hiver    | Déclenché |    |  |
| > Régler l'heu | re        |    |  |

➤ Tournez le dispositif de réglage droit [] jusqu'à ce que le curseur ▶avant l'heure clignote.

| Valeurs princi | pales        | ∃1 |  |
|----------------|--------------|----|--|
| Date           | 30 . 11 . 09 |    |  |
| Jour           | Ме           |    |  |
| Heure          | ▶14 : 08     |    |  |
| Eté / Hiver    | Déclenché    |    |  |
| > Régler l'heu | е            |    |  |

≻ Appuyez sur le dispositif de réglage droit E.
 L'heure est sélectionnée.

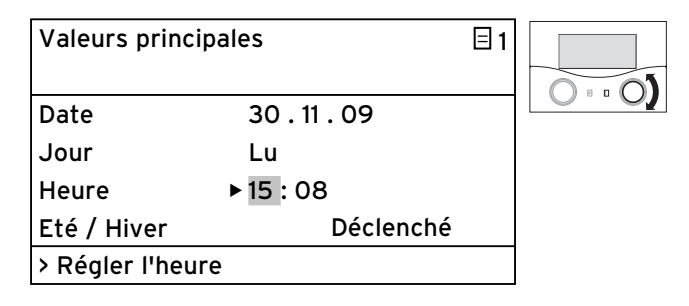

➤ Tournez le dispositif de réglage droit [] jusqu'à l'affichage de l'heure désirée.

### 5 Utilisation

| Valeurs princi | pales        | ⊟1 |  |
|----------------|--------------|----|--|
| Date           | 30 . 11 . 09 |    |  |
| Jour           | Lu           |    |  |
| Heure          | ▶ 15 : 08    |    |  |
| Eté / Hiver    | Déclench     | é  |  |
| > Régler l'heu | re           |    |  |

≻ Appuyez sur le dispositif de réglage droit E.
 L'heure modifiée est enregistrée.

| Valeurs principa  | les       | 31 |             |
|-------------------|-----------|----|-------------|
| Date              | 30.11.09  |    | $O \circ O$ |
| Jour              | Ме        |    |             |
| Heure             | 15 ▶08    |    |             |
| Eté / Hiver       | Déclenché |    |             |
| > Régler la minut | te        |    |             |

 Tournez le dispositif de réglage droit [] jusqu'à ce que le curseur ▶avant l'heure clignote.

| Valeurs princip | ales         | ∃1 |  |
|-----------------|--------------|----|--|
| Date            | 30 . 11 . 09 |    |  |
| Jour            | Ме           |    |  |
| Heure           | 15 ▶08       |    |  |
| Eté / Hiver     | Déclenché    |    |  |
| > Régler la min | ute          |    |  |

➤ Appuyez sur le dispositif de réglage droit E. Les minutes sont sélectionnées.

| Valeurs principales |               | ∃1 |     |
|---------------------|---------------|----|-----|
| Date                | 30.11.09      |    | 0.0 |
| Jour                | Lu            |    |     |
| Heure               | 15 <b>▶15</b> |    |     |
| Eté / Hiver         | Déclenché     |    |     |
| > Régler la min     | ute           |    |     |

➤ Tournez le dispositif de réglage droit [] jusqu'à l'affichage des minutes désirées.

| Valeurs principa | ales         | ∃1 |  |
|------------------|--------------|----|--|
| Date             | 30 . 11 . 09 |    |  |
| Jour             | Lu           |    |  |
| Heure            | 15 ▶15       |    |  |
| Eté / Hiver      | Déclenché    |    |  |
| > Régler la minu | ıte          |    |  |

➤ Appuyez sur le dispositif de réglage droit E. Le nombre de **minutes** modifié est enregistré.

### 5.3.5 Passage de l'heure d'été à l'heure d'hiver

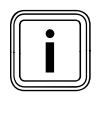

Si l'installation de chauffage est équipée d'une sonde externe VRC DCF (→ tab. 1.1, réf.), vous n'avez pas besoin d'activer la commutation entre l'heure d'été et l'heure d'hiver. L'appareil effectue alors le changement d'heure alors automatiquement.

Si vous réglez le paramètre **Été/Hiver** = **Auto**, le régulateur peut automatiquement commuter entre l'heure d'été et d'hiver, bien que la sonde externe ne possède aucun récepteur DCF.

Condition préalable : le menu 🗏 1 Valeurs principales est affiché à l'écran (→ chap. 5.1.1).

| Valeurs principales |          |           | ∃1  |  |
|---------------------|----------|-----------|-----|--|
| Date                | 30       | . 11 . 09 |     |  |
| Jour                | Me       |           |     |  |
| Heure               | 15       | : 15      |     |  |
| Eté / Hiver         | ►        | Déclenc   | ché |  |
| >Sélectionner       | · le mod | le        |     |  |

➤ Tournez le dispositif de réglage droit [] jusqu'à ce que le curseur > avant le paramètre Eté / Hiver clignote.

| Valeurs princ | Valeurs principales |           |  |  |
|---------------|---------------------|-----------|--|--|
| Date          |                     | 30.11.09  |  |  |
| Jour          |                     | Me        |  |  |
| Heure         |                     | 15 : 15   |  |  |
| Eté / Hiver   | ►                   | Déclenché |  |  |
| >Sélectionne  | r le                | mode      |  |  |

➤ Appuyez sur le dispositif de réglage droit . Le paramètre Eté / Hiver est sélectionné.

| Valeurs principales |        |         |      | ∃1 |   |
|---------------------|--------|---------|------|----|---|
| Date                |        | 30.11   | . 09 |    |   |
| Jour                |        | Lu      |      |    |   |
| Heure               |        | 15 : 15 |      |    |   |
| Eté / Hiver         | ►      |         | Auto |    |   |
| >Sélectionne        | r le n | node    |      |    | ] |

 Tournez le dispositif de réglage droit jusqu'à l'affichage du paramètre Eté / Hiver désiré.

| Valeurs prine | aleurs principales |              |  |  |
|---------------|--------------------|--------------|--|--|
| Date          |                    | 30 . 11 . 09 |  |  |
| Jour          |                    | Lu           |  |  |
| Heure         |                    | 15 : 15      |  |  |
| Eté / Hiver   | ►                  | Auto         |  |  |
| >Sélectionne  | r le               | mode         |  |  |

➤ Appuyez sur le dispositif de réglage droit E. Le paramètre modifié Eté / Hiver est affiché.

Après une période prolongée sans commande, l'écran montre automatiquement l'affichage de base.

### 5.5 Initialisation du rendement solaire

Condition préalable : le menu 🗏 1 Valeurs principales est affiché à l'écran (→ chap. 5.1.1).

| Gain solaire                  |   |             | ∃2  |          |
|-------------------------------|---|-------------|-----|----------|
| Gain solaire<br>Remise à zéro | Þ | 1255<br>non | kWh | 0 • • 0) |
| > reset gain solaire          |   |             |     |          |

➤ > Tournez le dispositif de réglage droit [], jusqu'à ce que le curseur > situé à gauche de la valeur de réglage (dans l'exemple NON) clignote.

| Gain solaire                  |   |             | ∃ 2 |  |
|-------------------------------|---|-------------|-----|--|
| Gain solaire<br>Remise à zéro | ۲ | 1255<br>non | kWh |  |
| > reset gain solaire          |   |             |     |  |

➤ Appuyez sur le dispositif de réglage droit E.
 La période est sélectionnée.

| Gain solaire                  |   |             | ∃ 2 |  |
|-------------------------------|---|-------------|-----|--|
| Gain solaire<br>Remise à zéro | ۲ | 1255<br>oui | kWh |  |
| > reset gain solaire          |   |             |     |  |

 > Tournez le dispositif de réglage ], jusqu'à ce que OUI s'affiche.

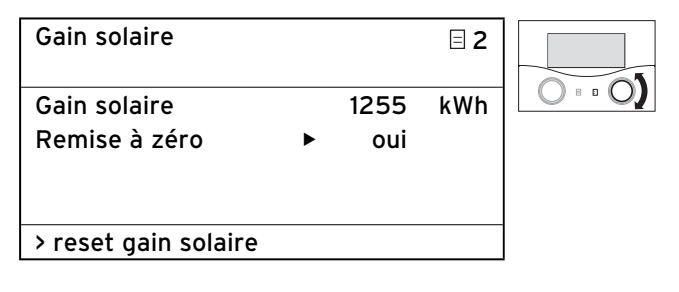

➤ Appuyez sur le dispositif de réglage droit . Le rendement solaire est réinitialisé et sera à nouveau calculé.

La représentation graphique est également modifiée de ce fait.

### 5.6 Réglage des programmes horaires

Dans le menu **3 Programme temps** vous pouvez régler vos programmes horaires pour les circuits de chauffage, les ballons d'eau chaude et les pompes de circulation.

Par jour ou par bloc, (un bloc est, par exemple Lu-Ve), vous pouvez régler jusqu'à trois plages horaires (H. de départ jusqu'à H. d'arrêt).

Réglage d'usine des programmes horaires :

| Lu Ve. | 5:30 - 22:00 |
|--------|--------------|
| Sa.    | 7:00 - 23:30 |
| Di.    | 7:00 - 23:30 |

Vous pouvez adapter ces programmes horaires à vos besoins.

Le chauffage sera activé pendant la plage horaire. La régulation se fait sur la base de la température

ambiante de consigne. Hors de la plage horaire, l'installation de chauffage abaisse la température des pièces jusqu'à la température d'abaissement.

Pour les programmes horaires, il existe toute une série d'écrans. Ceux-ci contiennent un  $\exists$ 3 en haut, à droite. Pour tous ces écrans, le ( $\exists$ 3) se trouve dans la seconde

ligne de l'écran **Programme temps**.

Dans la première ligne d'affichage est affiché ce à quoi s'applique le programme horaire (par exemple, HK1, eau chaude, pompe de circulation).

| HK1       |                 | ⊟ 3 |
|-----------|-----------------|-----|
| Program   | me Temps        |     |
| ►LuVe.    |                 |     |
| 1 06:00   | - 09:30         |     |
| 2 16:30   | - 21:30         |     |
| 3         | -               |     |
| >Choix bl | oc iour/semaine |     |

Vous trouverez dans le tab. 3.5 (→ **chap. 3.11**) de plus amples informations sur les paramètres réglables. Chaque circuit dispose de sous-menus pour chacun des jours/blocs. Vous pouvez ainsi fixer des temps de chauffage différents pour chaque jour, en fonction de vos habitudes de vie.

Si pour un jour donné (par ex. Me) a été programmée une plage horaire différente au sein d'un bloc (par ex. Lu-Ve), l'affichage correspondant au bloc sera **Lu-Ve --**:--. Dans ce cas, il faudra régler la plage horaire pour chaque jour.

| HK1                       |          |       | ∃ 3 |
|---------------------------|----------|-------|-----|
| Prog                      | ramme Te | mps   |     |
| ►Lu.                      | -Ve.     |       |     |
| 1                         | :        | :     |     |
| 2                         | 16:30 -  | 21:30 |     |
| 3                         | : -      | :     |     |
| > Choix bloc jour/semaine |          |       |     |

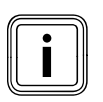

Vous pouvez régler les mêmes plages horaires pour le ballon d'eau chaude et la pompe de circulation.

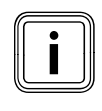

En cas de connexion avec un ballon solaire, il faut veiller à ce qu'avec le programme horaire, la fonction de recharge pour le ballon soit activée via l'appareil de chauffage.

La fonction de recharge garantit que le ballon solaire atteint une température d'eau chaude suffisante.

Réglage d'usine du régulateur pour le chargement du ballon solaire :

| Jour/Bloc | Horaires de recharge |
|-----------|----------------------|
| Lu-Ve     | 5:30 - 22:00 h       |
| Sa        | 7:00 - 23:30 h       |
| Di        | 7:00 - 22:00 h       |

### 5.6.1 Réglage des plages horaires

 Prenez un peu de temps pour planifier avec soin vos plages horaires individuelles.
 Les plages horaires sont des périodes du jour/du bloc de jours pendant lesquelles yous êtes chez yous et

de jours pendant lesquelles vous êtes chez vous et avez besoin de chaleur et d'eau chaude.

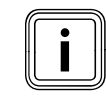

Si vous déterminez des temps de chauffage pour un bloc (par exemple Lu-Ve), vous n'aurez pas besoin de paramètres pour chacun des jours de ce bloc.

Condition préalable : le menu **∃ 1 Données de base** est affiché à l'écran (**→ chap. 5.1.1)**.

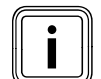

Dans l'exemple ci-après est décrite la procédure permettant de régler le circuit de chauffage HK1 pour une fin de semaine.

| HK1  |               |            | ∃ 3 |  |
|------|---------------|------------|-----|--|
| Pro  | gramme Te     | mps        |     |  |
| ►Lι  | JVe.          |            |     |  |
| 1    | 6:00 -        | 9:30       |     |  |
| 2    | 16:30 -       | 21:30      |     |  |
| 3    | : -           | :          |     |  |
| > Cł | noix bloc jou | ur/semaine |     |  |

➤ Tournez le dispositif de réglage droit [] jusqu'à ce que le curseur > avant la période clignote.

8 0

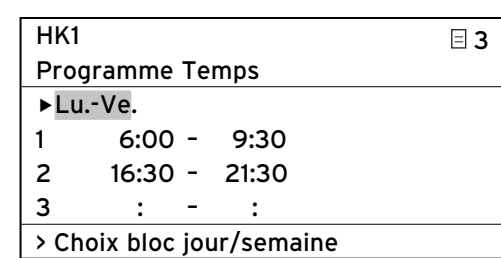

Appuyez sur le dispositif de réglage droit [].
 La période est sélectionnée.

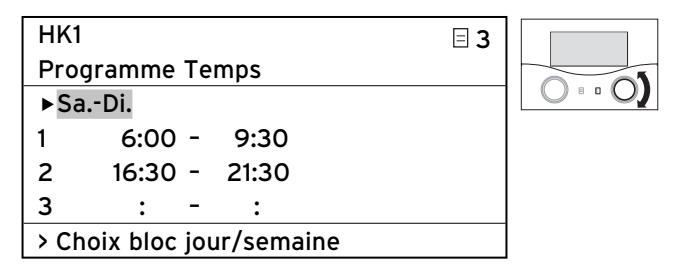

 Tournez le dispositif de réglage droit jusqu'à l'affichage de la période Sa. - Di. désirée.

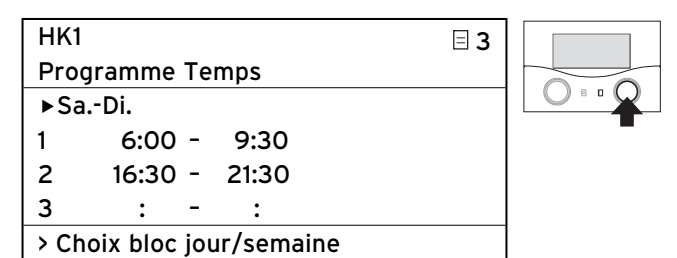

Appuyez sur le dispositif de réglage droit E.
 La période modifiée est enregistrée.

5.6.2 Réglage de l'heure de début et de fin de la plage horaire 1

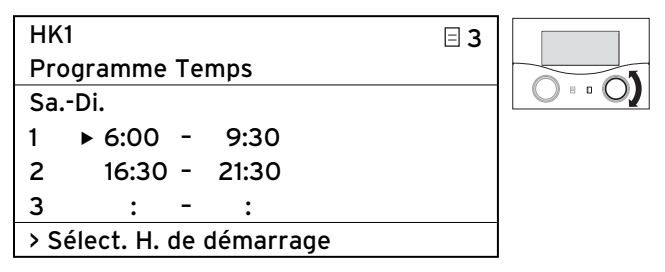

 Tournez le dispositif de réglage droit jusqu'à ce que le curseur avant Sélect. H. de démarrage pour la plage horaire 1 clignote.

| HK1 🗄 3                   |   |
|---------------------------|---|
| Programme Temps           |   |
| SaDi.                     |   |
| 1 •6:00 - 9:30            | - |
| 2 16:30 - 21:30           |   |
| 3 : - :                   |   |
| > Sélect. H. de démarrage |   |

Appuyez sur le dispositif de réglage droit E.
 L'heure de démarrage est sélectionnée.

| HK1 🗉 3                   |  |
|---------------------------|--|
| Programme Temps           |  |
| SaDi.                     |  |
| 1 ▶8:00 - 9:30            |  |
| 2 16:30 - 21:30           |  |
| 3 : - :                   |  |
| > Sélect. H. de démarrage |  |

➤ Tournez le dispositif de réglage droit jusqu'à l'affichage de l'heure de démarrage désirée.

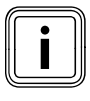

Vous ne pouvez régler des plages horaires qu'au sein d'un même jour, c'est-à-dire de 00:00 à 24:00.

Il est par exemple impossible de fixer une plage horaire de 22:00 à 6:00. Dans ce cas, vous devez établir deux plages horaires 22:00 à 24:00 et de 00:00 à 06:00.

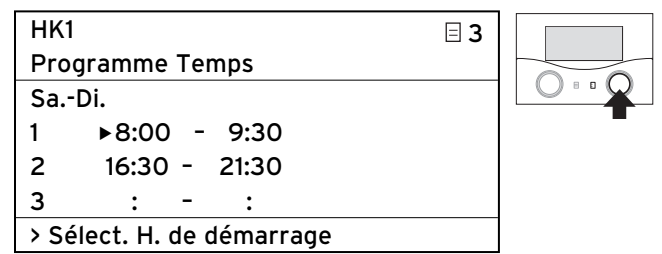

➤ Appuyez sur le dispositif de réglage droit .

L'**heure de démarrage** de la plage horaire **1** est enregistrée.

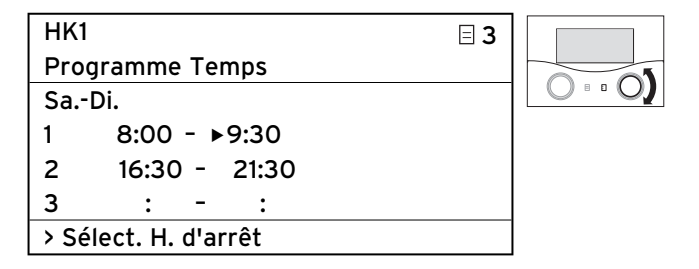

 Tournez le dispositif de réglage droit jusqu'à ce que le curseur avant Heure d'arrêt pour la plage horaire 2 clignote.

| HK1                  | ∃ 3 |   |
|----------------------|-----|---|
| Programme Temps      |     |   |
| SaDi.                |     |   |
| 1 8:00 - ▶9:30       |     | - |
| 2 16:30 - 21:30      |     |   |
| 3 : - :              |     |   |
| > Sélect. H. d'arrêt |     |   |

≻ Appuyez sur le dispositif de réglage droit E.
 L'heure de fin est sélectionnée.

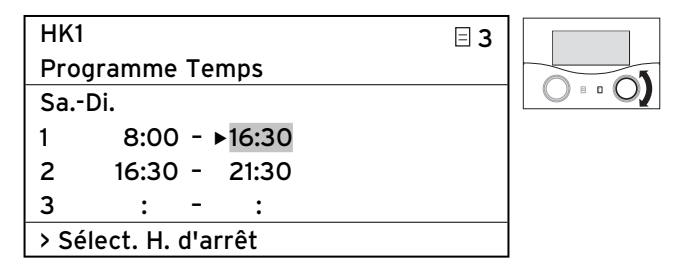

 Tournez le dispositif de réglage droit jusqu'à l'affichage de l'heure d'arrêt désirée.

| HK1 📃                | 3 |
|----------------------|---|
| Programme Temps      |   |
| SaDi.                |   |
| 1 8:00 - ▶16:30      | - |
| 2 16:30 - 21:30      |   |
| 3 : - :              |   |
| > Sélect. H. d'arrêt |   |

Appuyez sur le dispositif de réglage droit E.
 L'heure de fin de la plage horaire 1 est enregistrée.

L'heure de démarrage et l'heure de fin de la plage horaire 1 sont réglées.

Si besoin, réglez aussi les plages horaires 2 et 3.

### Réglage des autres plages horaires

 Répétez les étapes de la procédure de réglage de l'heure de démarrage et de l'heure d'arrêt des autres plages horaires, comme montré pour la plage horaire 1.

Si vous réglez une plage horaire continue pour les lundis, le résultat final devrait ressembler à ceci :

| HK1                       |      |       |       | ∃ 3 |
|---------------------------|------|-------|-------|-----|
| Progr                     | amme | e Tei | mps   |     |
| ►Di                       |      |       |       |     |
| 1                         | 8:30 | ) -   | 22:00 |     |
| 2                         | :    | -     | :     |     |
| 3                         | :    | -     | :     |     |
| > Choix bloc jour/semaine |      |       |       |     |

Après une période prolongée sans commande, l'écran montre automatiquement l'affichage de base.

# Réglage de la plage horaire des autres circuits de chauffage :

 Répétez les étapes de la procédure de réglage des plages horaires pour les autres circuits de chauffage, ballon d'eau chaude et pompes de circulation.

### 5.7 Réglage du programme de vacances

Vous pouvez procéder aux réglages suivants pour le régulateur et pour tous les composants de système qui y sont raccordés :

- deux périodes de vacances avec une date de début et une date de fin,
- la température d'abaissement souhaitée, c'est-à-dire la valeur sur laquelle l'installation de chauffage doit être réglée au cours de votre absence, ce quel que soit le programme horaire réglé.

Le programme de vacance démarre automatiquement lorsqu'une période de vacances programmée débute. À la fin de cette période, le programme de vacances prend automatiquement fin. L'installation de chauffage est alors régulée en fonction des paramètres qui étaient auparavant actifs et du type de fonctionnement choisi.

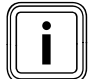

Vous ne pouvez activer le programme de vacances que dans les types de fonctionnement Auto et Eco. Les circuits de chargement du ballon ou les

circuits de la pompe de circulation raccordés passent automatiquement en mode ARRÊT au cours du programme de vacances. Les circuits solaires fonctionnant en mode Auto.

- Contrôlez avant votre absence que le type de fonctionnement Auto ou Eco est activé.
- ➤ Si tel n'est pas le cas, activez le type de fonctionnement Auto ou Eco (→ chap. 5.3.1).

Condition préalable : le menu **∃** 4 Programme vacances est affiché à l'écran (→ chap. 5.1.1).

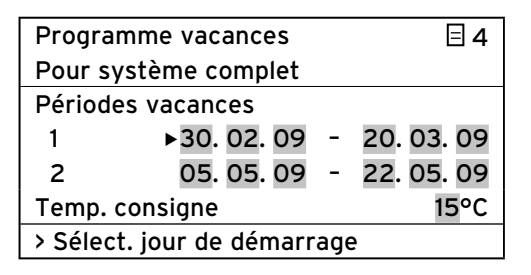

Vous pouvez régler les paramètres marqués en gris.

### 5.7.1 Réglage des périodes horaires

La procédure de réglage d'une date (Jour.Mois.Année) a été exhaustivement décrite pour le réglage de la date dans les données de base (→ chap. 5.4.2).

Réglez l'un après l'autre Sélect. mois de démarrage, Sélect. jour de démarrage, Sélect. année de démarrage, Sélect. mois d'arrêt, Sélect. jour d'arrêt et Sélect année d'arrêt pour la période 1 et, si nécessaire également pour la période 2. Pour ce faire, procédez exactement comme vu au chap. 5.4.2 pour le mois, le jour et l'année.

### 5.7.2 Réglage de la température de consigne

➤ Observez obligatoirement les instructions relatives à la protection antigel (→ chap. 5.15).

| Programme vacances     |            |   | Ξ4         |  |
|------------------------|------------|---|------------|--|
| Pour système complet   |            |   |            |  |
| Périodes vacances      |            |   |            |  |
| 1                      | 20. 08. 09 | - | 28.08.09   |  |
| 2                      | 05. 09. 09 | - | 22. 09. 09 |  |
| Temp. consigne         |            |   | ►15°C      |  |
| > Choix temp. ambiante |            |   |            |  |

 Tournez le dispositif de réglage droit i jusqu'à ce que le curseur > avant la température de consigne clignote.

| Programme vacances   |            |   | ∃ 4        |   |
|----------------------|------------|---|------------|---|
| Pour système complet |            |   |            |   |
| Périodes v           |            |   |            |   |
| 1                    | 20. 08. 09 | - | 28.08.09   | - |
| 2                    | 05. 09. 09 | - | 22. 09. 09 |   |
| Temp. consigne ►15°C |            |   |            |   |
| > Choix te           |            |   |            |   |

➤ Appuyez sur le dispositif de réglage droit . La température de consigne est sélectionnée.

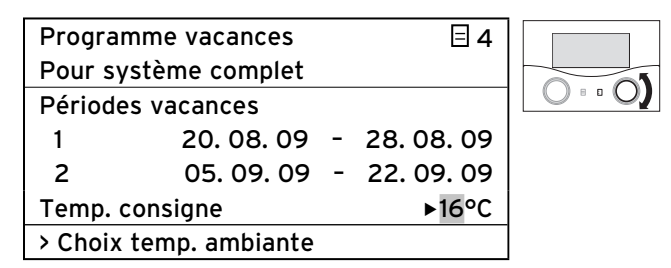

➤ Tournez le dispositif de réglage droit [] jusqu'à l'affichage de la température de consigne désirée.

|                      |          |   |            | _ |
|----------------------|----------|---|------------|---|
| Programme vacances   |          |   | ∃4         |   |
| Pour système complet |          |   |            |   |
| Périodes vacar       | ices     |   |            |   |
| 1 20                 | . 08. 09 | - | 28.08.09   |   |
| 2 05                 | . 09. 09 | - | 22. 09. 09 |   |
| Temp. consigne       | 9        |   | ▶16°C      |   |
| > Choix temp. a      | mbiante  |   |            | 1 |

➤ Appuyez sur le dispositif de réglage droit E. La température de consigne est enregistrée. Pendant les périodes de vacances programmées, la température ambiante est automatiquement abaissée à cette température de consigne.

Après une période prolongée sans commande, l'écran montre automatiquement l'affichage de base.

# 5.8 Réglage de la courbe d'abaissement et de la courbe de chauffage

### 5.8.1 Réglage de la température d'abaissement

La température d'abaissement est la température sur laquelle le chauffage est régulé pendant la période d'abaissement (pendant la nuit, par exemple). La température d'abaissement est réglable séparément pour chacun des circuits de chauffage.

Condition préalable : le menu **∃** 5 Paramètres HK1 est affiché (→ chap. 5.1.1).

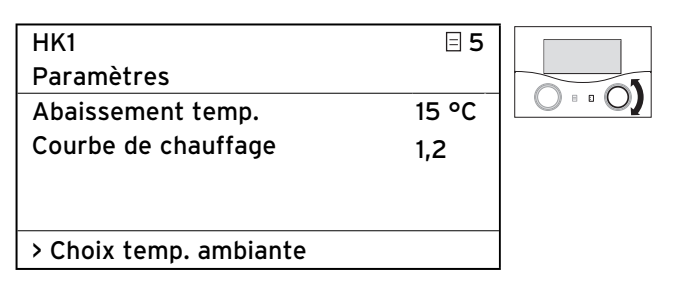

 Tournez le dispositif de réglage droit jusqu'à ce que le curseur > avant la température d'abaissement clignote.

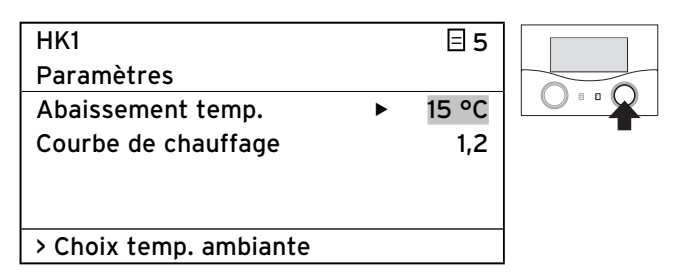

► Appuyez sur le dispositif de réglage droit 🗔

La température d'abaissement est sélectionnée.

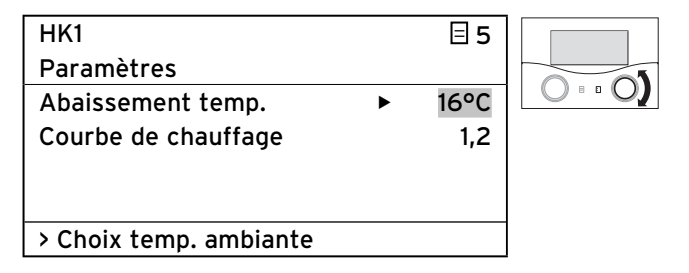

➤ Tournez le dispositif de réglage droit [] jusqu'à l'affichage de la température d'abaissement désirée.

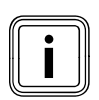

Informez-vous le cas échéant auprès de votre installateur spécialisé sur les réglages optimaux.

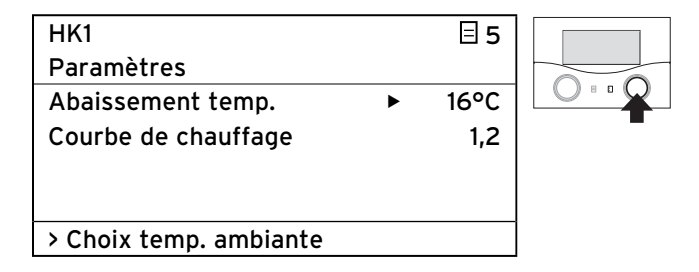

➤ Appuyez sur le dispositif de réglage droit .

La **température d'abaissement** modifiée est enregistrée.

➤ Observez obligatoirement les instructions relatives à la protection antigel (→ chap. 5.15).

### 5.8.2 Réglage de la courbe de chauffage

Avec le choix de la courbe de chauffage, vous influencez la température de départ de votre chauffage.

### Attention !

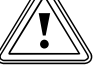

### Dommages matériels suite à la température élevée de départ dans le cas d'un chauffage au sol !

Les températures de départ supérieures à 40 °C peuvent entraîner des dommages matériels, en cas de chauffage au sol.

 Réglez la température de départ à une valeur inférieure à 40 °C pour les chauffages au sol.

La courbe de chauffage représente le rapport entre la température extérieure et la température de départ. Le réglage se fait séparément pour chacun des circuits de chauffage (→ chap. 3.4).

La température ambiante de votre installation de chauffage dépend fortement du fait que soit sélectionnée la bonne courbe de chauffage. Une courbe de chauffe trop haute entraîne des températures trop élevées de l'installation de chauffage et donc une consommation accrue d'énergie.

Si la courbe de chauffage est trop basse, le niveau de température souhaité n'est atteint qu'au bout d'une longue durée de chauffage, voire pas du tout.
| HK1                         |   | ∃ 5  |  |
|-----------------------------|---|------|--|
| Paramètres                  |   |      |  |
| Abaissement temp.           |   | 16°C |  |
| Courbe de chauffage         | ► | 1,2  |  |
|                             |   |      |  |
|                             |   |      |  |
| > Choisir Courbe de chauffe |   |      |  |

➤ Tournez le dispositif de réglage droit ] jusqu'à ce que le curseur > avant la courbe de chauffage clignote.

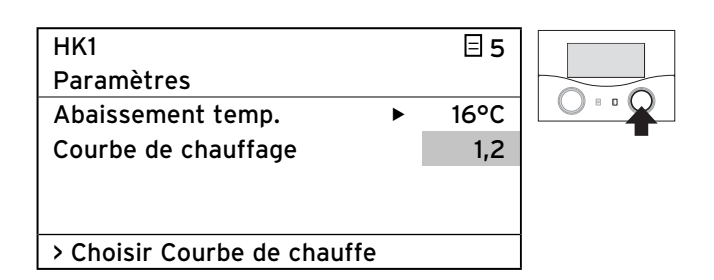

Appuyez sur le dispositif de réglage droit E.
 La courbe de chauffage est sélectionnée.

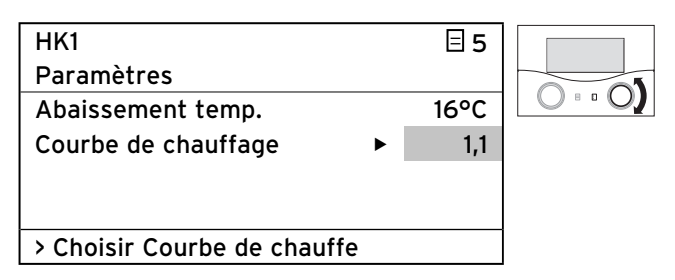

 Tournez le dispositif de réglage droit jusqu'à l'affichage de la courbe de chauffage désirée.

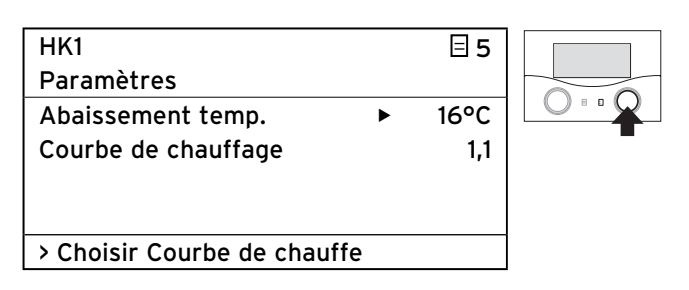

Appuyez sur le dispositif de réglage droit E.
 La courbe de chauffage est enregistrée.

Après une période prolongée sans commande, l'écran montre automatiquement l'affichage de base.

### 5.9 Réglage de la température d'eau chaude

Pour régler la température d'eau chaude, vous devez régler le paramètre **Temp. boiler cons.** 

Le réglage se fait dans le menu de base et dans le menu  $\boxdot$  5 .

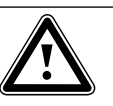

Danger !

# Risque d'ébouillantement avec l'eau chaude

Il existe un risque d'ébouillantement aux points de puisage de l'eau chaude lorsque les températures sont supérieures à 60 °C. Les enfants en bas âge et les personnes âgées peuvent également encourir un péril, même avec des températures plus faibles.

 Sélectionner la température de telle sorte qu'elle ne représente de danger pour personne.

Condition préalable : le menu **∃ 5 Eau chaude Paramètres** ou le menu de base est affiché à l'écran (→ chap. 5.1.1).

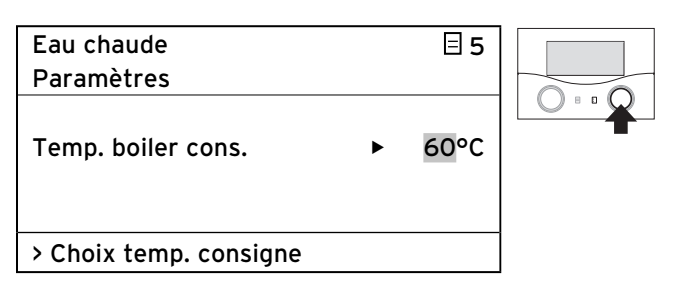

Le curseur ▶ clignote avant la température de consigne du ballon.

► Appuyez sur le dispositif de réglage droit 🗈.

La température de consigne est sélectionnée.

| Eau chaude             |   | ∃ 5  |  |
|------------------------|---|------|--|
| Paramètres             |   |      |  |
|                        |   |      |  |
| Temp. boiler cons.     | ► | 58°C |  |
|                        |   |      |  |
|                        |   |      |  |
| > Choix temp. consigne |   |      |  |
|                        |   |      |  |

➤ Tournez le dispositif de réglage droit [] jusqu'à l'affichage de la température de consigne désirée.

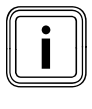

Sélectionnez la température de l'eau chaude de façon à ce que vos besoins soient justes couverts. Ceci vous permet de réaliser des économies d'énergie et de réduire les coûts.

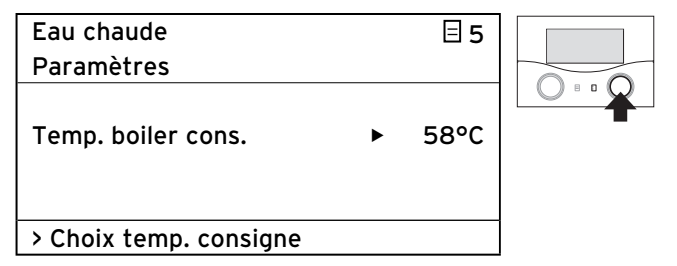

Appuyez sur le dispositif de réglage droit .
 La température de consigne est enregistrée.
 Après une période prolongée sans commande, l'écran

montre automatiquement l'affichage de base.

### 5.10 Informations sur le ballon solaire

Pour appeler des informations sur le ballon solaire, vous devez appeler le menu  $\Box$  6 ( $\rightarrow$  chap. 5.1.1).

Le menu montre les températures mesurées par les toutes les sondes.

Dans ce menu, vous ne pouvez procéder à aucun réglage.

| Ballon solaire    | ∃6    |
|-------------------|-------|
| Information       |       |
| Sonde du ballon 1 | 60°C  |
| Sonde du ballon 2 | 55 °C |
| Sonde TD 1        | 30°C  |
| Sonde TD 2        | 59 °C |
| Sonde TD 3        | 22°C  |

#### 5.11 Modification des noms des circuits de chauffage et des pompes de circulation

Afin d'obtenir une meilleure vue d'ensemble de votre installation de chauffage, vous pouvez modifier chacun des noms des circuits de chauffage et des pompes de circulation attribués en usine.

Si votre installation de chauffage dispose de plusieurs circuits de chauffage et d'un ballon d'eau chaude, le régulateur n'affiche que les noms des circuits de chauffage réglés en usine.

| Noms     |                      | ∃7 |
|----------|----------------------|----|
| Changer  |                      |    |
| HK1      | : ► <mark>HK1</mark> |    |
| HK2      | : HK2                |    |
|          |                      |    |
|          |                      |    |
| >Choisir |                      |    |

Vous pouvez modifier les paramètres marqués en gris.

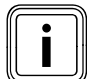

10 Le nom ne doit pas comporter plus de dix caractères (chiffres 0 ... 9, A ... Z et espace).

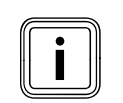

Les noms modifiés sont repris automatiquement et affichés dans les menus respectifs.

#### Voici comment procéder pour modifier le nom HK 1 dans Etage1 :

Condition préalable : le menu **⊟ 7 Changer nom** est affiché à l'écran (→ **chap. 5.1.1)**.

| Noms     |         | ⊟7 |  |
|----------|---------|----|--|
| Changer  |         |    |  |
| HK1      | : ►HK 1 |    |  |
| HK2      | : HK2   |    |  |
|          |         |    |  |
|          |         |    |  |
| >Choisir |         |    |  |

➤ Tournez le dispositif de réglage droit [] jusqu'à ce que le curseur > avant le nom (de HK 1) clignote.

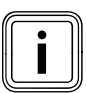

Vous ne pouvez modifier qu'un seul caractère

Si vous désirez modifier l'ensemble du nom, vous devez modifier les caractères un par un et éventuellement introduire des caractères supplémentaires. Si vous voulez supprimer un signe, vous devez l'écraser par un espace.

| Noms     |                  | ∃7 |  |
|----------|------------------|----|--|
| Changer  |                  |    |  |
| HK1      | : ► <b>H</b> K 1 |    |  |
| HK2      | : HK2            |    |  |
|          |                  |    |  |
|          |                  |    |  |
| >Choisir |                  |    |  |

➤ Appuyez sur le dispositif de réglage droit E. La première lettre du nom est sélectionnée.

| Noms     |         | 目 7 |  |
|----------|---------|-----|--|
| Changer  |         |     |  |
| HK1      | : ▶EK 1 |     |  |
| HK2      | : HK2   |     |  |
|          |         |     |  |
|          |         |     |  |
| >Choisir |         |     |  |

➤ Tournez le dispositif de réglage droit [] jusqu'à l'affichage de la lettre E.

| Noms     |         | ∃7 |  |
|----------|---------|----|--|
| Changer  |         |    |  |
| НК1      | : ►EK 1 |    |  |
| HK2      | : HK2   |    |  |
|          |         |    |  |
|          |         |    |  |
| >Choisir |         |    |  |

≻ Appuyez sur le dispositif de réglage droit E.
 La lettre E est enregistrée.

| Noms     |        | □ 7 |  |
|----------|--------|-----|--|
| Changer  |        |     |  |
| HK1      | : ►K 1 |     |  |
| HK2      | : HK2  |     |  |
|          |        |     |  |
|          |        |     |  |
| >Choisir |        |     |  |

➤ Tournez le dispositif de réglage droit [] jusqu'à ce que le curseur > avant la lettre K clignote.

| Noms     |   |      | ∃7 |  |
|----------|---|------|----|--|
| Changer  |   |      |    |  |
| HK1      | : | ▶K 1 |    |  |
| HK2      | : | HK2  |    |  |
|          |   |      |    |  |
|          |   |      |    |  |
| >Choisir |   |      |    |  |

➤ Appuyez sur le dispositif de réglage droit E. La lettre K est sélectionnée.

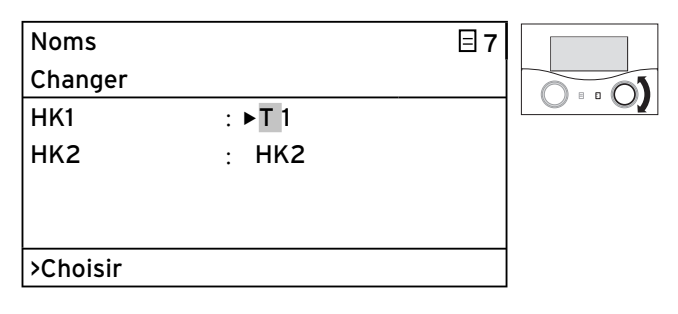

 ➤ Tournez le dispositif de réglage droit E jusqu'à l'affichage de la lettre T.

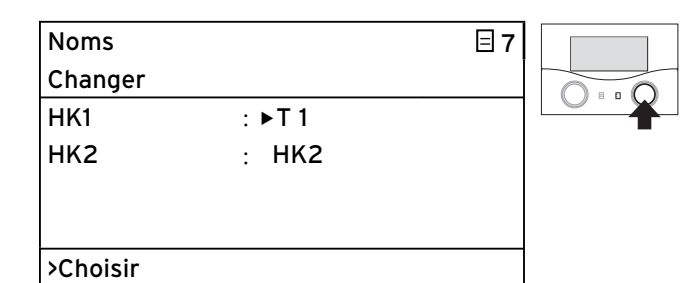

≻ Appuyez sur le dispositif de réglage droit E.
 La lettre T est enregistrée.

| Noms     |       | □7 |  |
|----------|-------|----|--|
| Changer  |       |    |  |
| HK1      | : E►1 |    |  |
| HK2      | : HK2 |    |  |
|          |       |    |  |
|          |       |    |  |
| >Choisir |       |    |  |

 Tournez le dispositif de réglage droit jusqu'à ce que le curseur avant l'espace clignote.

|        | ]              |                       |
|--------|----------------|-----------------------|
|        | ⊟7             |                       |
|        |                |                       |
| : E▶ 1 |                |                       |
| : HK2  |                |                       |
|        |                |                       |
|        |                |                       |
|        |                |                       |
|        | : E►1<br>: HK2 | ⊟ 7<br>: E►1<br>: HK2 |

≻ Appuyez sur le dispositif de réglage droit E.
 L'espace est sélectionné.

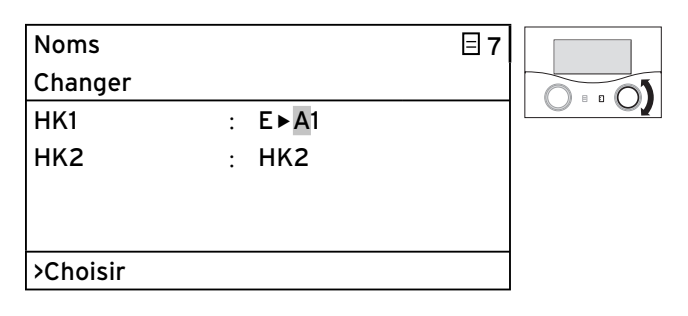

➤ Tournez le dispositif de réglage droit [] jusqu'à l'affichage de la lettre A.

| Noms     |       |   | ∃7 |  |
|----------|-------|---|----|--|
| Changer  |       |   |    |  |
| HK1      | : E►A | 1 |    |  |
| нк2      | : HK2 |   |    |  |
|          |       |   |    |  |
|          |       |   |    |  |
| >Choisir |       |   |    |  |

≻ Appuyez sur le dispositif de réglage droit E.
 La lettre T est enregistrée.

- ► Répétez ces étapes de la procédure pour les lettres et l'espace de **GE 1**.
- Le résultat devrait être le suivant :

| Noms     |   |         | ⊟7 |
|----------|---|---------|----|
| Changer  |   |         |    |
| HK1      | : | ETAGE 1 |    |
| нк2      | : | HK2     |    |
|          |   |         |    |
|          |   |         |    |
| >Choisir |   |         |    |

Le régulateur enregistre le nouveau nom et l'affiche dès lors dans tous les menus.

Après une période prolongée sans commande, l'écran montre automatiquement l'affichage de base.

#### 5.12 Visualisation des paramètres du niveau de l'installateur spécialisé

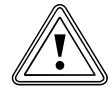

#### Attention !

**Dommages dus à des modifications n'ayant pas été effectuées dans les règles de l'art !** Des paramètres mal configurés peuvent entraîner des dommages sur l'installation de

chauffage. Seuls des installateurs spécialisés reconnus doivent pouvoir régler des paramètres au niveau de l'installateur spécialisé.

 Ne modifiez jamais les paramètres des menus C1 ... C11 et A1 ... A8.

Le menu  $\boxminus$   ${\bf 8}$  est le dernier menu du niveau de l'utilisateur.

L'installateur spécialisé doit saisir un code (code d'accès) pour passer au niveau de l'installateur spécialisé et régler les paramètres spécifiques de l'installation. Ceci permet de protéger ces paramètres de toute modification non intentionnelle. L'utilisateur peut voir sans saisir de code les paramètres spécifiques à l'installation, mais il ne peut pas les modifier.

Vous pouvez voir ces paramètres de la façon suivante :

Condition préalable : le menu **∃ 7 Paramètres codifiés** Autoriser est affiché à l'écran (→ chap. 5.1.1).

| Paramètres      |     |
|-----------------|-----|
| codifiés        | ≡ 8 |
| Autoriser       |     |
| No de code :    |     |
| 0000            |     |
| Code standard : |     |
| 1000            |     |
| >Régler chiffre |     |

| 111 | ٠ | -11  |
|-----|---|------|
|     |   | - 11 |
| 11  |   | - 11 |
| C   |   |      |

En tournant le dispositif de réglage gauche vous pouvez voir tous les menus du niveau de l'installateur et de l'utilisateur. Le niveau de l'utilisateur vous permet de régler tous les paramètres.

#### Quitter le niveau réservé à l'installateur

Après env. 60 minutes, le niveau réservé à l'installateur spécialisé est automatiquement bloqué. Dans les menus du niveau de l'installateur spécialisé, vous pouvez visualiser à tout moment les paramètres spécifiques à l'installation.

#### 5.13 Utilisation des fonctions spéciales

Vous appelez les fonctions spéciales à partir de l'affichage de base. Les 3 fonctions spéciales :

- Fonction Economie
- Fonction Party

- Chargement exceptionnel du ballon

se suivent dans le menu.

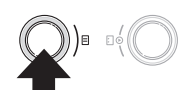

Appuyez (une, deux ou trois fois) sur le dispositif de réglage gauche 目, jusqu'à ce que la fonction spéciale de votre choix soit affichée.

#### 5.13.1 Activation des fonctions d'économie

La fonction d'économie vous permet de régler l'installation de chauffage sur la température d'abaissement jusqu'à une heure à fixer.

| Me 02.12.09 | 15:43    |    | -3°C |  |
|-------------|----------|----|------|--|
| HK1         | ► Chauff | er | 22°C |  |
| Etage1      | Eco      | ⋫  | 20°C |  |
| Ballon      | Auto     | ᡇ  |      |  |
| Solaire     | Auto     |    |      |  |
|             | VRS 620  | )  |      |  |

► Appuyez sur le dispositif de réglage gauche 🗐.

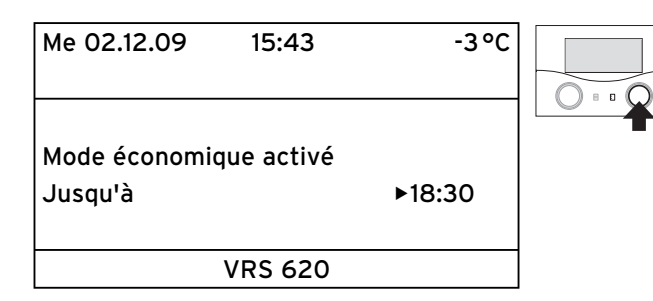

Le régulateur affiche le menu Fonction Economie. Le curseur > est situé avant le paramètre **Fin Fonction Economie**.

| Me 02.12.09 15:43                 | -3°C     |  |
|-----------------------------------|----------|--|
|                                   |          |  |
| Mode économique activé<br>Jusqu'à | ▶ 18 :30 |  |
| > Choix de l'heure d'arrêt        | _        |  |

➤ Appuyez sur le dispositif de réglage droit E, afin de sélectionner le paramètre Fin Fonction Economie.

| Me 02.12.09      | 15:43       | -3°C     |          |
|------------------|-------------|----------|----------|
|                  |             |          | 0 • • 0) |
| Mode économic    | que activé  |          |          |
| Jusqu'à          |             | ▶ 18 :30 |          |
| > Choix de l'heu | ure d'arrêt |          |          |

➤ Tournez le dispositif réglage droit [] jusqu'à ce que l'heure de fin de la fonction d'économie soit réglée.

| Me 02.12.09 15:43                 | -3°C     |  |
|-----------------------------------|----------|--|
| Mode économique activé<br>Jusqu'à | ▶ 22 :30 |  |
| > Choix de l'heure d'arrêt        |          |  |

➤ Appuyez sur le dispositif de réglage droit E. L'heure modifiée est enregistrée.

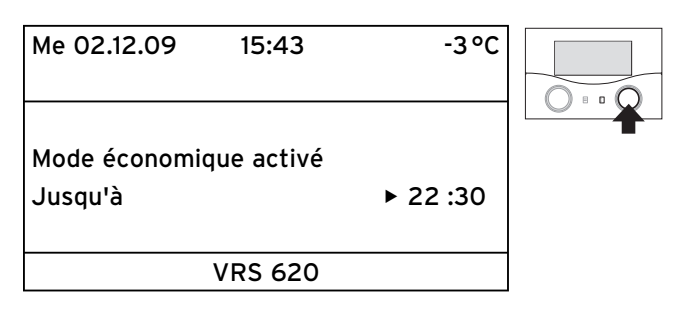

La fonction d'économie est activé jusqu'à l'heure réglée. Lorsque l'heure réglée est atteinte, la fonction Economie prend automatiquement fin et l'écran passe à l'affichage de base.

#### Interrompre la fonction Economie

Appuyez trois fois sur le dispositif de réglage gauche
 E.

Le régulateur met fin à la fonction Economie et passe à l'affichage de base.

#### 5.13.2 Activation de la fonction Party

Lorsque vous activez la fonction Party, Les périodes de chauffage et d'eau chaude sont appliquées au-delà du moment de déconnexion jusqu'au début de chauffage suivant. Cela signifie que le paramétrage du chauffage est temporairement mis hors service. La fonction Party ne concerne que les circuits de chauffage ou du ballon d'eau chaude réglés sur les types de fonctionnement **Auto** ou **ECO**.

| Me 02.12.09 | 15:43      | -3°C |  |
|-------------|------------|------|--|
| НК1         | ► Chauffer | 22°C |  |
| Etage1      | Eco 🌣      | 20°C |  |
| Ballon      | Auto 🌣     |      |  |
| Solaire     | Auto       |      |  |
|             | VRS 620    |      |  |

- Contrôlez que pour le circuit de chauffage et le ballon d'eau chaude, le type de fonctionnement Auto ou Eco est activé.
- Si tel n'est pas le cas, activez le type de fonctionnement Auto ou Eco (→ chap. 5.3.1).

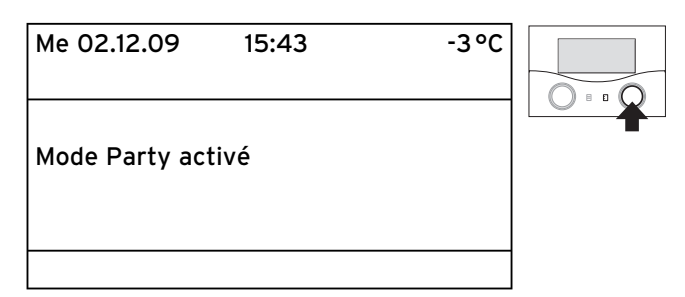

Le régulateur affiche le menu Mode party. La fonction Party est activée. Aucun paramétrage n'est nécessaire. Lorsque le dernier circuit de chauffage recommence à chauffer (passage de la température d'abaissement au chauffage) le Mode party prend automatiquement fin et le régulateur montre l'affichage de base.

#### Interrompre la fonction Party

Le régulateur met fin à la fonction Party et passe à l'affichage de base.

#### 5.13.3 Activation de la fonction de chargement exceptionnel du ballon

La fonction Chargement exceptionnel du ballon vous permet de charger le ballon d'eau chaude indépendamment de l'horaire actuellement programmé.

| Me 02.12.09 | 15:43      | -3°C |   |
|-------------|------------|------|---|
| НК1         | ▶ Chauffer | 22°C |   |
| Etage1      | Eco 🌣      | 18°C | T |
| Ballon      | Auto 🛈     | 20°C |   |
| Solaire     | Auto       |      |   |
|             | VRS 620    |      |   |

Appuyez trois fois sur le dispositif de réglage gauche
 E.

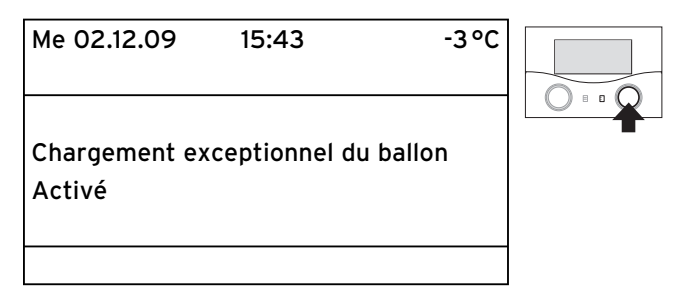

Le régulateur affiche le menu Charge occasionnelle du ballon. La fonction Chargement exceptionnel du ballon est activée. Aucun paramétrage n'est nécessaire. Lorsque le contenu du ballon est chauffé à la température d'eau chaude réglée, la fonction prend automatiquement fin et le régulateur montre l'affichage de base.

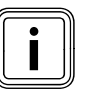

La température d'eau chaude est réglée par l'installateur spécialisé lors de la mise en fonctionnement de votre installation de chauffage.

#### Interruption du chargement exceptionnel du ballon

# 5.14 Fonctions de service (uniquement pour l'installateur spécialisé)

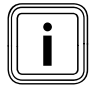

Les fonctions de service sont réservées à l'installateur spécialisé et au ramoneur.

La Fonction ramoneur est nécessaire pour la mesure des émissions et pour le fonctionnement manuel dans le cadre d'un contrôle du fonctionnement de l'ins-tallation.

Si vous avez activé sans le vouloir les fonctions de service, sortez de cette fonction en appuyant simultanément sur les deux dispositifs de réglage 🗏 et 🗈 aussi souvent qu'il est nécessaire pour que l'écran retourne à la représentation de base.

#### 5.15 Garantie de la protection antigel

Attention !

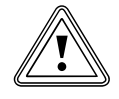

**Endommagement du matériel par le gel !** Si, pendant votre absence, vous ne mettez pas en place une protection antigel suffisante de votre installation de chauffage, ceci peut entraîner des dommages du bâtiment et de l'installation de chauffage.

 Veillez à garantir pendant votre absence une protection antigel suffisante.

Votre régulateur est équipé d'une fonction de protection antigel (dépendante de la température extérieure). La fonction de protection antigel garantit en mode **Déclenché** et **Eco** (hors des plages horaires) la protection antigel de l'installation de chauffage.

Lorsque le type de fonctionnement **Eco** est réglé, la fonction de protection antigel n'est pas activée (en fonction de la température extérieure). Le circuit de chauffage est mis hors service pendant la période d'abaissement.

Si la température extérieure descend au-dessous de +3 °C, la température d'abaissement réglée (nuit) se définit automatiquement par défaut pour chaque circuit de chauffage (→ **chap. 5.8**).

#### Pour garantir la protection antigel, procédez ainsi :

- Vérifiez que votre appareil de chauffage est connecté au réseau électrique. Ceci est extrêmement important.
- Contrôlez le type de fonctionnement réglé sur le régulateur. La protection antigel n'est garantie que dans les modes Déclenché et Eco.

#### 5.16 Nettoyage et soin du régulateur

- Nettoyez le boîtier du régulateur uniquement avec un chiffon humide.
- N'utilisez pas de produits de nettoyage ou de produits abrasifs pouvant endommager les éléments de commande ou l'affichage.

#### 5.17 Transmission des données

Une transmission des données n'a lieu que lorsque votre installation de chauffage est équipée avec la sonde extérieure VRC DCF (→ **tab. 1.1**, réf.).

En fonction des conditions locales, il peut s'écouler jusqu'à 15 minutes avant que toutes les données soient actualisées (température extérieure, DCF, statut de l'appareil etc.).

# 6 Dépannage

En cas de dysfonctionnements de l'installation de chauffage, le régulateur affiche des messages d'erreur en texte en clair.

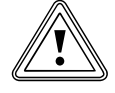

Attention !

**Dommages dus à des modifications n'ayant pas été effectuées dans les règles de l'art !** Les modifications non conformes peuvent endommager le régulateur ou l'installation solaire elle-même.

 N'intervenez en aucun cas vous-même pour modifier l'appareil de chauffage ou manipuler le régulateur ou d'autres pièces de l'installation solaire.

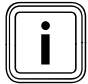

Seul un installateur spécialisé agréé est habilité à résoudre les dysfonctionnements.

➤ Contrôlez de temps en temps l'écran du régulateur. Vous verrez ainsi rapidement si l'installation présente un dysfonctionnement.

- En cas de dysfonctionnement, prenez contact avec votre installateur spécialisé.
- Décrivez-lui le dysfonctionnement (message d'erreur).

#### 6.1 Message de maintenance

Le régulateur peut afficher sur la seconde ligne un message de maintenance :

- Entretie + n° de téléphone de l'installateur spécialisé

| 15:43                 |                                                        | -3°C                                               |  |  |
|-----------------------|--------------------------------------------------------|----------------------------------------------------|--|--|
| Entretie 02191 123456 |                                                        |                                                    |  |  |
| ► Chauf               | fer                                                    | 22°C                                               |  |  |
| Eco                   | ᡇ                                                      | 18 °C                                              |  |  |
| Auto                  | 0                                                      | 60°C                                               |  |  |
|                       |                                                        |                                                    |  |  |
| VRS 620               |                                                        |                                                    |  |  |
|                       | 15:43<br>1 123456<br>► Chauf<br>Eco<br>Auto<br>VRS 620 | 15:43<br>1 123456<br>► Chauffer<br>Eco ☆<br>Auto ① |  |  |

Fig. 6.1 Exemple de message de maintenance

Ce message de maintenance vous indique qu'une maintenance de l'installation de chauffage est nécessaire. Le numéro de téléphone de votre installateur spécialisé apparaît si celui-ci l'a programmé.

#### 6.2 Messages d'erreur

Lorsqu'une erreur se produit sur l'installation de chauffage, le régulateur affiche un message d'erreur sur la seconde ligne du menu.

| Me 02.12.09              | 15:43    |     | -3°C |  |
|--------------------------|----------|-----|------|--|
| VR 60 (4) erreur connect |          |     |      |  |
| HK1                      | ► Chauff | fer | 22°C |  |
| Etage1                   | Eco      | ¢   | 20°C |  |
| Ballon                   | Auto     | ¢   | 60°C |  |
| Solaire                  | Auto     |     |      |  |
| VRS 620                  |          |     |      |  |

Fig. 6.2 Exemple de message d'erreur

| Texte d'erreur                                                                           | Cause de l'erreur                                                                                                    |
|------------------------------------------------------------------------------------------|----------------------------------------------------------------------------------------------------|
| VR 60 (4) erreur connect                                                                 | Pas de communication avec le<br>module de mélangeur VR 60 avec<br>l'adresse bus réglée (4).<br>L'affichage indique :<br>- le composant en question<br>- l'adresse ne pouvant être<br>atteinte<br>- une indication de l'interruption<br>de la communication<br>- que le câble bus n'est pas rac-<br>cordé<br>- que l'alimentation en tension<br>n'est pas disponible,<br>- que le composant est défec-<br>tueux. |
| Appareil de chauffage<br>erreur connect                                                  | Il n'existe aucune communication<br>avec l'appareil de chauffage. Ce<br>message indique une erreur au<br>niveau de l'appareil de chauffage.<br>Il est possible qu'il soit hors ser-<br>vice.                                                                                                    |
| Erreur chaudière                                                                         | L'appareil de chauffage indique un<br>dysfonctionnement via l'eBUS.<br>Voir la notice de l'appareil de<br>chauffage                                                                                                    |
| VRS 620 panne VF1                                                                        | La sonde d'amorce VF1 est défec-<br>tueuse.                                                                                                    |
| VR 60 (4) erreur VFa,<br>Capteur VIH-RL erreur T1,<br>Capteur VPM W (1) erreur<br>T1<br> | L'affichage indique :<br>- le composant en question<br>- le capteur en question avec la<br>désignation sur le connecteur<br>ProE<br>Causes possibles :<br>- une interruption<br>- un court-circuit du capteur cor-<br>respondant.                                                                                                    |
| Problème de température<br>HK1                                                           | La température de consigne du<br>circuit de chauffage HK2 n'a tou-<br>jours pas été atteinte après une<br>durée définie.<br>Cette durée est réglée par l'instal-<br>lateur spécialisé dans le menu C11 :<br>Paramètre Problème de tempéra-<br>ture après ; Réglage usine : HORS.<br>Plage de réglage : HORS, 0 - 12 h                                                                                           |
| En combinaison avec un ballo<br>tes peuvent apparaître :                                 | on d'eau chaude, les erreurs suivan-                                                                                                    |
| Erreur anode de courant<br>vagabond                                                      | La surveillance de l'anode de cou-<br>rant vagabond du VIH-RL a<br>constaté une erreur.                                                                                                    |
| VIH-RL entartrage WT                                                                     | Le système électronique du VIH-<br>RL a constaté que l'échangeur<br>thermique doit être soumis à une<br>maintenance.                                                                                                    |

Tab. 6.1 : textes d'erreur et causes des pannes

Vous trouverez dans les notices des composants de votre installation de chauffage des textes d'erreur de pannes supplémentaires, la description des causes d'erreurs.

#### 6.3 Reconnaissance et résolution des dysfonctionnements

#### L'affichage reste noir ou ne réagit pas à la commande

 Si l'affichage reste noir ou si l'activation du dispositif de réglage ne vous permet pas de modifier l'affichage, prenez contact avec votre installateur spécialisé.

#### Le régulateur affiche un message d'erreur :

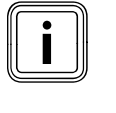

Lorsqu'un texte d'erreur est affiché sur la seconde ligne du menu, demandez immédiatement à un installateur spécialisé de résoudre le problème. Seuls des installateurs spécialisés sont habilités à résoudre les erreurs.

 Les consignes de résolution d'erreur sont contenues dans la notice d'emploi de l'appareil de chauffage.

# 7 Mise hors fonctionnement

Seul un installateur agréé est habilité à mettre le régulateur complètement hors fonctionnement. Celui-ci assume la responsabilité pour la mise hors fonctionnement et le démontage conformes.

#### 7.1 Mise hors service temporaire du chauffage

 Si vous voulez-mettre temporairement votre chauffage hors service, par exemple lors d'une période de vacances, reportez-vous à la notice d'emploi de votre appareil de chauffage.

#### 7.2 Mise à l'arrêt temporaire du régulateur

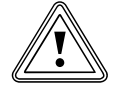

#### Attention !

**Endommagement du matériel par le gel !** La fonction de protection antigel n'est active que lorsque le régulateur est en fonctionnement.

- Ne mettez jamais hors service le régulateur s'il existe un risque de gel.
- Positionnez le commutateur principal du régulateur sur « l ».

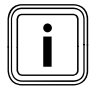

Si la sonde extérieure de votre installation de chauffage ne peut recevoir aucun signal DCF, vous devez procéder au réglage manuel de la date et de l'heure après mise en service du régulateur.

- Veillez à ce que l'heure et la date soient correctement réglées de façon à ce que les programmes horaires réglés et le programme de vacances fonctionnent correctement et qu'il soit possible de gérer le prochain rendez-vous de maintenance.
- Laissez le régulateur en position de fonctionnement, de façon à pouvoir voir à tout moment l'état du système de l'installation de chauffage et puissiez être rapidement averti d'un dysfonctionnement.
- ➤ Utilisez le programme de vacances (→ chap. 5.5) pour réaliser des économies d'énergie pendant votre absence.

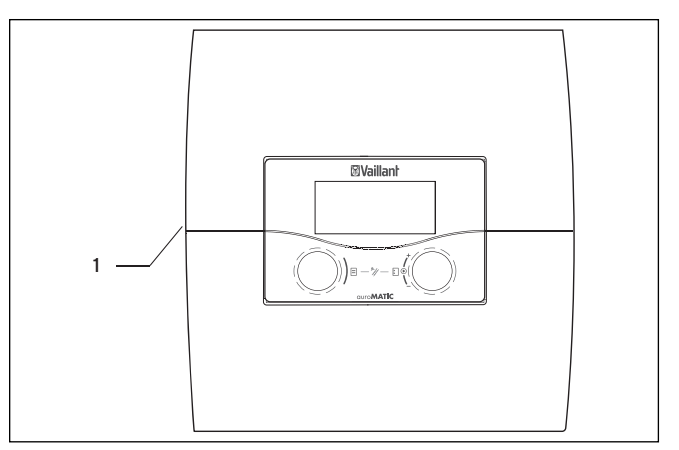

Fig. 7.1 Mise en marche et à l'arrêt du régulateur

#### Légende

- 1 Interrupteur à bascule
- appuyez sur l'interrupteur à bascule (1) pour mettre le régulateur en/hors service.

# 8 Recyclage et mise au rebut

Le régulateur auroMATIC 620 Vaillant se compose, au même titre que son emballage de transport, principalement de matériaux recyclables.

#### Appareil

Le régulateur, comme tous les accessoires, ne doit pas être jeté avec les ordures ménagères. Veillez à ce que l'appareil usagé et ses éventuels accessoires soient mis au rebut conformément aux prescriptions en vigueur.

#### Emballage

Veuillez confier le recyclage de l'emballage de transport au spécialiste qui a installé l'appareil.

# 9 Conseils d'économie d'énergie

Attention !

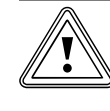

#### Endommagement du matériel par le gel !

Si, en hiver vous ne mettez pas en place de protection antigel suffisante de votre installation de chauffage, ceci entraîne des dommages du bâtiment et de l'installation de chauffage.

 En hiver, veillez à ce qu'une protection antigel suffisante soit garantie.

#### Mode Abaissement de l'installation de chauffage

Abaissez la température ambiante pendant les périodes de repos nocturne et pendant celles où vous vous absentez. Le plus simple et le plus sûr consiste à abaisser la température ambiante via le régulateur, à l'aide des programmes horaires que vous pouvez sélectionner individuellement.

Durant les périodes d'abaissement, réduisez la température ambiante de 5 °C environ par rapport à la température de plein chauffage. Une baisse de la température de plus de 5 °C ne vous permet pas de réaliser des économies supplémentaires étant donné que la période de plein chauffage suivante nécessiterait alors une consommation d'énergie accrue. C'est pourquoi une réduction encore plus importante de la température n'est conseillée qu'en cas d'absence prolongée, par ex. départ en vacances.

#### Choix temp. ambiante

Réglez la température ambiante de consigne pour qu'elle soit juste suffisante pour votre confort thermique. Chaque degré supplémentaire signifie une augmentation de la consommation d'énergie de 6 %. Adaptez la température ambiante à l'utilisation respective de la pièce. Par exemple, il n'est normalement pas nécessaire de chauffer les chambres ou les pièces rarement utilisées à une température de 20 °C.

#### Chauffage uniforme

Souvent, dans un logement possédant un chauffage central, seule une pièce est chauffée. Les surfaces de contact de cette pièce, les parois, fenêtres, plafond, sol, transmettent le chauffage aux pièces adjacentes de manière incontrôlée,

c'est-à dire que de l'énergie thermique est involontairement perdue. La puissance du radiateur de la pièce qui est chauffée n'est naturellement pas suffisante pour un tel type de fonctionnement. La conséquence est qu'il est impossible de chauffer suffisamment la pièce, ce qui entraîne une sensation désagréable de froid (la même sensation que lorsque la porte séparant une pièce chauffée

et une qui ne l'est pas reste ouverte).

Ceci est une fausse économie : le chauffage est en fonctionnement et, malgré ceci, la sensation de confort ne peut être atteinte. Vous obtiendrez un meilleur confort de chauffage et un mode de fonctionnement plus sensé en chauffant l'ensemble de votre logement de manière homogène et en fonction de vos besoins.

# Valves thermostatiques et réglage de la température ambiante

Les valves thermostatiques des radiateurs maintiennent exactement la température ambiante réglée. Grâce à celles-ci et un régulateur barométrique, vous pouvez adapter la température ambiante à vos besoins personnels et gérez en outre le fonctionnement de votre installation de chauffage de manière économique. Les valves thermostatiques fonctionnent de la façon suivante : lorsque la température ambiante dépasse la valeur réglée au niveau de la tête de la sonde, la valve thermostatique se ferme automatiquement. Dans le cas contraire, elle s'ouvre à nouveau.

#### Ne pas recouvrir les dispositifs de régulation

Ne cachez pas les dispositifs de régulation derrière meubles, rideaux et autres objets. Ils doivent pouvoir mesurer la température de l'air circulant dans la pièce, sans entrave. Les vannes thermostatiques recouvertes peuvent être équipées de capteurs à distance afin de pouvoir continuer à fonctionner normalement.

#### Intégration d'une régulation de chauffage barométrique

Les installations de chauffage barométriques régulent la température de départ du chauffage en fonction de la température extérieure respective. Ceci permet de garantir que seule est produite la chaleur nécessaire. Les phases d'abaissement et de chauffage sont en outre activées et désactivées via les programmes horaires intégrés (par exemple la nuit).

Les installations de chauffage barométrique représentent en conjonction avec les valves thermostatiques la forme de gérer économiquement votre chauffage.

#### Aération des pièces de votre logement

Pendant la période de chauffage, n'ouvrez les fenêtres que pour aérer les pièces, pas pour réguler la température. Une aération de courte durée en ouvrant les fenêtres en grand est plus efficace et s'avère plus économique que de laisser la fenêtre entr'ouverte pendant plus longtemps. Fermez alors toutes les valves thermostatiques de la pièce ou réglez la température ambiante à sa valeur minimale.

Ces mesures permettent un renouvellement suffisant de l'air, sans refroidissement et sans perte inutile d'énergie.

#### Comment économiser activement de l'énergie :

- Activez la fonction Economie pendant l'aération ou pendant une absence de courte durée.
- Adaptez les périodes de réchauffage à vos habitudes de vie.

#### Attention !

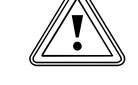

**Endommagement du matériel par le gel !** Si la protection antigel est retardée pendant une période trop importante, des pièces de l'installation peuvent être endommagées.

- Le réglage du retard de la protection antigel est responsabilité de l'installateur spécialisé !
- Programmez vos périodes de vacances de façon à ne pas chauffer inutilement votre logement pendant une absence prolongée.
- Réglez la température de l'eau chaude sur la valeur la plus faible permettant de couvrir vos besoins en chaleur sans gaspillage.
- Réglez, si possible, tous les circuits de chauffage sur
  Eco et faites adapter la période de retardement de la protection antigel par votre installateur spécialisé.

En mode **Eco**, le chauffage est complètement mis hors service pendant la nuit. Si la température extérieure descend au-dessous de 3 °C, le réglage utilisé est celui de la température d'abaissement, ce après écoulement de la période de retardement de la protection antigel. Si votre logement est bien isolé thermiquement, il est possible de prolonger cette période.

#### Optimisation du rendement solaire

L'utilisation du soleil et/ou de l'énergie solaire gratuite permet de préserver l'environnement et de réduire les coûts énergétiques. L'énergie solaire est utilisée pour le chauffage du ballon solaire (par exemple du ballon d'eau chaude). Les économies d'énergie par rendement solaire sont exprimées en kilowatt/heure. Lorsque la température au niveau du capteur solaire est plus élevée d'une certaine valeur que celle de la couche inférieure du ballon, le ballon d'eau chaude solaire met en service la pompe solaire. L'énergie thermigue est alors transmise à l'eau potable se trouvant dans le bal-Ion. Le rendement solaire est limité par la température maximale du ballon et la fonction de protection du circuit solaire. Celles-ci ont pour fonction d'empêcher une surchauffe du ballon solaire ou du circuit solaire. Si le rayonnement solaire est trop faible, le ballon d'eau chaude solaire est chauffé par l'appareil de chauffage. La validation du réchauffage se fait en fixant la valeur de consigne de l'eau chaude et la période de besoin d'eau chaude. Lorsque la température de la couche supérieure du ballon d'eau chaude solaire descend de 5° C au-dessous de la valeur de consigne d'eau chaude, l'appareil de chauffage est mis en service pour réchauffer l'eau potable du ballon à la température souhaitée. Lorsque la valeur de consigne est atteinte, l'appareil de

chauffage est mis hors service pour le réchauffage. Ce réchauffage ne peut se faire que pendant la période programmée de production d'eau chaude. Les possibilités décrites ci-dessous permettent d'optimiser le rendement solaire au niveau de l'utilisateur.

#### Optimisation par l'utilisateur

En tant qu'utilisateur, vous pouvez optimiser le rendement solaire via les mesures suivantes :

- optimisation des périodes de chauffage de l'eau,
- réduction de la valeur de consigne de l'eau chaude.

# Optimisation des périodes de production de chauffage de l'eau

Des plages horaires peuvent être programmées pour la production de l'eau chaude. Pendant ces périodes, l'eau chaude est chauffée par l'appareil de chauffage, lorsque la valeur de consigne d'eau chaude est dépassée par le bas de 5°. Cette fonction de réchauffage vous garantit une température de confort de l'eau chaude correspondante.

Hors de cette plage horaire, seule l'énergie solaire gratuite (si le rayonnement solaire est suffisant) sera utilisée pour réchauffer l'eau.

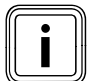

Le capteur fournit son maximum d'énergie solaire lorsque le rayonnement solaire le frappe directement. Si le ciel est nuageux, le rayonnement solaire sur les capteurs est plus faible. Ceci entraîne une légère diminution du rendement solaire.

 > Optimisation des plages horaires. Le menu affiché à l'écran ∃3 « Programme horaire de l'au chaude » vous permet d'effectuer tous les réglages nécessaires (voir section (→ Chapitre 5.6).

#### ≻

En cas d'utilisation d'une pompe de circulation, de l'eau chaude sera toujours envoyée pendant les plages sélectionnées du programme horaire, du ballon d'eau chaude vers les points de puisage. Ceci permet d'obtenir de l'eau chaude à ces points le plus rapidement possible. L'eau chaude se refroidit, même si la conduite de circulation est bien isolée. Ceci refroidit le ballon d'eau potable. Afin d'empêcher ce phénomène, il est recommandé de régler les plages horaires en question aussi précisément que possible.

Il est toutefois plus efficace d'utiliser la touche correspondant à la pompe de circulation pour mettre celle-ci en fonction au coup par coup.

Après activation dudit bouton, la pompe de circulation fonctionne pendant 5 minutes et pompe de l'eau chaude vers tous les points de puisage. Ceci permet d'en disposer même en dehors des plages programmées.

 Pour plus d'informations à ce sujet, contactez l'installateur agréé de votre pompe de circulation.

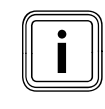

#### Perte possible de confort.

Si la pompe de circulation n'est pas en fonctionnement, l'eau chaude mettra plus de temps pour parvenir au point de puisage, en fonction de la longueur des conduites.

# Utilisation de la fonction spéciale de chargement exceptionnel du ballon

La fonction spéciale **1x charge** permet de chauffer le ballon d'eau chaude une fois hors de la plage horaire réglée. Vous aurez ainsi de l'eau chaude rapidement à votre disposition, ce même en dehors de la plage horaire du programme horaire.

#### Réduction de la valeur de consigne de l'eau chaude

Lorsque pendant la plage horaire programmée, la température est inférieure de 5°C à celle de la valeur de consigne, l'appareil de chauffage est remis en service pour chauffer l'eau potable.

L'appareil s'arrête une fois la valeur de consigne atteinte.

 Réglez la valeur de consigne de l'eau chaude en fonction de vos besoins sur le régulateur

#### (→ chapitre 5.8).

 Réglez la valeur de consigne de l'eau chaude à une valeur aussi basse que possible.
 Plus celle-ci est faible, moins l'appareil de chauffage doit réchauffer l'eau. La consommation d'énergie solaire sera plus élevée.

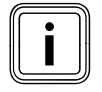

Plus la valeur de consigne est faible, plus sa fréquence de réchauffage par l'appareil de chauffage sera faible. L'énergie solaire gratuite peut alors être utilisée plus souvent.

#### Optimisation par l'installateur spécialisé

# Optimisation de la température maximale du ballon solaire

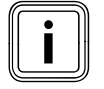

Faites régler la température maximale du ballon solaire par l'installateur spécialisé, afin d'obtenir un rendement solaire optimal. Pour d'une part, atteindre un rendement le plus élevé possible du chauffage solaire du ballon et d'autre part, permettre une protection contre l'entartrage, il est possible de régler une limite maximale pour la température du ballon solaire. Si la température maximale réglée est dépassée, la pompe solaire est mise hors service.

# 10 Garantie et Service après-vente

#### 10.1 Garantie constructeur (France)

Nous assurons la garantie des appareils Vaillant dans le cadre de la législation en vigueur (loi 78-12 du 4/10/78). Pour bénéficier de la garantie légale de deux ans, l'appareil doit impérativement être installé par un professionnel qualifié, suivant les règles de l'art et normes en vigueur. La garantie est exclue si les incidents sont consécutifs à une utilisation non conforme de notre matériel et en particulier en cas d'erreurs de branchement, de montage ou de défaut d'entretien. Cette garantie de deux ans est obligatoirement subordonnée à un entretien annuel effectué par un professionnel qualifié dès la première année d'utilisation (circulaire ministérielle du 09/08/78 -JO du 13/09/78).

#### 10.2 Conditions de garantie (Belgique)

La période de garantie des produits Vaillant s'élève à 2 ans omnium contre tous les défauts de matériaux et les défauts de construction à partir de la date de facturation.

La garantie est d'application pour autant que les conditions suivantes soient remplies :

- 1. L'appareil doit être installé par un professionnel qualifié qui, sous son entière responsabilité, aura veillé à respecter les normes et réglementations en vigueur pour son installation.
- 2 Seuls les techniciens d'usine Vaillant sont habilités à effectuer les réparations ou les modifications apportées à un appareil au cours de la période de garantie afin que celle-ci reste d'application. Si d'aventure une pièce non d'origine devait être montée dans un de nos appareils, la garantie Vaillant se verrait automatiquement annulée.
- 3 Afin que la garantie puisse prendre effet, la fiche de garantie doit être dûment complétée, signée et affranchie avant de nous être retournée au plus tard quinze jours après l'installation !

La garantie ne s'applique pas si le mauvais fonctionnement de l'appareil était provogué par un mauvais réglage, par l'utilisation d'une énergie non adéquate, par une installation mal concue ou défectueuse, par le non-respect des instructions de montage jointes à l'appareil, par une infraction aux normes relatives aux directives d'installation, de types de locaux ou de ventilation, par négligence, par surcharge, par les conséguences du gel ou de toute usure normale ou pour tout acte dit de force majeure. Dans tel cas, il y aura facturation de nos prestations et des pièces fournies. Toute facturation établie selon les conditions générales du service d'entretien est toujours adressée à la personne qui a demandé l'intervention ou/et à la personne chez qui le travail a été effectué sauf accord au préalable et par écrit d'un tiers (par ex. locataire, propriétaire, syndic...)

qui accepte explicitement de prendre cette facture à sa charge.

Le montant de la facture devra être acquitté au grand comptant au technicien d'usine qui aura effectué la prestation. La mise en application de la garantie exclut tout paiement de dommages et intérêts pour tout préjudice généralement quelconque. Pour tout litige, sont seuls compétents les tribunaux du district du siège social de notre société. Pour garantir le bon fonctionnement des appareils Vaillant sur long terme, et pour ne pas changer la situation autorisée, il faut utiliser lors d'entretiens et dépannages uniquement des pièces détachées de la marque Vaillant.

#### 10.3 Service après-vente (Belgique)

Vaillant SA-NV Rue Golden Hopestraat 15 1620 Drogenbos Tél. : 02 / 334 93 52

Service après-vente Vaillant SA-NV Rue Golden Hopestraat 15 1620 Drogenbos Tél. : 02 / 334 93 52

Service clientèle Vaillant NV- SA Rue Golden Hopestraat 15 1620 Drogenbos Tél. : 02 / 334 93 52

#### 10.4 Garantie constructeur (Suisse)

Si vous souhaitez bénéficier de la garantie constructeur, l'appareil doit impérativement avoir été installé par un installateur qualifié et agréé.

Nous accordons une garantie constructeur au propriétaire de l'appareil conformément aux conditions générales de vente Vaillant locales et aux contrats d'entretien correspondants.

Seul notre service après-vente est habilité à procéder à des travaux s'inscrivant dans le cadre de la garantie.

#### 10.5 Vaillant GmbH Service clientèle usine (Suisse)

Vaillant GmbH Postfach 86 Riedstrasse 12 CH-8953 Dietikon 1/ZH Telefon: (044) 744 29 -29 Telefax: (044) 744 29 -28

Vaillant SA Rte du Bugnon 43 CH-1752 Villars-sur-Glâne Téléphone: (026) 409 72 -17 Téléfax: (026) 409 72 -14

# 11 Caractéristiques techniques

#### 11.1 auroMATIC 620

| Désignation de l'appareil                                                                                                 | Unités                             | Valeur              |
|----------------------------------------------------------------------------------------------------|------------------------------------|---------------------|
| Tension de fonctionnement<br>Puissance maximale absorbée régulateur<br>Charge maximale de contact du relais de            | V AC/Hz<br>VA                      | 230/50<br>4         |
| sortie.<br>Courant total maximal                                                                                          | A                                  | 2<br>6,3            |
| Écart de commutation le plus court<br>Autonomie<br>Température ambiante max. autorisée<br>Tension de fonctionnement sonde | min<br>min<br>°C<br>V              | 10<br>15<br>40<br>5 |
| Coupe minimale<br>- des fils de la sonde<br>- des fils de raccord 230 V A                                                 | mm <sup>2</sup><br>mm <sup>2</sup> | 0,75<br>1,50        |
| Dimensions montage mural<br>- Hauteur<br>- Largeur<br>- Profondeur                                                        | mm<br>mm<br>mm                     | 292<br>272<br>74    |
| Type de protection<br>Classe de protection pour appareil de<br>régulation                                                 |                                    | IP 20<br>N          |
| Degré de pollution de l'environnement                                                                                     |                                    | Normal              |

Tab. 11.1 Caractéristiques techniques du calorMATIC 620

#### 11.2 Réglage d'usine

| Texte du menu affiché                | Paramètres réglables                        | Plage de réglage                                   | Réglage usine |
|--------------------------------------|---------------------------------------------|----------------------------------------------------|---------------|
| Paramètres Circuit de chauffage      | Abaissement temp.                           | 5 - 30 °C                                          | 15 °C         |
|                                      | Courbe de chauffage                         | 0,1 - 4                                            | 1,2           |
|                                      | Limite décl. TE                             | 5 - 50 °C                                          | 21 °C         |
|                                      | Temporisation pompe                         | 0 - 30 min                                         | 0 min         |
|                                      | Temp. minimale                              | 15 - 90 °C                                         | 15 °C         |
|                                      | Temp. maximale                              | 15 - 90 °C                                         | 75 °C         |
|                                      | Temp. maximale                              | 0 - 300 min                                        | 0 min         |
|                                      | Commande par sonde ambiante                 | aucune/mise en marche/thermostat                   | Aucun         |
|                                      | Constante de jour                           | 5 - 90 °C                                          | 65°C          |
|                                      | Constante de nuit                           | 5 - 90 °C                                          | 65°C          |
|                                      | Limite décl. TF                             | 5 - 50 °C                                          | 21 °C         |
|                                      | Temp, retour TR                             | 15 - 60 °C                                         | 30°C          |
| Paramètres Circuit de charge         | Temporis charge                             | 0 - 120 min                                        | 0 min         |
|                                      |                                             |                                                    |               |
|                                      | Tempor arret charge                         |                                                    | 5 min         |
|                                      | Protection anti-legionelles                 | HORS, Lu, Ma,Di, Lu-Di                             | Déclenché     |
|                                      | Start légionelle                            | 00:00 - 24:00                                      | 04:00         |
|                                      | Charge parallèle                            | HORS/EN                                            | Déclenché     |
| Paramètres Groupe solaire            | Temp. maximale                              | 20 - 99 °C                                         | 90 °C         |
|                                      | Diff. temp. encl.                           | 2 - 25 К                                           | 12 K          |
|                                      | Différence d'arrêt                          | 120 K                                              | 5 K           |
|                                      | Ballon principal                            | 1-2 - 2-1                                          | 1-2           |
|                                      | Tps fonct. pompe sol. reset ?               | NON/OUI                                            | NON           |
|                                      | Contrôle ED                                 | Marche/Arrêt                                       | Déclenché     |
|                                      | Protection antigel                          | Marche/Arrêt                                       | Déclenché     |
| Paramètres Système complet           | Arrêt anticipé max                          | 0 - 120 min                                        | 15 min        |
|                                      | Temporis antigel                            | 0 - 23 h                                           | 1 h           |
|                                      | Chauffage TE                                | HORS, -25 10°C                                     | Déclenché     |
|                                      | Surhaussement de la température             | 0 - 15 K                                           | 0 K           |
| Paramétres Choix source chaud        | Hystèrèse de mise en marche de la chaudière | 1 - 20 K                                           | 8 K           |
|                                      | Temp. minimale                              | 15 - 90 °C                                         | 15 °C         |
|                                      | Puiss. charge ballon                        | 1-2                                                | 1             |
| Chaudières : Paramètres cascade      | Temporis. Encl.                             | 1 - 90 min                                         | 5 min         |
| (uniquement pour une installation en | Temporis. Décl.                             | 1 - 90 min                                         | 5 min         |
|                                      | Inv. prio. chaudiè.                         | Arrêt/MARCHE                                       | Déclenché     |
| Fonction spéciale teleSWITCH         | teleSWITCH pour HK1                         | Aucun, Chauffer, Déclenché, Auto, Eco,<br>Abaisser | Abaisser      |
|                                      | teleSWITCH pour HK2                         | Aucun, Chauffer, Déclenché, Auto, Eco,<br>Abaisser | Abaisser      |
|                                      | teleSWITCH pour ballon                      | Aucun, Enclenché, Déclenché, Auto,                 | Déclenché     |
| Fonction spéciale Séchage chape      | Programme HK2                               | 0 - 29                                             | 0             |
|                                      | Programme HK3                               | 0 - 29                                             | 0             |
| Service                              | Tlf.nr. installateur spécialisé             | 0 - 9 (17 signes)                                  | -             |
|                                      | Date maintenance                            | Date                                               | 1.1.2001      |
|                                      | Problème de température après               | HORS, 0 - 12 h                                     | Déclenché     |
| Outils                               | Correction température :                    |                                                    |               |
|                                      | Temp. extérieure TE                         | -5 +5 K                                            | 0 К           |
|                                      | Temp. amb. réel TA                          | -3 +3 K                                            | ОК            |
|                                      | Contraste affichage                         | 0 - 15                                             | 11            |

Tab. 11.2 Réglages d'usine

## Index des termes techniques

#### Abaissement temp.

La température d'abaissement est la température à laquelle votre chauffage abaisse la température ambiante en-dehors de la plage horaire programmée.

#### Accumulateur combiné

Les installations thermiques solaires produisant de l'eau chaude mais également de la chaleur résiduelle pour le chauffage sans frais supplémentaires fonctionnent avec deux ballons : un ballon tampon et ballon d'eau chaude. Les accumulateurs combinés réunissent les deux conditions et sont construits suivant le principe du double ballon. Ils servent en premier lieu de tampon afin de fournir l'énergie solaire livrée par le capteur. Le ballon d'eau chaude est intégré dans la zone supérieure du ballon d'accumulation ; il est entouré d'eau chaude et en fournit constamment. Au lieu du ballon d'eau chaude intégré, il est également possible d'installer une spirale de chauffage qui chauffe le courant d'eau potable de la même manière qu'un chauffe-eau instantané.

#### allSTOR VPS/2 (ballon d'accumulation)

Le système de ballon d'accumulation peut être chargé à partir de différentes sources, en fonction de vos besoins. Il est possible de répartir la chaleur emmagasinée entre les différents appareils raccordés.

#### **Ballon solaire**

Si la chaleur solaire est utilisée pour la production d'eau chaude ou pour un chauffage solaire d'appoint : dans les deux cas, elle est accumulée temporairement dans un ballon solaire ou dans un ballon d'accumulation afin que la chaleur soit également disponible lorsque le soleil est absent. Suivant le modèle d'installation de thermie solaire, il existe diverses structures de construction. Pour le chauffage d'eau chaude potable, des ballons d'eau chaude bivalents sont utilisés, auxquels un second générateur de chaleur peut être raccordé en supplément. Pour les chauffages d'appoint solaire, la chaleur est accumulée dans un ballon d'accumulation, par exemple un ballon MSS. Pour la combinaison de chauffage d'eau potable et de soutien au chauffage, un accumulateur combiné s'avère le plus adapté.

#### Capteur solaire

Les capteurs solaires transforment le rayonnement solaire en énergie thermique utilisable pour l'approvisionnement en eau chaude et l'appoint en chauffage. Dans un capteur solaire, l'énergie solaire est captée par un absorbeur, qui restitue la chaleur de rayonnement à un circuit solaire. Le circuit solaire, parcouru par un fluide caloporteur (composé d'un mélange eau-glycol), transporte la chaleur du capteur vers le ballon solaire. Les capteurs solaires peuvent être conçus comme capteurs à tubes à vide ou plans. Les capteurs plans auro-THERM classic de Vaillant sont composés d'un absorbeur plan avec protection de verre antireflet breveté. L'effet « bleu brillant » confère au capteur plan une apparence unique.

#### Champ de capteurs

Dans les installations solaires thermiques le champ de capteurs est composé des capteurs individuels montés sur le toit ou en façade. Il existe plusieurs possibilités de raccordement des capteurs. Elles doivent être sélectionnées de façon à ce que l'ensemble du champ soit parcouru uniformément par le fluide caloporteur et que la perte de pression soit homogène. Ce n'est qu'ainsi que les capteurs fonctionnent de manière optimale.

#### Chargement du ballon

Le chargement du ballon signifie que le contenu en eau du ballon est chauffé à la température d'eau chaude souhaitée.

#### Chauffage solaire d'appoint

Les installations thermiques solaires peuvent, outre le chauffage d'eau potable, être utilisées à des fins de chauffage d'appoint. Pour cela, l'installation solaire est réalisée avec un accumulateur combiné ou un ballon d'accumulation et avec de plus grandes surfaces de capteur. L'énergie solaire gratuite peut par conséquent fournir la chaleur de chauffage nécessaire pendant la phase transitoire (printemps et automne). Les jours ensoleillés d'hiver, l'installation solaire consolide le générateur de chaleur et permet d'économiser du combustible.

Pour le chauffage d'appoint solaire, des systèmes de chauffage à basse température de service telles que le chauffage au sol s'avèrent particulièrement adaptés.

#### Choix source chaud

Ce terme recouvre tous les types d'appareils de chauffage, produisant de la chaleur pour les installations de chauffage et pour le chauffage de l'eau potable. En fonction de leur conception, taille et domaine d'application, les générateurs de chaleur sont généralement divisés en chaudière, appareil de chauffage mural ou appareil combiné. Des désignations spéciales sont utilisées pour différencier, par exemple, les chaudières à gaz, chaudières à mazout, les appareils combinés muraux à gaz avec utilisation du pouvoir calorifique. Une caractéristique commune de ces générateurs de chaleur est que la combustion produit des gaz d'échappement (gaz) ou des fumées (mazout), qui sont évacués par une cheminée ou une conduite des gaz d'échappement. En fonction du type de combustible, de la puissance de chauffage et du type de l'approvisionnement en air de combustion et d'évacuation des gaz d'échappement, une chambre de chauffage séparée s'avère nécessaire ou bien il est possible de les mettre en place dans votre salon. Outre les appareil de chauffage à gaz et à mazout, il existe également, pour produire de la chaleur, les installations solaires thermiques, les pompes à chaleur, le couplage force/chaleur et les appareils de chauffage à piles à combustible, encore en développement

#### Choix temp. ambiante

La température ambiante de consigne est la température qu'il doit y avoir dans votre logement et sur laquelle vous avez réglé votre régulateur Si le régulateur est installé dans le salon, la température ambiante de consigne est valable pour la pièce dans laquelle le régulateur est installé. Lorsque le régulateur est installé dans l'appareil de chauffage, la température ambiante de consigne sert de valeur d'orientation pour le réglage de la température de départ, en fonction de la courbe de chauffe.

#### Circuit de chauffage

Un circuit de chauffage est un système fermé composé de conduites et de consommateurs de chaleur (radiateurs, par exemple). L'eau réchauffée de l'appareil de chauffage entre dans le circuit de chauffage et revient à l'appareil de chauffage sous forme d'eau refroidie. En règle générale, une installation de chauffage comprend au moins un circuit de chauffage. Il est toutefois possible de raccorder des circuits de chauffage supplémentaires, par exemple pour l'alimentation de plusieurs logements ou d'un chauffage supplémentaire au sol.

#### Classe de protection

La classe de protection indique la répartition et la désignation des appareils électriques pour ce qui est des mesures de sécurité en place pour empêcher une décharge électrique.

#### Commande par sonde ambiante

L'activation de la commande par sonde ambiante intègre la température ambiante au calcul de la température de départ.

Conditions préalables :

- le régulateur monté sur le mur ou la commande à distance comprend une sonde de température mesurant la température ambiante.
- la fonction de commande par sonde ambiante doit être activée par l'installateur spécialisée pour chaque circuit de chauffage (menu C2).

#### Conduite de circulation

Si la distance entre dispositif de production d'eau chaude et les points de prélèvement (par exemple lavabo, douche, évier de cuisine) est élevée, avant que l'eau chaude s'écoule, de l'eau refroidie s'écoule tout d'abord dans les canalisations. C'est pourquoi dans les installations avec de longues distances de canalisation, une conduite de circulation est posée en parallèle à la conduite d'eau chaude. Une pompe maintient en permanence la circulation de l'eau chaude. Ainsi, même en des points de puisage éloignés, de l'eau chaude est immédiatement disponible. À des fin d'économie d'énergie, des commandes temporisées sont installées.

#### Cons. Temp. Ref.

Voir Température de départ de chauffage.

#### Courbe de chauffage

On appelle courbe de chauffage la température de départ des installations de chauffage, calculée en fonction de la température extérieure. Plus la température externe est faible, plus la température de départ du circuit de chauffage est élevée.

#### Curseur

Le curseur > marque le paramètre à modifier.

#### Dispositif de réglage

Les dispositifs de réglage sont des boutons que vous pouvez tourner ou enfoncer pour sélectionner des menus ou des paramètres, modifier des valeurs et les enregistrer.

#### eBUS

Le protocole de communication eBUS simplifie la liaison technique de régulation de plusieurs composants d'installation d'un système de chauffage. Ceci fournit une flexibilité particulière en cas d'ajout d'équipement et par extension d'installation. L'installation d'appareils de chauffage supplémentaires ou l'intégration postérieure de composants comme la production d'eau chaude solaire est ainsi simplifiée. L'eBUS offre des possibilités étendues de raccordement d'un régulateur externe, ainsi que le raccordement au système de communication par Internet vrnetDIALOG, pour la maintenance et le diagnostic à distance.

#### Fonctionnement barométrique

La température extérieure est mesurée grâce à une sonde séparée située à l'air libre, puis est transmise au régulateur. En cas de températures extérieures basses, le régulateur permet d'augmenter la puissance de chauffage, et en cas de températures extérieures plus élevées, d'abaisser celle-ci.

#### Gr. Mélangeur

Un circuit du mélangeur est un circuit de chauffage, eau chaude ou solaire, entre autres, dans lequel se trouve un mélangeur. Pour commander un circuit de mélangeur, on combine des modules du mélangeur avec des appareils de régulation Vaillant. Chaque circuit de mélangeur peut être commuté en fonction des besoins entre : circuit de chauffage, réglage à valeur fixe, renforcement de retour ou circuit d'eau chaude.

#### HK1

HK1 est le nom standard (réglage d'usine) du circuit de chauffage 1 de votre installation de chauffage. Vous pouvez modifier le nom HK1.

#### Installation de chauffage

L'installation de chauffage chauffe le logement et produit de l'eau chaude.

#### Légionelles

Les légionelles sont des bactéries vivant dans l'eau. Elles se propagent rapidement et peuvent entraîner des maladies pulmonaires graves. Elles sont présentes là où une eau réchauffée présente les conditions optimales pour leur multiplication. Un chauffage de courte durée de l'eau à une température supérieure à 60 °C les tue.

#### Menu

Un menu affiche une sélection de paramètres que vous pouvez modifier.

#### Message d'erreur

Un message d'erreur vous montre sous forme de texte en claire que le régulateur a détecté une erreur dans l'installation de chauffage.

#### Mode Abaissement

En Mode Abaissement, le fonctionnement se fait avec une température, vitesse etc. plus faible que les valeurs habituelles, par exemple

Mode Abaissement de l'installation de chauffage. Avec un appareil de régulation adapté, par exemple en cas d'absence ou pendant la nuit, vous pouvez régler la température à un niveau plus bas.

#### Niveau de l'utilisateur

Le niveau de l'utilisateur contient l'affichage des paramètres de base que vous pouvez régler/modifier pendant le fonctionnement normal de l'installation, ce sans connaissances spéciales préalables. Vous pouvez adapter votre installation de chauffage à vos besoins, en réglant en fonction les paramètres.

#### Niveau réservé à l'installateur

Le niveau réservé à l'installateur spécialisé comprend les paramètres que ce dernier peut modifier. Cette interface est exclusivement réservée à l'installateur et est protégée par un code d'accès.

#### Paramètres

Les paramètres sont des valeurs de fonctionnement de votre installation de chauffage.

Vous pouvez régler ces valeurs de fonctionnement, comme le paramètre **Abaissement temp.**, à 15 °C au lieu de 12 °C .

#### Passage heures été/hiver

Dans l'affichage de base, il est possible de déterminer si le passage entre l'heure d'été et celle d'hiver doit se faire automatiquement.

Ce passage n'est pas automatique dans les réglages usine (état à la livraison).

Si le régulateur est équipé d'une sonde extérieure VRC DCF, le passage entre l'heure d'été et celle d'hiver se fait automatiquement. L'annulation du passage automatique n'est dans ce cas pas possible.

La dernière semaine du mois de mars, l'heure officielle est avancée d'une heure : de 2:00 à 3:00.

La dernière semaine du mois d'octobre, l'heure officielle est reculée d'une heure : de 3:00 à 2:00.

#### Plage horaire

Trois plages horaires peuvent être programmées quotidiennement pour le chauffage, la production d'eau chaude et la pompe de circulation.

#### Exemple :

Plage horaire 1 : Lu 9:00 - 12:00 Plage horaire 2 : Lu 15:00 - 18:30

Lors du chauffage, une valeur de consigne est affecté à chaque plage horaire que contient l'installation de chauffage pendant ce temps.

Dans le cas de la production d'eau chaude, la valeur de consigne est déterminante pour toutes les plages horaires.

Pour la pompe de circulation, les plages horaires définissent les temps de fonctionnement.

#### Pompe circulation

Si vous ouvrez le robinet d'eau chaude, un moment peut s'écouler en fonction de la longueur des conduites avant que de l'eau chaude ne sorte. Une pompe de circulation pompe l'eau chaude dans le circuit via la conduite d'eau chaude. Ainsi, de l'eau chaude coule immédiatement après ouverture du robinet. Des plages horaires peuvent être programmées pour la pompe de circulation.

Vous trouverez des informations supplémentaires entre autre dans le lexique de Techniques de chauffage de Vaillant, sur Internet ( http://www.vaillant.de/Privatkunden/Marktinformatio-

http://www.vaillant.de/Privatkunden/Marktinformationen/Heiztechniklexikon).

#### Pompe de chauffage

Une pompe de chauffage d'une installation de chauffage est une pompe centrifuge qui transporte l'eau de chauffage réchauffée vers les radiateurs et les stations de raccordement du logement. Simultanément elle renvoie l'eau froide du retour dans le circuit, de façon à ce que l'appareil de chauffage puisse à nouveau la réchauffer.

#### Production d'eau chaude

L'eau de votre ballon d'eau chaude est chauffée par votre appareil de chauffage jusqu'à obtenir la température de consigne souhaitée. Si la température de l'eau du ballon d'eau chaude diminue d'une certaine valeur, l'eau est à nouveau chauffée jusqu'à ce qu'elle atteigne la température de consigne du ballon. Pour chauffer le contenu du ballon, vous pouvez programmer des plages horaires.

#### Programme horaire

Le programme horaire permet de régler individuellement les plages horaires de chauffage et/ou de production d'eau chaude par générateur de chaleur. Le programme horaire est le terme générique pour le programme de chauffage, le programme de vacances et le programme de charge du ballon.

#### **Récepteur DCF**

Un récepteur DCF reçoit un signal horaire. Le signal horaire définit automatiquement l'heure et provoque le passage automatique de l'heure d'été et l'heure d'hiver.

#### Régulateur

Le régulateur auroMATIC prend en charge les fonctions de réglage pour le système de chauffage solaire et l'installation de chauffage en général. La coordination du réglage barométrique, de la production d'eau chaude solaire et du chauffage d'appoint solaire est ainsi regroupée dans un régulateur général. Le raccordement coûteux de régulateurs de chauffage et solaire individuels devient inutile.

#### Régulation à température différentielle

Le réglage de la température différentielle est un type de réglage des appareils de régulation Vaillant, par exemple les régulateurs solaires. Si la différence entre la température du capteur et celle du ballon est supérieure à la différence de mise en marche réglée, le régulateur solaire active la pompe solaire. Si elle est inférieure à la différence d'arrêt réglée, il la désactive.

#### **Rendement solaire**

Énergie acquise pendant une période définie (le plus souvent une année) par une installation solaire. Ce terme signifie pour les installations solaires thermiques la chaleur solaire utilisable extraite du ballon solaire sous forme de chaleur. Pour les installations photovoltaïques, il s'agit de l'énergie électrique utilisable.

#### Signal DCF

Signal d'un des émetteurs à grandes ondes de Deutschen Telekom AG, appelé DCF.

#### Système ProE

Le système ProE de Vaillant permet de raccorder rapidement, simplement et sans risque d'interversion des accessoires et des composants externes de l'installation à l'électronique de l'appareil.

#### Température ambiante

La température ambiante est la température effectivement mesurée dans votre logement.

#### Température de départ de chauffage

Votre appareil de chauffage chauffe l'eau qui est ensuite pompée par votre système de chauffage. Cette température d'eau chaude qui quitte l'appareil de chauffage est appelée température de départ.

# Temporisation de la protection antigel / Protection contre le gel du chauffage

La fonction de protection antigel garantit, dans les modes de fonctionnement Déclenché et Eco (en dehors des plages horaires programmées), la protection antigel de l'installation. Elle s'applique à tous les circuits de chauffage raccordés. Afin d'éviter le gel de votre installation, en cas de température extérieure inférieure à 3 °C, la valeur de consigne ambiante est définie sur la valeur d'abaissement programmée et la pompe du circuit de chauffage est mise sous tension. La fonction de protection antigel peut être supprimée par le réglage d'une durée de temporisation pour un certain intervalle de temps (plage de réglage 0 - 23 h). En outre, la protection antigel est activée indépendamment de la température extérieure mesurée si, à l'aide d'une télécommande, on constate que la température ambiante mesurée est inférieure à la température

#### Temps de chauffage, plages horaires

Les temps de chauffage sont les plages horaires, par jour/bloc, pendant lesquels vous êtes chez vous et avez besoin de chaleur et d'eau chaude. Vous pouvez définir les plages horaires ;

par exemple Lu-Ve : 5:30 - 8:30 est la plage horaire pendant laquelle vous levez, vous douchez et prenez votre petit-déjeuner.

#### Type de fonctionnement

d'abaissement réglée.

Les types de fonctionnement définissent comment le chauffage de votre logement et/ou la production d'eau chaude sont réglés.

#### Type de protection

Le type de protection indique si les appareils électriques sont adaptés pour différentes conditions environnementales et indique en outre le degré de protection des personnes contre les dangers potentiels lors de l'utilisation de ces appareils.

Exemple:

le régulateur possède un type de protection IP20. Ce qui est important dans ce code, ce sont les deux chiffres.

Le premier chiffre représente la protection de l'appareil contre le contact, c'est-à-dire avec des objets ou des membres du corps pouvant entrer dans les zones dangereuses de l'appareil

(2 = objets > Ø 12,5 mm).

Le deuxième chiffre représente la protection de l'appareil contre l'eau (O = aucune protection).

#### Valeurs de consigne

Les valeurs de consignes sont les valeurs que vous avez choisies pour le régulateur, p. ex. la température ambiante de consigne ou la température de consigne pour la production d'eau chaude.

# Index des mots clés

| <b>A</b><br>affichage de base                                                                                                    |
|----------------------------------------------------------------------------------------------------|
| c      Caractéristiques techniques    50      Chargement exceptionnel du ballon    8      Commandes    13      Vue d'ensemble    13      Conseils d'économie d'énergie    13      Optimisation du rendement solaire    46      Consignes de sécurité et mises en garde    4      Courbe de chauffage    11 |
| <b>D</b><br>Description de l'appareil                                                                                                    |
| <b>E</b><br>État du système 21                                                                                                    |
| FFonction Economie                                                                                                    |
| <b>G</b><br>Gain solaire<br>du rendement solaire                                                                                                    |
| I<br>Index des termes techniques                                                                                                    |
| <b>L</b><br>Légionelles 54                                                                                                    |
| <b>M</b><br>Mise en fonctionnement : 19                                                                                                    |
| <b>N</b><br>Niveau de l'utilisateur                                                                                                    |

### Niveau réservé à l'installateur ..... 15 Niveaux de commande ..... 15 Niveau de l'utilisateur..... 15 Niveau réservé à l'installateur..... 15

### 0

| Optimisation du rendement solaire | 46 |
|-----------------------------------|----|

| P                                          |        |      |
|--------------------------------------------|--------|------|
| Paramétrage                                |        | 22   |
| Réglage des paramètres au niveau de        |        |      |
| l'utilisateur                              |        | 22   |
| Réglage des plages horaires                |        | 31   |
| Paramètres du niveau de l'utilisateur      |        |      |
| Paramètres réglables au niveau utilisateur |        |      |
| (vue d'ensemble)                           |        | 18   |
| Réglage des plages horaires                |        | 31   |
| Plage horaire                              | 8,     | 10   |
| Plaque signalétique                        |        | 3    |
| Protection antigel                         | 8, 12, | , 41 |
|                                            |        |      |

### R

| 1                                                |     |
|--------------------------------------------------|-----|
| Référence d'article                              | . 3 |
| Réglage de la température différentielle solaire | . 8 |
| Réglage des différents paramètres                |     |
| Vérification de l'état du système                | 21  |
| Régulateur avec prise en compte de la            |     |
| température extérieure                           | 53  |
|                                                  |     |

# S

| Sécurité                           | 4  |
|------------------------------------|----|
| Utilisation conforme de l'appareil | 4  |
| Structure des menus                | 14 |
| Symboles de l'écran                | 21 |
| 1                                  |    |

# Т

| Temps de chauffage       | 55 |
|--------------------------|----|
| Transmission des données | 41 |
| Types de fonctionnement  | 55 |
| Types de menus           | 15 |

# U

| •                             |    |
|-------------------------------|----|
| Utilisation                   |    |
| Appel des fonctions spéciales | 20 |
| Structure des menus           | 14 |
|                               |    |

# v

| v                                     |   |
|---------------------------------------|---|
| Vue d'ensemble des différents modèles | 3 |
| Vue d'ensemble du système             | 7 |

Pour l'installateur Notice d'installation

# auroMATIC 620

Système de régulation à bus modulaire pour une régulation commandée par les conditions atmosphériques

# Sommaire

| <b>1</b><br>1.1<br>1.2<br>1.3<br>1.4<br>1.5<br>1.6<br>1.7 | Remarques relatives à la documentation4Documents applicables4Conservation des documents4Symboles utilisés4Validité de la notice4Plaque signalétique4Marquage CE5Désignation de l'appareil5 |
|-----------------------------------------------------------|----------------------------------------------------------------------------------------------------|
| 2                                                         | Consignes de sécurité, prescriptions6                                                                                                    |
| 2.1<br>2.1.1                                              | Consignes de sécurité et mises en garde6<br>Classification des consignes de mise                                                                                                    |
| 2.1.2                                                     | en garde6<br>Structuration des consignes de mise                                                                                                    |
| 22                                                        | en garde                                                                                                    |
| 2.2                                                       | Consignes de sécurité générales                                                                                                    |
| 2.4                                                       | Directives, lois et normes7                                                                                                    |
| 3                                                         | Description des appareils et du                                                                                                    |
| 2.4                                                       | fonctionnement                                                                                                    |
| 3.I<br>ว.ว                                                | Structure et fonctionnement                                                                                                    |
| 3.Z<br>2.21                                               | Vue d'ensemble du systeme IO                                                                                                    |
| 5.2.1                                                     | température différentielle solaire                                                                                                    |
| 33                                                        | Vue d'ensemble des fonctions                                                                                                    |
| 3.4                                                       | Types de fonctionnement                                                                                                    |
| 3.5                                                       | Descriptions des fonctions importantes                                                                                                    |
| 3.6                                                       | Vue d'ensemble des éléments de commande 16                                                                                                    |
| 3.7                                                       | Aide à l'utilisation16                                                                                                    |
| 3.8                                                       | Niveaux de commande du régulateur20                                                                                                    |
| 3.9                                                       | Types de menus20                                                                                                    |
| 3.10                                                      | Menus des diverses situations de commande21                                                                                                    |
| 4                                                         | Montage23                                                                                                    |
| 4.1                                                       | Étapes de base pour l'installation23                                                                                                    |
| 4.2                                                       | Contenu de la livraison23                                                                                                    |
| 4.3                                                       | Accessoires                                                                                                    |
| 4.4                                                       | Déballage de l'appareil25                                                                                                    |
| 4.5                                                       | Controle du contenu de la livraison                                                                                                    |
| 4.0<br>4.7                                                | Mise du rebut de l'embalidge                                                                                                    |
| 4.1                                                       | d'installation                                                                                                    |
| 4.8                                                       | Montage du régulateur de chauffage<br>auroMATIC 620                                                                                                    |
| 4.8.1                                                     | Montage du régulateur avec support mural 26                                                                                                    |
| 4.8.2                                                     | Montage du régulateur comme                                                                                                    |
| 4.8.3                                                     | Montage du récepteur DCF avec sonde                                                                                                    |
|                                                           | extérieure intégrée                                                                                                    |
| 4.8.4                                                     | Montage de la sonde extérieure VRC 693 29                                                                                                    |
| 4.9                                                       | Adaptation des installations existantes                                                                                                    |
| 4.10                                                      | Remplacement de l'ancien régulateur                                                                                                    |

| 5                | Installation électrique                     | 31  |
|------------------|---------------------------------------------|-----|
| 5.1              | Raccordement de l'appareil de chauffage     |     |
|                  | sans eBUS                                   | 31  |
| 5.2              | Raccordement de l'appareil de chauffage     |     |
|                  | avec eBUS                                   | .32 |
| 5.3              | Câblage selon le schéma hydraulique         | .32 |
| 5.3.1            | Schema hydraulique 1                        | 34  |
| 5.3.2            | Schema hydraulique 2.1                      | 36  |
| 5.3.3            | Schema hydraulique 2.2                      | 38  |
| 5.3.4            | Schema hydraulique 3                        | 40  |
| 5.3.5            | Schema hydraulique 3.1                      | 42  |
| 5.3.6            | Schema hydraulique 3.2                      | 44  |
| 5.3.1            | Schema hydraulique 3.3                      | 46  |
| 5.3.8            | Schema hydraulique 3.4                      | 48  |
| 5.3.9            | Schema hydraulique 4.1                      | 50  |
| 5.3.10           | Schema hydraulique 4.2                      | 52  |
| 5.3.11           | Schema hydrauligue 5.1                      | 54  |
| 5.3.IZ           | Schema hydraulique 5.2                      | 20  |
| 5.3.13<br>E 3.14 | Schéma bydraulique 7.1                      | 20  |
| 5 2 15           | Schéma bydraulique 7.2                      | 62  |
| 5.5.15           | Schéma hydraulique 9                        | 61  |
| 5.3.10<br>5.2.17 | Schéma bydraulique 0 1                      | 64  |
| 5 2 10           | Schéma bydraulique 9.1                      | 68  |
| 5 2 10           | Schéma bydraulique 9.2                      | 70  |
| 5320             | Paccordomont de la chaudiòre à              | 10  |
| 5.5.20           |                                             | 72  |
| 5 3 21           | Paccordement d'un circuit du mélangeur      | .12 |
| 5.5.21           | en tant que circuit de charge du ballon     | 72  |
| 5322             | Particularités du raccordement de la        | .12 |
| 5.5.22           | nompe de circulation                        | 72  |
| 54               | Raccordement du récenteur DCF               | 72  |
| 55               | Raccordement des accessoires                | 73  |
| 551              | Entrées des types spéciaux de               |     |
| 5.5.1            | fonctionnement                              | 73  |
| 5.5.2            | Raccordement de la sonde VR 10 pour         |     |
| 01012            | détermination du rendement dans le          |     |
|                  | circuit solaire                             | .73 |
| 5.5.3            | Raccordement des télécommandes              | .73 |
| 5.5.4            | Raccordement d'autres circuits de           |     |
|                  | mélangeurs                                  | 74  |
| 5.6              | Raccordement de plusieurs appareils de      |     |
|                  | chauffage sans interface eBUS (en cascade)  | 74  |
| 5.7              | Raccordement de plusieurs appareils de      |     |
|                  | chauffage avec interface eBUS (en cascade). | 75  |
| 5.8              | VRS 620 combinée à une VPS/2, VPM W         |     |
|                  | et une VPM S                                | 75  |
|                  |                                             |     |
| 6                | Mise en fonctionnement                      | 76  |
| 6.1              | Mise en service du régulateur               | 76  |
| 6.2              | Première mise en fonctionnement             |     |
|                  | automatique                                 | .77 |
| 6.2.1            | Sélection du schéma hydraulique             | .77 |
| 6.2.2            | Configuration des pompes solaires           | .77 |
| 6.2.3            | Réglage et type des appareils de chauffage  | 78  |
| 6.2.4            | réglage des paramètres de préférence        |     |
|                  | et de cascade                               | 78  |
| 6.2.5            | Détermination du type d'utilisation des     |     |
|                  | circuits de chauffage                       | 78  |
|                  |                                             |     |

| 6.2.6                                                                                           | Sélection et contrôle des sondes et                                                                                                    |
|-------------------------------------------------------------------------------------------------|----------------------------------------------------------------------------------------------------|
|                                                                                                 | des valves79                                                                                                    |
| 6.2.7                                                                                           | Fin de l'installation79                                                                                                    |
| 6.3                                                                                             | Protection du niveau réservé à                                                                                                    |
|                                                                                                 | l'installateur d'un accès non autorisé                                                                                                    |
| 6.4                                                                                             | Transmission des données80                                                                                                    |
| 6.5                                                                                             | Optimisation du rendement solaire80                                                                                                    |
|                                                                                                 |                                                                                                    |
| 7                                                                                               | Commande du régulateur                                                                                                    |
| 7.1                                                                                             | Commande du regulateur                                                                                                    |
| 7.1.1                                                                                           | Choix du menu                                                                                                    |
| 7.1.2                                                                                           | Sélection et marquage des paramètres                                                                                                    |
| 7.1.3                                                                                           | Réglage des valeurs des paramètres                                                                                                    |
| 7.1.4                                                                                           | Appel des fonctions spéciales                                                                                                    |
| 7.2                                                                                             | Vérification de l'état du système                                                                                                    |
| 7.3                                                                                             | Réglage et optimisation des paramètres                                                                                                    |
|                                                                                                 | du niveau de l'utilisateur                                                                                                    |
| 7.3.1                                                                                           | Réglage du type de fonctionnement et                                                                                                    |
|                                                                                                 | de la valeur de consigne ambiante                                                                                                    |
| 7.3.2                                                                                           | Menu 1 :Réglage des données de base                                                                                                    |
| 7.3.3                                                                                           | Menu 2 :Initialisation du rendement solaire 85                                                                                                    |
| 7.3.4                                                                                           | Menu 3 :Réglage des plages horaires                                                                                                    |
| 7.3.5                                                                                           | Menu 4 : Programme vacances                                                                                                    |
| 7.3.6                                                                                           | Menu 5 :réglage de la température                                                                                                    |
|                                                                                                 | d'abaissement, de la courbe de chauffe                                                                                                    |
|                                                                                                 | et de la température de l'eau chaude (valeur de                                                                                                    |
|                                                                                                 | consigne du ballon)88                                                                                                    |
| 7.3.7                                                                                           | Menu 7 : Modifier noms90                                                                                                    |
| 7.3.8                                                                                           | Menu 8 :autorisation du niveau réservé à                                                                                                    |
|                                                                                                 | l'installateur 91                                                                                                    |
| 7.4                                                                                             | Réglage et optimisation des paramètres                                                                                                    |
|                                                                                                 | au niveau réservé à l'installateur                                                                                                    |
| 7.4.1                                                                                           | Menu C2 :                                                                                                    |
| 7.4.2                                                                                           | Menu C3 97                                                                                                    |
| 7.4.3                                                                                           | Menu C4 :98                                                                                                    |
| 7.4.4                                                                                           | Menu C5100                                                                                                    |
| 7.4.5                                                                                           | Menu C6102                                                                                                    |
| 7.4.6                                                                                           | Menu C7104                                                                                                    |
| 7.4.7                                                                                           | Menu C8106                                                                                                    |
| 7.4.8                                                                                           | Menu C9 :réglage des fonctions spéciales108                                                                                                    |
| 7.4.9                                                                                           | Menu C11 :réglage des données de services                                                                                                    |
|                                                                                                 | et du code d'accès 111                                                                                                    |
|                                                                                                 |                                                                                                    |
| 7.4.10                                                                                          | Menu C12 : réglage de la correction de la                                                                                                    |
| 7.4.10                                                                                          | Menu C12 : réglage de la correction de la<br>température et du contraste de l'affichage 113                                                                                                    |
| 7.4.10<br>7.4.11                                                                                | Menu C12 : réglage de la correction de la<br>température et du contraste de l'affichage 113<br>Menu C15 :contrôle des versions du logiciel 113                                                                                                    |
| 7.4.10<br>7.4.11<br>7.5                                                                         | Menu C12 : réglage de la correction de la<br>température et du contraste de l'affichage 113<br>Menu C15 :contrôle des versions du logiciel 113<br>Paramètres dans l'assistant d'installation114                                                                                                    |
| 7.4.10<br>7.4.11<br>7.5<br>7.5.1                                                                | Menu C12 : réglage de la correction de la<br>température et du contraste de l'affichage 113<br>Menu C15 :contrôle des versions du logiciel 113<br>Paramètres dans l'assistant d'installation 114<br>Menu A1 : Réglage de la langue                                                                                                    |
| 7.4.10<br>7.4.11<br>7.5<br>7.5.1<br>7.5.2                                                       | Menu C12 : réglage de la correction de la<br>température et du contraste de l'affichage 113<br>Menu C15 :contrôle des versions du logiciel 113<br>Paramètres dans l'assistant d'installation 114<br>Menu A1 : Réglage de la langue                                                                                                    |
| 7.4.10<br>7.4.11<br>7.5<br>7.5.1<br>7.5.2<br>7.5.3                                              | Menu C12 : réglage de la correction de la<br>température et du contraste de l'affichage 113<br>Menu C15 :contrôle des versions du logiciel 113<br>Paramètres dans l'assistant d'installation 114<br>Menu A1 : Réglage de la langue 114<br>Menu A2 :Plan hydraulique Sélectionner 115<br>Menu A3 : Pompe solaire Configurer 116                                                         |
| 7.4.10<br>7.4.11<br>7.5<br>7.5.1<br>7.5.2<br>7.5.3<br>7.5.4                                     | Menu C12 : réglage de la correction de la<br>température et du contraste de l'affichage 113<br>Menu C15 :contrôle des versions du logiciel 113<br>Paramètres dans l'assistant d'installation 114<br>Menu A1 : Réglage de la langue                                                                                                    |
| 7.4.10<br>7.4.11<br>7.5<br>7.5.1<br>7.5.2<br>7.5.3<br>7.5.4                                     | Menu C12 : réglage de la correction de la<br>température et du contraste de l'affichage 113<br>Menu C15 :contrôle des versions du logiciel 113<br>Paramètres dans l'assistant d'installation 114<br>Menu A1 : Réglage de la langue 114<br>Menu A2 :Plan hydraulique Sélectionner 115<br>Menu A3 : Pompe solaire Configurer 116<br>Menu A4: configuration des appareils de<br>chauffage |
| 7.4.10<br>7.4.11<br>7.5<br>7.5.1<br>7.5.2<br>7.5.3<br>7.5.4<br>7.5.5                            | Menu C12 : réglage de la correction de la<br>température et du contraste de l'affichage 113<br>Menu C15 :contrôle des versions du logiciel 113<br>Paramètres dans l'assistant d'installation 114<br>Menu A1 : Réglage de la langue 114<br>Menu A2 :Plan hydraulique Sélectionner                                                                                                    |
| 7.4.10<br>7.4.11<br>7.5<br>7.5.1<br>7.5.2<br>7.5.3<br>7.5.4<br>7.5.5                            | Menu C12 : réglage de la correction de la<br>température et du contraste de l'affichage 113<br>Menu C15 :contrôle des versions du logiciel 113<br>Paramètres dans l'assistant d'installation 114<br>Menu A1 : Réglage de la langue 114<br>Menu A2 :Plan hydraulique Sélectionner 115<br>Menu A3 : Pompe solaire Configurer 116<br>Menu A4: configuration des appareils de<br>chauffage |
| 7.4.10<br>7.4.11<br>7.5<br>7.5.1<br>7.5.2<br>7.5.3<br>7.5.4<br>7.5.5<br>7.5.6                   | Menu C12 : réglage de la correction de la<br>température et du contraste de l'affichage 113<br>Menu C15 :contrôle des versions du logiciel 113<br>Paramètres dans l'assistant d'installation 114<br>Menu A1 : Réglage de la langue 114<br>Menu A2 :Plan hydraulique Sélectionner 115<br>Menu A3 : Pompe solaire Configurer 116<br>Menu A4: configuration des appareils de<br>chauffage |
| 7.4.10<br>7.4.11<br>7.5<br>7.5.1<br>7.5.2<br>7.5.3<br>7.5.4<br>7.5.5<br>7.5.6<br>7.5.6<br>7.5.7 | Menu C12 : réglage de la correction de la<br>température et du contraste de l'affichage 113<br>Menu C15 :contrôle des versions du logiciel 113<br>Paramètres dans l'assistant d'installation 114<br>Menu A1 : Réglage de la langue 114<br>Menu A2 :Plan hydraulique Sélectionner 115<br>Menu A3 : Pompe solaire Configurer 116<br>Menu A4: configuration des appareils de<br>chauffage |
| 7.4.10<br>7.4.11<br>7.5<br>7.5.1<br>7.5.2<br>7.5.3<br>7.5.4<br>7.5.5<br>7.5.6<br>7.5.7          | Menu C12 : réglage de la correction de la<br>température et du contraste de l'affichage 113<br>Menu C15 :contrôle des versions du logiciel 113<br>Paramètres dans l'assistant d'installation114<br>Menu A1 : Réglage de la langue                                                                                                    |

| 7.7<br>7.7.1                                                           | Fonctions de service122<br>Déroulement de l'utilisation des                                                                                                    |
|------------------------------------------------------------------------|----------------------------------------------------------------------------------------------------|
|                                                                        | fonctions de service122                                                                                                    |
| 7.7.2                                                                  | Fonction ramoneur122                                                                                                    |
| 7.7.3                                                                  | Fonctionnement manuel122                                                                                                    |
| 7.8                                                                    | Activation des fonctions spéciales123                                                                                                    |
| 8                                                                      | Remise à l'utilisateur125                                                                                                    |
| 9                                                                      | Dépannage126                                                                                                    |
| 9.1                                                                    | Historique des pannes126                                                                                                    |
| 9.2                                                                    | Message de maintenance126                                                                                                    |
| 9.3                                                                    | Messages d'erreur126                                                                                                    |
| 9.4                                                                    | Vue d'ensemble des codes d'erreur126                                                                                                    |
| 10                                                                     | Mise hors service128                                                                                                    |
| 10.1                                                                   | Mise hors service temporaire du régulateur128                                                                                                    |
| 10.2                                                                   | Mise hors service du régulateur128                                                                                                    |
| 10.3                                                                   | Mise au rebut du régulateur129                                                                                                    |
| 11                                                                     | Recyclage et mise au rebut130                                                                                                    |
|                                                                        |                                                                                                    |
| 12                                                                     | Garantie et Service après-vente                                                                                                    |
| <b>12</b><br>10.1                                                      | Garantie et Service après-vente                                                                                                    |
| <b>12</b><br>10.1<br>10.2                                              | <b>Garantie et Service après-vente</b>                                                                                                    |
| <b>12</b><br>10.1<br>10.2<br>10.3                                      | <b>Garantie et Service après-vente</b>                                                                                                    |
| <b>12</b><br>10.1<br>10.2<br>10.3<br>10.4                              | Garantie et Service après-vente                                                                                                    |
| <b>12</b><br>10.1<br>10.2<br>10.3<br>10.4<br>10.5                      | Garantie et Service après-vente                                                                                                    |
| <b>12</b><br>10.1<br>10.2<br>10.3<br>10.4<br>10.5                      | Garantie et Service après-vente130Garantie constructeur (France)130Conditions de garantie (Belgique)130Service après-vente (Belgique)131Garantie constructeur (Suisse)131Vaillant GmbH Service clientèle usine131                                                                                                    |
| 12<br>10.1<br>10.2<br>10.3<br>10.4<br>10.5<br><b>13</b>                | Garantie et Service après-vente130Garantie constructeur (France)130Conditions de garantie (Belgique)130Service après-vente (Belgique)131Garantie constructeur (Suisse)131Vaillant GmbH Service clientèle usine131(Suisse)131Caractéristiques techniques132                                                                                                    |
| <b>12</b><br>10.1<br>10.2<br>10.3<br>10.4<br>10.5<br><b>13</b><br>13.1 | Garantie et Service après-vente130Garantie constructeur (France)130Conditions de garantie (Belgique)130Service après-vente (Belgique)131Garantie constructeur (Suisse)131Vaillant GmbH Service clientèle usine131Caractéristiques techniques132Réglages d'usine134                                                                                                    |
| 12<br>10.1<br>10.2<br>10.3<br>10.4<br>10.5<br>13<br>13.1<br>Déclar     | Garantie et Service après-vente130Garantie constructeur (France)130Conditions de garantie (Belgique)130Service après-vente (Belgique)131Garantie constructeur (Suisse)131Vaillant GmbH Service clientèle usine131Caractéristiques techniques132Réglages d'usine134ation de conformité137                                                                                                    |
| 12<br>10.1<br>10.2<br>10.3<br>10.4<br>10.5<br>13<br>13.1<br>Déclara    | Garantie et Service après-vente    130      Garantie constructeur (France)    130      Conditions de garantie (Belgique)    130      Service après-vente (Belgique)    131      Garantie constructeur (Suisse)    131      Vaillant GmbH Service clientèle usine    132      (Suisse)    131      Caractéristiques techniques    132      Réglages d'usine    134      ation de conformité    137      ensemble du fonctionnement    138 |

### 1 Remargues relatives à la documentation

Cette notice d'installation est destinée à l'installateur spécialisé.

Les consignes suivantes vous permettront de vous orienter dans la documentation.

D'autres documents sont valables en complément de cette notice d'installation.

Nous déclinons toute responsabilité pour des dommages imputables au non-respect de ces notices.

#### 1.1 Documents applicables

- Lors de l'installation de l'auroMATIC 620, veuillez respecter obligatoirement toutes les notices d'installation des composants de l'installation. Ces notices d'installation sont jointes aux éléments respectifs de l'installation ainsi que des composants les complétant.
- Respectez en outre toutes les notices d'emploi accompagnant les composants de l'installation.

#### 1.2 Conservation des documents

 Transmettez cette notice d'installation, ainsi que tous les autres documents applicables et le cas échéant les aides nécessaires à l'utilisateur de l'installation. Celui-ci est tenu de les conserver afin que les notices et les outils soient disponibles en cas de besoin.

#### 1.3 Symboles utilisés

Les différents symboles utilisés dans le texte sont expliqués ci-après :

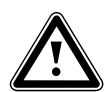

- Symbole indiquant un risque :
- Danger de mort
- Risque de graves blessuresRisque de blessures légères

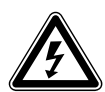

Symbole indiquant un risque :

Danger de mort par électrocution !

# Y

Symbole indiquant un risque :

- Risque de dommages matériels
- Risque de menace pour l'environnement

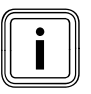

Symbole pour une indication et des informations utiles

Ce symbole indique une activité nécessaire

### 1.4 Validité de la notice

La présente notice d'installation est valable exclusivement pour les appareils présentant les références suivantes :

| Désignation   | Réf.       | Sonde extérieure |
|---------------|------------|------------------|
| auroMATIC 620 | 0020080463 | VRC DCF          |
| auroMATIC 620 | 0020092428 | VRC DCF          |
| auroMATIC 620 | 0020080464 | VRC 693          |
| auroMATIC 620 | 0020092429 | VRC 693          |
| auroMATIC 620 | 0020092431 | VRC 693          |
| auroMATIC 620 | 0020092432 | VRC 693          |
| auroMATIC 620 | 0020092433 | VRC 693          |
| auroMATIC 620 | 0020092434 | VRC 693          |
| auroMATIC 620 | 0020092441 | VRC 693          |

#### Tab. 1.1 Aperçu des différents modèles

La référence de l'article apparaît sur la plaque signalétique.

#### 1.5 Plaque signalétique

La plaque signalétique est bien visible sur le côté gauche du socle du régulateur.

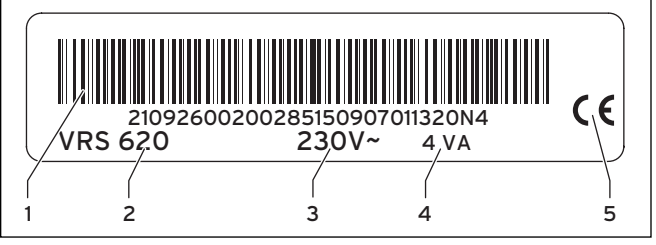

Fig. 1.1 Plaque signalétique

#### Légende

- 1 CODE EAN
- 2 Désignation de l'appareil
- 3 Tension de fonctionnement
- 4 Puissance absorbée
- 5 Marquage CE

#### 1.6 Marquage CE

Le marquage CE permet d'attester que les appareils satisfont, conformément à la plaque signalétique, aux exigences élémentaires des directives suivantes du Conseil :

 la directive 2006/95/CE du Conseil modifiée par la « directive relative au matériel électrique destiné à être employé dans certaines limites de tension » (directive relative à la basse tension)

- la directive 2004/108/CE du Conseil modifiée par la « directive sur la compatibilité électromagnétique »

Les appareils sont conformes aux normes suivantes :

- EN 60730-1
- EN 60730-2-9

Par le marquage CE, nous, fabricant de l'appareil, certifions que les exigences en matière de sécurité conformément au § 2, 7. de la GSGV sont remplies et que l'appareil fabriqué en série est conforme au modèle de construction homologué.

#### 1.7 Désignation de l'appareil

Le régulateur auroMATIC 620 est appelé ci-après régulateur.

# 2 Consignes de sécurité, prescriptions

#### 2.1 Consignes de sécurité et mises en garde

 Lors de l'utilisation du régulateur, respectez les consignes générales de sécurité et les mises en garde précédant chacune des actions.

#### 2.1.1 Classification des consignes de mise en garde

Les mises en garde sont classifiées à l'aide de signaux d'avertissement et de mots indicateurs en fonction de la gravité du danger potentiel.

| Symboles<br>de mise en<br>garde | Mot indi-<br>cateur  | Explication                                                          |
|---------------------------------|----------------------|----------------------------------------------------------------------|
|                                 | Danger !             | Danger immédiat pour<br>votre vie ou risque de<br>blessures graves   |
| <u>A</u>                        | Danger !             | Danger de mort par élec-<br>trocution !                              |
| Â                               | Avertisse-<br>ment ! | Risque de blessures légè-<br>res                                     |
|                                 | Attention !          | Risque de dégâts matériels<br>ou de menace pour l'envi-<br>ronnement |

Tab. 2.1 Symboles de mise en garde et leur signification

#### 2.1.2 Structuration des consignes de mise en garde

Vous reconnaissez les consignes de mise en garde aux lignes de séparation supérieure et inférieure. Elles sont structurées suivant les principes fondamentaux suivants

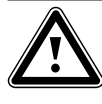

#### Mot indicateur ! Type et source du danger !

Explication du type et de la source du danger

Mesures de prévention du danger

#### 2.2 Utilisation conforme de l'appareil

Le régulateur auroMATIC 620 est fabriqué selon l'état de la technique actuel ainsi que les règles de sécurité en vigueur.

Des dysfonctionnements peuvent néanmoins se produire sur l'appareil et sur d'autres appareils en cas d'utilisation incorrecte ou non conforme.

Le régulateur auroMATIC 620 est utilisé pour une régulation barométrique et une régulation en fonction des périodes d'une installation de chauffage avec appoint solaire au chauffage et production solaire d'eau chaude.

Toute autre utilisation est considérée comme non conforme. Le constructeur/fournisseur décline toute responsabilité pour les dommages en résultant. L'utilisateur en assume l'entière responsabilité. L'utilisation conforme de l'appareil comprend également le respect de la notice d'emploi et d'installation ainsi que des autres documents l'accompagnant.

#### 2.3 Consignes de sécurité générales

 Respectez impérativement les consignes de sécurité suivantes.

#### Montage et réglage du régulateur

Les travaux de montage, de mise en fonctionnement et de réparation du régulateur doivent uniquement être réalisés par une entreprise spécialisée agréée.

 Ce faisant, respectez les dispositions, règles et directives existantes.

#### **Utilisation d'outils**

Les outils non adaptés et/ou l'utilisation incorrecte d'outils peut entraîner des dommages (par exemple, dommage des parties du bâti ou de câbles).

 Utilisez des tournevis adaptés pour desserrer ou resserrer des connexions vissées.

#### Protection contre les légionelles

Pour vous protéger des infections causées par des agents pathogènes (légionelles), le régulateur est équipé d'une fonction de protection contre les légionelles.

 Réglez la fonction de protection anti-légionelles lors de l'installation du régulateur.

#### Éviter le risque d'ébouillantement

Il existe un risque d'ébouillantement aux points de puisage de l'eau chaude lorsque les températures de consigne sont supérieures à 60 °C. Les enfants en bas âge et les personnes âgées peuvent également encourir un péril, même avec des températures plus faibles.

Choisissez une température de consigne appropriée.

Lorsque la fonction de protection anti-légionelles est activée, le ballon d'eau chaude est au moins chauffé pendant une heure à une température supérieure à 65 °C.

 Informez l'utilisateur sur le danger d'ébouillantement lorsque la fonction anti-légionelles est enclenchée.

#### Protection contre les dommages au régulateur

 Assurez-vous que le régulateur n'est pas exposé à l'humidité et aux jets d'eau.

#### Éviter les dysfonctionnements

- Pour éviter les dysfonctionnements, veillez à ce que :
  - l'installation de chauffage soit dans un état technique irréprochable,
  - aucun dispositif de sécurité et de contrôle n'ait été retiré, shunté ou mis hors service,
  - les dysfonctionnements et dommages nuisant à la sécurité soient immédiatement écartés.

> Attirez l'attention de l'utilisateur sur le fait que

- le régulateur ne doit pas être couvert par des meubles, des rideaux ou d'autres objets, lorsque le régulateur est installé dans la salle de séjour,
- dans la pièce où le régulateur est installé, toutes les vannes des radiateurs doivent être complètement ouvertes.

#### 2.4 Directives, lois et normes

#### EN 60335-2-21

Sécurité des appareils électriques pour usage ménager et similaire ; Partie 2 : exigences particulières concernant les chauffe-eau (ballons d'eau chaude et chauffeeau à accumulation)

(CEI 335-2-21 : 1989 et compléments 1 ; 1990 et 2 ; 1990, modifiée)

Les appareils de télécommunications éventuellement connectés doivent être conformes aux normes suivantes : CEI 62151, ou EN 41003 et EN 60950-1 : 2006 chapitre 6.3

- Pour l'installation électrique, suivez les recommandations de la Fédération allemande des industries de l'électrotechnique et de l'ingénierie de l'information (VDE) et des entreprises d'approvisionnement en énergie.
- Pour le câblage, utilisez des câbles habituellement disponibles dans le commerce.

Section minimum des câbles :

 câbles de raccordement de 230 V, ligne fixe (pompes ou câble de raccordement du mélangeur) : 1,5 mm<sup>2</sup>
 lignes à très basse tension (lignes de sonde ou de bus) : 0,75 mm<sup>2</sup>

Les longueurs de câble suivantes ne doivent pas être dépassées :

- lignes de bus : 300 m
- Posez les conduites de raccordement de 230 V et les lignes de sonde ou de bus séparément à partir d'une longueur de 10 m.
- Fixez les conduites de raccordement à l'aide des pinces de fixation dans le dispositif mural.
- N'utilisez pas les pinces libres des appareils comme pinces de support pour le reste du raccordement électrique.
- Installez le régulateur uniquement dans des locaux secs.

Pour le câblage, utilisez des câbles traditionnels disponibles dans le commerce.

Section minimum des câbles : 0,75 mm<sup>2</sup> Le thermostat doit uniquement être installé dans des

locaux secs. En Suisse, les directives de l'association électrotechnique suisse, ASE (Association Suisse des Electriciens), doivent être respectées.

L'installation doit être conforme aux textes réglementaires selon les règles et directives en vigueur de l'AREI.

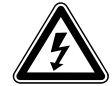

#### Danger ! Péril de mort par contact avec les raccords conduisant la tension !

Danger de mort par choc électrique pour tous travaux dans le coffret électrique de l'appareil de chauffage.

La tension reste permanente au niveau des bornes de raccordement au secteur, même lorsque le commutateur principal est éteint !

- Avant d'intervenir sur le boîtier de commande de l'appareil de chauffage, mettez l'interrupteur principal hors service.
- Déconnectez l'appareil de chauffage du secteur en débranchant la prise ou bien en utilisant un dispositif de séparation avec un intervalle de coupure d'au moins 3 mm (ex. : fusibles ou disjoncteur)
- Assurez l'alimentation électrique contre toute remise en service.
- N'ouvrez le coffret électrique que lorsque l'appareil de chauffage est hors tension.

## 3 Description des appareils et du fonctionnement

#### 3.1 Structure et fonctionnement

Le régulateur est utilisé pour une régulation barométrique du chauffage avec production d'eau chaude, avec chauffage d'appoint solaire et production d'eau chaude solaire.

Le régulateur peut commander les circuits d'installation suivants :

deux capteurs solaires ou un champ de capteurs solaires et une chaudière à combustible solide,

- un circuit de chauffage direct,
- un circuit de mélangeur, par exemple pour le chauffage par le sol,
- un ballon d'accumulation, un ballon d'eau chaude, et un ballon combiné solaire,
- une pompe de circulation,
- une pompe de charge pour chauffage de la piscine (le régulateur pour la piscine n'est pas compris dans l'installation Vaillant).

Il est possible de raccorder jusqu'à six autres modules de circuits de mélangeur (accessoires) avec deux circuits de mélangeurs chacun, afin d'étendre l'installation de chauffage central. Ceci signifie que le régulateur peut au plus commander 14 circuits.

Pour une commande plus confortable, il est possible de raccorder les huit premiers circuits de chauffage à des télécommandes.

Chaque circuit de mélangeur peut être commuté en fonction des besoins entre :

- un circuit de chauffage (circuit de radiateurs, circuit de chauffage par le sol, entre autres),
- une régulation de maintien,
- un renforcement du retour,
- circuit d'eau chaude (en plus du circuit d'eau chaude intégré).

À l'aide d'un coupleur de bus modulaire (accessoires), il est possible de raccorder au maximum 8 appareils modulables de chauffage Vaillant.

À l'aide d'un coupleur de bus à commutation, il est possible de raccorder des générateurs de chaleur à une ou deux allures. Le système d'eBus permet de relier jusqu'à six générateurs de chaleur en cascade. Chaque générateur de chaleur nécessite un coupleur de bus à commutation.

Lorsqu'un télécommutateur téléphone (entrée contact sans potentiel) est raccordé, vous pouvez commuter par téléphone le mode de fonctionnement du régulateur via le télécommutateur téléphone à distance teleSWITCH et ce, où que vous vous trouviez.

#### 3.2 Vue d'ensemble du système

Le régulateur est livré en kit dans son équipement de base. Ce kit comprend :

| Quan-<br>tité | Composant                                                                 |
|---------------|---------------------------------------------------------------------------|
| 1             | Régulateur auroMATIC 620 avec support mural                               |
| 4             | Sonde standard VR 10                                                      |
| 1             | Sonde extérieure VRS DCF ou VRS 693 en fonction de<br>la variante de pays |
| 1             | Sonde du capteur VR 11                                                    |
| 1             | Sachet de vis/de chevilles                                                |
| 2             | Sachet contenant les pinces de fixation                                   |

Tab. 3.1 Contenu de la livraison du kit auroMATIC 620

L'équipement de base permet de commander :

- un champ de capteurs solaires,
- un appareil de chauffage modulable,
- un circuit régulé et
- un circuit non régulé.

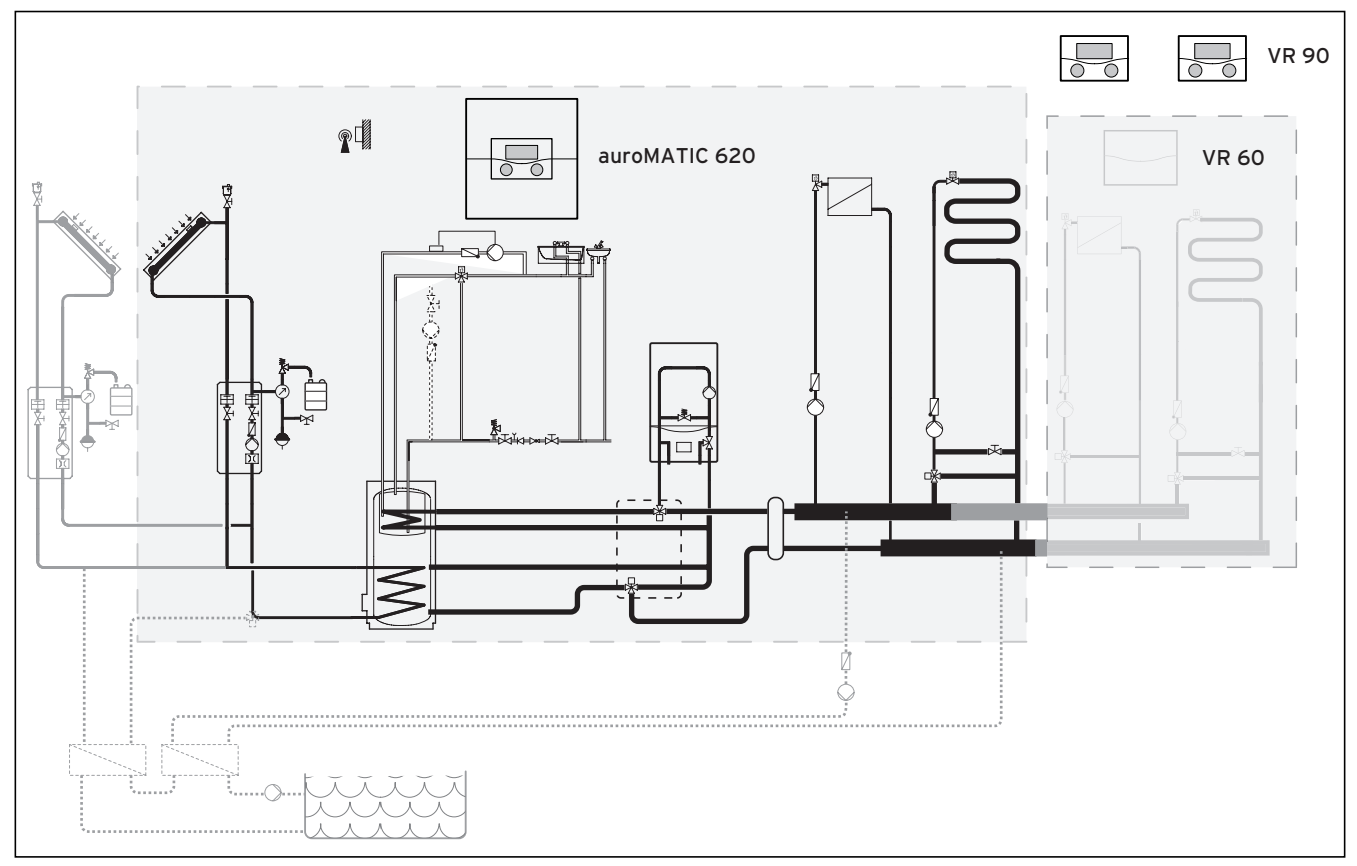

Fig. 3.1 Vue d'ensemble du système

#### Légende

Télécommande VR 90 Module de mélangeur VR 60 Lorsque l'installation de chauffage doit être étendue, par exemple par d'autres circuits de chauffage, il est possible d'intégrer des composants supplémentaires d'installation dans le système complexe de l'installation de chauffage (**Fig. 3.1**).

#### 3.2.1 Utilisation comme régulateur de température différentielle solaire

Le régulateur de l'installation solaire peut aussi être intégré comme régulateur de température différentielle solaire dans les installations existantes. Le régulateur de l'installation solaire reprend dans ce cas uniquement la régulation de l'installation solaire. L'installation de chauffage continue à être réglée par le régulateur de chauffage utilisé jusqu'alors.

#### 3.3 Vue d'ensemble des fonctions

Le régulateur offre les possibilités suivantes de réglage de votre installation de chauffage et de préparation de l'eau chaude :

#### 1x charge

Charge le ballon d'eau chaude sans prise en compte du programme horaire en cours, jusqu'à obtention de la température de consigne réglée.

#### Courbe de chauffe

Base du fonctionnement barométrique ; améliore l'adaptation de la puissance de chauffage aux températures extérieures

#### Déclenché

Installation de chauffage ou préparation de l'eau chaude déconnectée avec protection antigel active

#### Fonction de protection antigel

Protection des dommages par le gel dans les types de fonctionnement **Arrêt** et **Eco** (hors plage horaire) ; l'appareil de chauffage doit rester branché

#### **Fonction Economie**

Elle vous permet d'abaisser la température ambiante de consigne pour une durée réglable.

#### **Fonction Party**

Elle vous permet d'étendre les durées de chauffage et d'eau chaude jusqu'au prochain début de chauffage, sans moment de déconnexion.

#### Fonctionnement barométrique

Modification automatique de la température de l'eau de chauffage (température de départ) en fonction de la température externe à l'aide d'une courbe de chauffage.

#### Initialisation du rendement solaire

Permet de régler la valeur du rendement du ballon sur zéro.

#### Programme vacances

Régulation individuelle de la température de la pièce pendant votre absence ;

uniquement dans les types de fonctionnement **Auto** et **Eco** 

Lorsque le programme de vacances est activé. Le chargement du ballon est désactivé et la régulation des circuits solaires n'est pas influencée par cette fonction.

#### Plage horaire

Données de temps réglables individuellement pour l'installation de chauffage, la production d'eau chaude et le fonctionnement d'une pompe de circulation.

#### 3.4 Types de fonctionnement

Le réglage du type de fonctionnement vous permet de fixer les conditions dans lesquelles le circuit de chauffage affecté ou le circuit d'eau chaude doit être régulé.

#### Circuit de chauffage

| Mode de<br>fonctionne-<br>ment | Effet                                                                                                    |
|--------------------------------|----------------------------------------------------------------------------------------------------|
| Auto                           | Commute au terme d'une durée programmée le<br>fonctionnement du circuit de chauffage entre les<br>modes de fonctionnement Chauffage et Abaisse-<br>ment.                                                                                                    |
| Eco                            | Commute au terme d'une durée programmée le<br>fonctionnement du circuit de chauffage entre les<br>modes de fonctionnement Chauffage et Enclen-<br>ché.<br>Si la fonction de protection antigel (en fonction<br>de la température extérieure) n'a pas été activée, |
|                                | le circuit de chauffage est alors éteint au cours de<br>la durée de l'abaissement.<br>En dehors de la plage horaire réglée, la protection<br>antigel est active (→ chap. 7.3.2).                                                                                  |
| Chauffer                       | Le chauffage est réglé sur la température de<br>consigne ambiante <b>Jour</b> .                                                                                                    |
| Abaisser                       | Le circuit de chauffage est réglé sur la tempéra-<br>ture de consigne ambiante <b>Nuit</b> .                                                                                                    |
| Déclenché                      | Le circuit de chauffage est arrêté si la fonction de<br>protection antigel (en fonction de la température<br>extérieure) n'a pas été activée.                                                                                                    |
| Symbole                        | Signification                                                                                                    |
| *                              | Si, derrière le type de fonctionnement <b>Eco</b> ou<br><b>Auto</b> apparaît le symbole *, , cela signifie qu'une<br>plage horaire est active. L'installation de chauf-<br>fage est en activité.                                                                  |
| O                              | Si, derrière le type de fonctionnement, O<br>apparaît, cela signifie qu'aucune plage horaire est<br>active.<br>L'installation de chauffage est en Mode Abaisse-<br>ment.                                                                                          |

Tab. 3.2 Types de fonctionnement des circuits de chauffage

| Mode de<br>fonctionne-<br>ment | Effet                                                                                                    |
|--------------------------------|----------------------------------------------------------------------------------------------------|
| Auto                           | Selon les réglages du programme horaire, le char-<br>gement du ballon d'eau chaude ou le déblocage<br>de la pompe de circulation s'effectue.                                                                                                    |
| Marche                         | Le chargement du ballon d'eau chaude est auto-<br>risé en permanence. Si nécessaire, le ballon est<br>immédiatement rechargé. La pompe de circula-<br>tion est constamment en fonctionnement.                                                                                                 |
| Déclenché                      | Le ballon n'est pas chargé en eau chaude. La<br>pompe de circulation n'est pas en fonctionne-<br>ment.<br><b>Exception :</b> si la température dans le ballon d'eau<br>chaude descend sous 12 °C, le ballon d'eau<br>chaude est réchauffé à une température de 17 °C<br>(protection antigel). |

### Circuit de circulation et circuit d'eau chaude

Tab. 3.3 Types de fonctionnement du circuit de circulation et du circuit d'eau chaude

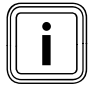

Lorsqu'à la place, c'est le type de fonctionnement Vacances qui est affiché, cela signifie que le programme de vacances est actif. Dans ce cas, il est impossible de régler le type de fonctionnement.

#### 3.5 Descriptions des fonctions importantes

#### **Plage horaire**

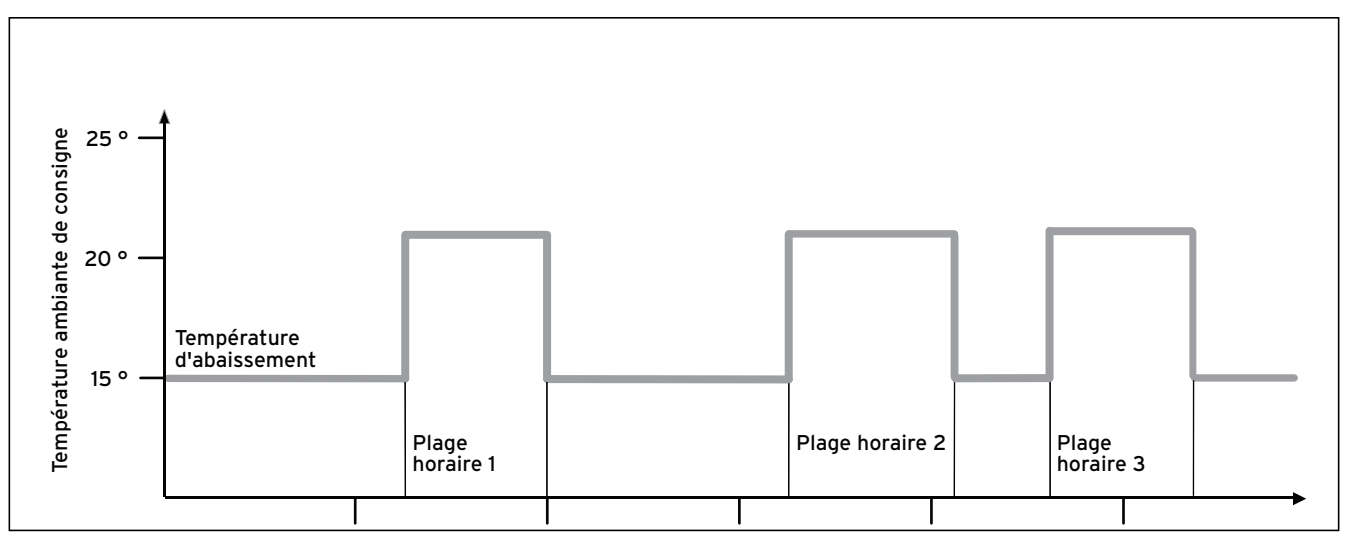

Fig. 3.2 Mode de fonctionnement automatique du chauffage : exemple de prescription de températures ambiantes de consigne pour différents moments de la journée :

Dans la **fig. 3.2**, vous pouvez voir un extrait d'un programme horaire. Sur l'axe horizontal, vous pouvez voir le jour de la semaine et sur l'axe vertical la température ambiante de consigne. Le diagramme décrit le déroulement suivant du programme :

- 1 Jusqu'à 06:00, la température des pièces est de 15 °C (température d'abaissement).
- À 06:00 débute la première plage horaire :
  à partir de là, la température ambiante de consigne est de 21°C.
- 3 À 08.00 se termine la première plage horaire : à partir de là, la température ambiante de consigne est de 15 °C.
- 4 Suivent deux autres plages horaires.

#### L'influence des plages horaires sur la régulation du chauffage peut être simplifiée et expliquée de la manière suivante :

si vous utilisez l'installation de chauffage en mode **Auto**, le régulateur active les plages horaires que vous avez réglées. Ce faisant, l'installation de chauffage réchauffe les pièces qui en dépendent à une température prédéterminée (→ **la température ambiante de consigne**). En dehors de cette plage horaire, l'installation de chauffage est réglée d'une telle manière que les pièces qui en dépendent se refroidissent jusqu'à atteindre une température prédéterminée (→ **température d'abaissement**). Lorsque la température d'abaissement est atteinte, le régulateur fait en sorte que la température d'abaissement soit maintenue par l'installation de chauffage jusqu'au début de la plage horaire suivante. Ceci empêche un refroidissement excessif de votre logement.

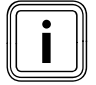

Informez l'utilisateur sur le réglage optimal de la courbe de chauffe, car la température extérieure mesurée et la courbe de chauffe réglée influencent également la régulation du chauffage.

Vous disposez de deux possibilités pour fixer les jours pour lesquels vos plages horaires seront valables :

#### Possibilité 1

Vous pouvez indiquer des plages horaires pour chaque jour. Exemple :

Lu 09:00 - 12:00 Di 10:00 - 12:00

#### Possibilité 2

Vous pouvez rassembler plusieurs jours en un bloc. Exemple : Lu-Ve 09:00 - 12:00 Sa-Di 12:00 - 15:00 Lu-Di 10:00 - 12:00

Pour les deux possibilités, vous pouvez respectivement fixer jusqu'à trois plages horaires.

Vous pouvez régler la température d'eau chaude d'un ballon d'eau chaude de la même manière à l'aide du régulateur : les plages horaires que vous avez fixées indiquent quand l'eau chaude est disponible à la température de votre choix.

Le ballon est chargé par l'installation solaire. Lorsque le rendement solaire disponible est insuffisant, le ballon est chargé par l'appareil de chauffage.

Pour la production d'eau chaude, il n'existe toutefois pas de température d'abaissement. À la fin de la plage horaire, la production d'eau chaude est mise hors service.

#### Courbe de chauffe

La température de chauffage est réglée indirectement via une courbe de chauffe. La courbe de chauffage représente le rapport entre la température extérieure et la température de départ.

La température de départ est la température de l'eau chaude quittant l'appareil de chauffage.

Il est possible de régler les courbes de chauffage individuellement pour chacun des circuits de chauffage. Vous avez la possibilité de sélectionner plusieurs courbes de chauffage afin d'adapter au mieux la régulation au logement et à l'installation de chauffage.

#### Exemple de courbe de chauffage

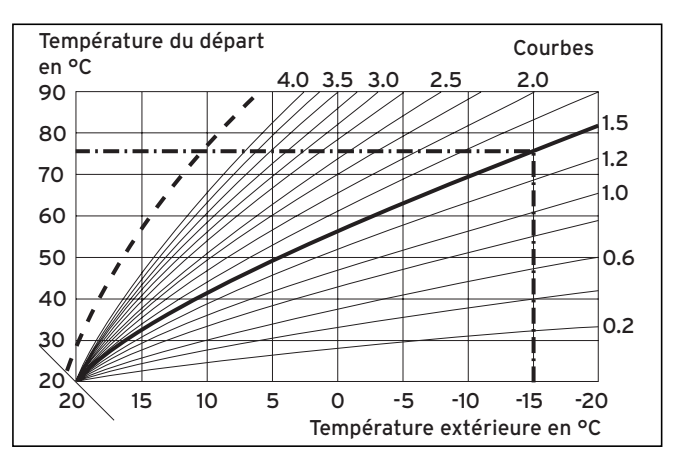

Fig. 3.3 Diagramme avec courbes de chauffage

Exemple : si p. ex. vous sélectionnez la courbe de chauffage 1.5, alors la température de départ nécessaire, si la température extérieure est de -15 °C, sera de 75 °C.

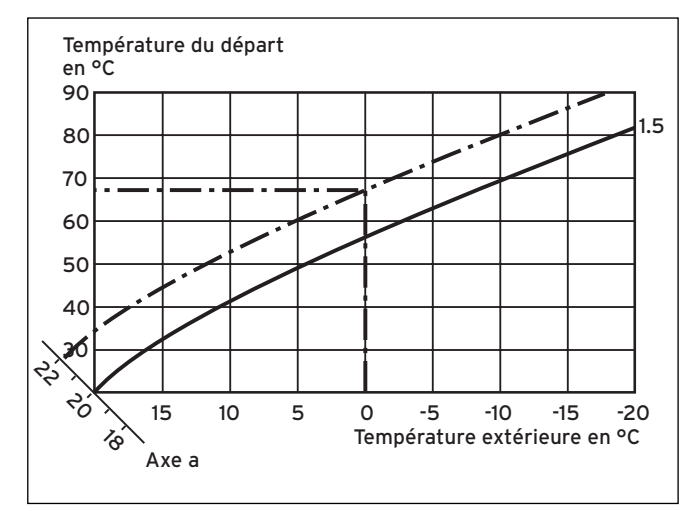

Fig. 3.4 Déplacement parallèle de la courbe de chauffage

Si la courbe de chauffage sélectionnée est la courbe 1.5 et que la température ambiante de consigne sélectionnée n'est pas 20 °C mais 22 °C, la courbe de chauffage se déplace alors tel que représenté à la **fig. 3.4**. La courbe de chauffage se déplace parallèlement à l'axe de 45° en fonction de la valeur de la température ambiante de consigne. Cela signifie que pour une température extérieure de 0 °C, le régulateur détermine une température de départ de 67 °C.

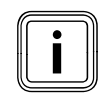

Vous procéderez au réglage de base de la courbe de chauffe lors de l'installation de l'appareil de chauffage.
#### **Fonction Antigel**

Le régulateur est équipé d'une fonction de protection antigel (dépendante de la température extérieure). La fonction de protection antigel garantit en mode **Arrêt** et **Eco** (hors des plages horaires) la protection antigel de l'installation de chauffage.

Lorsque le type de fonctionnement **Eco** est réglé, la fonction de protection antigel n'est pas activée (en fonction de la température extérieure). Le circuit de chauffage est mis hors service pendant la période d'abaissement.

Si la température extérieure descend au-dessous de +3 °C, la température d'abaissement réglée (nuit) se définit automatiquement par défaut pour chaque circuit de chauffage.

#### 3.6 Vue d'ensemble des éléments de commande

Tous les paramètres nécessaires pour l'installation de chauffage sont définis via le régulateur. Celui-ci est équipé d'un écran graphique. Les affichages de textes en clair simplifient l'utilisation.

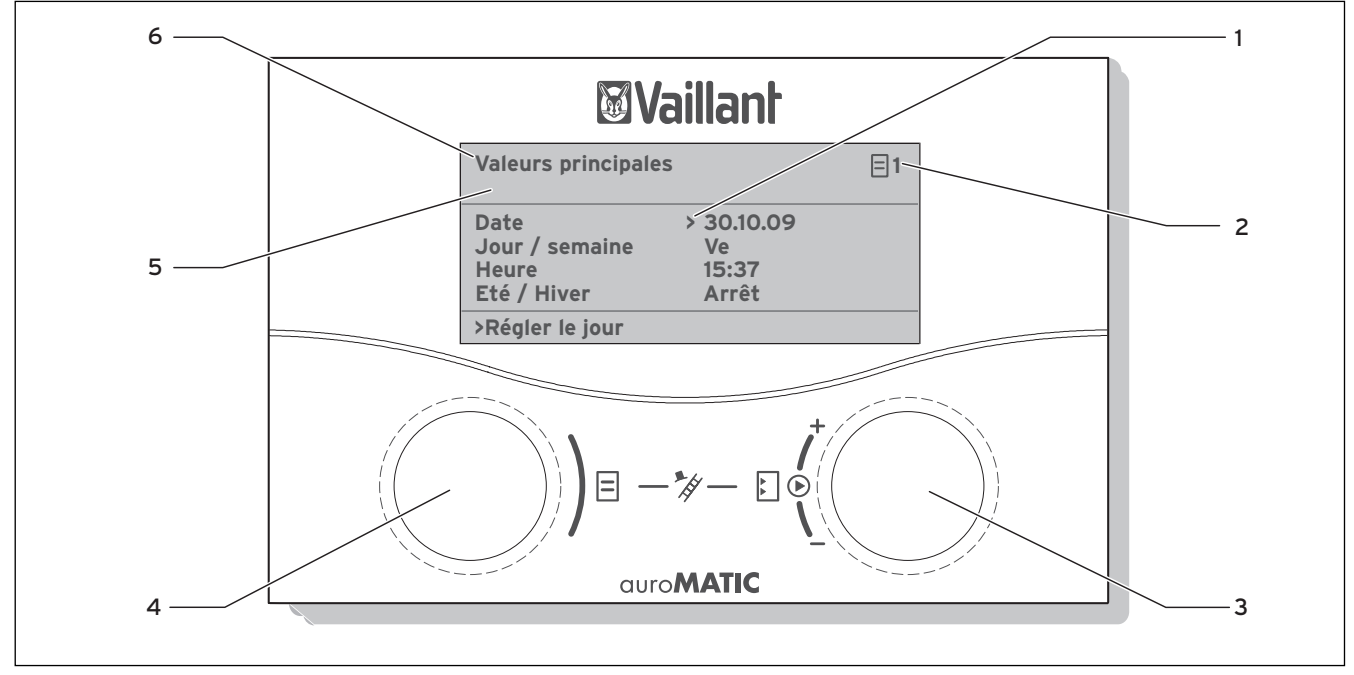

Fig. 3.5 Vue d'ensemble des éléments de commande

#### Légende

- 1 Curseur, indique le paramètre sélectionné
- 2 Numéro du menu
- 3 Dispositif de réglage droit 🗋,
- Définition des paramètres (tourner) ; sélection des paramètres (appuyer)
- 5 Affichage des messages d'erreur ou de maintenance, dès qu'ils sont disponibles
- 6 Désignation du menu

## 3.7 Aide à l'utilisation

À l'aide des deux sélecteurs  $\blacksquare$  et  $\boxdot$ , vous pouvez commander le régulateur ( $\rightarrow$  fig. 3.5):

si vous appuyez sur le sélecteur droit [], vous sélectionnez ou enregistrez un paramètre.

si vous tournez le sélecteur droit [], vous définissez un paramètre.

si vous tournez le sélecteur gauche 🗏, vous sélectionnez un menu.

si vous appuyez sur le sélecteur gauche  $\Xi$ , vous activez les fonctions spéciales ( $\rightarrow$  chap. 7.8).

L'affichage de texte en clair vous facilite l'utilisation et signale clairement les menus et les paramètres.

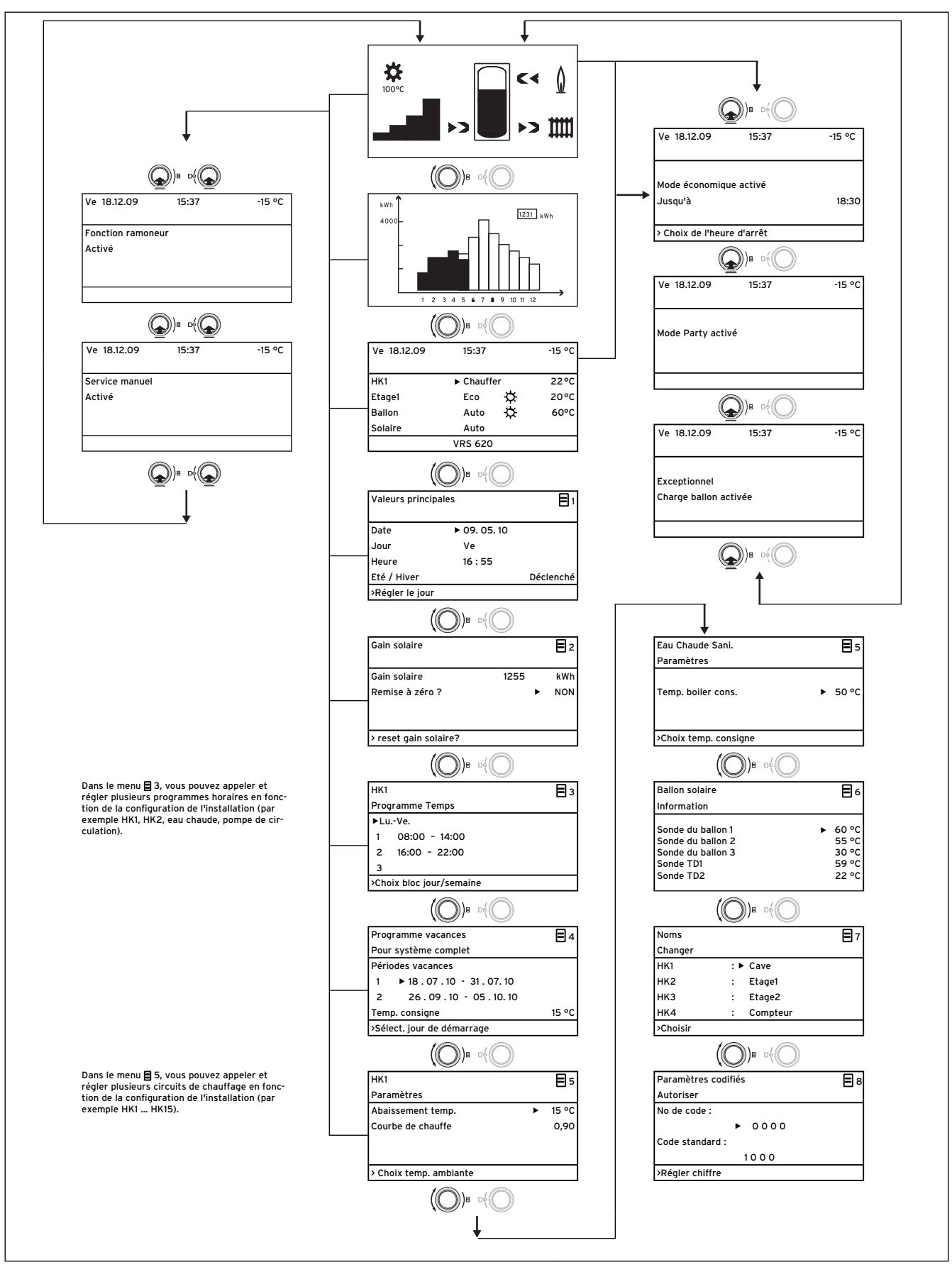

Fig. 3.6 Structure de menu du niveau de l'utilisateur

3 Description des appareils et du fonctionnement

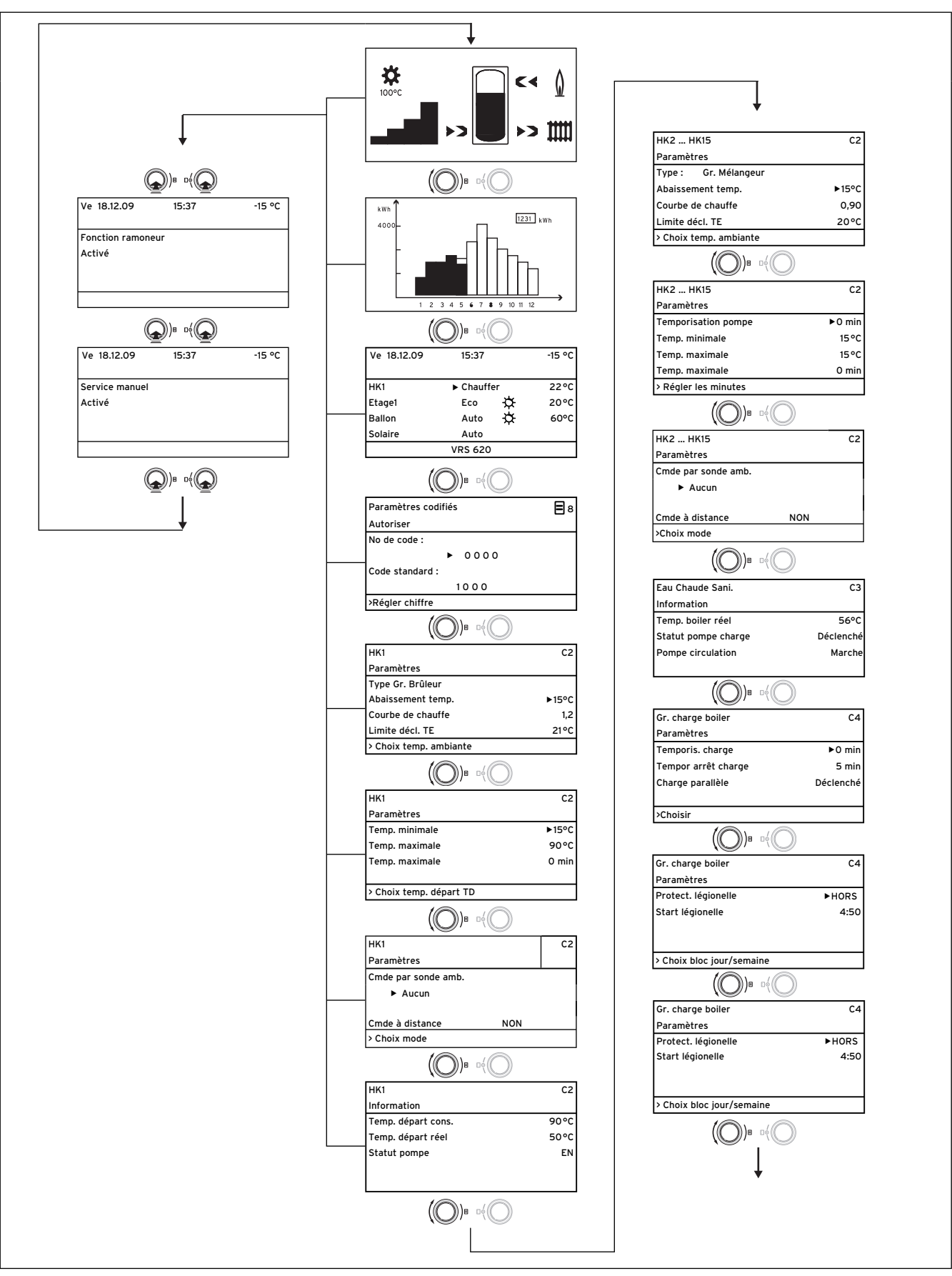

Fig. 3.7 Structure de menu du niveau réservé à l'installateur

| 1                                                                                                    |                                                                                                    |
|----------------------------------------------------------------------------------------------------|----------------------------------------------------------------------------------------------------|
|                                                                                                    |                                                                                                    |
| ·                                                                                                    |                                                                                                    |
| Ballon solaire 1                                                                                                    | C5                                                                                                    |
| Paramètres                                                                                                    |                                                                                                    |
| Temp. maximale                                                                                                    | ► 65 °C                                                                                                    |
| Diff. temp. encl.                                                                                                    | 12 K                                                                                                    |
| Différence d'arrêt                                                                                                    | 5 K                                                                                                    |
|                                                                                                    |                                                                                                    |
| > Choix température                                                                                                    |                                                                                                    |
|                                                                                                    | -1                                                                                                    |
|                                                                                                    | "O                                                                                                    |
| Ballon solaire 2                                                                                                    | C5                                                                                                    |
| Paramètres                                                                                                    |                                                                                                    |
| Temp. maximale                                                                                                    | 65 °C                                                                                                    |
| Diff. temp. encl.                                                                                                    | ► 12 K                                                                                                    |
| Différence d'arrêt                                                                                                    | 5 K                                                                                                    |
|                                                                                                    |                                                                                                    |
| > Choix différence temp                                                                                                    |                                                                                                    |
|                                                                                                    |                                                                                                    |
| $(\bigcirc)^{\circ}$                                                                                                    | P(Q)                                                                                                    |
| Ballon solaire                                                                                                    | C5                                                                                                    |
| Paramètres                                                                                                    |                                                                                                    |
| Ballon principal                                                                                                    | ▶ 1-2                                                                                                    |
|                                                                                                    | · · · -                                                                                                    |
|                                                                                                    |                                                                                                    |
| > Sélectionner                                                                                                    |                                                                                                    |
| 1                                                                                                    |                                                                                                    |
| (((()))=                                                                                                    | ný (C)                                                                                                    |
| Régulation 3 diff 2                                                                                                    | ~                                                                                                    |
| Paramètres                                                                                                    | 5                                                                                                    |
| Diff town oncl                                                                                                    | N 7 K                                                                                                    |
| Différence diarrêt                                                                                                    | 2 1 1                                                                                                    |
| Difference d'arret                                                                                                    | 3 N                                                                                                    |
|                                                                                                    |                                                                                                    |
| Choix différence to see                                                                                                    |                                                                                                    |
|                                                                                                    |                                                                                                    |
| ((())))))))))                                                                                                    | De C                                                                                                    |
| <u>`</u>                                                                                                    | `                                                                                                    |
| Circuit solaire 1                                                                                                    | 6                                                                                                    |
|                                                                                                    | 20                                                                                                    |
| Information                                                                                                    |                                                                                                    |
| Information<br>Sonde de capteur                                                                                                    | ► 25 °C                                                                                                    |
| Information<br>Sonde de capteur<br>Statut pompe solair                                                                                                    | ► 25 °C<br>HORS                                                                                                    |
| Information<br>Sonde de capteur<br>Statut pompe solair<br>Tps fct pompe sol                                                                                                    | ► 25 °C<br>HORS<br>0 h                                                                                                    |
| Information<br>Sonde de capteur<br>Statut pompe solair<br>Tps fct pompe sol                                                                                                    | ► 25 °C<br>HORS<br>0 h                                                                                                    |
| Information<br>Sonde de capteur<br>Statut pompe solair<br>Tps fct pompe sol                                                                                                    | ► 25 °C<br>HORS<br>0 h                                                                                                    |
| Information<br>Sonde de capteur<br>Statut pompe solair<br>Tps fct pompe sol                                                                                                    | → 25 °C<br>HORS<br>0 h                                                                                                    |
| Information<br>Sonde de capteur<br>Statut pompe solair<br>Tps fct pompe sol                                                                                                    | ≥ 25 °C<br>HORS<br>0 h                                                                                                    |
| Information<br>Sonde de capteur<br>Statut pompe solair<br>Tps fct pompe sol<br>(O))a<br>Circuit solaire 2                                                                                                    | ≥ 25 °C<br>HORS<br>0 h                                                                                                    |
| Information<br>Sonde de capteur<br>Statut pompe solair<br>Tps fct pompe sol<br>(O))a<br>Circuit solaire 2<br>Information                                                                                                    | 25 °C<br>HORS<br>0 h                                                                                                    |
| Information<br>Sonde de capteur<br>Statut pompe solair<br>Tps fct pompe sol<br>(O))<br>Gircuit solaire 2<br>Information<br>Sonde collecteur                                                                                                    |                                                                                                    |
| Information<br>Sonde de capteur<br>Statut pompe solair<br>Tps fct pompe sol<br>(O))<br>Gircuit solaire 2<br>Information<br>Sonde collecteur<br>Statut pompe solair                                                                                                    |                                                                                                    |
| Information<br>Sonde de capteur<br>Statut pompe solair<br>Tps fct pompe sol<br>(O))B<br>Circuit solaire 2<br>Information<br>Sonde collecteur<br>Statut pompe solair<br>Tps fct pompe sol                                                                                                    | C6<br>► 25 °C<br>HORS<br>0 h<br>C6<br>► 105 °C<br>EN<br>406 h                                                                  |
| Information<br>Sonde de capteur<br>Statut pompe solair<br>Tps fct pompe sol<br>())g<br>Circuit solaire 2<br>Information<br>Sonde collecteur<br>Statut pompe solair<br>Tps fct pompe sol                                                                                                    | C6<br>► 25 °C<br>HORS<br>0 h<br>C6<br>► 105 °C<br>EN<br>406 h                                                                  |
| Information<br>Sonde de capteur<br>Statut pompe solair<br>Tps fct pompe sol<br>(O))g<br>Circuit solaire 2<br>Information<br>Sonde collecteur<br>Statut pompe solair<br>Tps fct pompe sol                                                                                                    | C6<br>► 25 °C<br>HORS<br>0 h<br>C6<br>► 105 °C<br>EN<br>406 h                                                                  |
| Information<br>Sonde de capteur<br>Statut pompe solair<br>Tps fct pompe sol<br>(O))<br>Circuit solaire 2<br>Information<br>Sonde collecteur<br>Statut pompe solair<br>Tps fct pompe sol<br>((O))<br>B                                                                                                    | C6<br>► 25 °C<br>HORS<br>O h<br>C6<br>► 105 °C<br>EN<br>406 h                                                                  |
| Information<br>Sonde de capteur<br>Statut pompe solair<br>Tps fct pompe sol<br>(O))<br>Circuit solaire 2<br>Information<br>Sonde collecteur<br>Statut pompe solair<br>Tps fct pompe sol                                                                                                    | C6<br>→ 25 °C<br>HORS<br>0 h<br>C6<br>→ 105 °C<br>EN<br>406 h<br>0 <sup>4</sup>                                                |
| Information<br>Sonde de capteur<br>Statut pompe solair<br>Tps fct pompe sol<br>(O))<br>Circuit solaire 2<br>Information<br>Sonde collecteur<br>Statut pompe solair<br>Tps fct pompe sol<br>(O))<br>ECircuit solaire                                                                                                    | C6                                                                                                    |
| Information<br>Sonde de capteur<br>Statut pompe solair<br>Tps fct pompe sol<br>(O))<br>Circuit solaire 2<br>Information<br>Sonde collecteur<br>Statut pompe solair<br>Tps fct pompe sol<br>(O))<br>B<br>Circuit solaire<br>Paramètres                                                                                                    | C6<br>► 25 °C<br>HORS<br>0 h<br>C6<br>► 105 °C<br>EN<br>406 h<br>C6                                                            |
| Information<br>Sonde de capteur<br>Statut pompe solair<br>Tps fct pompe sol<br>(O))<br>Circuit solaire 2<br>Information<br>Sonde collecteur<br>Statut pompe solair<br>Tps fct pompe sol<br>(O)<br>B<br>Circuit solaire<br>Paramètres<br>Remise à sérce                                                                                                    | C6<br>→ 25 °C<br>HORS<br>0 h<br>C6<br>→ 105 °C<br>EN<br>406 h<br>□()<br>C6<br>NON                                              |
| Information<br>Sonde de capteur<br>Statut pompe solair<br>Tps fct pompe sol<br>(O))<br>Circuit solaire 2<br>Information<br>Sonde collecteur<br>Statut pompe solair<br>Tps fct pompe sol<br>(O))<br>Circuit solaire<br>Paramètres<br>Remise à zéro<br>Contrôle ED                                                                                                    | C6<br>→ 25 °C<br>HORS<br>0 h<br>C6<br>→ 105 °C<br>EN<br>406 h<br>P()<br>C6<br>NON<br>HORS                                      |
| Information<br>Sonde de capteur<br>Statut pompe solair<br>Tps fct pompe sol<br>(O))<br>Circuit solaire 2<br>Information<br>Sonde collecteur<br>Statut pompe solair<br>Tps fct pompe sol<br>(O))<br>Circuit solaire<br>Paramètres<br>Remise à zéro<br>Contrôle ED<br>Protection antical                                                                                                    | C6<br>→ 25 °C<br>HORS<br>O h<br>C6<br>→ 105 °C<br>EN<br>406 h<br>0<br>C6<br>NON<br>HORS<br>HORS<br>HORS                        |
| Information<br>Sonde de capteur<br>Statut pompe solair<br>Tps fct pompe sol<br>(O))<br>Circuit solaire 2<br>Information<br>Sonde collecteur<br>Statut pompe solair<br>Tps fct pompe sol<br>(O))<br>E<br>Circuit solaire<br>Paramètres<br>Remise à zéro<br>Contrôle ED<br>Protection antigel                                                                                                    | C6<br>→ 25 °C<br>HORS<br>0 h<br>C6<br>→ 105 °C<br>EN<br>406 h<br>0<br>0<br>0<br>0<br>0<br>0<br>0<br>0<br>0<br>0<br>0<br>0<br>0 |
| Information<br>Sonde de capteur<br>Statut pompe solair<br>Tps fct pompe sol<br>(O))<br>Circuit solaire 2<br>Information<br>Sonde collecteur<br>Statut pompe solair<br>Tps fct pompe sol<br>(O))<br>Circuit solaire<br>Paramètres<br>Remise à zéro<br>Contrôle ED<br>Protection antigel<br>> Tps fonct, pompe sol.                                                                                                    |                                                                                                    |
| Information<br>Sonde de capteur<br>Statut pompe solair<br>Tps fct pompe sol<br>())<br>B<br>Circuit solaire 2<br>Information<br>Sonde collecteur<br>Statut pompe solair<br>Tps fct pompe sol<br>())<br>B<br>Circuit solaire<br>Paramètres<br>Remise à zéro<br>Contrôle ED<br>Protection antigel<br>> Tps fonct. pompe sol.                                                                                                    | C6<br>→ 25 °C<br>HORS<br>0 h<br>C6<br>→ 105 °C<br>EN<br>406 h<br>0()<br>C6<br>NON<br>HORS<br>HORS                              |
| Information<br>Sonde de capteur<br>Statut pompe solair<br>Tps fct pompe sol<br>())<br>B<br>Circuit solaire 2<br>Information<br>Sonde collecteur<br>Statut pompe solair<br>Tps fct pompe sol<br>())<br>B<br>Circuit solaire<br>Paramètres<br>Remise à zéro<br>Contrôle ED<br>Protection antigel<br>> Tps fonct. pompe sol.                                                                                                    | C6<br>HORS<br>0 h<br>C6<br>► 105 °C<br>EN<br>406 h<br>C6<br>C6<br>NON<br>HORS<br>HORS                                          |
| Information<br>Sonde de capteur<br>Statut pompe solair<br>Tps fct pompe sol<br>(O))<br>Circuit solaire 2<br>Information<br>Sonde collecteur<br>Statut pompe solair<br>Tps fct pompe sol<br>(O))<br>B<br>Circuit solaire<br>Paramètres<br>Remise à zéro<br>Contrôle ED<br>Protection antigel<br>> Tps fonct. pompe sol.                                                                                                    | C6<br>HORS<br>O h<br>C6<br>► 105 °C<br>EN<br>406 h<br>P <sup>4</sup> O<br>C6<br>NON<br>HORS<br>HORS                            |
| Information<br>Sonde de capteur<br>Statut pompe solair<br>Tps fct pompe sol<br>())<br>Ecircuit solaire 2<br>Information<br>Sonde collecteur<br>Statut pompe solair<br>Tps fct pompe sol<br>())<br>B<br>Circuit solaire<br>Paramètres<br>Remise à zéro<br>Contrôle ED<br>Protection antigel<br>> Tps fonct. pompe sol.<br>())<br>B                                                                                               | C6<br>→ 25 °C<br>HORS<br>O h<br>C6<br>→ 105 °C<br>EN<br>406 h<br>a()<br>C6<br>NON<br>HORS<br>HORS<br>HORS                      |
| Information<br>Sonde de capteur<br>Statut pompe solair<br>Tps fct pompe sol<br>())<br>B<br>Circuit solaire 2<br>Information<br>Sonde collecteur<br>Statut pompe solair<br>Tps fct pompe sol<br>())<br>B<br>Circuit solaire<br>Paramètres<br>Remise à zéro<br>Contrôle ED<br>Protection antigel<br>> Tps fonct. pompe sol.<br>()]<br>Circuit solaire 1 2                                                                         |                                                                                                    |
| Information<br>Sonde de capteur<br>Statut pompe solair<br>Tps fct pompe sol<br>())<br>B<br>Circuit solaire 2<br>Information<br>Sonde collecteur<br>Statut pompe solair<br>Tps fct pompe sol<br>())<br>B<br>Circuit solaire<br>Paramètres<br>Remise à zéro<br>Contrôle ED<br>Protection antigel<br>> Tps fonct. pompe sol.<br>()]<br>Circuit solaire 1 2<br>Paramètres                                                           |                                                                                                    |
| Information Sonde de capteur Statut pompe solair Tps fct pompe sol  Circuit solaire 2 Information Sonde collecteur Statut pompe solair Tps fct pompe sol  Circuit solaire Paramètres Remise à zéro Contrôle ED Protection antigel  Tps fonct. pompe sol.  Circuit solaire 1 2 Paramètres Temp. minimale                                                                                                    | C6<br>→ 25 °C<br>HORS<br>0 h<br>C6<br>→ 105 °C<br>EN<br>406 h<br>0 ¢<br>C6<br>NON<br>HORS<br>HORS<br>HORS<br>C6<br>0 °C        |
| Information<br>Sonde de capteur<br>Statut pompe solair<br>Tps fct pompe sol<br>(O))<br>ECircuit solaire 2<br>Information<br>Sonde collecteur<br>Statut pompe solair<br>Tps fct pompe sol<br>(O))<br>ECircuit solaire<br>Paramètres<br>Remise à zéro<br>Contrôle ED<br>Protection antigel<br>> Tps fonct. pompe sol.<br>(O))<br>ECircuit solaire 1 2<br>Paramètres<br>Temp. minimale                                             | C6<br>→ 25 °C<br>HORS<br>0 h<br>C6<br>→ 105 °C<br>EN<br>406 h<br>P(O)<br>C6<br>NON<br>HORS<br>HORS<br>0 °C                     |
| Information<br>Sonde de capteur<br>Statut pompe solair<br>Tps fct pompe sol<br>(O))<br>ECircuit solaire 2<br>Information<br>Sonde collecteur<br>Statut pompe solair<br>Tps fct pompe sol<br>(O))<br>ECircuit solaire<br>Paramètres<br>Remise à zéro<br>Contrôle ED<br>Protection antigel<br>> Tps fonct. pompe sol.<br>(O))<br>ECircuit solaire 1 2<br>Paramètres<br>Temp. minimale<br>> Choix température                      |                                                                                                    |
| Information<br>Sonde de capteur<br>Statut pompe solair<br>Tps fct pompe sol<br>())<br>B<br>Circuit solaire 2<br>Information<br>Sonde collecteur<br>Statut pompe solair<br>Tps fct pompe sol<br>())<br>B<br>Circuit solaire<br>Paramètres<br>Remise à zéro<br>Contrôle ED<br>Protection antigel<br>> Tps fonct. pompe sol.<br>())<br>B<br>Circuit solaire 1 2<br>Paramètres<br>Temp. minimale<br>> Choix température             |                                                                                                    |
| Information<br>Sonde de capteur<br>Statut pompe solair<br>Tps fct pompe sol<br>())<br>B<br>Circuit solaire 2<br>Information<br>Sonde collecteur<br>Statut pompe solair<br>Tps fct pompe sol<br>())<br>B<br>Circuit solaire<br>Paramètres<br>Remise à zéro<br>Contrôle ED<br>Protection antigel<br>> Tps fonct. pompe sol.<br>())<br>B<br>Circuit solaire 1 2<br>Paramètres<br>Temp. minimale<br>> Choix température<br>())<br>B |                                                                                                    |
| Information<br>Sonde de capteur<br>Statut pompe solair<br>Tps fct pompe sol<br>())<br>B<br>Circuit solaire 2<br>Information<br>Sonde collecteur<br>Statut pompe solair<br>Tps fct pompe sol<br>())<br>B<br>Circuit solaire<br>Paramètres<br>Remise à zéro<br>Contrôle ED<br>Protection antigel<br>> Tps fonct. pompe sol.<br>())<br>B<br>Circuit solaire 1 2<br>Paramètres<br>Temp. minimale<br>> Choix température<br>())<br>B | CG<br>HORS<br>0 h<br>CG<br>CG<br>CG<br>NON<br>HORS<br>HORS<br>HORS<br>HORS<br>HORS<br>HORS<br>CG<br>0 °C<br>0 °C               |

| 1                                                                                                    | suite)                                                                          |
|----------------------------------------------------------------------------------------------------|---------------------------------------------------------------------------------|
| ¥<br>Système complet                                                                                                    | C7                                                                              |
| Paramètres                                                                                                    |                                                                                 |
| Arret anticipe max                                                                                                    | ▶ 15 min                                                                        |
| remports antigel                                                                                                    | l h<br>Dáclasch f                                                               |
| chauffage TE<br>Elévation de temp                                                                                                    | Declenche                                                                       |
| Sélect durée maxi                                                                                                    | UK                                                                              |
|                                                                                                    |                                                                                 |
|                                                                                                    | <u>ر</u>                                                                        |
| Paramètres                                                                                                    |                                                                                 |
| Hystér serv chaud                                                                                                    | ▶ 8 K                                                                           |
| Temp, minimale                                                                                                    | 15°C                                                                            |
| Puiss. charge ballon                                                                                                    | 1                                                                               |
| > Choix hystérèse                                                                                                    |                                                                                 |
|                                                                                                    | )                                                                               |
| Choix source chaud                                                                                                    | C8                                                                              |
| Paramètres cascade                                                                                                    |                                                                                 |
| Temporis. Encl.                                                                                                    | ► 5 mir                                                                         |
| Temporis. Décl.                                                                                                    | 5 min                                                                           |
|                                                                                                    |                                                                                 |
| Régler temporis. antigel                                                                                                    |                                                                                 |
|                                                                                                    | )                                                                               |
| Choix source chaud                                                                                                    | C8                                                                              |
| Information                                                                                                    |                                                                                 |
| vaieur cons. instal.                                                                                                    | 90°C                                                                            |
| Statut Mode chauffage                                                                                                    | 30°C                                                                            |
|                                                                                                    | )                                                                               |
| Autres fonctions<br>teleSWITCH                                                                                                    | C9                                                                              |
| HK1 :                                                                                                    | Abaisser                                                                        |
| нк2 :                                                                                                    | Abaisser                                                                        |
|                                                                                                    |                                                                                 |
| Ballon :                                                                                                    | HORS                                                                            |
| Ballon :<br>Solaire :                                                                                                    | HORS<br>HORS                                                                    |
| Ballon :<br>Solaire :<br>Dohoix effet                                                                                                    | HORS<br>HORS                                                                    |
| Ballon :<br>Solaire :<br>Ochoix effet                                                                                                    | HORS<br>HORS                                                                    |
| Ballon :<br>Solaire :<br>> Choix effet<br>(())B of()<br>Autres fonctions                                                                                                    | HORS<br>HORS                                                                    |
| Ballon :<br>Solaire :<br>Choix effet<br>(O)B of<br>Autres fonctions<br>Séchage de chape<br>Jour                                                                                                    | HORS<br>HORS<br>C9<br>Temp.                                                     |
| Ballon :<br>Solaire :<br>Choix effet<br>(O)B 0(C)<br>Autres fonctions<br>Séchage de chape<br>HK2 > 0                                                                                                    | HORS<br>HORS<br>C9<br>Temp.<br>0°C                                              |
| Ballon :<br>Solaire :<br>> Choix effet<br>(O)e of<br>Autres fonctions<br>Séchage de chape<br>HK2 ↓ 0<br>> Sélect. jour de démarrage                                                                                                    | HORS<br>HORS<br>C9<br>Temp.<br>0°C                                              |
| Ballon :<br>Solaire :<br>Choix effet<br>Coloix effet<br>Autres fonctions<br>Séchage de chape<br>Jour<br>HK2 > 0<br>> Sélect. jour de démarrage<br>CO)® D(CO)                                                                                                    | HORS<br>HORS<br>C9<br>Temp.<br>0°C                                              |
| Ballon :<br>Solaire :<br>> Choix effet<br>((○)) ■ □((○))<br>Autres fonctions<br>Séchage de chape<br>HK2                                                                                                    | HORS<br>HORS<br>C9<br>Temp.<br>0°C                                              |
| Ballon ::<br>Solaire ::<br>Choix effet<br>COD)B CC<br>Autres fonctions<br>Séchage de chape<br>Jour<br>HK2 > 0<br>Sélect. jour de démarrage<br>COD)B CC<br>Service                                                                                                    | HORS<br>HORS<br>C9<br>Temp.<br>0°C                                              |
| Ballon :<br>Solaire :<br>Choix effet<br>((○))® ((○))®<br>Autres fonctions<br>Séchage de chape<br>Jour<br>HK2 > 0<br>Sélect. jour de démarrage<br>(○))® ((○))®<br>Service                                                                                                    | HORS<br>HORS<br>C9<br>Temp.<br>0°C<br>C11<br>C11<br>25.11.09                    |
| Ballon :<br>Solaire :<br>Choix effet<br>((○))® o(○)<br>Autres fonctions<br>Séchage de chape<br>Jour<br>HK2 ► 0<br>Séchage de démarrage<br>(○)® o(○)<br>Service<br>Problème de température                                                                                                    | HORS<br>HORS<br>C9<br>Temp.<br>0°C<br>C11<br>25 . 11 . 09                       |
| Ballon :<br>Solaire :<br>Choix effet<br>(O))B C(O)<br>Autres fonctions<br>Séchage de chape<br>Jour<br>HK2 > 0<br>Sélect, jour de démarrage<br>(O)B C(O)<br>Service<br>Service<br>Fél. : ><br>Service<br>Problème de température<br>Vers                                                                                                    | HORS<br>HORS<br>C9<br>Temp.<br>0°C<br>C11<br>25 . 11 . 09<br>HORS               |
| Ballon :<br>Solaire :<br>Choix effet<br>((○))® ((○))®<br>Autres fonctions<br>Séchage de chape<br>Jour<br>HK2 > 0<br>> Sélect. jour de démarrage<br>(○)® (○)<br>Service<br>Problème de température<br>Vers<br>Problème de température<br>Vers                                                                                                    | HORS<br>HORS<br>C9<br>Temp.<br>0°C<br>C11<br>25 . 11 . 09<br>HORS               |
| Ballon :<br>Solaire :<br>Choix effet<br>CO)B D{C<br>Autres fonctions<br>Séchage de chape<br>Jour<br>HK2 ► 0<br>> Sélect. jour de démarrage<br>CO)B D{C<br>Service<br>Problème de température<br>Vers<br>> Régler numéro Tél.                                                                                                    | HORS<br>HORS<br>C9<br>Temp.<br>0°C<br>C11<br>25 . 11 . 09<br>HORS               |
| Ballon : :<br>Solaire :<br>> Choix effet<br>((○))® □{(○)<br>Autres fonctions<br>Séchage de chape<br>HK2 > 0<br>> Sélect. jour de démarrage<br>(○)® □{(○)<br>Service<br>Problème de température<br>Vers<br>> Régler numéro Tél.<br>(○)® □{(○)<br>Paramètres codifiés                                                                                                    | HORS<br>HORS<br>C9<br>Temp.<br>0°C<br>C11<br>25.11.09<br>HORS<br>C11            |
| Ballon :<br>Solaire :<br>> Choix effet<br>(O) ■ of<br>Autres fonctions<br>Séchage de chape<br>Jour<br>HK2 > 0<br>> Sélect. jour de démarrage<br>(O) ■ of<br>Service<br>Problème de température<br>Vers<br>> Régler numéro Tél.<br>(O) ■ of<br>O<br>Paramètres codifiés<br>Changer<br>No do si do si                                                                                                    | HORS<br>HORS<br>C9<br>Temp.<br>0°C<br>C11<br>25.11.09<br>HORS                   |
| Ballon :<br>Solaire :<br>> Choix effet<br>((○))® of<br>Autres fonctions<br>Séchage de chape<br>Jour<br>HK2 ► 0<br>> Sélect. jour de démarrage<br>(○)® of<br>Service<br>Problème de température<br>Vers<br>> Régler numéro Tél.<br>(○)® of<br>Paramètres codifiés<br>Changer<br>No de code :<br>► 12 3 4                                                                                                    | HORS<br>HORS<br>C9<br>Temp.<br>0°C<br>C11<br>25 . 11 . 09<br>HORS<br>C11        |
| Ballon : :<br>Solaire :<br>Choix effet<br>Coloix effet<br>Coloix effet<br>Coloix effet<br>Coloix effet<br>Coloix effet<br>Schage de chape<br>Jour<br>HK2 ► 0<br>Service<br>Forbième de température<br>Vers<br>Service<br>Problème de température<br>Vers<br>Problème de température<br>Vers<br>Problème de température<br>Vers<br>Problème de température<br>Vers<br>Problème de température<br>Vers<br>Paramètres codifiés<br>Changer<br>No de code :<br>► 12 3 4                                                                                                    | HORS<br>HORS<br>C9<br>Temp.<br>0°C<br>C11<br>25 . 11 . 09<br>HORS<br>C11        |
| Ballon :<br>Solaire :<br>Choix effet<br>Coloix effet<br>Coloix effet<br>Coloix effet<br>Coloix effet<br>Coloix effet<br>Jour<br>HK2 > 0<br>> Sélect. jour de démarrage<br>Coloix effet<br>Sérvice<br>Tél. :<br>Service<br>Tél. :<br>Problème de température<br>Vers<br>Problème de température<br>Vers<br>Paramètres codifiés<br>Changer<br>No de code :<br>► 12 3 4<br>Se charger<br>Régler chiffre                                                                                                    | HORS<br>HORS<br>C9<br>Temp.<br>0°C<br>C11<br>25 . 11 . 09<br>HORS<br>C11<br>C11 |
| Ballon : :<br>Solaire :<br>Choix effet<br>Choix effet<br>Choix effet<br>Choix effet<br>Jour<br>HK2 → 0<br>Séchage de chape<br>Jour<br>HK2 → 0<br>Séchage de chape<br>Jour<br>HK2 → 0<br>Séchage de chape<br>Jour<br>HK2 → 0<br>Séchage de chape<br>Jour<br>HK2 → 0<br>Séchage de chape<br>Jour<br>HK2 → 0<br>Séchage de chape<br>Séchage de chape<br>Séchage | HORS<br>HORS<br>C9<br>Temp.<br>0°C<br>C11<br>25.11.09<br>HORS<br>C11<br>C11     |

| ▼<br>Outils                                                    | C12                         |
|----------------------------------------------------------------|-----------------------------|
| outilis                                                        |                             |
| Correction température                                         |                             |
| Temp. extérieure TE                                            | ► 0,0 K                     |
| Temp. amb. réel TA                                             | 0,0 K                       |
| Contraste affichage                                            | 11                          |
| > Choix valeur correction                                      |                             |
|                                                                | -{O                         |
| Version Software                                               | C15                         |
| Entr/sort-carte                                                | 2 4.23                      |
| Interface utilis.                                              | 1 4.27                      |
|                                                                |                             |
|                                                                | 0×                          |
| Aide à l'installation                                          | A                           |
| Choix de la langue                                             |                             |
| Langue                                                         | ► FR Français               |
|                                                                |                             |
| > Choix de la langue                                           |                             |
|                                                                | _                           |
|                                                                | 0                           |
| Aide à l'installation                                          | A2                          |
| Configuration système                                          |                             |
| Plan hydraulique                                               | ▶ 1                         |
| Équipement spécial                                             | LegF                        |
| gain solaire étendu                                            | EN                          |
| > Choix de la langue                                           |                             |
| 10                                                             |                             |
|                                                                | NO N                        |
| Aide à l'installation                                          | A3                          |
| Configuration système                                          |                             |
| Débit                                                          |                             |
| Kick de la nomne solaire                                       | ► 3,5<br>HORS               |
| Protect.circ.Solaire                                           | 130 °C                      |
| >Régler valeur                                                 |                             |
|                                                                |                             |
| Aide à l'installation                                          | A4                          |
| Configuration système                                          |                             |
| Nombre apparens                                                | •2                          |
| > Sélectionner                                                 |                             |
| 10                                                             |                             |
|                                                                | Uit.                        |
| Aide à l'installation                                          | Aé                          |
| Configuration système                                          |                             |
| HK1 Gr. Brûleur                                                |                             |
| HKZ Gr. Mélangeu                                               | ır<br>                      |
| Ballon Gricharg ball                                           | on                          |
|                                                                |                             |
|                                                                | A7                          |
| Aide à l'installation                                          |                             |
| Aide à l'installation<br>Composants                            | VRC 620                     |
| Aide à l'installation<br>Composants<br>Actionneurs             | VRC 620<br>HORS             |
| Aide à l'installation<br>Composants<br>Actionneurs<br>Capteurs | VRC 620<br>HORS<br>VF1 60°C |

Fig. 3.7 Structure de menu du niveau de l'installateur spécia-

#### 3.8 Niveaux de commande du régulateur

Le régulateur dispose de deux niveaux de commande : le niveau de l'utilisateur et le niveau de l'installateur spécialisé. Chaque niveau de commande comprend plusieurs menus dans lesquelles peuvent être affichés, réglés et modifiés les paramètres correspondants.

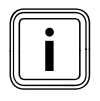

Le nombre des menus affichés dépend de la configuration de l'installation de chauffage. Pour cette raison, il est possible que soient décrits dans cette notice plus de menus que n'affiche le régulateur.

### Niveau de l'utilisateur

Le niveau de l'utilisateur est celui qu'utilise la personne exploitant l'appareil et affiche les paramètres de base que vous pouvez adapter aux besoins particuliers de l'utilisateur, pendant le fonctionnement..

Le niveau de l'utilisateur comprend les affichages de base, les menus  $\exists 1 \dots \exists 8$  et les menus correspondants aux fonctions spéciales (fonction Economie, Mode party, Charge exceptionnelle du ballon ).

#### Niveau réservé à l'installateur

Le niveau réservé à l'installateur permet de régler les paramètres spécifiques à l'installation vous permettant de configurer et optimiser l'installation de chauffage. Ces paramètres spécifiques à l'installation ne doivent être réglés et modifiés que par un spécialiste. Le niveau de l'installateur spécialisé est donc protégé par un code d'accès. Ceci permet de protéger ces paramètres de toute modification non intentionnelle par l'utilisateur.

Le niveau réservé à l'installateur inclut les menus C1 à C15, les menus de l'assistant d'installation (A1 à A7) et les menus des fonctions de service (par exemple la fonction ramoneur).

#### 3.9 Types de menus

Le régulateur dispose de plusieurs **types de menus**, qui sont affichés sur l'écran selon votre choix :

- les affichages graphiques,
- l'affichage de base,
- un menu du niveau de l'utilisateur ou bien,
- un menu du niveau réservé à l'installateur.

(Exemples : chap. 3.10)

L'affichage graphique montre un graphique représentant l'état de l'installation ou le rendement solaire. Dans l'affichage de base, vous pouvez voir et régler le type de fonctionnement en cours, ainsi que les températures de consigne ambiantes de chacun des circuits de chauffage.

Les menus du niveau de l'utilisateur sont signalés par la présence d'un numéro en haut à droite (par exemple 🗐 1). Ce numéro vous permet de repérer ces menus plus facilement.

Dans les menus du niveau de l'utilisateur, vous pouvez, par exemple, régler la température ambiante, la température d'abaissement et les courbes de chauffage.

Les menus du niveau de l'installateur spécialisé sont signalés par la présence d'une lettre et d'un numéro en haut à droite (par exemple **C2**). Dans les menus réservés à l'installateur, vous pouvez régler les paramètres spécifiques à l'installation ( $\rightarrow$  **chap. 7.4**).

### 3.10 Menus des diverses situations de commande

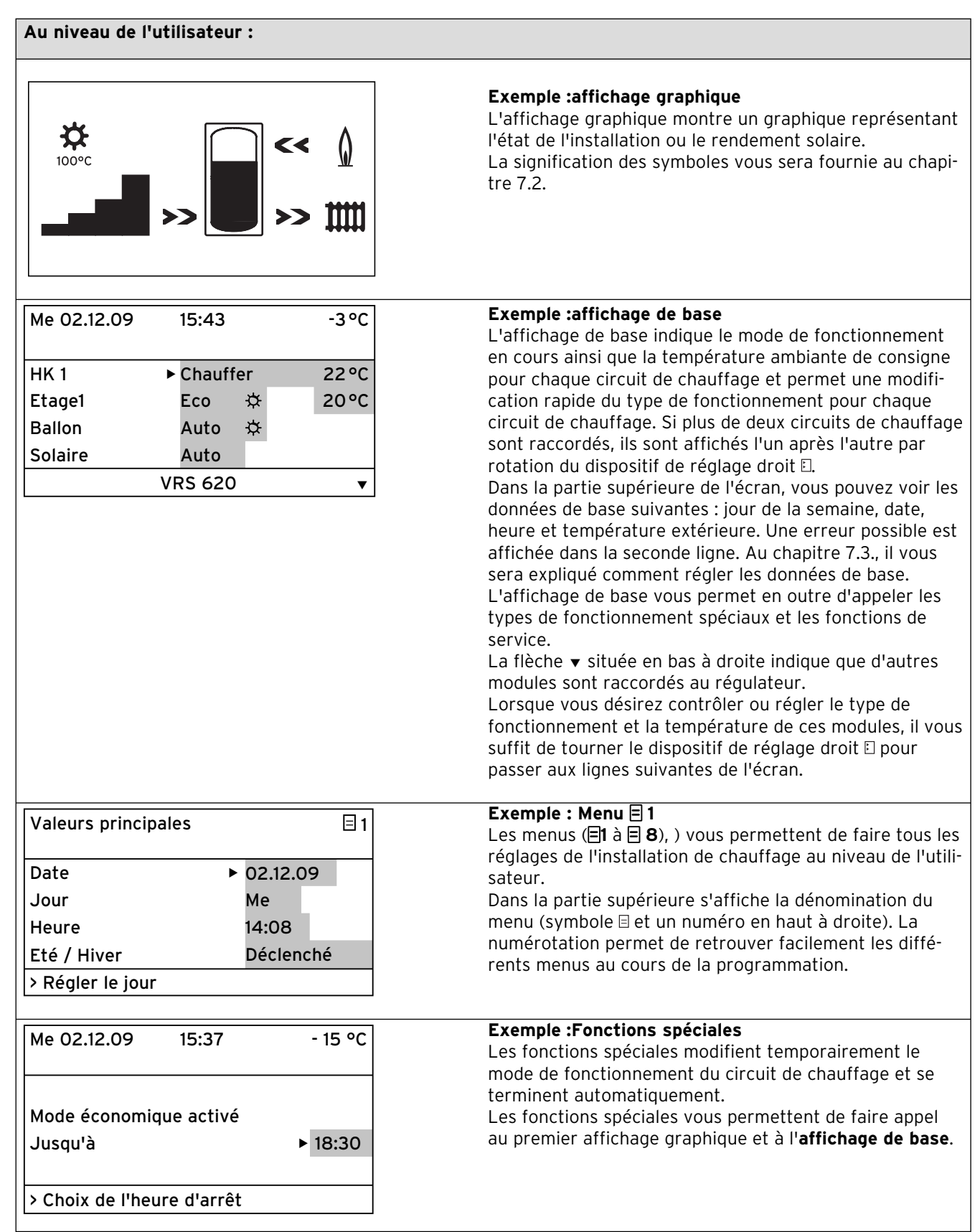

Tab. 3.4 Types de menus

| Au niveau réservé à l'instal | lateur : |                                                              |
|------------------------------|----------|--------------------------------------------------------------|
| НК1                          | C2       | Exemple : Menu C2                                            |
| Paramètres                   |          | spécifiques à l'installation que seul l'installateur spécia- |
| Type Gr. Brûleur             |          | lisé peut régler.                                            |
| Abaissement temp.            | ► 15°C   | Ces menus sont désignés par un C et un numéro en haut        |
| Courbe de chauffe            | 0,90     | à droite de l'écran.                                         |
| Limite décl. TE              | 20°C     |                                                              |
| > Choix temp. ambiante       |          |                                                              |

Les paramètres réglables sont indiqués sur fond gris.

Tab. 3.4 Types de menus

# 4 Montage

Le régulateur peut directement être fixé sur le mur, ou, comme télécommande, sur le mur à l'aide du socle mural VR 55 (accessoire).

Le régulateur est livré avec une des sondes de température extérieures suivantes :

VRC 693 : est raccordée au régulateur via un câble à deux brins,

VRC DCF: est raccordée au régulateur via un câble à trois brins.

#### 4.1 Étapes de base pour l'installation

1. Préparation :

- Lire la notice d'installation
- Contrôler le contenu de la livraison
- 2. Installation de l'appareil :
  - Monter le support mural et le régulateur central
  - Monter la sonde extérieure (VRC DCF ou VRC 693)
  - Effectuer l'installation électrique

3. Mise en fonctionnement

- Procéder aux réglages de base sur le régulateur central
- Procéder aux réglages spécifiques à l'installation.
- 4. Remise à l'utilisateur

A ce sujet, quelques remarques supplémentaires : le régulateur permet la commande d'installations de chauffage avec différents composants.

Afin d'adapter la commande aux particularités locales, vous devez procéder à l'installation électrique en fonction des composantes indispensables dans le système. Vous trouverez de plus amples informations concernant l'installation électrique au chapitre 5.

#### 4.2 Contenu de la livraison

Le régulateur est livré sous forme de kit.

| Quan-<br>tité | Composant                                                                 |
|---------------|---------------------------------------------------------------------------|
| 1             | Régulateur auroMATIC 620 avec support mural                               |
| 4             | Sonde standard VR 10                                                      |
| 1             | Sonde extérieure VRS DCF ou VRS 693 en fonction de<br>la variante de pays |

Tab. 4.1 Contenu de la livraison du kit auroMATIC 620

#### 4.3 Accessoires

#### Socle mural VR 55

La gamme d'accessoires comprend un socle mural permettant d'utiliser l'unité de commande comme appareil de télécommande, donc indépendamment de l'endroit d'installation du montage central mural avec les bornes enfichables ProE. La communication s'effectue via l'eBus. Un clapet est livré avec les accessoires ; il peut être enfiché à la place de l'unité de commande dans le montage central mural.

#### Module de mélangeur VR 60

Le module du mélangeur permet une extension de l'installation de chauffage avec deux circuits de mélangeurs. Il est possible de raccorder jusqu'à 6 modules de mélangeurs.

Sur le VR 60, le sélecteur permet de régler une adresse bus unique. Le réglage des programmes de chauffage, ainsi que de tous les paramètres nécessaires s'effectue via le régulateur central au moyen de l'eBus. Tous les raccordements spécifiques aux circuits de chauffage (sonde, pompe) s'effectuent directement sur le module de mélangeur avec un connecteur ProE.

#### Coupleur de bus modulable VR 30/2

Le coupleur de bus à modulation VR 30/2 permet la communication du régulateur avec plusieurs appareils de chauffage Vaillant. Lorsque plus de deux appareils de chauffage doivent être commutés en cascade, un coupleur de bus est nécessaire pour chaque appareil de chauffage ; il établit la liaison entre l'eBus et l'appareil de chauffage (douille Western). Vous pouvez raccorder jusqu'à huit VR 30/2.

Le coupleur de bus est directement monté dans le coffret de commande de l'appareil de chauffage, la communication vers le régulateur s'effectue via l'eBus. Sur le VR 30/2, le sélecteur permet de régler une adresse bus unique. Tous les autres réglages sont effectués sur le régulateur central.

#### Coupleur de bus à commutateur VR 31

Le coupleur de bus VR 31 permet la communication du régulateur de l'installation solaire central avec un générateur de chaleur à commutateur. Dans cette combinaison, la communication entre le régulateur et l'appareil de chauffage s'effectue via l'eBUS. En cas de circuit en cascade, un coupleur de bus est nécessaire pour chaque générateur de chauffage. Vous pouvez raccorder jusqu'à six coupleurs de bus au régulateur.

### Coupleur de bus modulable VR 32

Le coupleur de bus à modulation VR 32 permet la communication du régulateur avec plusieurs appareils de chauffage eBUS de Vaillant. Lorsque plusieurs appareils de chauffage doivent être commutés en cascade, un coupleur de bus est nécessaire à partir du second appareil de chauffage ; il établit la liaison entre l'eBus et l'appareil de chauffage (douille Western). Vous pouvez raccorder jusqu'à huit VR 32.

Le coupleur de bus est directement monté dans le coffret de commande de l'appareil de chauffage, la communication vers le régulateur s'effectue via l'eBus. À l'aide d'un commutateur rotatif, réglez sur le VR 32 une adresse de bus unique. Tous les autres réglages sont effectués sur le régulateur central.

#### Télécommande VR 90

Il est possible de raccorder pour les huit premiers circuits de chauffage (circuit 1 ... circuit 8) un appareil de commande à distance. Il permet le réglage du mode de fonctionnement, de la température ambiante de consigne et prend en compte la température ambiante au moyen d'une sonde ambiante intégrée.

Il est également possible de sélectionner des paramètres pour le circuit de chauffage correspondant (programme horaire, courbe de chauffage, etc.) et de sélectionner des types spéciaux de fonctionnement (Party etc.).

De plus, il est possible d'interroger le circuit de chauffage, les affichages de maintenance ou de panne de l'appareil de chauffage. La communication avec le régulateur s'effectue via l'eBUS.

## Sonde standard VR 10

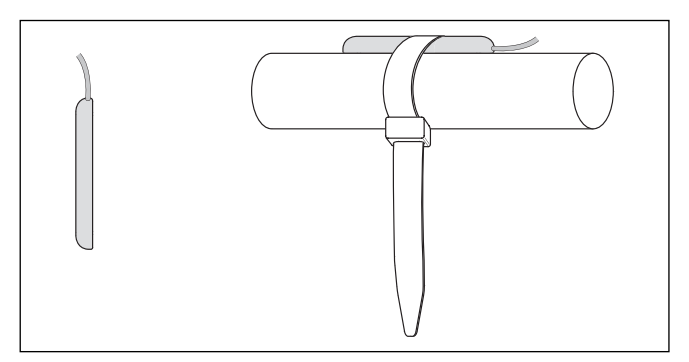

Fig. 4.1 Sonde standard VR 10

En fonction de la configuration de l'installation, des sondes supplémentaires sont nécessaires : sonde départ, sonde retour, sonde du collecteur ou du ballon. La gamme des accessoires Vaillant comprend une sonde standard. La sonde standard VR 10 est conçue de manière à ce qu'elle puisse être utilisée au choix comme sonde immergée, p. ex. en tant que sonde du ballon ou en tant que sonde départ dans un compensateur hydraulique. Elle peut également être fixée sur le tuyau de chauffage au moyen de la bande de serrage fournie dans la livraison, afin d'être utilisée comme sonde de contact, dans le circuit départ ou le circuit retour. Afin de garantir une bonne transmission de chaleur, la sonde est aplatie sur un côté. En outre, nous recommandons d'isoler le tuyau avec la sonde afin de garantir la meilleure prise de température possible.

#### Sonde du capteur VR 11

Si un deuxième champ de capteurs ou une chaudière à combustible solide sont intégrés dans l'installation, il faut utiliser une deuxième sonde de capteur, à choisir dans la gamme d'accessoires Vaillant.

#### Dispositif de mesure de débit

Le dispositif de mesure de débit permet de calculer le débit volumique au niveau des circuits solaires et de déterminer plus précisément le rendement solaire. Il peut être raccordé à l'entrée VOL.

#### Station d'eau douce VPM W

La station d'eau douce fournit de l'eau chaude en fonction des besoins. Elle chauffe l'eau potable par circulation, par transfert de la chaleur accumulée à l'eau potable, via un échangeur thermique à plaques.

#### Station solaire VPM

La station solaire permet le transport thermique du champ de capteurs au ballon d'accumulation. La station solaire comprend un régulateur intégré et est réglée avec tous les paramètres nécessaires. Si besoin, vous pouvez régler certains paramètre via le régulateur VRS 620/3 ou vr(net)DIALOG.

#### Station solaire VMS

La station solaire permet le transport thermique du champ de capteurs au ballon. Le réglage de la station solaire charge le ballon avec une température différentielle aussi faible que possible entre l'alimentation et le retour. Ceci entraîne un stockage effectif de l'énergie solaire. La station surveille en permanence l'énergie mise à disposition par le champ de capteurs et met l'installation hors service dès que l'énergie dépasse les besoins propres. La station solaire comprend un régulateur intégré et est réglée avec tous les paramètres nécessaires. Si besoin, vous pouvez régler certains paramètre via le régulateur VRS 620/3 ou vr(net)DIALOG.

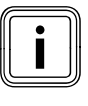

Si le régulateur est relié à une station solaire VPM S ou VMS, le rendement solaire est directement transmis par eBUS au régulateur. Il n'existe alors pas d'autre variante de détermination du rendement solaire.

# Télécommutateur téléphone teleSWITCH

Le télécommutateur téléphone teleSWITCH (réf. 300679) est raccordé à la ligne téléphonique. Via le télécommutateur téléphone, il est possible de commuter de n'importe où le type de fonctionnement de chacun des circuits de chauffage et/ou du circuit du ballon.

#### 4.4 Déballage de l'appareil

Retirez l'emballage avec soin, sans endommager ce faisant les pièces de l'appareil.

#### 4.5 Contrôle du contenu de la livraison

Vérifiez que le contenu de la livraison est complet. (→ **tab. 4.1**)

### 4.6 Mise au rebut de l'emballage

La mise au rebut de l'emballage de transport fait partie de l'installation du régulateur Mettez l'emballage de transport correctement au rebut.

#### 4.7 Respect des exigences sur le lieu d'installation

#### Régulateur

- Installez le régulateur uniquement dans des locaux secs.
- Si vous montez le régulateur sur un mur, placez-le de façon à ce que la détermination de la température ambiante se fasse sans problème ; p. ex. sur une cloison de la pièce principale à une hauteur d'env. 1,5 m.
- Si la commande par sonde ambiante est activée, informer l'utilisateur que toutes les vannes des radiateurs doivent être entièrement ouvertes dans la pièce où le régulateur est installé.

#### Sonde extérieure

Veillez à ce que le lieu d'installation :

- ne soit ni protégé du vent, ni à un endroit particulièrement venteux,
- ne soit pas exposé à un rayonnement solaire direct,
- se trouve sur une façade exposée au nord ou nordouest.
- Veillez à ce que la sonde extérieure se trouve à au moins une distance de 1 m des ouvertures dans le mur externe desquelles s'échappe, continuellement ou sporadiquement de l'air chaud.
- Assurez-vous que, dans le cas où la sonde extérieure est montée sur des bâtiments comportant jusqu'à 3 étages, elle soit placée au deux-tiers des façades.
   Pour les bâtiments plus élevés, la sonde doit être montée entre le second et le troisième étage.

### 4.8 Montage du régulateur de chauffage auroMATIC 620

#### 4.8.1 Montage du régulateur avec support mural

Le support mural et le régulateur font partie du contenu de la livraison, ainsi que les borniers électriques. Les borniers sont exécutés selon la technique du système ProE. Vous devez procéder à tous les raccordements à ces borniers sur place.

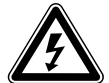

#### Danger ! Péril de mort par contact avec les raccords conduisant la tension !

Le commutateur principal ne met pas complètement l'alimentation en courant hors service.

- Débranchez l'alimentation électrique avant d'intervenir.
- Assurez l'alimentation électrique contre toute remise en service.

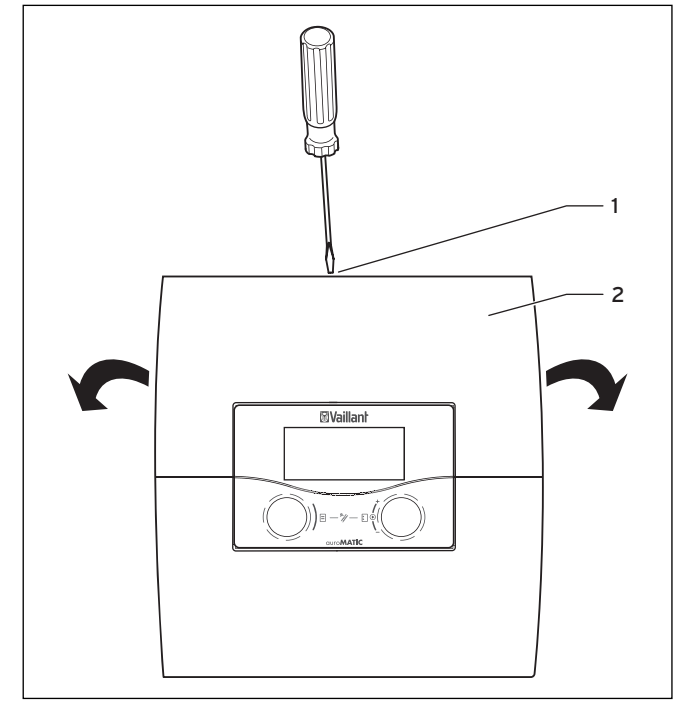

Fig. 4.2 Ouverture du montage mural

#### Légende

- 1 Vis
- 2 Couvercle du boîtier

Le couvercle du boîtier est en une pièce.

- > Détachez la vis (1) sur le côté supérieur du boîtier.
- Rabattez le couvercle du boîtier (2).
- > Démontez le couvercle du boîtier et enlevez-le.

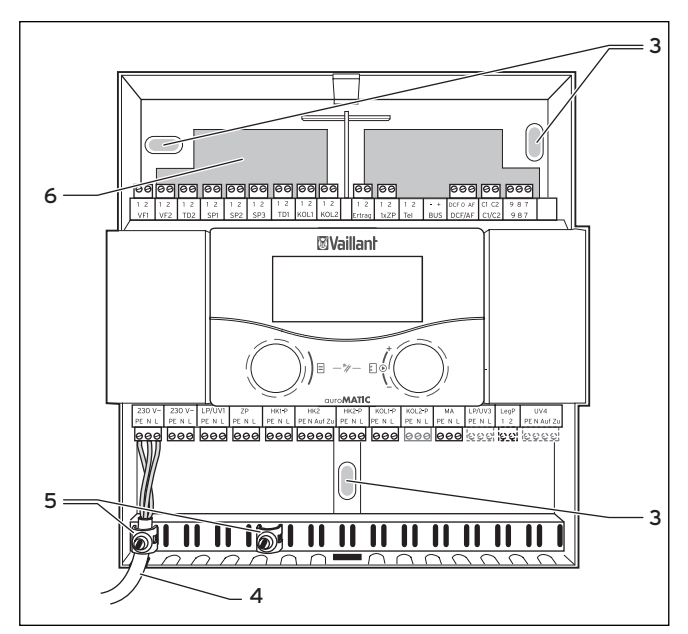

Fig. 4.3 Montage mural

#### Légende

- 3 Trou de fixation
- 4 Orifice pour le câble
- 5 Pince de fixation 6 Traversée de câble

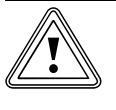

#### Attention ! Risque de court-circuit !

Un dénudage trop important risque de causer des courts-circuits sur la plaquette de circuit imprimé, si les câbles ne sont pas fixés correctement dans le connecteur.

- Isolez les câbles qui transportent le courant à 230 V sur une longueur maximale de 30 mm pour le raccordement au connecteur ProE.
- ► Veillez à ce que le câblage soit correct.
- Dessinez les trois trous de fixation (3).
- Percez les trous.
- Sélectionnez les chevilles en fonction des murs existants et vissez le montage mural.
- Montez la sonde extérieure et procédez ensuite à l'installation électrique (→ chap. 5).

# 4.8.2 Montage du régulateur comme télécommande

Si vous voulez monter le régulateur sur le mur comme télécommande avec commande par sonde ambiante, veuillez respecter les points suivants :

- Accessoire nécessaire :

vous avez besoin du socle mural VR 55 (accessoire, non compris dans le contenu de la livraison). Un couvercle pour le montage mural est également fourni avec le socle mural VR 55.

- Lieu d'installation :

le lieu de montage le plus propice est généralement sur l'un des murs intérieurs dans la pièce principale de l'habitation à 1,5 m du sol environ.

- Montez le régulateur de façon à ce qu'il puisse échantillonner à cet endroit l'air ambiant en circulation sans être gêné par des meubles, des rideaux ou d'autres objets.
- Choisissez le site d'installation de manière à ce que ni des courants d'air venant des portes ou des fenêtres, ni des sources de chaleur comme les radiateurs, le mur de la cheminée, la télévision ou les rayonnements solaires ne puissent influencer directement le régulateur.

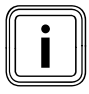

Dans la pièce dans laquelle le régulateur est mis en place, tous les robinets des radiateurs doivent être complètement ouverts lorsque la commande par sonde ambiante est activée. Informez-en l'utilisateur.

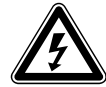

# Danger !

# Péril de mort par contact avec les raccords conduisant la tension !

Le commutateur principal ne met pas complètement l'alimentation en courant hors service.

- Débranchez l'alimentation électrique avant d'intervenir.
- Assurez l'alimentation électrique contre toute remise en service.
- Posez les câbles électriques allant vers l'appareil de chauffage avant de fixer l'appareil de régulation.

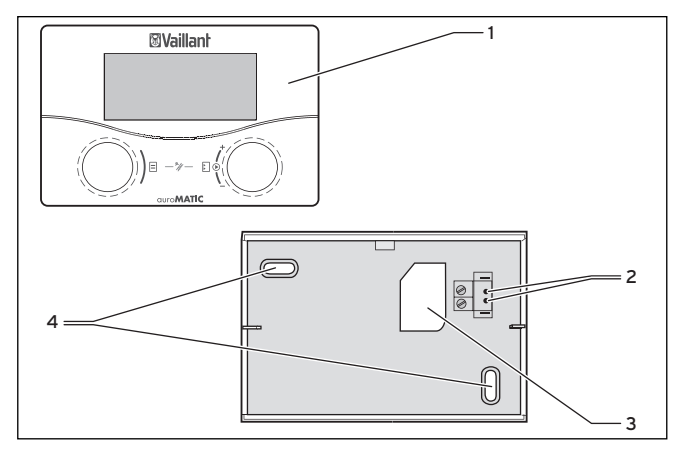

Fig. 4.4 Montage comme appareil de commande à distance

#### Légende

- 1 Régulateur
- 2 Accueil
- 3 Traversée de câble
- 4 Trous de fixation
- > Mettez l'alimentation en courant hors service.
- Assurez l'alimentation électrique contre toute remise en service.
- ► Ouvrez le montage mural à l'aide d'un tournevis.
- Retirez le couvercle du boîtier.
- ► Retirez le régulateur.
- Pratiquez deux trous de fixation (4) pour le socle mural VR 55, d'un diamètre de 6 mm (→ fig. 4.4).
- ► Insérer les chevilles fournies.
- Passez le câble de raccord à travers le passe-câbles (3).
- Fixez le socle mural au mur à l'aide des deux vis fournies.
- ► Raccordez le câble de raccord (→ fig 4.3).
- Positionnez le régulateur sur le socle mural de manière à ce que les ergots sur la face arrière de la partie supérieure coïncident avec les orifices (2).
- Enfoncez le régulateur (1) sur le socle mural jusqu'à ce qu'il s'y enclenche.
- Montez le couvercle fourni dans le montage mural.
- Montez la protection.

#### 4.8.3 Montage du récepteur DCF avec sonde extérieure intégrée

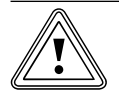

# Attention !

# Danger de dommage matériel dû à un montage incorrect !

Tout montage incorrect peut provoquer des défauts sur l'appareil et/ou sur le mur du bâtiment, par exemple à cause de l'humidité.

- Respectez le câblage décrit et la position de montage correcte de la sonde de température extérieure.
- Pratiquez une traversée murale, pente vers l'extérieur.
- Placez le câble de raccordement avec une boucle anti-goutte.
- ► Vérifiez que le récepteur DCF est étanche.

Le récepteur DCF avec sonde extérieure intégrée ne doit être ouvert que par un installateur agréé et installé, selon les illustrations. Les prescriptions de sécurité existantes et les notices d'installation de l'appareil de chauffage et du régulateur de chauffage doivent être respectées.

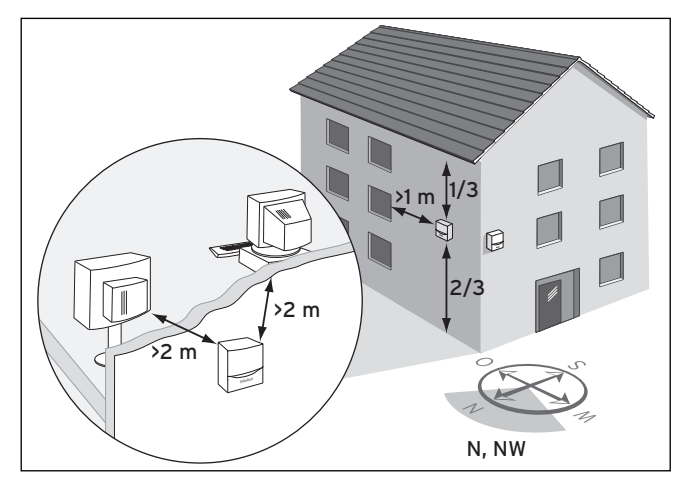

Fig. 4.5 Lieu de montage du récepteur DCF

 ▶ Respectez les exigences portant sur le lieu d'installation (→chap. 4.6)

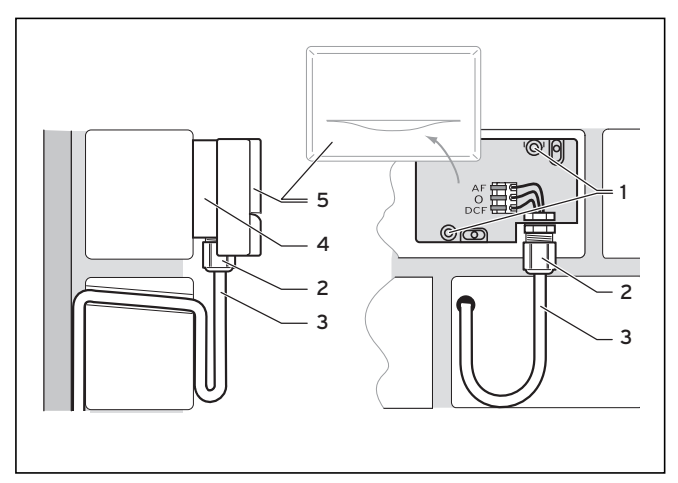

Fig. 4.6 Position de montage du récepteur DCF

#### Légende

- 1 Trous de fixation
- 2 Écrou-raccord pour passe-câble
- 3 Câble de raccordement à 3 bris avec boucle anti-goutte
- 4 Socle mural
- 5 Couvercle de boîtier
- Planifiez les trous nécessaires pour les fixations et les câblages avec soin avant de perforer le mur.
- Repérez un emplacement approprié sur le mur. Prendre en compte le câblage pour la sonde de température extérieure.
- Posez le câble de raccordement (3) côté mur avec une légère pente vers l'extérieur et une boucle antigoutte 3).
- Retirez le couvercle du boîtier (5) de la sonde de température extérieure.
- Percez deux trous d'un diamètre de 6 mm en fonction des trous de fixation (1).
- Insérer les chevilles fournies.
- Fixez le socle mural (4) au mur à l'aide de deux vis.
   Le passe-câble doit être orienté vers le bas.

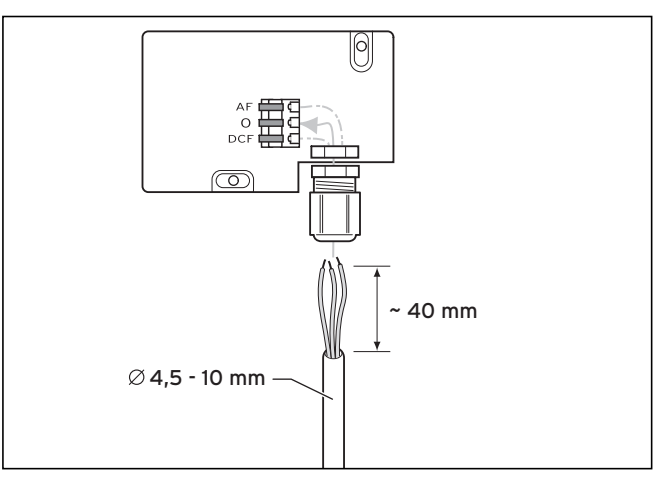

Fig. 4.7 Raccordement du câble du récepteur DCF

- Desserrez légèrement l'écrou-raccord (2) et passez le câble de raccordement par le bas à travers la traversée de câble.
- Procédez à l'installation électrique suivant les indications du chap. 5.
- Resserrez l'écrou-raccord (2). Le joint de la traversée du câble s'adapte au diamètre du câble employé (diamètre de câble : 4,5 à 10 mm).
- Placez le joint entre le socle mural et le couvercle du boîtier.
- Enfoncez le couvercle du boîtier sur le socle mural jusqu'à ce qu'il s'enclenche.

Normalement, le temps de synchronisation s'élève à 5 minutes environ et peut durer jusqu'à 20 minutes en fonction des conditions locales et atmosphériques.

# 4.8.4 Montage de la sonde extérieure VRC 693

Seul un installateur agréé est habilité à ouvrir l'appareil et à le monter en se conformant aux illustrations. Les prescriptions de sécurité existantes et les notices d'installation de l'appareil de chauffage et du régulateur de chauffage doivent être respectées.

# Attention !

Éviter des dommages dus à un montage n'ayant pas été effectué suivant les règles de l'art !

Tout montage incorrect peut provoquer des défauts sur l'appareil et/ou sur le mur du bâtiment, par exemple à cause de l'humidité.

- Respectez le câblage décrit et la position de montage correcte de la sonde de température extérieure.
- Pratiquez une traversée murale, pente vers l'extérieur.
- Placez le câble de raccordement avec une boucle anti-goutte.
- Veillez à ce que la sonde extérieure soit étanche.

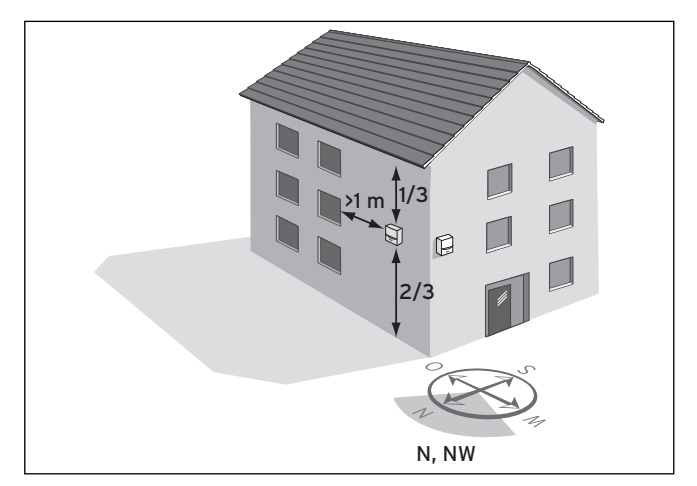

Fig. 4.8 Lieu d'installation de la sonde de température externe VRC 693

Selon la facilité d'accès du lieu d'installation, il est possible de choisir entre le montage encastré ou le montage mural.

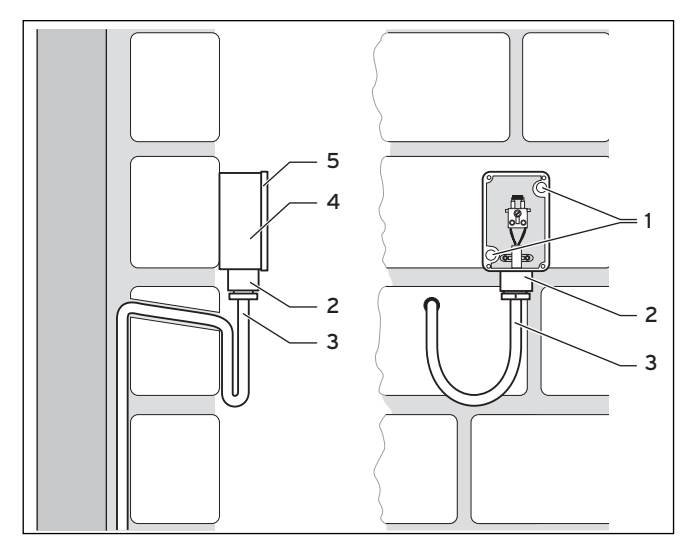

# Fig. 4.9 Montage de la sonde de température extérieure VRC 693

#### Légende

- 1 Trous de fixation
- 2 Écrou-raccord pour passe-câble
- 3 Câble de raccordement à 2 brins avec boucle anti-goutte
- 4 Boîtier
- 5 Couvercle de boîtier
- Planifiez les trous nécessaires pour les fixations et les câblages avec soin avant de perforer le mur.
- ➤ Respectez les exigences portant sur le lieu d'installation (→ chap. 4.7)
- Retirez le couvercle du boîtier (5) de la sonde de température extérieure.
- Repérez un emplacement approprié sur le mur. Prendre en compte le câblage pour la sonde de température extérieure.
- Percez deux trous d'un diamètre de 6 mm en fonction des trous de fixation (1).
- Insérez les chevilles fournies.
- Posez le câble de raccordement (3) sur place avec une légère pente vers l'extérieur et une boucle antigoutte.
- Fixez le boîtier (4) au mur avec 2 vis au niveau des trous de fixation (1).
- Placez côté mur le câble de raccordement (3) (câble d'au moins 2 x 0,75 mm<sup>2</sup>).
- Passez le câble de connexion par le bas à travers la traversée de câble (2).
- L'étanchéité à l'eau de la sonde extérieure et du bâtiment doit être garantie par un passe-câbles approprié et un montage soigneux.
- Procédez à l'installation électrique suivant les indications du chap. 5.
- Assurez-vous que le joint du boîtier est correctement fixé sur le couvercle du boîtier (5).
- Enfoncez le couvercle du boîtier (5) sur le boîtier (4).
- Fixez le couvercle du boîtier (5) sur le boîtier en utilisant les vis comprises dans la livraison (4).

# 4.9 Adaptation des installations existantes

Le régulateur peut aussi être intégré aux installations de chauffage existantes pour la régulation de la production d'eau chaude solaire. Dans ce cas, l'auroMATIC 620 est utilisé uniquement comme régulateur différentiel permettant la régulation de l'installation solaire. L'installation de chauffage continue d'être régulée par le régulateur de chauffage habituel (voir schéma hydraulique 3.1).

Montez le régulateur comme décrit au chapitre 4.4.

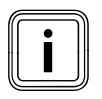

Procédez au câblage conformément au plan hydraulique 3. Vous devez seulement relier l'appareil de chauffage dans ce cas via les bornes C1/C2 (pas via les pinces 7/8/9). Seule la charge du ballon est ainsi activée dans l'appareil de chauffage.

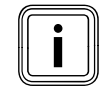

Les affichages spécifiques à l'appareil de chauffage sont toujours affichés dans le régulateur sont sans importance.

## 4.10 Remplacement de l'ancien régulateur

Si le régulateur doit remplacer sur l'installation existante la régulation utilisée jusqu'à présent, il est indispensable de remplacer l'ensemble des sondes sur l'installation par les sondes Vaillant correspondantes (sonde standard VR 10 ou sonde de capteur VR 11). L'ancienne régulation doit être retirée de l'installation.

Procédez au câblage conformément au chapitre 5.

# 5 Installation électrique

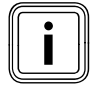

L'installation électrique doit uniquement être effectuée par un installateur agréé qui se porte garant du respect des normes et des directives en vigueur.

Nous renvoyons plus précisément à la norme VDE 0100 et aux consignes du fournisseur d'électricité compétent.

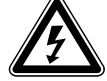

# Danger !

# Péril de mort par contact avec les raccords conduisant la tension !

Danger de mort par choc électrique pour tous travaux dans le coffret électrique de l'appareil de chauffage.

Le commutateur principal ne met pas complètement l'alimentation en courant hors service.

La tension reste permanente au niveau des bornes L et N de raccordement au secteur, même lorsque le commutateur principal est éteint !

- Débranchez l'alimentation électrique avant d'intervenir.
- ► Assurez-la contre toute remise en service.

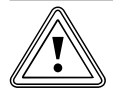

## Attention !

# Risque de dommages par court-circuit !

Un dénudage trop important risque de causer des courts-circuits sur la plaquette de circuit imprimé, si les câbles ne sont pas fixés correctement dans le connecteur.

- Isolez les câbles qui transportent le courant à 230 V sur une longueur maximale de 30 mm pour le raccordement au connecteur ProE.
- Veillez à ce que le câblage soit correct.

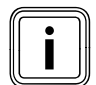

La tension nominale du réseau doit s'élever à 230 V. En cas de tensions du réseau supérieures à 253 V et inférieures à 190 V, des dysfonctionnements sont possibles. L'appareil doit être raccordé à une conduite de raccordement fixe et à un dispositif séparateur avec un intervalle de coupure d'au moins 3 mm (ex. : fusibles ou commutateur de puissance).

► Respectez les prescriptions correspondantes.

### 5.1 Raccordement de l'appareil de chauffage sans eBUS

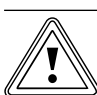

Attention !

# Dysfonctionnement à cause d'un mauvais raccordement électrique !

Si plus d'un appareil de chauffage sont raccordés sans eBUS, il faut que tous les appareils de chauffage soient raccordés via le coupleur de bus VR 30/2.

- La fiche 7/8/9 n'est pas commandée.
- Connectez tous les appareils de chauffage via un coupleur de bus VR 30/2.
- Ouvrez le boîtier de commande de l'appareil de chauffage/de la chaudière conformément à la notice d'installation.

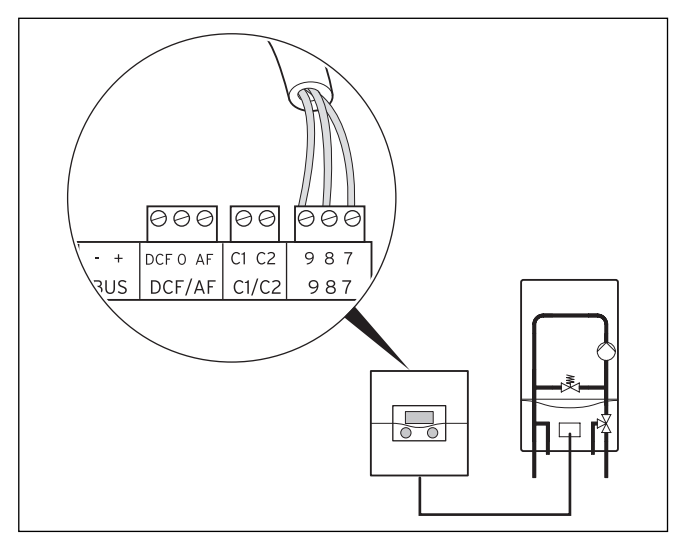

Fig. 5.1 Raccordement de l'appareil de chauffage

- ➤ Procédez au câblage du raccordement de l'appareil de chauffage avec la conduite de connexion (min. 3 x 0,75 mm<sup>2</sup>) (→ fig. 5.1).
- Raccordez l'appareil de chauffage au secteur avec un câble réseau dans le montage mural.

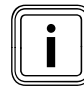

L'auroMATIC 620 possède un commutateur principal qui permet de déconnecter l'électronique interne et l'ensemble des acteurs raccordés (pompes, mélangeurs) en vue de test ou de maintenance.

Si, au sein du système, le courant total maximal de 6,3 A ou la charge maximale de contact de 2 A est dépassée, les consommateurs doivent alors être commutés par le biais d'un contacteur-disjoncteur.

#### 5.2 Raccordement de l'appareil de chauffage avec eBUS

 Ouvrez le boîtier de commande de l'appareil de chauffage/de la chaudière conformément à la notice d'installation.

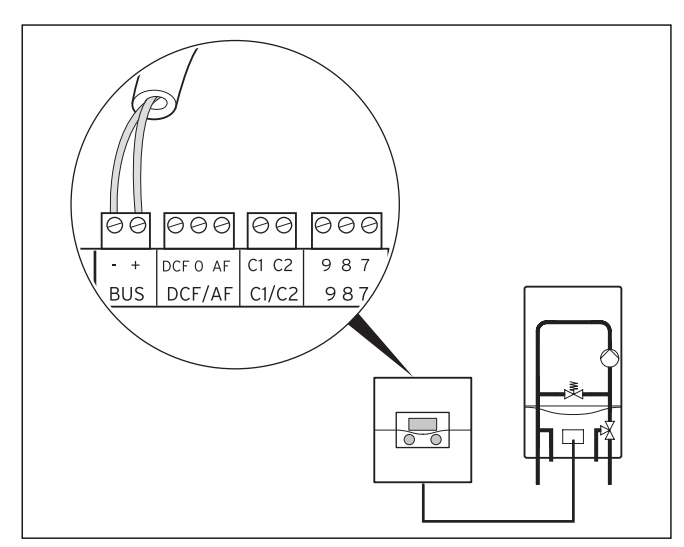

Fig. 5.2 Raccordement de l'appareil de chauffage

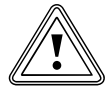

#### Attention ! Dysfonctionnement à cause d'un mauvais raccordement électrique !

Dans le cas d'appareils de chauffage avec eBUS, il faut utiliser le raccord eBUS, car sinon le système ne fonctionne pas.

- N'utilisez pas les pinces 7/8/9 parallèlement à l'eBUS.
- ► En cas de montage en cascade, raccordez tous les autres appareils de chauffage avec eBUS avec un VR 32 (→ chap. 5.7).
- Indiquez au VR 32 les numéros correspondants des appareils, au niveau du commutateur d'adressage.
  - Exemple:
    - « 2 » pour le second appareil de chauffage,
      « 3 » pour le troisième, etc.

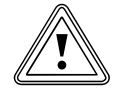

# Attention !

#### Dysfonctionnement à cause d'une mauvaise correspondance des pôles !

Une mauvaise correspondance des pôles empêche la communication via l'eBUS et peut entraîner un court-circuit.

Le régulateur ne peut alors plus commander l'installation de chauffage.

 Veillez à ce que les pôles soient correctement connectés.  Procédez au câblage de raccordement de l'appareil de chauffage comme décrit à la fig. 5.3.

La conduite eBUS (au moins 2 x 0,75 mm<sup>2</sup>) doit être mise en place côté paroi.

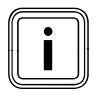

L'auroMATIC 620 possède un commutateur principal qui permet de déconnecter l'électronique interne et l'ensemble des acteurs raccordés (pompes, mélangeurs) en vue de test ou de maintenance.

Si, au sein du système, le courant total maximal de 6,3 A ou la charge maximale de contact de 2 A est dépassée, les consommateurs doivent alors être commutés par le biais d'un contacteur-disjoncteur.

Les appareils externes ou les appareils commandés graduellement peuvent être raccordés via un coupleur de bus VR 31 (possibilité de raccordement de jusqu'à six appareils).

# 5.3 Câblage selon le schéma hydraulique

Afin de faciliter l'installation, neuf schémas hydrauliques sont enregistrés dans le logiciel du régulateur de l'installation solaire. Ils représentent une configuration maximale dans laquelle certains composants de l'installation sont optionnels. Ils sont alors représentés en pointillé ou en gris dans les schémas.

Le régulateur reconnaît automatiquement la sonde. Cette reconnaissance n'inclut toutefois pas la configuration de l'installation. La configuration s'effectue selon la sélection du schéma hydraulique.

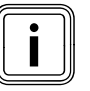

Perte possible de confort.

Il est possible que la température ambiante de consigne ne soit pas atteinte.

- Raccordez la sonde VF1 pour déterminer la température de départ commune.
- Raccordez toujours, dans le cas d'installations montées en cascade, la sonde VF1.

Pour choisir le schéma hydraulique adapté à votre installation, il faut considérer les questions suivantes :

- 1 Un ballon combiné, un ballon d'accumulation ou un ballon bivalent associés à un ballon d'eau chaude sont-ils utilisés pour le chauffage d'appoint et la production d'eau chaude par énergie solaire ?
- 2 L'installation de chauffage fonctionne-t-elle avec un appareil de chauffage mural à gaz ou un appareil de chauffage à condensation ?
- 3 L'installation solaire doit-elle être combinée à une chaudière à combustible solide ? (Installation solaire avec deux champs de capteurs au maximum ou installation solaire avec un champ de capteurs et une chaudière à combustible solide) Le tableau 5.1 donne une vue d'ensemble permettant la sélection du schéma hydraulique.

| Type de ball        | de ballon                                        |                      |                                                    | pareil de                                       |                                    | Chaudière à                                    |                       |                                                                                                    |
|---------------------|--------------------------------------------------|----------------------|----------------------------------------------------|-------------------------------------------------|------------------------------------|------------------------------------------------|-----------------------|----------------------------------------------------------------------------------------------------|
| Ballon com-<br>biné | Ballon d'ac-<br>cumulation<br>et d'eau<br>chaude | Ballon biva-<br>lent | Appareil de<br>chauffage à<br>gaz monté<br>sur mur | Appareil de<br>chauffage à<br>condensa-<br>tion | Appoint<br>solaire au<br>chauffage | combusti-<br>ble solide<br>supplémen-<br>taire | Schéma<br>hydraulique | Remarque                                                                                                    |
| х                   |                                                  |                      | х                                                  |                                                 | х                                  |                                                | 1                     |                                                                                                    |
| x                   |                                                  |                      | x                                                  |                                                 | x                                  | x                                              | 2                     |                                                                                                    |
| х                   |                                                  |                      |                                                    | x                                               | х                                  |                                                | 3                     |                                                                                                    |
|                     |                                                  | x                    |                                                    |                                                 |                                    |                                                | 3.1                   | appareil de chauffage à<br>deux côtés<br>régulation de chauffage<br>propre                                                                      |
|                     |                                                  | х                    | х                                                  |                                                 |                                    |                                                | 3.2                   |                                                                                                    |
|                     |                                                  | x                    | x                                                  |                                                 |                                    |                                                | 3.3                   | Installations sur lesquelles<br>un système solaire<br>doit être installé                                                                        |
|                     |                                                  | x                    |                                                    | х                                               |                                    |                                                | 3.4                   |                                                                                                    |
| х                   |                                                  |                      |                                                    | х                                               | х                                  | х                                              | 4                     |                                                                                                    |
|                     | х                                                |                      | х                                                  |                                                 | х                                  |                                                | 5                     |                                                                                                    |
|                     | х                                                |                      | Х                                                  |                                                 | х                                  | Х                                              | 6                     |                                                                                                    |
|                     | х                                                |                      |                                                    | Х                                               | х                                  |                                                | 7                     |                                                                                                    |
|                     | х                                                |                      |                                                    | Х                                               | х                                  | Х                                              | 8                     |                                                                                                    |
|                     | VPS/2                                            |                      | x                                                  | x                                               | x                                  |                                                | 9                     | Ne peut être mise en place<br>qu'avec VPM W ou VPM S.<br>VPM W et VPM S ne fonc-<br>tionnent uniquement<br>qu'avec ce schéma hydrau-<br>lique ! |

#### Tab. 5.1 Sélection du schéma hydraulique

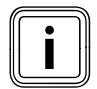

S'ils sont combinés à ce régulateur, les appareils combinés, par exemple VCW, perdent leur fonction d'eau chaude.

Il n'est pas possible de le combiner avec des appareils compacts, comme ecoCOMPACT, atmoCOMPACT, auroCOMPACT.

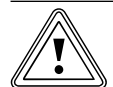

## Attention !

#### Dommages par températures excessives !

Des températures élevées peuvent se produire dans les installations solaires, pouvant endommager les composants mis en œuvre.

- Veillez à ce que tous les composants du circuit solaire et que tous les composants soutirant de la chaleur d'un ballon solaire soient mis en œuvre fonction de ces hautes températures.
- Réglez la température maximale du ballon sur la température maximale autorisée du ballon dans le menu C5).

Pour les schémas hydrauliques 1 à 8 :

en cas de court-circuit de SP3, une préparation d'eau chaude avec une température de départ de 80° C est déclenchée via le régulateur.

Comme la surveillance de la température maximale du ballon n'est pas possible avec la SP3 à cause du courtcircuit, le ballon n'est pas chargé solairement pendant le court-circuit. Pour le schéma hydraulique 9 :

en cas de court-circuit de SP3, une demande de chauffage de 50° C est déclenchée via la VRS 620.

# 5.3.1 Schéma hydraulique 1

Équipement de l'installation de chauffage :

- champ de capteurs (deuxième champ de capteurs en option)
- appareil de chauffage mural à gaz
- circuit du mélangeur
- ballon combiné pour un chauffage d'appoint et une production d'eau chaude par énergie solaire avec bloc hydraulique (2 soupapes d'inversion)
- pompe de circulation (en option)
- chauffage de la piscine par énergie solaire et chauffage d'appoint (en option)
- régulateur de la piscine à fournir par le client : la recharge de l'eau de la piscine s'effectue par courtcircuit duSP3 du côté du régulateur de la piscine
- combinaison avec une VMS possible KOL1, KOL1-P, KOL2, KOL2-P, le rendement et le VOL ne doivent alors pas être raccordés
- aucun montage en cascade des appareils de chauffage n'est possible

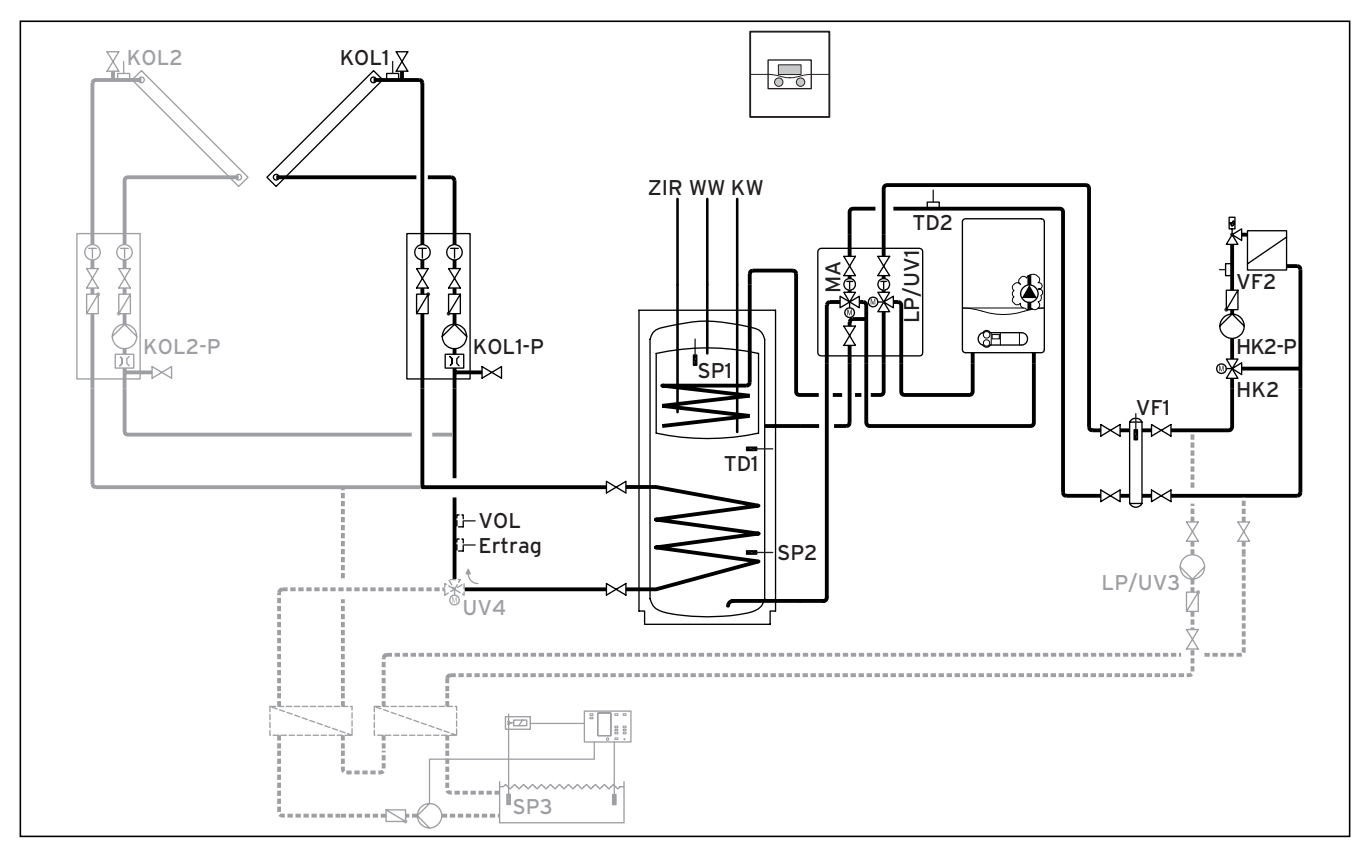

Fig. 5.3 Schéma hydraulique 1

| 00               | 00          | 00           | 00            | 00           | 00           | 00         | 00                | 00    | lee              | 00               | e            | 90        | 000            | ]           |                 | 00  |
|------------------|-------------|--------------|---------------|--------------|--------------|------------|-------------------|-------|------------------|------------------|--------------|-----------|----------------|-------------|-----------------|-----|
| 1 2              | 12          | 12           | 1 2           | 1 2          | 12           | 1 2        | 1 2               | 1 2   | 1 2              | 1 2              | 1 2          | - +       | DCF 0 AF       | C1 C2       | 987             | 1 2 |
| VF1              | VF2         | TD2          | SP1           | SP2          | SP3          | TD1        | KOL1              | KOL2  | Ertra            | g 1xZP           | Tel I        | 3US       | DCF/AF         | C1/C2       | 987             | VOL |
|                  |             |              |               |              |              |            |                   |       |                  |                  |              |           |                |             |                 |     |
| 230 V~           | 230         | V~ L         | .P/UV1        | ZP           | HK1-         | ·P         | HK2               | HK2-P | KOL1-P           | KOL2-P           | MA           | LP/       | UV3 Le         | egP         | UV4             |     |
| 230 V~<br>PE N L | 230<br>PE N | V~ L<br>IL P | .P/UV1<br>ENL | ZP<br>PE N L | HK1-<br>PE N | ·P<br>L PE | HK2<br>I N Auf Zu | HK2-P | KOL1-P<br>PE N L | KOL2-P<br>PE N L | MA<br>PE N L | LP/<br>PE | UV3 Le<br>NL 1 | egP<br>2 PE | UV4<br>N Auf Zu |     |

#### Fig. 5.4 Prises ProE nécessaires

#### Légende

| Rendement<br>HK 2-P | Sonde de température rendement<br>Pompe circuit de chauffage 2 |
|---------------------|----------------------------------------------------------------|
| HK 2                | Mélangeur circuit de chauffage 2                               |
| KOL1                | Sonde du capteur champ de capteurs 1                           |
| KOL1-P              | Pompe circuit solaire champ de capteurs 1                      |
| KOL2                | Sonde du capteur champ de capteurs 2                           |
| KOL1-P              | Pompe circuit solaire champ de capteurs 2                      |
| KW                  | Eau froide                                                     |
| MA                  | Soupape à trois voies apport au chauffage                      |
| LP/UV1              | Pompe de charge du ballon/soupape d'inversion                  |
| LP/UV3              | Pompe de chargement piscine                                    |
| SP1                 | Sonde de température du ballon haut                            |
| SP2                 | Sonde de température du ballon bas                             |
| SP3                 | Sonde de température du ballon piscine                         |
| TD1                 | Sonde de température différentielle apport au chauffage        |
| TD2                 | Sonde de température différentielle apport au chauffage        |
| UV4                 | Soupape motorisée à trois voies circuit de capteur             |
| VF 1                | Sonde de température de départ                                 |
| VF 2                | Capteur température départ circuit de chauffage 2              |
| VOL                 | Sonde de débit                                                 |
| WW                  | Ballon d'eau chaude                                            |
| ZIR                 | Circulation                                                    |

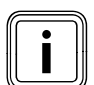

# 5.3.2 Schéma hydraulique 2.1

Équipement de l'installation de chauffage :

- champ de capteurs
- chaudière à combustible solide
- appareil de chauffage mural à gaz
- circuit du mélangeur
- ballon combiné pour un chauffage d'appoint et une production d'eau chaude par énergie solaire avec bloc hydraulique (
  - 2 soupapes d'inversion)
- pompe de circulation (en option)
- chauffage de la piscine par énergie solaire et chauffage d'appoint (en option)
- régulateur de la piscine à fournir par le client : la recharge de l'eau de la piscine s'effectue par court-circuit du SP3 du côté du régulateur de la piscine
- aucun montage en cascade des appareils de chauffage n'est possible

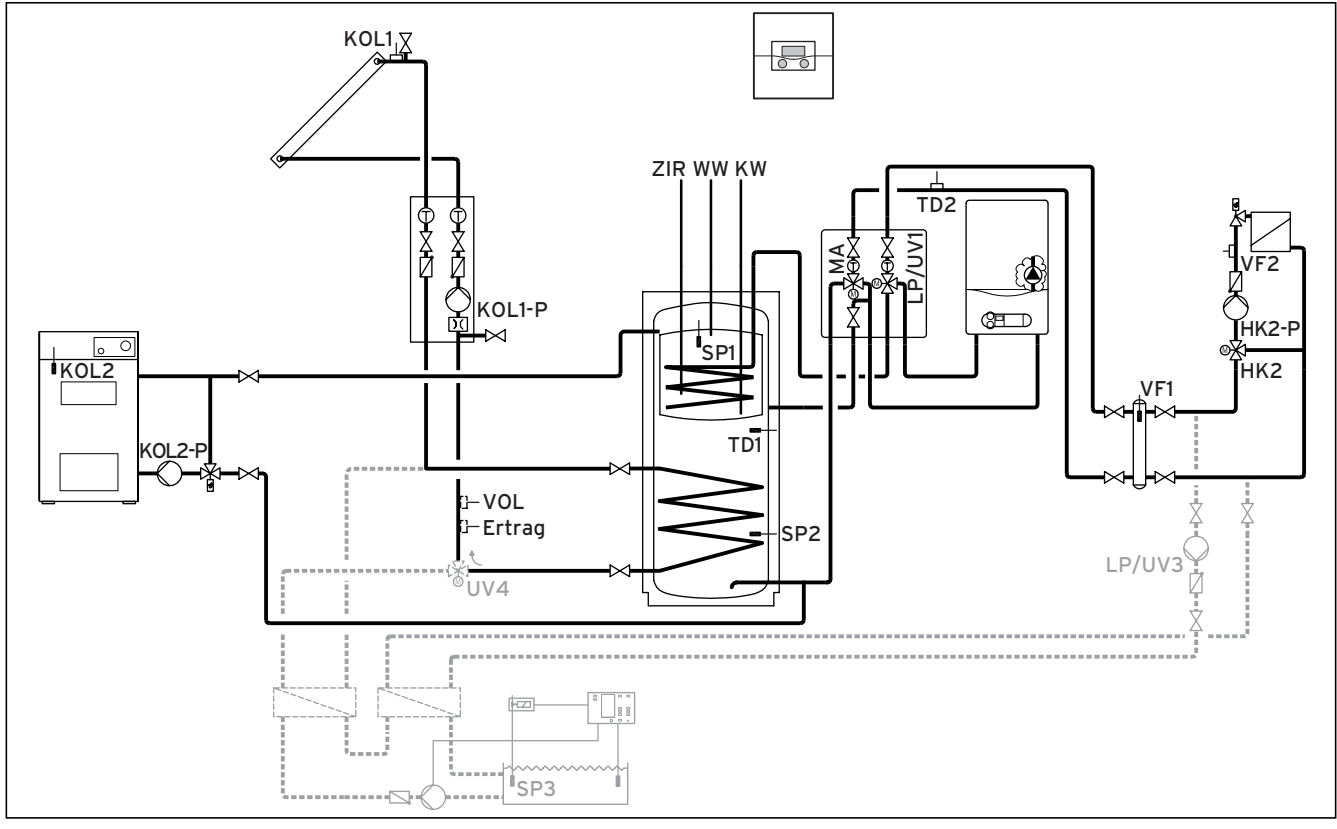

Fig. 5.5 Schéma hydraulique 2.1

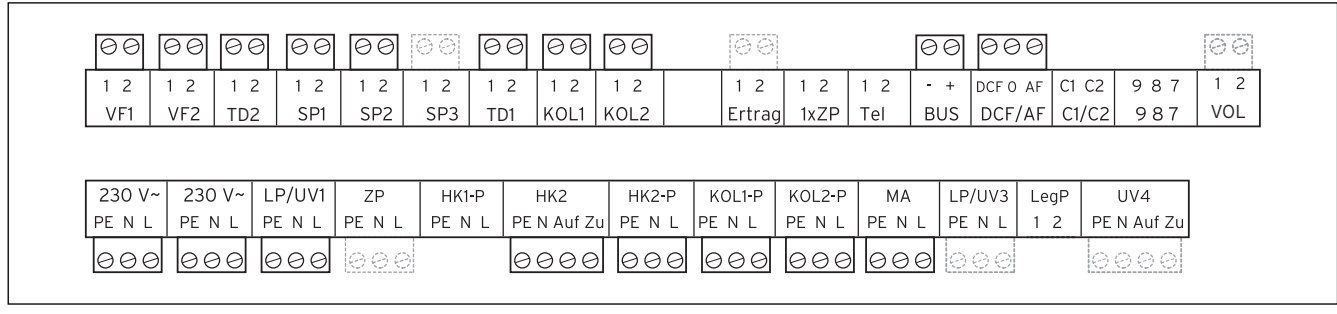

Fig. 5.6 Prises ProE nécessaires

#### Légende

| Rendement | Sonde de température rendement                             |
|-----------|------------------------------------------------------------|
| HK 2-P    | Pompe circuit de chauffage 2                               |
| HK 2      | Mélangeur circuit de chauffage 2                           |
| KOL1      | Sonde du capteur                                           |
| KOL1-P    | Pompe du circuit solaire                                   |
| KOL2      | Sonde de température chaudière à combustible solide        |
| KOL2-P    | Pompe d'accumulation chaudière à combustible solide        |
| KW        | Eau froide                                                 |
| MA        | Soupape à trois voies apport au chauffage                  |
| LP/UV1    | Pompe de charge du ballon/soupape d'inversion              |
| LP/UV3    | Pompe de chargement piscine                                |
| SP1       | Sonde de température du ballon haut                        |
| SP2       | Sonde de température du ballon bas                         |
| SP3       | Sonde de température du ballon piscine                     |
| TD1       | Sonde de température différentielle apport au chauffage    |
| TD2       | Sonde de température différentielle apport au<br>chauffage |
| UV4       | Soupape motorisée à trois voies circuit de capteur         |
| VF 1      | Sonde de température de départ                             |
| VF 2      | Capteur température départ circuit de chauffage 2          |
| VOL       | Sonde de débit                                             |
| WW        | Ballon d'eau chaude                                        |
| ZIR       | Circulation                                                |
|           |                                                            |

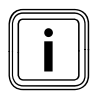

# 5.3.3 Schéma hydraulique 2.2

Équipement de l'installation de chauffage :

- VMS
- KOL1, KOL1-P, Rendement et VOL ne doivent alors pas être raccordés
- chaudière à combustible solide
- appareil de chauffage mural à gaz
- circuit du mélangeur
- ballon combiné pour un chauffage d'appoint et une production d'eau chaude par énergie solaire avec bloc hydraulique (
- 2 soupapes d'inversion)
- pompe de circulation (en option)
- chauffage de la piscine par énergie solaire et chauffage d'appoint (en option)
- régulateur de la piscine à fournir par le client : la recharge de l'eau de la piscine s'effectue par court-circuit du SP3 du côté du régulateur de la piscine
- aucun montage en cascade des appareils de chauffage n'est possible

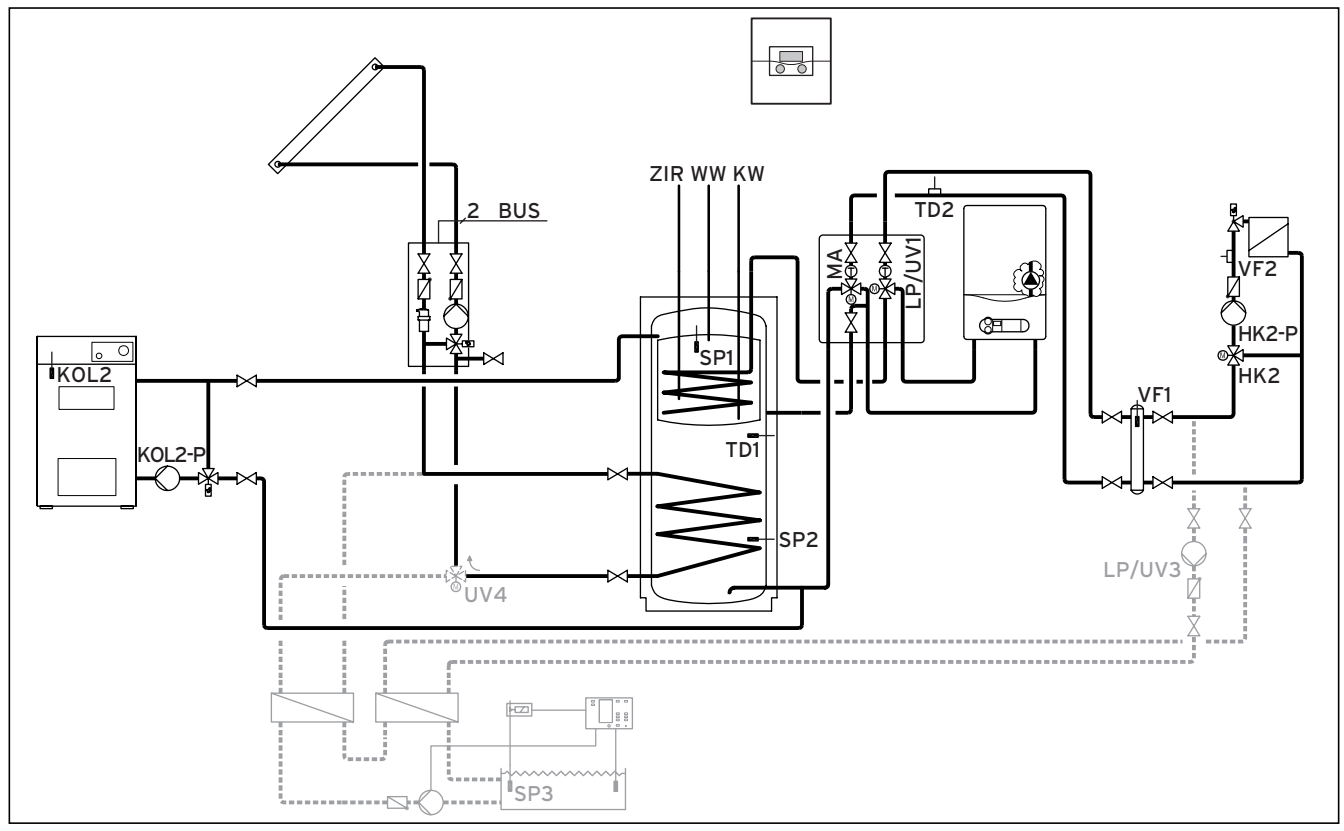

Fig. 5.7 Schéma hydraulique 2.2

| 12 12    |          |        |        |        | ~           |        |        |        | 101    | 9100    |        |             |     |
|----------|----------|--------|--------|--------|-------------|--------|--------|--------|--------|---------|--------|-------------|-----|
|          | 2 1 2    | 1 2    | 1 2    | 12 1   | 2 1 2       | 12     | 1 2    | 1 2    | 12 -   | + DCF 0 | AF C1  | C2 987      | 1 2 |
| VF1 VF   | 2 TD2    | SP1    | SP2    | SP3 T  | D1 KOL1 I   | KOL2   | Ertrad | 1xZP   | Tel BU | S DCF/  | AF C1/ | ′C2 987     | VOL |
| 230 V~ 2 | 230 V~ L | _P/UV1 | ZP     | HK1-P  | HK2         | HK2-P  | KOL1-P | KOL2-P | MA     | LP/UV3  | LegP   | UV4         |     |
| PENLP    | ENLF     | PENL   | PE N L | PE N L | PE N Auf Zu | PE N L | PE N L | PE N L | PE N L | PENL    | 12     | PE N Auf Zu |     |
| 000      | 999      | 999    | 000    |        | 0000        | 000    |        | 000    | 000    | 000     |        | 0000        |     |

Fig. 5.8 Prises ProE nécessaires

| Légende   |                                                         |
|-----------|---------------------------------------------------------|
| 2 BUS     | eBUS                                                    |
| Rendement | Sonde de température rendement                          |
| HK 2-P    | Pompe circuit de chauffage 2                            |
| HK 2      | Mélangeur circuit de chauffage 2                        |
| KOL2      | Sonde de température chaudière à combustible solide     |
| KOL2-P    | Pompe d'accumulation chaudière à combustible solide     |
| KW        | Eau froide                                              |
| MA        | Soupape à trois voies apport au chauffage               |
| LP/UV1    | Pompe de charge du ballon/soupape d'inversion           |
| LP/UV3    | Pompe de chargement piscine                             |
| SP1       | Sonde de température du ballon haut                     |
| SP2       | Sonde de température du ballon bas                      |
| SP3       | Sonde de température du ballon piscine                  |
| TD1       | Sonde de température différentielle apport au chauffage |
| TD2       | Sonde de température différentielle apport au chauffage |
| UV4       | Soupape motorisée à trois voies circuit de capteur      |
| VF 1      | Sonde de température de départ                          |
| VF 2      | Capteur température départ circuit de chauffage 2       |
| VOL       | Sonde de débit                                          |
| WW        | Ballon d'eau chaude                                     |
| ZIR       | Circulation                                             |

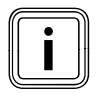

# 5.3.4 Schéma hydraulique 3

Équipement de l'installation de chauffage :

- champ de capteurs (deuxième champ de capteurs en option)
- appareil de chauffage au gaz à condensation (VKK)
- circuit du mélangeur
- ballon combiné pour chauffage et production d'eau chaude avec appoint solaire
- pompe de circulation (en option)
- chauffage de la piscine par énergie solaire et chauffage d'appoint (en option)
- régulateur de la piscine à fournir par le client : la recharge de l'eau de la piscine s'effectue par court-circuit duSP3 du côté du régulateur de la piscine
  - combinaison avec une VMS possible

KOL1, KOL1-P, KOL2, KOL2-P, le rendement et le VOL ne doivent alors pas être raccordés

- Aucun montage en cascade des appareils de chauffage n'est possible

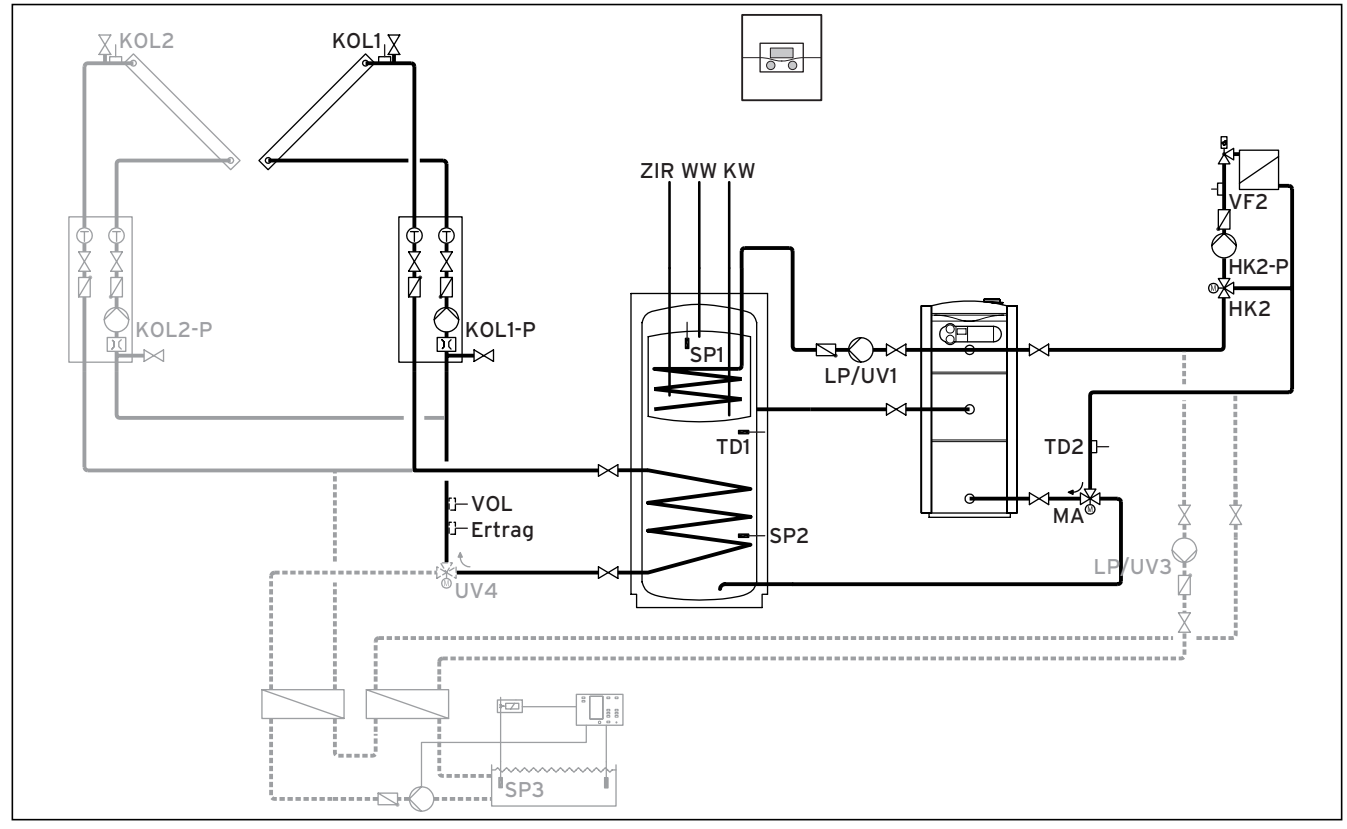

Fig. 5.9 Schéma hydraulique 3

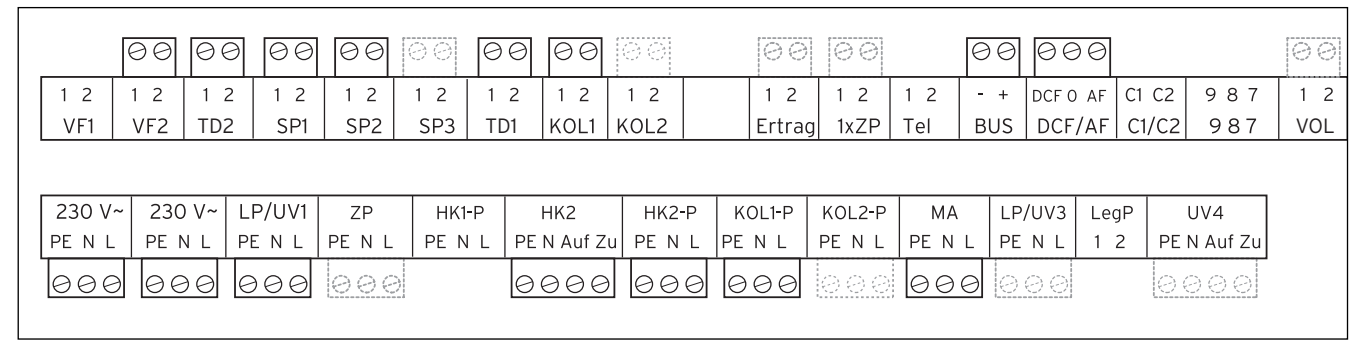

Fig. 5.10 Prises ProE nécessaires

| Légende   |                                                    |
|-----------|----------------------------------------------------|
| Rendement | Sonde de température rendement                     |
| HK 2-P    | Pompe circuit de chauffage 2                       |
| HK 2      | Mélangeur circuit de chauffage 2                   |
| KOL1      | Sonde du capteur champ de capteurs 1               |
| KOL1-P    | Pompe circuit solaire champ de capteurs 1          |
| KOL2      | Sonde du capteur champ de capteurs 2               |
| KOL1-P    | Pompe circuit solaire champ de capteurs 2          |
| KW        | Eau froide                                         |
| MA        | Soupape à trois voies apport au chauffage          |
| LP/UV1    | Pompe de charge du ballon/soupape d'inversion      |
| LP/UV3    | Pompe de chargement piscine                        |
| SP1       | Sonde de température du ballon haut                |
| SP2       | Sonde de température du ballon bas                 |
| SP3       | Sonde de température du ballon piscine             |
| TD1       | Sonde de température différentielle apport au      |
|           | chauffage                                          |
| TD2       | Sonde de température différentielle apport au      |
|           | chauffage                                          |
| UV4       | Soupape motorisée à trois voies circuit de capteur |
| VF 1      | Sonde de température de départ                     |
| VF 2      | Capteur température départ circuit de chauffage 2  |
| VOL       | Sonde de débit                                     |
| WW        | Ballon d'eau chaude                                |
| ZIR       | Circulation                                        |
|           |                                                    |

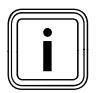

# 5.3.5 Schéma hydraulique 3.1

Équipement de l'installation de chauffage :

- champ de capteurs
- ballon bivalent pour la préparation d'eau chaude par énergie solaire
- pompe de protection anti-légionelles en option
- pompe de circulation (en option)
- chauffage d'appoint de la piscine par énergie solaire (en option)
- régulateur de la piscine à fournir par le client : la recharge de l'eau de la piscine s'effectue par court-circuit duSP3 du côté du régulateur de la piscine
- combinaison avec une VMS possible
   KOL1, KOL1-P, KOL2, KOL2-P, le rendement et le VOL ne doivent alors pas être raccordés

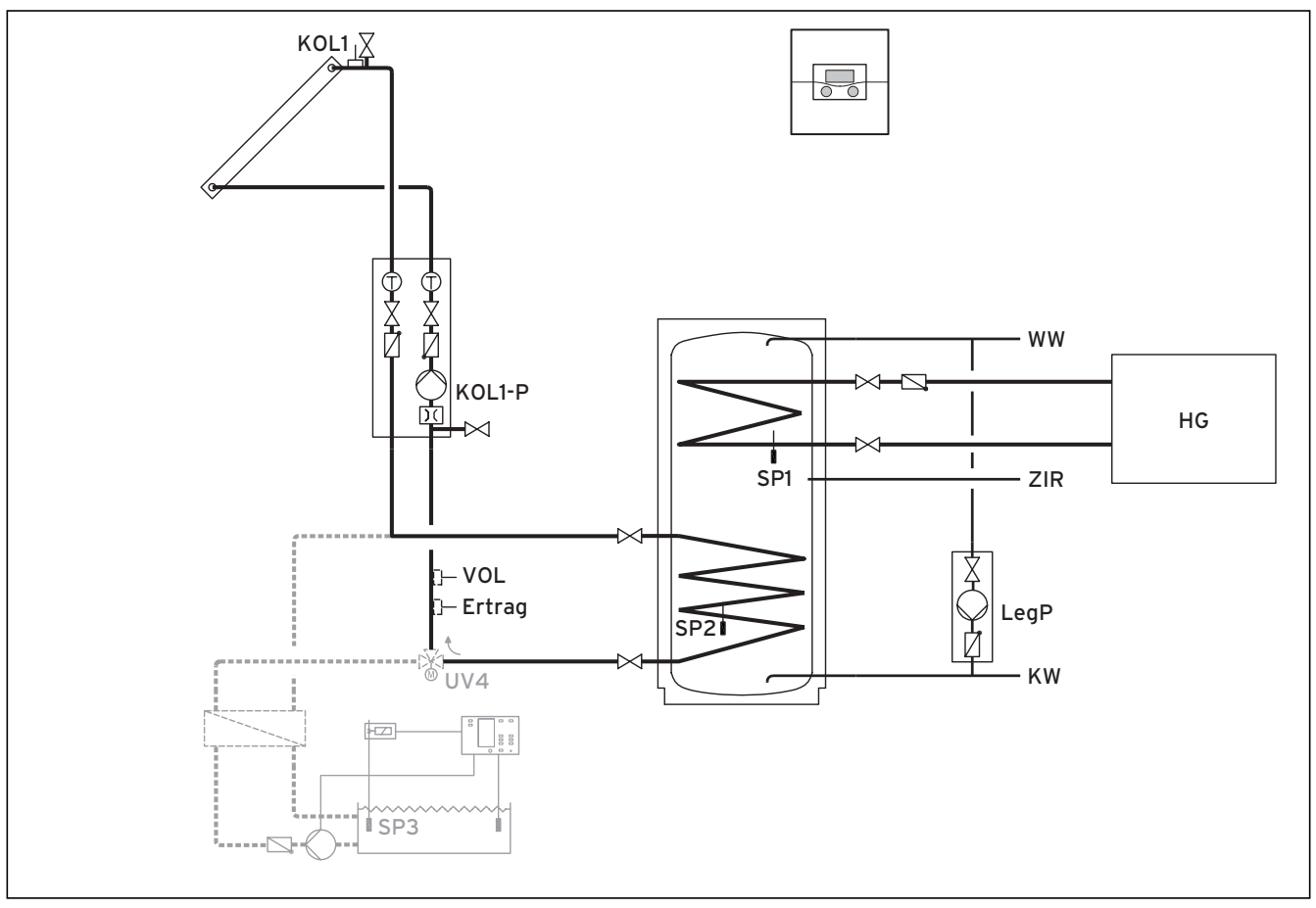

#### Fig. 5.11 Schéma hydraulique 3.1 \*) Direction du débit en état sans courant

|        |        |      | 00     | 00     | 00    |      | 00       |        | 00     | 00     |        |      |          | 0     | 0           | 00  |
|--------|--------|------|--------|--------|-------|------|----------|--------|--------|--------|--------|------|----------|-------|-------------|-----|
| 12     | 12     | 1 2  | 1 2    | 12     | 12    | 12   | 1 2      | 12     | 1 2    | 12     | 12     | - +  | DCF 0 A  | F C1  | C2 987      | 12  |
| VF1    | VF2    | TD2  | SP1    | SP2    | SP3   | TD1  | KOL1     | KOL2   | Ertraç | 1xZP   | Tel    | BUS  | DCF/A    | F C1/ | ′C2 987     | VOL |
|        |        |      | /      |        |       |      |          | 1      |        |        | 1      |      | . 1      |       |             |     |
| 230 V  | ~  230 | ) V~ | LP/UV1 | ZP     | HK1-I |      | HK2      | HK2-P  | KOL1-P | KOL2-P | MA     | LP/  | ′UV3   I | _egP  | UV4         |     |
| PE N L | . PE   | NL   | PENL   | PE N L | PE N  | L PE | N Auf Zu | PE N L | PENL   | PE N L | PE N L | - PE | NL       | 12    | PE N Auf Zu |     |
| 000    | 9 00   | 90   | 000    | 000    |       |      |          |        | 000    |        |        |      | 100      | 20    | 0000        |     |

Fig. 5.12 Prises ProE nécessaires

| Légende   | Sonde de température rendement                     |
|-----------|----------------------------------------------------|
| Rendement | Appareil de chauffage avec régulation propre du    |
| HG        | chauffage (recharge par signal C1/C2)              |
| KOL1      | Sonde du capteur                                   |
| KOL1-P    | Pompe du circuit solaire                           |
| KW        | Eau froide                                         |
| LegP      | Pompe de protection anti-légionelles               |
| SP1       | Sonde de température du ballon haut                |
| SP2       | Sonde de température du ballon bas                 |
| SP3       | Sonde de température du ballon piscine             |
| UV4       | Soupape motorisée à trois voies circuit de capteur |
| VOL       | Sonde de débit                                     |
| VOL       | Sonde de débit                                     |
| WW        | Ballon d'eau chaude                                |
| ZIR       | Circulation                                        |
|           |                                                    |

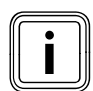

# 5.3.6 Schéma hydraulique 3.2

Équipement de l'installation de chauffage :

- champ de capteurs (deuxième champ de capteurs en option)
- appareil de chauffage mural à gaz
- circuit de radiateurs et un circuit de mélangeur
- ballon bivalent pour la préparation d'eau chaude par énergie solaire
- pompe de protection anti-légionelles en option
- pompe de circulation (en option)
- chauffage de la piscine par énergie solaire et chauffage d'appoint (en option)
- régulateur de la piscine à fournir par le client : la recharge de l'eau de la piscine s'effectue par court-circuit duSP3 du côté du régulateur de la piscine
- combinaison avec une VMS possible KOL1, KOL1-P, KOL2, KOL2-P, le rendement et le VOL ne doivent alors pas être raccordés
   aucus montage en cascade des appareile de chauffage plact possible
- aucun montage en cascade des appareils de chauffage n'est possible \_ <u> X</u>⊥KOL2 KOL1 8 X KOL1-P KOL2-P (2FT ĥΚ2 ww HK1-P SP1 ZIR ⊢VOL -Ertrag LP/UV3 KW . UV4 ISP3

#### Fig. 5.13 Schéma hydraulique 3.2 \*) Direction du débit en état sans courant

|    |       | 00  |         | 00     | 00     | 60   |      | 00       | 00     | 00     | 00     | e      | 30 0    | 90     |         |       | 00  |
|----|-------|-----|---------|--------|--------|------|------|----------|--------|--------|--------|--------|---------|--------|---------|-------|-----|
| 1  | 2     | 1 2 | 1 2     | 1 2    | 1 2    | 12   | 12   | 1 2      | 12     | 1 2    | 12     | 12     | - + DCF | O AF C | C1 C2 9 | 87    | 1 2 |
|    | VF1   | VF2 | TD2     | SP1    | SP2    | SP3  | TD1  | KOL1     | KOL2   | Ertrag | g 1xZP | Tel    | BUS DC  | F/AF C | C1/C2 9 | 87    | VOL |
|    |       |     |         |        |        |      |      |          |        |        |        |        |         |        |         |       |     |
|    |       |     |         |        |        | _    |      |          |        |        |        | 1      |         | - 1    |         |       |     |
| 2  | 30 V~ | 230 | ) V~  L | _P/UV1 | ZP     | HK1- | P    | HK2      | HK2-P  | KOL1-P | KOL2-P | MA     | LP/UV3  | B LegP | v UV4   |       |     |
| PE | ENL   | PE  | NLF     | PENL   | PE N L | PE N | L PE | N Auf Zu | PE N L | PE N L | PE N L | PE N L | PE N L  | . 12   | PE N Au | ıf Zu |     |
| e  | 00    | 00  | 90      |        | 999    | 00   | 00   | 000      | 000    | 000    | 000    |        | 000     |        | 000     | 0     |     |
|    |       |     |         |        |        |      |      |          |        |        |        |        |         |        |         |       |     |

Fig. 5.14 Prises ProE nécessaires

| Légende   |                                                    |
|-----------|----------------------------------------------------|
| Rendement | Sonde de température rendement                     |
| HK1-P     | Soupape d'arrêt circuit de chauffage 1             |
| HK 2-P    | Pompe circuit de chauffage 2                       |
| HK 2      | Mélangeur circuit de chauffage 2                   |
| KOL1      | Sonde du capteur champ de capteurs 1               |
| KOL1-P    | Pompe circuit solaire champ de capteurs 1          |
| KOL2      | Sonde du capteur champ de capteurs 2               |
| KOL1-P    | Pompe circuit solaire champ de capteurs 2          |
| KW        | Eau froide                                         |
| LP/UV3    | Pompe de chargement piscine                        |
| SP1       | Sonde de température du ballon haut                |
| SP2       | Sonde de température du ballon bas                 |
| SP3       | Sonde de température du ballon piscine             |
| UV4       | Soupape motorisée à trois voies circuit de capteur |
| VF 2      | Capteur température départ circuit de chauffage 2  |
| VOL       | Sonde de débit                                     |
| WW        | Ballon d'eau chaude                                |
| ZIR       | Circulation                                        |

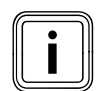

# 5.3.7 Schéma hydraulique 3.3

Équipement de l'installation de chauffage :

- appareil de chauffage mural à gaz
- circuit de radiateurs et un circuit de mélangeur
- vallon bivalent
- pompe de protection anti-légionelles en option
- pompe de circulation (en option)
- combinaison avec une VMS possible KOL1, KOL1-P, KOL2, KOL2-P, le rendement et le VOL ne doivent alors pas être raccordés
- aucun montage en cascade des appareils de chauffage n'est possible

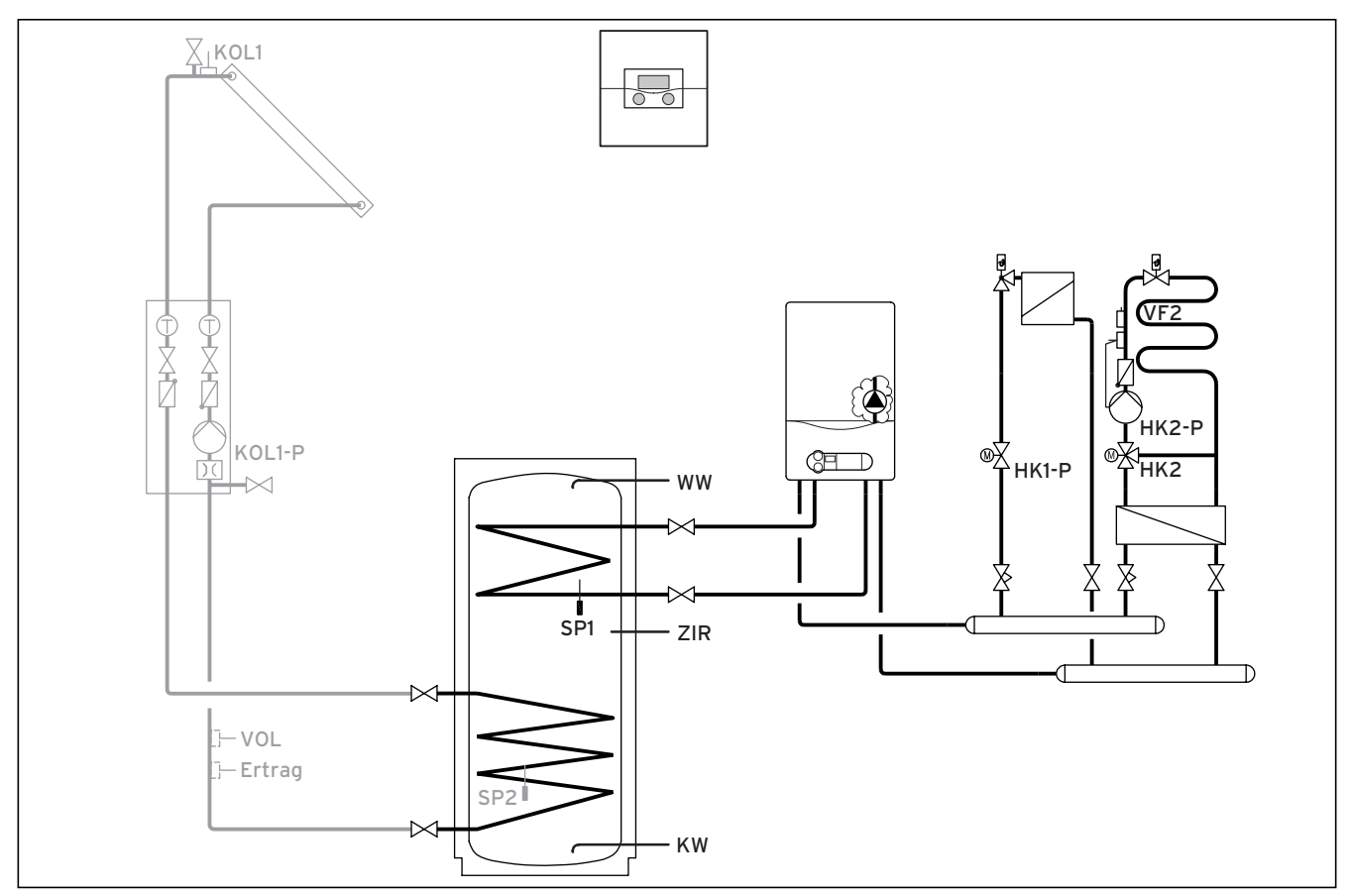

#### Fig. 5.15 Schéma hydraulique 3.3

| 00         | 00              |            | 00         | 00         |           |            | 00              |            | 00            | 00            | e      | 00 00  | 30          |             | 00         |
|------------|-----------------|------------|------------|------------|-----------|------------|-----------------|------------|---------------|---------------|--------|--------|-------------|-------------|------------|
| 1 2<br>VF1 | 1 2<br>VE2      | 1 2<br>TD2 | 1 2<br>SP1 | 1 2<br>SP2 | 12<br>SP3 | 1 2<br>TD1 | 1 2<br>KOL1     | 12<br>KOL2 | 1 2<br>Ertrac | 1 2<br>1 1y7P | 12 -   |        | DAF C1      | C2 987      | 1 2<br>VOI |
|            | V12             | 102        | 011        |            | 51 5 1    | 101        |                 |            | Li ti de      |               |        |        | // 0        |             | 102        |
|            |                 |            |            | 70         |           |            | 11/2            |            |               | K012 D        |        |        | Land        | 10/4        |            |
| PE N L     | ~ 230<br>. PE I |            | ENL        | ZP<br>PENL | PE N      | L PE       | ΗΚ2<br>N Auf Ζι | PENL       | PE N L        | PE N L        | PE N L | PE N L | LegP<br>1 2 | PE N Auf Zu |            |
| 000        | 9 0 6           | 90         |            | 000        | 00        | 00         | 000             | 000        |               |               |        |        |             |             |            |

Fig. 5.16 Prises ProE nécessaires

| Légende   |                                                   |
|-----------|---------------------------------------------------|
| Rendement | Sonde de température rendement                    |
| HK1-P     | Soupape d'arrêt circuit de chauffage 1            |
| HK 2-P    | Pompe circuit de chauffage 2                      |
| HK 2      | Mélangeur circuit de chauffage 2                  |
| KOL1      | Sonde du capteur                                  |
| KOL1-P    | Pompe du circuit solaire                          |
| KW        | Eau froide                                        |
| LP/UV1    | Pompe de charge du ballon/soupape d'inversion     |
| SP1       | Sonde de température du ballon haut               |
| SP2       | Sonde de température du ballon bas                |
| VF 2      | Capteur température départ circuit de chauffage 2 |
| VOL       | Sonde de débit                                    |
| WW        | Ballon d'eau chaude                               |
| ZIR       | Circulation                                       |

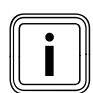

# 5.3.8 Schéma hydraulique 3.4

Équipement de l'installation de chauffage :

- champ de capteurs (deuxième champ de capteurs en option)
- appareil de chauffage au gaz à condensation
- circuit de radiateurs et un circuit de mélangeur
- ballon bivalent pour la préparation d'eau chaude par énergie solaire
- pompe de protection anti-légionelles en option
- pompe de circulation (en option)
- chauffage de la piscine par énergie solaire et chauffage d'appoint (en option)
- régulateur de la piscine à fournir par le client : la recharge de l'eau de la piscine s'effectue par court-circuit duSP3 du côté du régulateur de la piscine
- combinaison avec une VMS possible KOL1, KOL1-P, KOL2, KOL2-P, le rendement et le VOL ne doivent alors pas être raccordés
- aucun montage en cascade des appareils de chauffage n'est possible

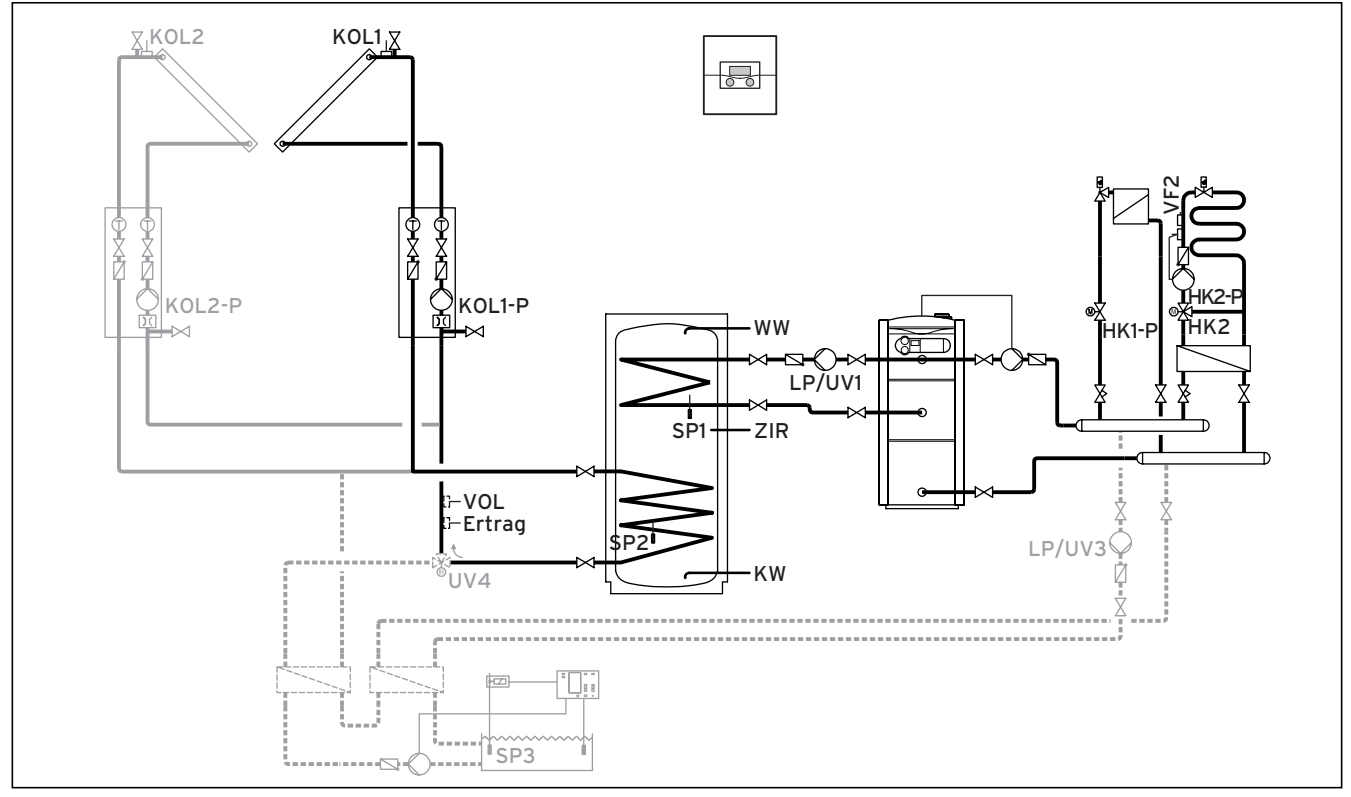

Fig. 5.17 Schéma hydraulique 3.4

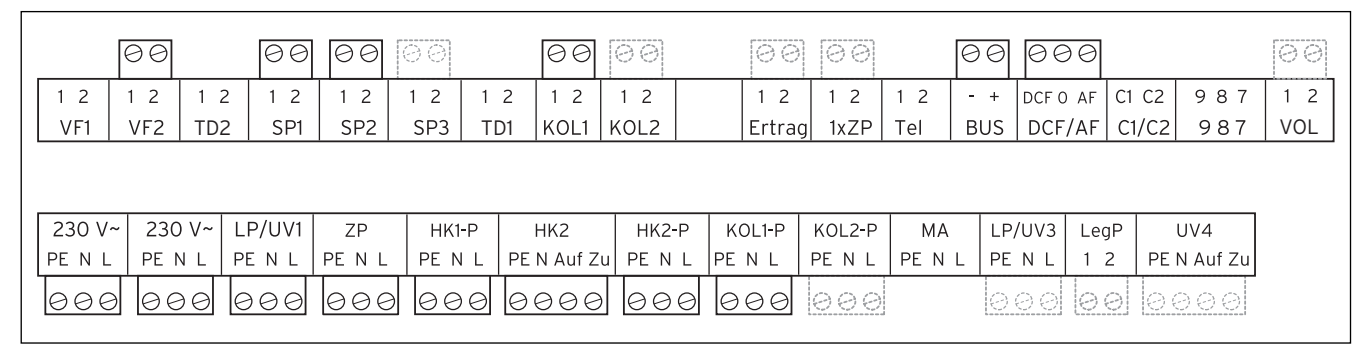

Fig. 5.18 Prises ProE nécessaires

| Légende   |                                                    |
|-----------|----------------------------------------------------|
| Rendement | Sonde de température rendement                     |
| HK 1-P    | Pompe circuit de chauffage 1                       |
| HK 2-P    | Pompe circuit de chauffage 2                       |
| HK 2      | Mélangeur circuit de chauffage 2                   |
| KOL1      | Sonde du capteur champ de capteurs 1               |
| KOL1-P    | Pompe circuit solaire champ de capteurs 1          |
| KOL2      | Sonde du capteur champ de capteurs 2               |
| KOL1-P    | Pompe circuit solaire champ de capteurs 2          |
| KW        | Eau froide                                         |
| LP/UV1    | Pompe de charge du ballon/soupape d'inversion      |
| LP/UV3    | Pompe de chargement piscine                        |
| SP1       | Sonde de température du ballon haut                |
| SP2       | Sonde de température du ballon bas                 |
| SP3       | Sonde de température du ballon piscine             |
| UV4       | Soupape motorisée à trois voies circuit de capteur |
| VF 2      | Capteur température départ circuit de chauffage 2  |
| VOL       | Sonde de débit                                     |
| WW        | Ballon d'eau chaude                                |
| ZIR       | Circulation                                        |
|           |                                                    |

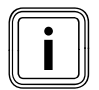

# 5.3.9 Schéma hydraulique 4.1

Équipement de l'installation de chauffage :

- un champ de capteurs
- chaudière à combustible solide
- appareil de chauffage au gaz à condensation (VKK)
- circuit du mélangeur
- ballon combiné pour chauffage et production d'eau chaude avec appoint solaire
- pompe de circulation (en option)
- chauffage de la piscine par énergie solaire et chauffage d'appoint (en option)
- régulateur de la piscine à fournir par le client : recharge de l'eau de la piscine s'effectue par court-circuit du SP3 du côté du régulateur de la piscine
- aucun montage en cascade des appareils de chauffage n'est possible

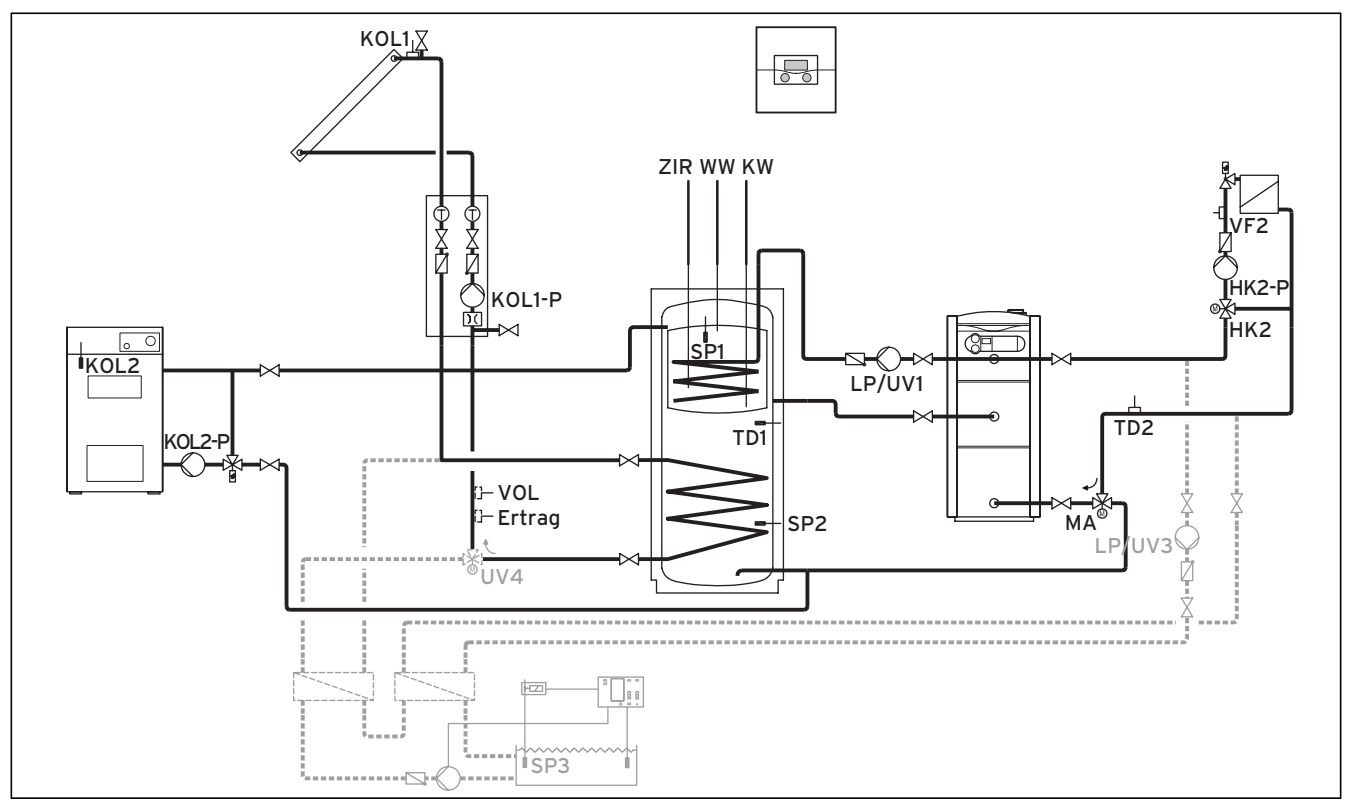

Fig. 5.19 Schéma hydraulique 4.1

|                 | 00              | 00   | 00              | 00           | 00           | 00        | 00              | 00              | 00               | 00               | E            | 30 e          | 00          |            |                   | 00  |
|-----------------|-----------------|------|-----------------|--------------|--------------|-----------|-----------------|-----------------|------------------|------------------|--------------|---------------|-------------|------------|-------------------|-----|
| 1 2             | 12              | 1 2  | 1 2             | 1 2          | 12           | 12        | 1 2             | 1 2             | 1 2              | 1 2              | 12 -         | - + DC        | O AF        | C1 C2      | 987               | 1 2 |
| VF1             | VF2             | TD2  | SP1             | SP2          | SP3          | TD1       | KOL1            | KOL2            | Ertraç           | 1xZP             | Tel E        | BUS D         | CF/AF       | C1/C2      | 987               | VOL |
|                 |                 |      |                 |              |              |           |                 |                 |                  |                  |              |               |             |            |                   |     |
|                 |                 |      |                 |              |              |           |                 |                 |                  |                  |              |               |             |            |                   |     |
| 230 V           | ~ 230           | V~ L | .P/UV1          | ZP           | HK1-         | P         | HK2             | HK2-P           | KOL1-P           | KOL2-P           | MA           | LP/UV         | 3 Le        | gP         | UV4               |     |
| 230 V<br>PE N L | ~ 230<br>- PE N | V~ L | .P/UV1<br>E N L | ZP<br>PE N L | HK1-<br>PE N | P<br>L PE | HK2<br>N Auf Zu | HK2-P<br>PE N L | KOL1-P<br>PE N L | KOL2-P<br>PE N L | MA<br>PE N L | LP/UV<br>PE N | 3 Le<br>L 1 | gP<br>2 PE | UV4<br>E N Auf Zu |     |

Fig. 5.20 Prises ProE nécessaires
#### Légende

| Rendement | Sonde de température rendement                             |
|-----------|------------------------------------------------------------|
| HK 2-P    | Pompe circuit de chauffage 2                               |
| HK 2      | Mélangeur circuit de chauffage 2                           |
| KOL1      | Sonde du capteur                                           |
| KOL1-P    | Pompe du circuit solaire                                   |
| KOL2      | Sonde de température chaudière à combustible solide        |
| KOL2-P    | Pompe d'accumulation chaudière à combustible solide        |
| KW        | Eau froide                                                 |
| MA        | Soupape à trois voies apport au chauffage                  |
| LP/UV1    | Pompe de charge du ballon/soupape d'inversion              |
| LP/UV3    | Pompe de chargement piscine                                |
| SP1       | Sonde de température du ballon haut                        |
| SP2       | Sonde de température du ballon bas                         |
| SP3       | Sonde de température du ballon piscine                     |
| TD1       | Sonde de température différentielle apport au<br>chauffage |
| TD2       | Sonde de température différentielle apport au<br>chauffage |
| UV4       | Soupape motorisée à trois voies circuit de capteur         |
| VF 2      | Capteur température départ circuit de chauffage 2          |
| VOL       | Sonde de débit                                             |
| WW        | Ballon d'eau chaude                                        |
| ZIR       | Circulation                                                |
|           |                                                            |

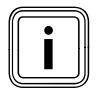

## 5.3.10 Schéma hydraulique 4.2

Équipement de l'installation de chauffage :

- combinaison avec une VMS
- KOL1, KOL1-P, Rendement et VOL ne doivent alors pas être raccordés
- chaudière à combustible solide
- appareil de chauffage au gaz à condensation (VKK)
- circuit du mélangeur
- ballon combiné pour chauffage et production d'eau chaude avec appoint solaire
- pompe de circulation (en option)
- chauffage de la piscine par énergie solaire et chauffage d'appoint (en option)
- régulateur de la piscine à fournir par le client : la recharge de l'eau de la piscine s'effectue par court-circuit du SP3 du côté du régulateur de la piscine
- aucun montage en cascade des appareils de chauffage n'est possible

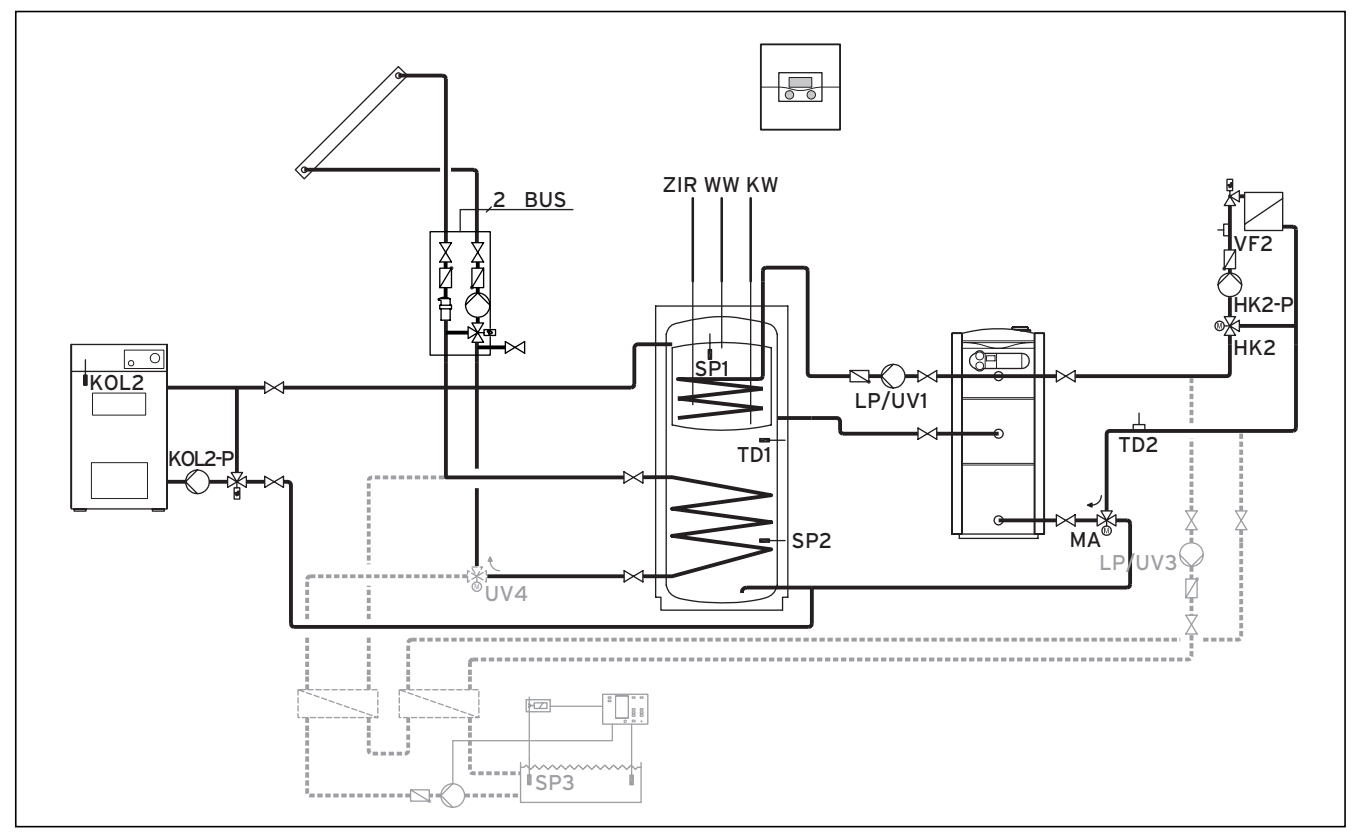

Fig. 5.21 Schéma hydraulique 4.2

|        | 00      | 90     | 00   | 00     | 00   | 00   |            | 00     |        | 60     | E      | 90 e   | 00     |       |          |     |
|--------|---------|--------|------|--------|------|------|------------|--------|--------|--------|--------|--------|--------|-------|----------|-----|
| 12     | 12      | 2      | 12   | 12     | 12   | 12   | 12         | 12     | 1 2    | 12     | 12 -   | - + DC | F O AF | C1 C2 | 987      | 12  |
| VF1    | VF2 T   | D2     | SP1  | SP2    | SP3  | TD1  | KOL1       | KOL2   | Ertrag | g 1xZP | Tel E  | BUS D  | CF/AF  | C1/C2 | 987      | VOL |
|        |         |        |      |        |      |      |            |        |        |        |        |        |        |       |          |     |
| 230 V  | ~ 230 V | ~   LP | /UV1 | ZP     | HK1- | P    | HK2        | HK2-P  | KOL1-P | KOL2-P | MA     | LP/UV  | '3 Le  | gP    | UV4      |     |
| PE N L | PE N I  | . PE   | NL   | PE N L | PE N | L PI | E N Auf Zu | PE N L | PENL   | PE N L | PE N L | PE N   | L 1    | 2 PE  | N Auf Zu |     |
| 000    | 000     |        | 00   | 000    |      | e    | 000        | 000    |        | 000    | 000    | 00     | 3      | 0     | 000      |     |

Fig. 5.22 Prises ProE nécessaires

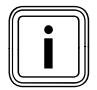

## 5.3.11 Schéma hydraulique 5.1

Équipement de l'installation de chauffage :

- champ de capteurs (deuxième champ de capteurs en option)
- appareil de chauffage mural à gaz
- circuit du mélangeur
- ballon tampon et ballon d'eau chaude
- pompe de circulation (en option)
- chauffage d'appoint de la piscine (en option)
- régulateur de la piscine à fournir par le client : court-circuit par le régulateur de la piscine sur l'entrée SP3
  combinaison avec une VMS possible
- KOL1, KOL1-P, KOL2, KOL2-P, le rendement et le VOL ne doivent alors pas être raccordés

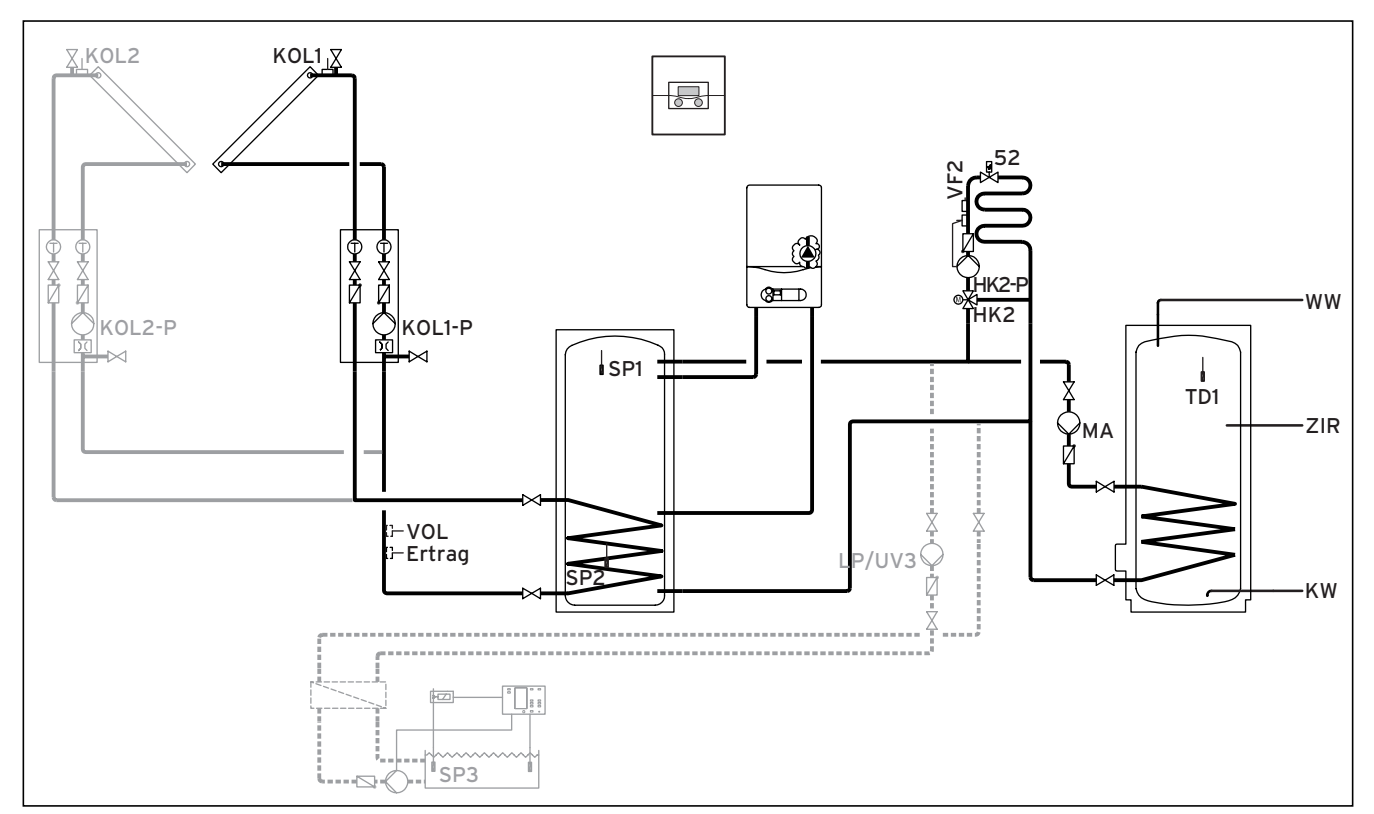

Fig. 5.23 Schéma hydraulique 5.1

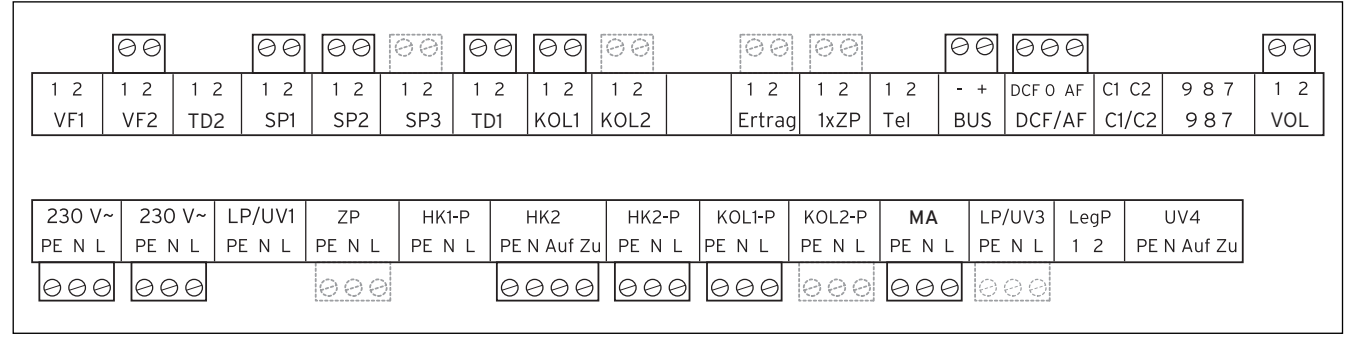

Fig. 5.24 Prises ProE nécessaires

| Légende   |                                                    |
|-----------|----------------------------------------------------|
| 52        | Valve thermostatique                               |
| Rendement | Sonde de température rendement                     |
| HK 2-P    | Pompe circuit de chauffage 2                       |
| HK 2      | Mélangeur circuit de chauffage 2                   |
| KW        | Eau froide                                         |
| KOL1      | Sonde du capteur champ de capteurs 1               |
| KOL1-P    | Pompe circuit solaire champ de capteurs 1          |
| KOL2      | Sonde du capteur champ de capteurs 2               |
| KOL1-P    | Pompe circuit solaire champ de capteurs 2          |
| LP/UV3    | Pompe de chargement piscine                        |
| MA        | Pompe de chargement du ballon                      |
| SP1       | Sonde de température du ballon haut                |
| SP2       | Sonde de température du ballon bas                 |
| SP3       | Sonde de température du ballon piscine             |
| TD1       | Sonde du ballon                                    |
| UV4       | Soupape motorisée à trois voies circuit de capteur |
| VF 2      | Capteur température départ circuit de chauffage 2  |
| VOL       | Sonde de débit                                     |
| WW        | Ballon d'eau chaude                                |
| ZIR       | Circulation                                        |
|           |                                                    |

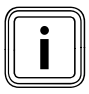

## 5.3.12 Schéma hydraulique 5.2

Équipement de l'installation de chauffage :

- champ de capteurs (deuxième champ de capteurs en option)
- cascade de deux appareils de chauffage au gaz
- circuit du mélangeur
- ballon tampon et ballon d'eau chaude
- pompe de circulation (en option)
- chauffage d'appoint de la piscine (en option)
- régulateur de la piscine à fournir par le client : court-circuit par le régulateur de la piscine sur l'entrée SP3
  combinaison avec une VMS possible
- KOL1, KOL1-P, KOL2, KOL2-P, le rendement et le VOL ne doivent alors pas être raccordés

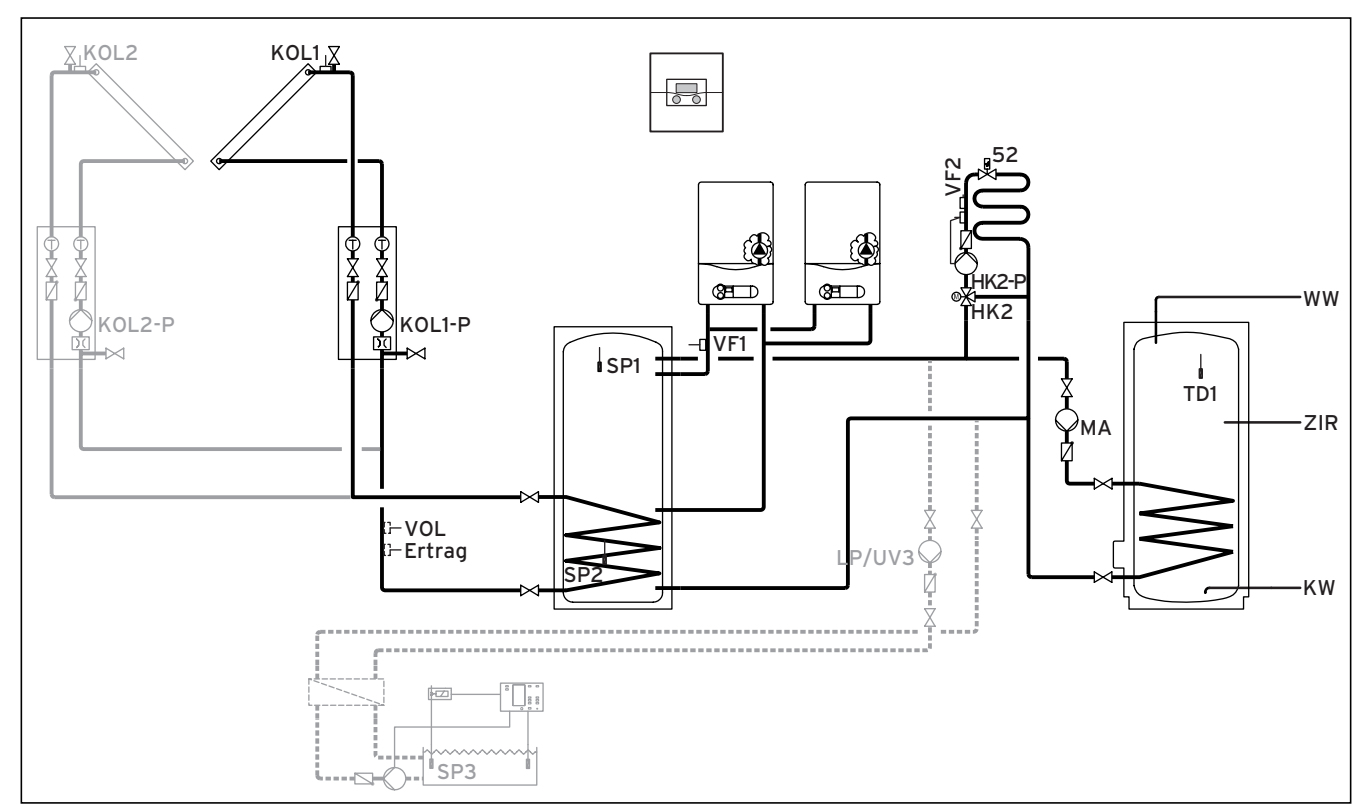

Fig. 5.25 Schéma hydraulique 5.2

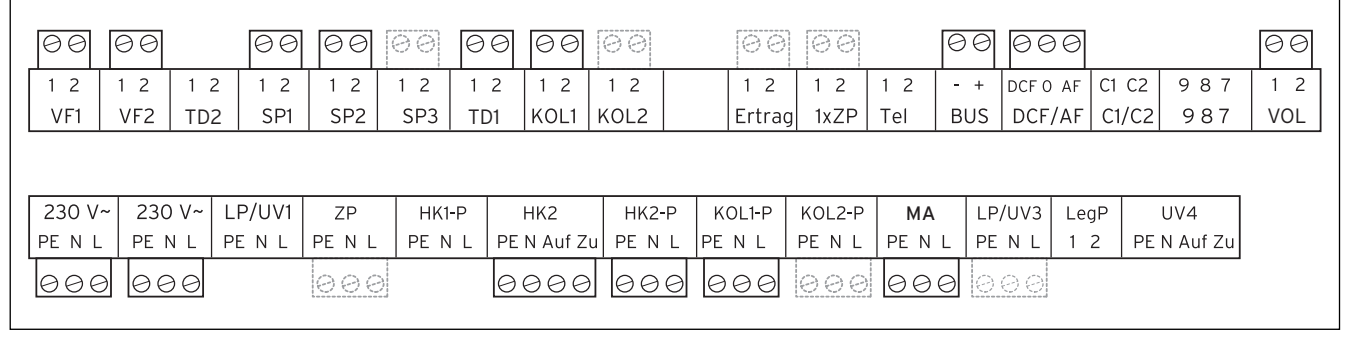

Fig. 5.26 Prises ProE nécessaires

| Légende   |                                                   |
|-----------|---------------------------------------------------|
| 52        | Valve thermostatique                              |
| Rendement | Sonde de température rendement                    |
| HK 2-P    | Pompe circuit de chauffage 2                      |
| HK 2      | Mélangeur circuit de chauffage 2                  |
| KW        | Eau froide                                        |
| KOL1      | Sonde du capteur champ de capteurs 1              |
| KOL1-P    | Pompe circuit solaire champ de capteurs 1         |
| KOL2      | Sonde du capteur champ de capteurs 2              |
| KOL1-P    | Pompe circuit solaire champ de capteurs 2         |
| LP/UV3    | Pompe de chargement piscine                       |
| MA        | Raccord pour un vase d'expansion de membrane      |
| SP1       | Sonde de température du ballon haut               |
| SP2       | Sonde de température du ballon bas                |
| SP3       | Sonde de température du ballon piscine            |
| TD1       | Sonde de température du ballon                    |
| VF1       | Sonde de température de départ cascade            |
| VF 2      | Capteur température départ circuit de chauffage 2 |
| VOL       | Sonde de débit                                    |
| WW        | Ballon d'eau chaude                               |
| ZIR       | Circulation                                       |
|           |                                                   |

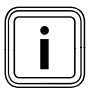

## 5.3.13 Schéma hydraulique 6

Équipement de l'installation de chauffage :

- champ de capteurs
- chaudière à combustible solide
- appareil de chauffage mural à gaz
- circuit du mélangeur
- ballon tampon et ballon d'eau chaude
- pompe de protection anti-légionelles en option
- pompe de circulation (en option)
- chauffage d'appoint de la piscine (en option)
- régulateur de la piscine à fournir par le client : court-circuit par le régulateur de la piscine sur l'entrée SP3
- combinaison avec une VMS possible
- KOL1, KOL1-P, KOL2, KOL2-P, le rendement et le VOL ne doivent alors pas être raccordés
- montage en cascade d'appareils de chauffage possible

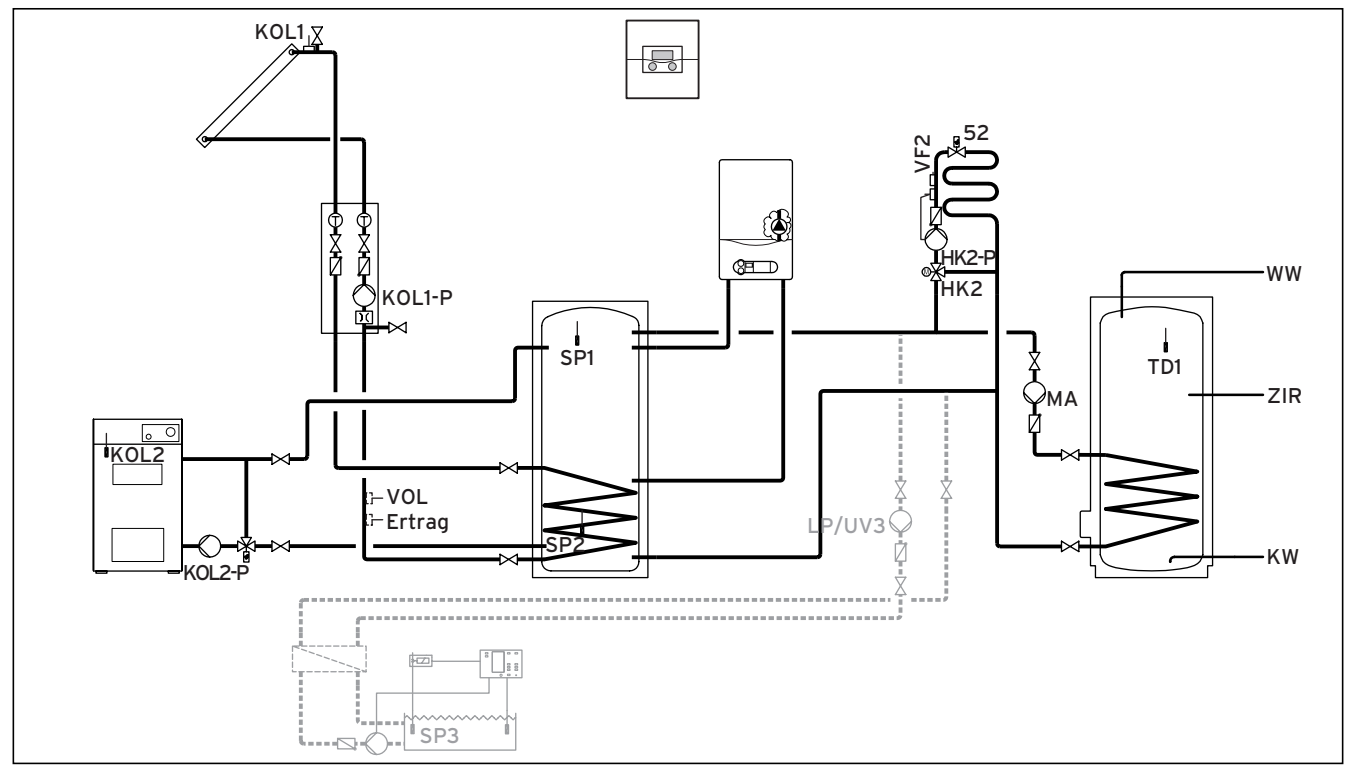

Fig. 5.27 Schéma hydraulique 6

|       | 00           |        | 00     | 00   | 00     | <u>90</u> 00 | 00      | 00     | 00      | e       | 00       | 90    |             | 60  |
|-------|--------------|--------|--------|------|--------|--------------|---------|--------|---------|---------|----------|-------|-------------|-----|
| 1 2   | 1 2          | 1 2    | 1 2    | 1 2  | 1 2    | 1 2 1 2      | 1 2     | 1 2    | 1 2     | 12 -    | + DCF C  | AF C1 | C2 987      | 1 2 |
|       | VF2          | TD2    | SPI    | SP2  | SP3    | IDI [KOLI    | KOL2    | Ertra  | g  IXZP | Tel   B | US   DCF |       | 1/02 987    | VOL |
|       |              |        |        |      |        |              |         |        |         |         |          |       |             |     |
| 230 V | ~ 230        | ) V~ L | .P/UV1 | ZP   | HK1-P  | HK2          | HK2-P   | KOL1-P | KOL2-P  | MA      | LP/UV3   | LegP  | UV4         |     |
|       | .   PE  <br> |        | 'ENL   | PENL | PE N L | PE N Auf     | ZULPENL |        |         |         | PENL     | 1 2   | PE N Auf Zu |     |
| 000   | 900          | 90     |        | 000  |        | 000          | 9 000   | 000    | 000     | 000     | 000      |       |             |     |

Fig. 5.28 Prises ProE nécessaires

| Légende   |                                                     |
|-----------|-----------------------------------------------------|
| 52        | Valve thermostatique                                |
| Rendement | Sonde de température rendement                      |
| HK 2-P    | Pompe circuit de chauffage 2                        |
| HK 2      | Mélangeur circuit de chauffage 2                    |
| KW        | Eau froide                                          |
| KOL1      | Sonde du capteur champ de capteurs 1                |
| KOL1-P    | Pompe circuit solaire champ de capteurs 1           |
| KOL2      | Sonde de température chaudière à combustible solide |
| KOL2-P    | Pompe d'accumulation chaudière à combustible solide |
| LP/UV3    | Pompe de chargement piscine                         |
| MA        | Pompe de chargement du ballon                       |
| SP1       | Sonde de température du ballon haut                 |
| SP2       | Sonde de température du ballon bas                  |
| SP3       | Sonde de température du ballon piscine              |
| TD1       | Sonde de température du ballon                      |
| VF 2      | Capteur température départ circuit de chauffage 2   |
| VOL       | Sonde de débit                                      |
| WW        | Ballon d'eau chaude                                 |
| ZIR       | Circulation                                         |

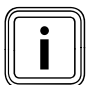

## 5.3.14 Schéma hydraulique 7.1

Équipement de l'installation de chauffage :

- champ de capteurs (deuxième champ de capteurs en option)
- chaudière à gaz à condensation (VKK)
- circuit du mélangeur
- ballon tampon et ballon d'eau chaude
- pompe de circulation (en option)
- chauffage d'appoint de la piscine (en option)
- régulateur de la piscine à fournir par le client : court-circuit par le régulateur de la piscine sur l'entrée SP3
  combinaison avec une VMS possible
- KOL1, KOL1-P, KOL2, KOL2-P, le rendement et le VOL ne doivent alors pas être raccordés
- montage en cascade d'appareils de chauffage possible

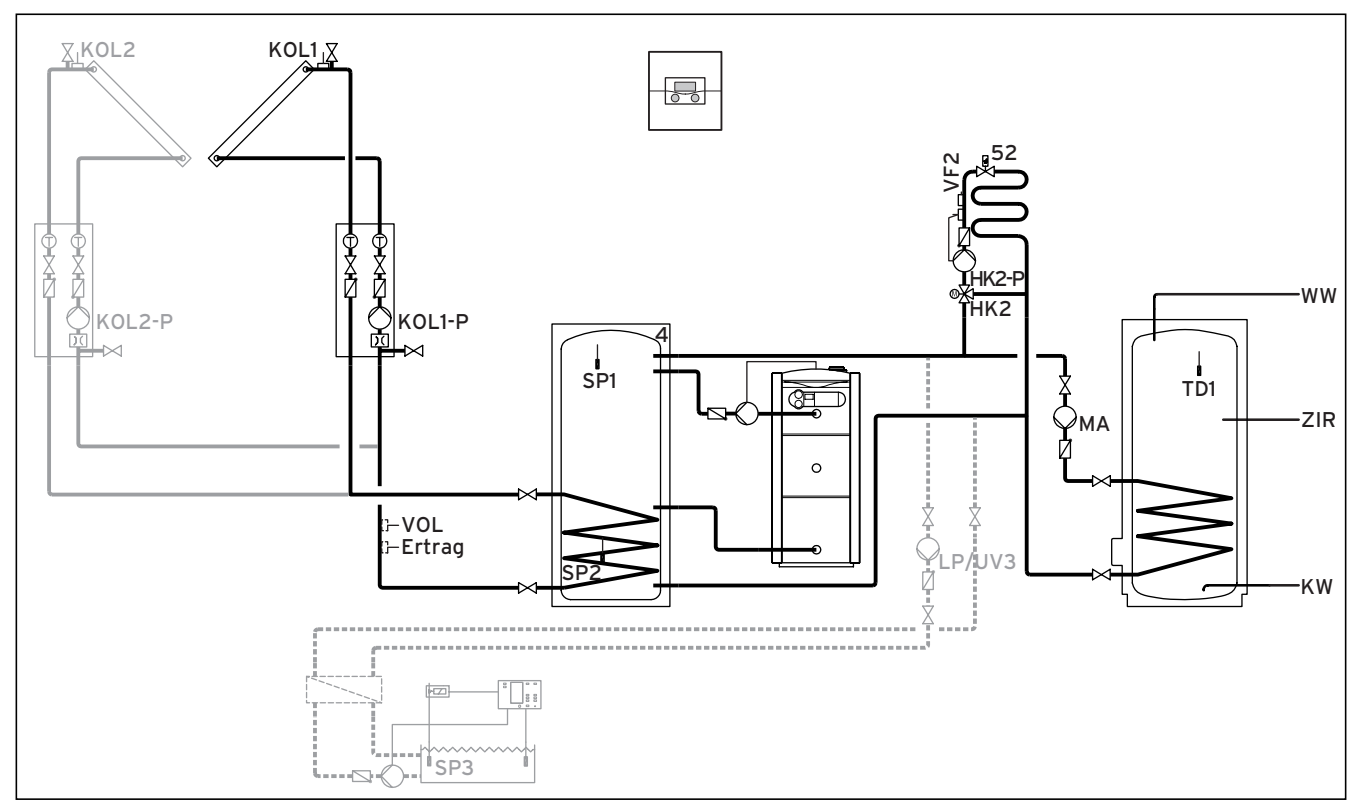

Fig. 5.29 Schéma hydraulique 7.1

|        | 00    |        | 00    | 00     | 88   | 00   | 00       | 00    | 00     | 00     | E      | 90 00     | 30    |             | 00  |
|--------|-------|--------|-------|--------|------|------|----------|-------|--------|--------|--------|-----------|-------|-------------|-----|
| 12     | 12    | 12     | 12    | 12     | 12   | 12   | 12       | 12    | 1 2    | 12     | 12     | - + DCF ( | DAFC1 | IC2 987     | 12  |
| VF1    | VF2   | TD2    | SP1   | SP2    | SP3  | TD1  | KOL1     | KOL2  | Ertrad | g 1xZP | Tel E  | BUS DCF   | AF C  | 1/C2 987    | VOL |
|        |       |        |       |        |      |      |          |       |        |        |        |           |       |             |     |
| 230 V  | ~ 230 | ) V~ L | P/UV1 | ZP     | HK1  | P    | HK2      | HK2-P | KOL1-P | KOL2-P | MA     | LP/UV3    | LegP  | UV4         |     |
| PE N L | PE    | N L P  | ENL   | PE N L | PE N | L PE | N Auf Zu | PENL  | PE N L | PE N L | PE N L | PE N L    | 12    | PE N Auf Zu |     |
| 000    | 900   | 90     |       | 000    | L    | 0    | 000      | 000   | 000    |        | 000    | 000       |       |             |     |

Fig. 5.30 Prises ProE nécessaires

| Légende   |                                                   |
|-----------|---------------------------------------------------|
| 52        | Valve thermostatique                              |
| Rendement | Sonde de température rendement                    |
| HK 2-P    | Pompe circuit de chauffage 2                      |
| HK 2      | Mélangeur circuit de chauffage 2                  |
| KW        | Eau froide                                        |
| KOL1      | Sonde du capteur champ de capteurs 1              |
| KOL1-P    | Pompe circuit solaire champ de capteurs 1         |
| KOL2      | Sonde du capteur champ de capteurs 2              |
| KOL1-P    | Pompe circuit solaire champ de capteurs 2         |
| LP/UV3    | Pompe de chargement piscine                       |
| MA        | Pompe de chargement du ballon                     |
| SP1       | Sonde de température du ballon haut               |
| SP2       | Sonde de température du ballon bas                |
| SP3       | Sonde de température du ballon piscine            |
| TD1       | Sonde de température du ballon                    |
| VF 2      | Capteur température départ circuit de chauffage 2 |
| VOL       | Sonde de débit                                    |
| WW        | Ballon d'eau chaude                               |
| ZIR       | Circulation                                       |
|           |                                                   |

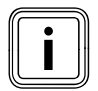

## 5.3.15 Schéma hydraulique 7.2

Équipement de l'installation de chauffage :

- champ de capteurs (deuxième champ de capteurs en option)
- cascade à deux niveaux de chaudières à gaz à condensation (VKK)
- circuit du mélangeur
- ballon tampon et ballon d'Eau Chaude Sanitaire
- pompe de circulation (en option)
- chauffage d'appoint de la piscine (en option)
- régulateur de la piscine à fournir par le client : court-circuit par le régulateur de la piscine sur l'entrée SP3
  combinaison avec une VMS possible
- KOL1, KOL1-P, KOL2, KOL2-P, le rendement et le VOL ne doivent alors pas être raccordés

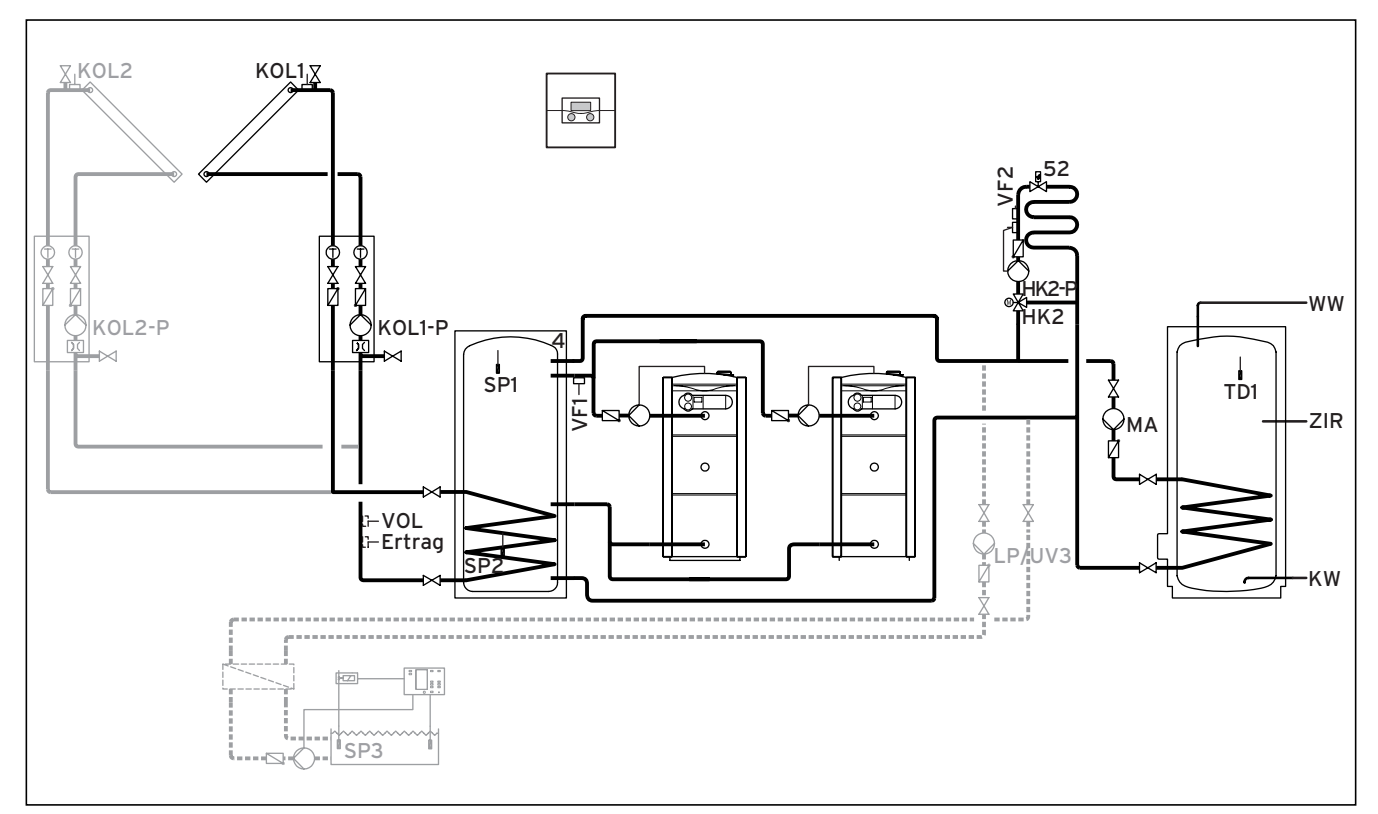

Fig. 5.31 Schéma hydraulique 7.2

| 00    | 00            |                      | 00           | 00           | 60   | 00          | 00              | 00   | 00     | 00               | F      | 90 0     | 00                  |       |                 | 00  |
|-------|---------------|----------------------|--------------|--------------|------|-------------|-----------------|------|--------|------------------|--------|----------|---------------------|-------|-----------------|-----|
| 1 2   | 1 2           | 12                   | 1 2          | 1 2          | 12   | 1 2         | 1 2             | 1 2  | 1 2    | 1 2              | 12     | - + DCF  | OAF                 | C1 C2 | 987             | 1 2 |
|       | VF2           | TD2                  | SP1          | SP2          | SP3  | 101         | KOL1            | KOL2 | Ertrag | 3  1xZP          | lei i  | BOS   DC | :F/AF   0           | C1/C2 | 987             | VOL |
|       |               |                      |              |              |      |             |                 | 1    | 1 1    |                  | 1      |          |                     |       |                 |     |
| 230 V | ~ 230<br>PE I | ) V~   L<br>N L   PI | P/UV1<br>ENL | ZP<br>PE N L | PE N | -P<br>IL PE | HK2<br>N Auf Zu | PENL | PENL   | KOL2-P<br>PE N L | PE N L | PE N I   | 3   LegF<br>_   1 2 | PE    | UV4<br>N Auf Zu |     |
| 000   | 9 00          | 90                   | I            | 000          |      | 0           | 000             | 000  | 000    |                  | 000    | 000      | 2                   |       |                 |     |

Fig. 5.32 Prises ProE nécessaires

| Légende   |                                                   |
|-----------|---------------------------------------------------|
| 52        | Valve thermostatique                              |
| Rendement | Sonde de température rendement                    |
| HK 2-P    | Pompe circuit de chauffage 2                      |
| HK 2      | Mélangeur circuit de chauffage 2                  |
| KW        | Eau froide                                        |
| KOL1      | Sonde du capteur champ de capteurs 1              |
| KOL1-P    | Pompe circuit solaire champ de capteurs 1         |
| KOL2      | Sonde du capteur champ de capteurs 2              |
| KOL1-P    | Pompe circuit solaire champ de capteurs 2         |
| LP/UV3    | Pompe de chargement piscine                       |
| MA        | Pompe de chargement du ballon                     |
| SP1       | Sonde de température du ballon haut               |
| SP2       | Sonde de température du ballon bas                |
| SP3       | Sonde de température du ballon piscine            |
| TD1       | Sonde de température du ballon                    |
| VF 2      | Capteur température départ circuit de chauffage 2 |
| VOL       | Sonde de débit                                    |
| WW        | Ballon d'eau chaude                               |
| ZIR       | Circulation                                       |
|           |                                                   |

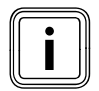

## 5.3.16 Schéma hydraulique 8

Équipement de l'installation de chauffage :

- champ de capteurs
- chaudière à combustible solide
- chaudière à gaz à condensation (VKK)
- circuit du mélangeur
- ballon tampon et ballon d'Eau Chaude Sanitaire
- pompe de circulation (en option)
- chauffage d'appoint de la piscine (en option)
- régulateur de la piscine à fournir par le client : courtcircuit par le régulateur de la piscine sur l'entrée SP3
- combinaison avec une VMS possible KOL1, KOL1-P, KOL2, KOL2-P, le rendement et le VOL ne doivent alors pas être raccordés
- montage en cascade d'appareils de chauffage possible

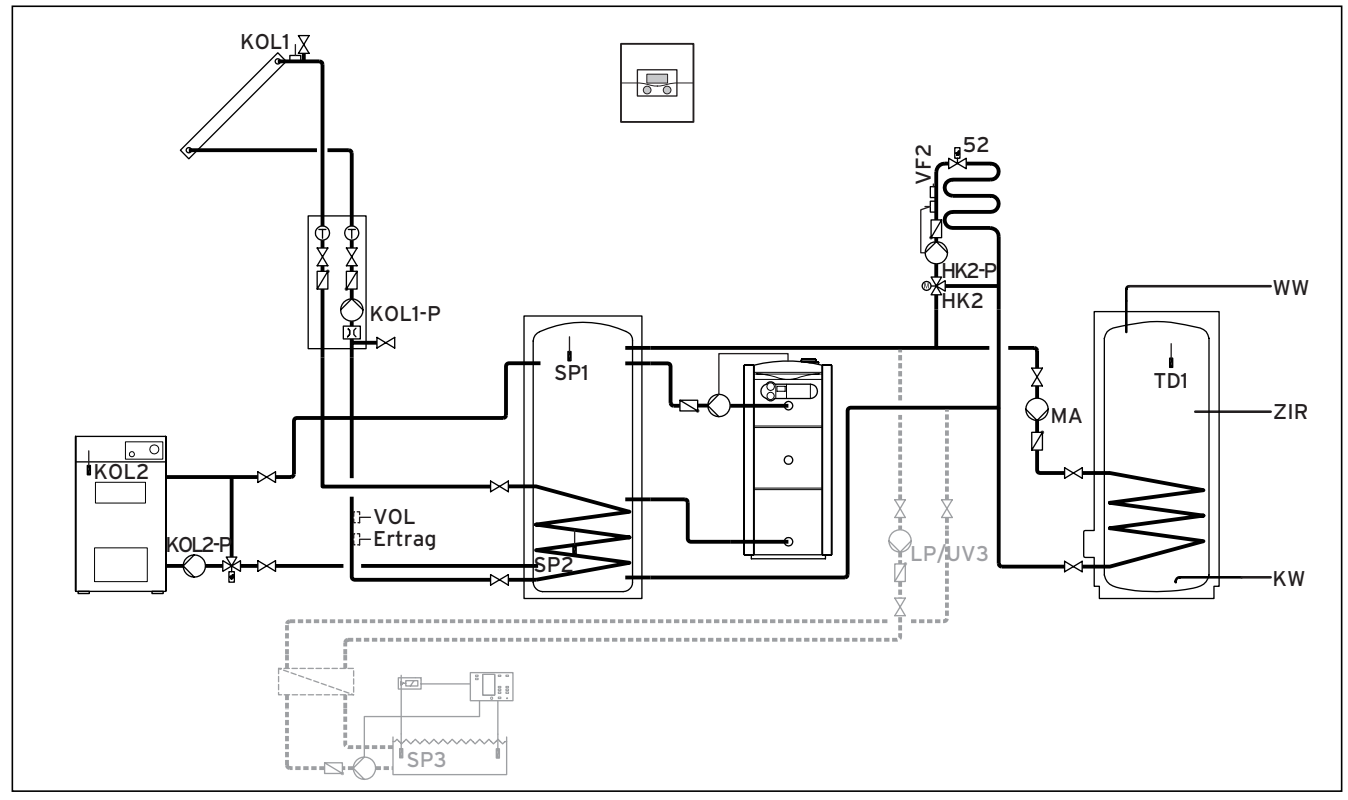

Fig. 5.33 Schéma hydraulique 8

|      | 00    |        | 00     | 00     | 00    | 00   | 00      | 00       | 66     | 00     | E      | 30    | 000      | )       |           | 00  |
|------|-------|--------|--------|--------|-------|------|---------|----------|--------|--------|--------|-------|----------|---------|-----------|-----|
| 1 2  | 1 2   | 1 2    | 1 2    | 12     | 1 2   | 12   | 12      | 12       | 1 2    | 12     | 12     | - + c | DCF 0 AI | C1 C2   | 987       | 1 2 |
| VF1  | VF2   | TD2    | SP1    | SP2    | SP3   | TD1  | KOL1    | KOL2     | Ertra  | g 1xZP | Tel l  | 3US   | DCF/A    | F C1/C2 | 2 987     | VOL |
|      |       |        |        |        |       |      |         |          |        |        |        |       |          |         |           |     |
|      |       |        |        |        |       |      |         |          |        |        |        |       |          |         |           |     |
| 230  | V~ 23 | ) V~ L | .P/UV1 | ZP     | HK1-F | P    | HK2     | HK2-P    | KOL1-P | KOL2-P | MA     | LP/U  | JV3 Le   | egP     | UV4       |     |
| PE N | L PE  | NLP    | PENL   | PE N L | PE N  | L PE | N Auf Z | u PE N L | PE N L | PE N L | PE N L | PE N  | N L   1  | 2 PE    | EN Auf Zu |     |
| 00   | 0 00  | 30     |        | 000    |       | 0    | 000     | 000      | 000    | 000    | 000    | 00    | 00       |         |           |     |
|      | -     |        |        |        | .i    |      |         |          |        |        |        |       | d        |         |           |     |

Fig. 5.34 Prises ProE nécessaires

| Légende   |                                                     |
|-----------|-----------------------------------------------------|
| 52        | Valve thermostatique                                |
| Rendement | Sonde de température rendement                      |
| HK 2-P    | Pompe circuit de chauffage 2                        |
| HK 2      | Mélangeur circuit de chauffage 2                    |
| KW        | Eau froide                                          |
| KOL1      | Sonde du capteur champ de capteurs 1                |
| KOL1-P    | Pompe circuit solaire champ de capteurs 1           |
| KOL2      | Sonde de température chaudière à combustible solide |
| KOL2-P    | Pompe d'accumulation chaudière à combustible solide |
| LP/UV3    | Pompe de chargement piscine                         |
| MA        | Pompe de chargement du ballon                       |
| SP1       | Sonde de température du ballon haut                 |
| SP2       | Sonde de température du ballon bas                  |
| SP3       | Sonde de température du ballon piscine              |
| TD1       | Sonde de température du ballon                      |
| VF 2      | Capteur température départ circuit de chauffage 2   |
| VOL       | Sonde de débit                                      |
| WW        | Ballon d'eau chaude                                 |
| ZIR       | Circulation                                         |

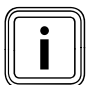

## 5.3.17 Schéma hydraulique 9.1

Équipement de l'installation de chauffage :

- VPM S (obligatoire pour ce schéma hydraulique)
- ballon VPS/2
- circuit du mélangeur
- pompe de circulation en option raccordable sur VPM W
- chauffage d'appoint de la piscine (en option)
- VPM W
- régulateur de la piscine à fournir par le client : courtcircuit par le régulateur de la piscine sur l'entrée SP3
- cascade d'appareils de chauffage possible (la sonde VF1 est alors utilisée pour déterminer la température globale de départ des appareils de chauffage)

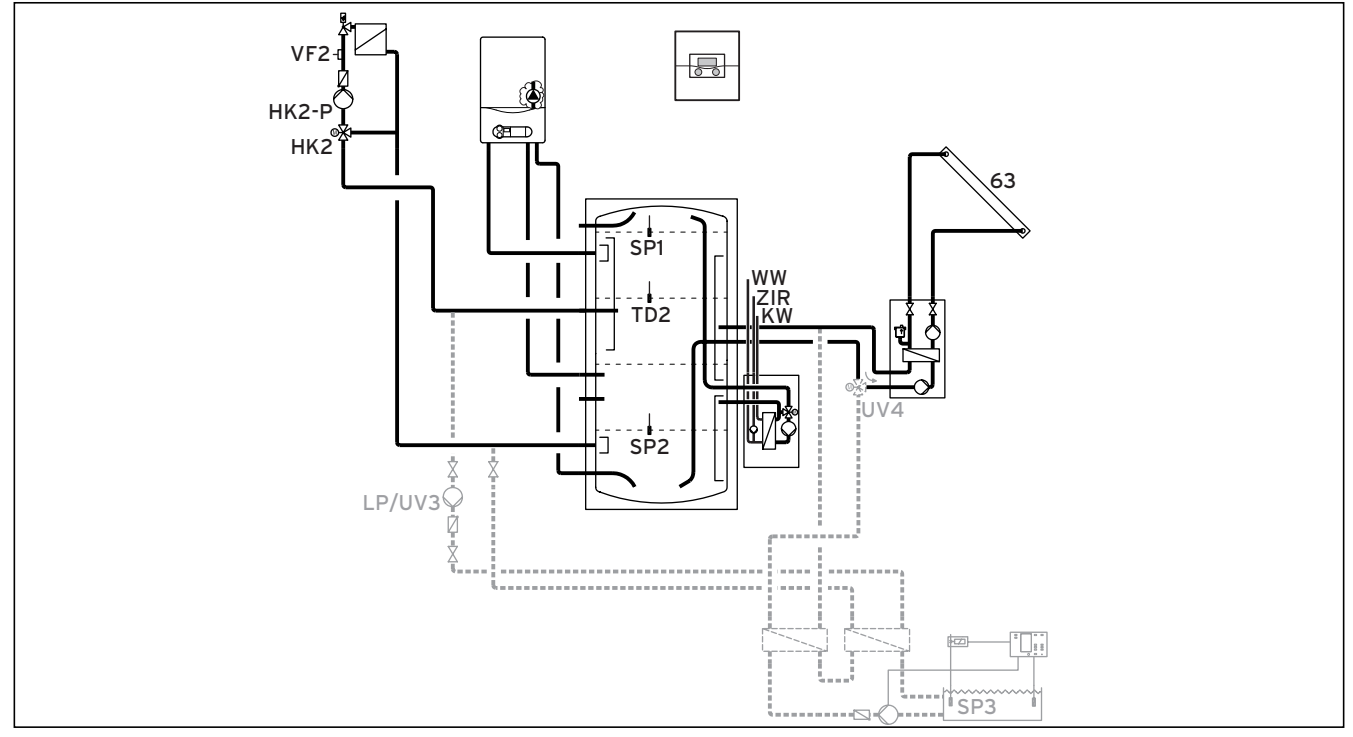

Fig. 5.35 Schéma hydraulique 9.1

Le schéma hydraulique 9 doit être utilisé avec une VPS/2, VPM S ou une VPM W. Les capteurs/acteurs : TD1, KOL1, rendement et KOL1-P ne peuvent pas être utilisés. KOL2 et KOL2-P peuvent être utilisés pour raccord d'une chaudière à combustible solide. D'autres circuits de chargement du chargeur, outre VPS/2 et la piscine ne sont pas autorisés avec ce schéma hydraulique.

|                 | 00              | 00   | 00             | 00           | 00          |     |                    |               |                  |                  | E          | 90           | 000      | ]           |                   |     |
|-----------------|-----------------|------|----------------|--------------|-------------|-----|--------------------|---------------|------------------|------------------|------------|--------------|----------|-------------|-------------------|-----|
| 1 2             | 12              | 12   | 12             | 12           | 12          | 12  | 12                 | 12            | 1 2              | 12               | 12 -       | + C          | DCF 0 AI | C1 C2       | 987               | 12  |
| VF1             | VF2             | TD2  | SP1            | SP2          | SP3         | TD1 | KOL1               | KOL2          | Ertra            | g 1xZP           | Tel E      | BUS          | DCF/A    | - C1/C      | 2 987             | VOL |
|                 |                 |      |                |              |             |     |                    |               |                  |                  |            |              |          |             |                   |     |
|                 |                 |      |                |              |             |     |                    |               |                  |                  |            |              |          |             |                   |     |
|                 |                 |      | - (            |              |             |     |                    | 1             |                  |                  | 1          |              |          |             |                   |     |
| 230 V           | ~ 230           | V~ L | P/UV1          | ZP           | НК1         | -P  | HK2                | HK2-P         | KOL1-P           | KOL2-P           | MA         | LP/U         | JV3 Le   | gP          | UV4               |     |
| 230 V<br>PE N L | ~ 230<br>. PE N | V~L  | P/UV1<br>E N L | ZP<br>PE N L | HK1<br>PE N | -P  | HK2<br>PE N Auf Zi | HK2-P<br>PENL | KOL1-P<br>PE N L | KOL2-P<br>PE N L | MA<br>PENL | LP/L<br>PE N | JV3 Le   | egP<br>2 Pl | UV4<br>E N Auf Zu |     |

#### Fig. 5.36 Prises ProE nécessaires

#### Légende

| 63     | Champ de capteurs                                  |
|--------|----------------------------------------------------|
| HK 2-P | Pompe circuit de chauffage 2                       |
| HK 2   | Mélangeur circuit de chauffage 2                   |
| KW     | Eau froide                                         |
| LP/UV3 | Pompe de chargement piscine                        |
| SP1    | Sonde de température du ballon haut                |
| SP2    | Sonde de température du ballon bas                 |
| SP3    | Sonde de température du ballon piscine             |
| TD2    | Sonde du ballon centre                             |
| UV4    | Soupape motorisée à trois voies circuit de capteur |
| VF 2   | Capteur température départ circuit de chauffage 2  |
| WW     | Ballon d'eau chaude                                |
| ZIR    | Circulation                                        |
|        |                                                    |

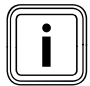

## 5.3.18 Schéma hydraulique 9.2

Équipement de l'installation de chauffage :

- VPM S (obligatoire pour ce schéma hydraulique)
- ballon VPS/2
- circuit du mélangeur
- pompe de circulation en option raccordable sur VPM W
- chauffage d'appoint de la piscine (en option)
- VPM W
- régulateur de la piscine à fournir par le client : courtcircuit par le régulateur de la piscine sur l'entrée SP3
- cascade d'appareils de chauffage possible (la sonde VF1 est alors utilisée pour déterminer la température globale de départ des appareils de chauffage)

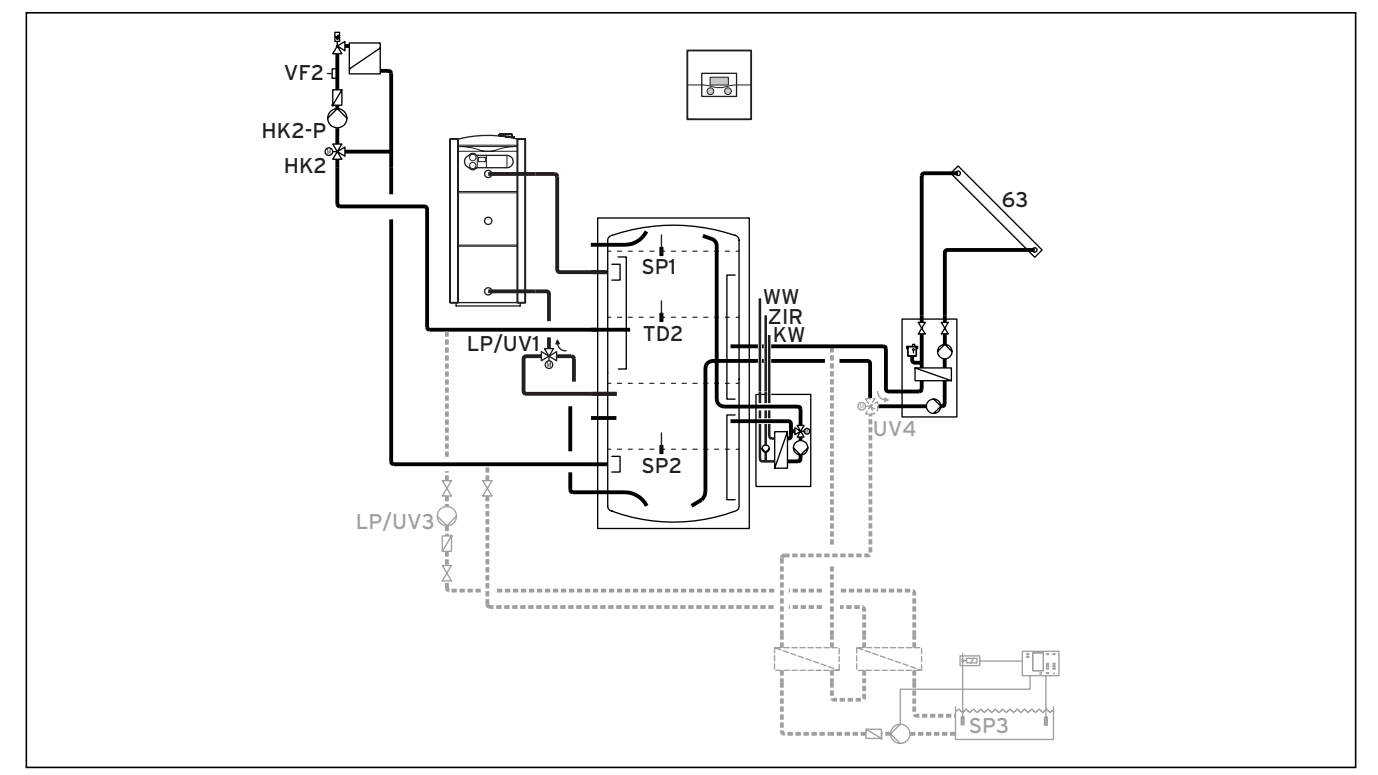

#### Fig. 5.37 Schéma hydraulique 9.2

Le schéma hydraulique 9 doit être utilisé avec une VPS/2, VPM S ou une VPM W. Les capteurs/acteurs : TD1, KOL1, rendement et KOL1-P ne peuvent pas être utilisés. KOL2 et KOL2-P peuvent être utilisés pour raccord d'une chaudière à combustible solide. D'autres circuits de chargement du chargeur, outre VPS/2 et la piscine ne sont pas autorisés avec ce schéma hydraulique.

|                 | 00              | 00      | 00             | 00           | 00          |     |                  |                   |                    |                  | Ģ          | 90        | Øe          | 90          |             |                 |     |
|-----------------|-----------------|---------|----------------|--------------|-------------|-----|------------------|-------------------|--------------------|------------------|------------|-----------|-------------|-------------|-------------|-----------------|-----|
| 1 2             | 12              | 12      | 12             | 12           | 12          | 12  | 12               | 12                | 1 2                | 1 2              | 12         | - +       | DCF 0       | AF          | C1 C2       | 987             | 12  |
| VF1             | VF2             | TD2     | SP1            | SP2          | SP3         | TD1 | KOL1             | KOL2              | Ertra              | g 1xZP           | Tel        | BUS       | DCF         | /AF         | C1/C2       | 987             | VOL |
|                 |                 |         |                |              |             |     |                  |                   |                    |                  |            |           |             |             |             |                 |     |
|                 |                 |         |                |              |             |     |                  |                   |                    |                  |            |           |             |             |             |                 |     |
|                 |                 |         |                |              |             |     |                  |                   |                    |                  | 1          |           |             |             |             |                 |     |
| 230 V           | ~ 230           | ) V~ LI | P/UV1          | ZP           | НК1         | -P  | HK2              | HK2-F             | P KOL1-P           | KOL2-P           | MA         | LP,       | /UV3        | LegF        | > (         | UV4             |     |
| 230 V<br>PE N L | ~ 230<br>. PE N | V~LI    | P/UV1<br>E N L | ZP<br>PE N L | HK1<br>PE N | -P  | HK2<br>E N Auf Z | HK2-F<br>u PE N L | P KOL1-P<br>PE N L | KOL2-P<br>PE N L | MA<br>PENL | LP,<br>PE | /UV3<br>N L | LegF<br>1 2 | P (<br>PE I | UV4<br>N Auf Zu |     |

#### Fig. 5.38 Prises ProE nécessaires

#### Légende

| 63     | Champ de capteurs                                  |
|--------|----------------------------------------------------|
| HK 2-P | Pompe circuit de chauffage 2                       |
| HK 2   | Mélangeur circuit de chauffage 2                   |
| KW     | Eau froide                                         |
| LP/UV1 | Soupape d'inversion chauffage/eau chaude           |
| LP/UV3 | Pompe de chargement piscine                        |
| SP1    | Sonde de température du ballon haut                |
| SP2    | Sonde de température du ballon bas                 |
| SP3    | Sonde de température du ballon piscine             |
| TD2    | Sonde du ballon centre                             |
| UV4    | Soupape motorisée à trois voies circuit de capteur |
| VF 1   | Capteur température départ circuit de chauffage 1  |
| VF 2   | Capteur température départ circuit de chauffage 2  |
| WW     | Ballon d'eau chaude                                |
| 7IR    | Circulation                                        |

Circulation IR

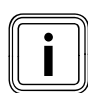

## 5.3.19 Schéma hydraulique 9.3

Équipement de l'installation de chauffage :

- VPM S (obligatoire pour ce schéma hydraulique)
- cascade de deux appareils de chauffage au gaz
- ballon VPS/2
- circuit du mélangeur
- pompe de circulation en option raccordable sur VPM W
- chauffage d'appoint de la piscine (en option)
- VPM W
- régulateur de la piscine à fournir par le client : courtcircuit par le régulateur de la piscine sur l'entrée SP3

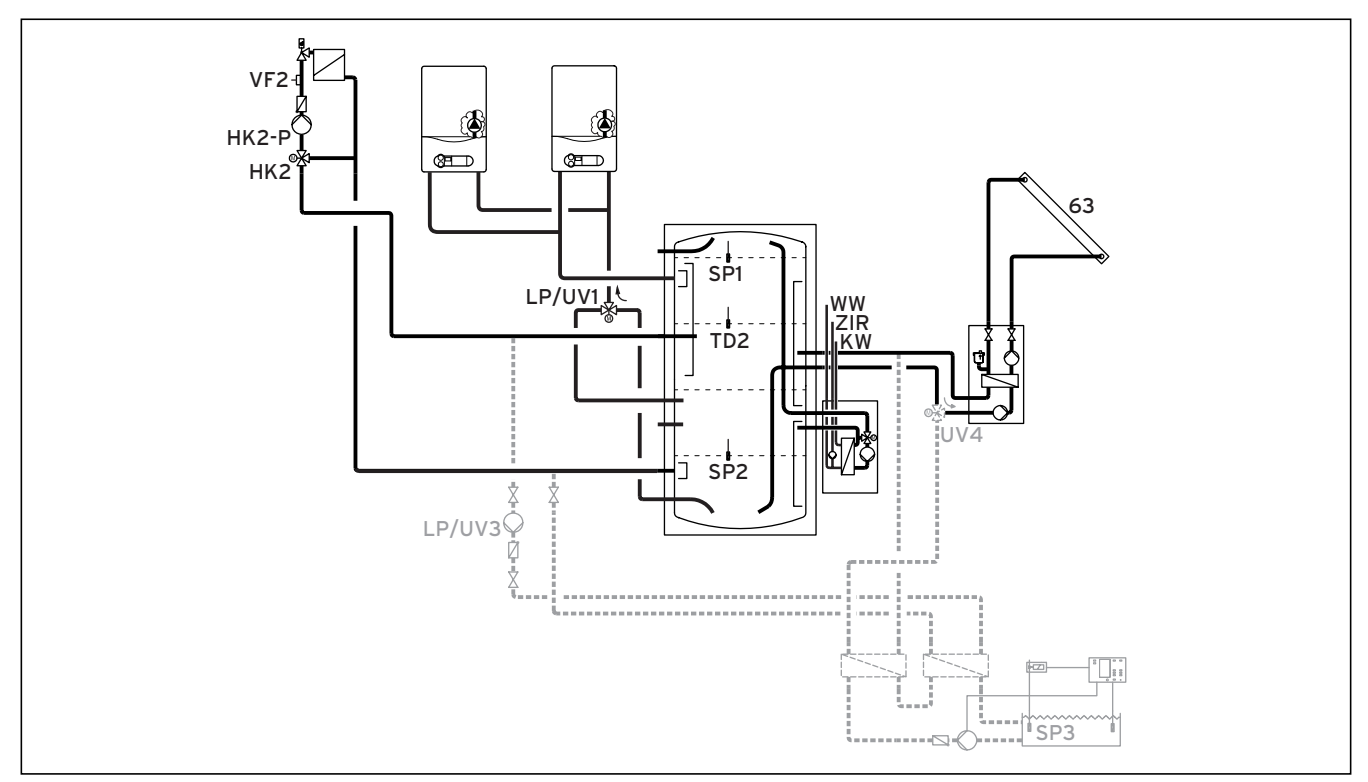

#### Fig. 5.39 Schéma hydraulique 9.3

\*) Tenez compte des températures du système !\*\*) Direction du débit en état sans courant

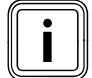

Le schéma hydraulique 9 doit être utilisé avec une VPS/2, VPM S ou une VPM W. Les capteurs/acteurs : TD1, KOL1, rendement et KOL1-P ne peuvent pas être utilisés. KOL2 et KOL2-P peuvent être utilisés pour raccord d'une chaudière à combustible solide. D'autres circuits de chargement du chargeur, outre VPS/2 et la piscine ne sont pas autorisés avec ce schéma hydraulique.

|                 | 00              | 00      | 00             | 00           | 00          |     |                  |                   |                    |                  | Ģ          | 90        | Øe          | 90          |             |                 |     |
|-----------------|-----------------|---------|----------------|--------------|-------------|-----|------------------|-------------------|--------------------|------------------|------------|-----------|-------------|-------------|-------------|-----------------|-----|
| 1 2             | 12              | 12      | 12             | 12           | 12          | 12  | 12               | 12                | 1 2                | 1 2              | 12         | - +       | DCF 0       | AF          | C1 C2       | 987             | 12  |
| VF1             | VF2             | TD2     | SP1            | SP2          | SP3         | TD1 | KOL1             | KOL2              | Ertra              | g 1xZP           | Tel        | BUS       | DCF         | /AF         | C1/C2       | 987             | VOL |
|                 |                 |         |                |              |             |     |                  |                   |                    |                  |            |           |             |             |             |                 |     |
|                 |                 |         |                |              |             |     |                  |                   |                    |                  |            |           |             |             |             |                 |     |
|                 |                 |         |                |              |             |     |                  |                   |                    |                  | 1          |           |             |             |             |                 |     |
| 230 V           | ~ 230           | ) V~ LI | P/UV1          | ZP           | НК1         | -P  | HK2              | HK2-F             | P KOL1-P           | KOL2-P           | MA         | LP,       | /UV3        | LegF        | > (         | UV4             |     |
| 230 V<br>PE N L | ~ 230<br>. PE N | V~LI    | P/UV1<br>E N L | ZP<br>PE N L | HK1<br>PE N | -P  | HK2<br>E N Auf Z | HK2-F<br>u PE N L | P KOL1-P<br>PE N L | KOL2-P<br>PE N L | MA<br>PENL | LP,<br>PE | /UV3<br>N L | LegF<br>1 2 | P (<br>PE I | UV4<br>N Auf Zu |     |

#### Fig. 5.40 Prises ProE nécessaires

#### Légende

| 63     | Champ de capteurs                                  |
|--------|----------------------------------------------------|
| HK 2-P | Pompe circuit de chauffage 2                       |
| HK 2   | Mélangeur circuit de chauffage 2                   |
| KW     | Eau froide                                         |
| LP/UV1 | Soupape d'inversion chauffage/eau chaude           |
| LP/UV3 | Pompe de chargement piscine                        |
| SP1    | Sonde de température du ballon haut                |
| SP2    | Sonde de température du ballon bas                 |
| SP3    | Sonde de température du ballon piscine             |
| TD2    | Sonde du ballon centre                             |
| UV4    | Soupape motorisée à trois voies circuit de capteur |
| VF 2   | Capteur température départ circuit de chauffage 2  |
| WW     | Ballon d'eau chaude                                |
| ZIR    | Circulation                                        |

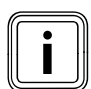

## 5.3.20 Raccordement de la chaudière à combustible solide

Les chaudières à combustible solide peuvent être intégrées dans l'installation comme un deuxième groupe de capteurs. Utilisez les sondes du capteur (VR11) comme sonde de chaudière.

### 5.3.21 Raccordement d'un circuit du mélangeur en tant que circuit de charge du ballon

Chaque circuit de mélangeur du système peut également être utilisé comme circuit de charge du ballon.

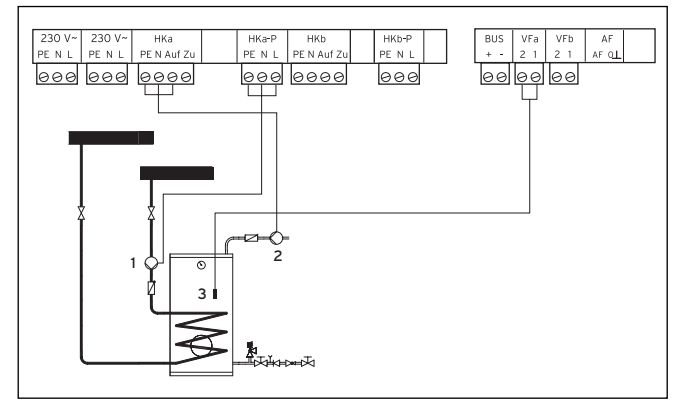

Fig. 5.41 Raccordement d'un circuit de mélangeur en tant que circuit de charge du ballon

#### Légende :

- 1 Pompe d'accumulation
- 2 Pompe de circulation
- 3 Sonde du ballon
- Procédez au câblage de raccordement comme décrit à la fig. 5.41.

#### 5.3.22 Particularités du raccordement de la pompe de circulation

Le régulateur dispose d'un raccord séparé pour une pompe de circulation. Cette pompe de circulation est affectée au circuit de charge du ballon non reconfiguré. Pour celle-ci, il est possible d'utiliser un programme horaire réglable indépendamment du programme de charge du ballon.

Si une pompe de circulation est raccordée dans un circuit de mélangeur reconfiguré en circuit de charge du ballon, alors la pompe de circulation aura toujours le même programme horaire que le circuit du mélangeur reconfiguré.

Les circuits de ballon et les pompes de circulation raccordées présentent généralement le même type de fonctionnement. Cela signifie que le type de fonctionnement qui peut être réglé pour le circuit de charge du ballon est en général valable également pour la pompe de circulation.

Si le régulateur est combiné à des appareils raccordés à une pompe de circulation propre (comme VIH/RL ou VPM/W), utilisez alors ce raccord.

## 5.4 Raccordement du récepteur DCF

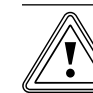

#### Attention ! Dysfonctionnement suite à une installation incorrecte !

Si la sonde extérieure n'est pas correctement installée, on a un dysfonctionnement. Une sonde extérieure raccordée à un appareil de chauffage n'est pas prise en compte.

 Raccordez la sonde extérieure au régulateur.

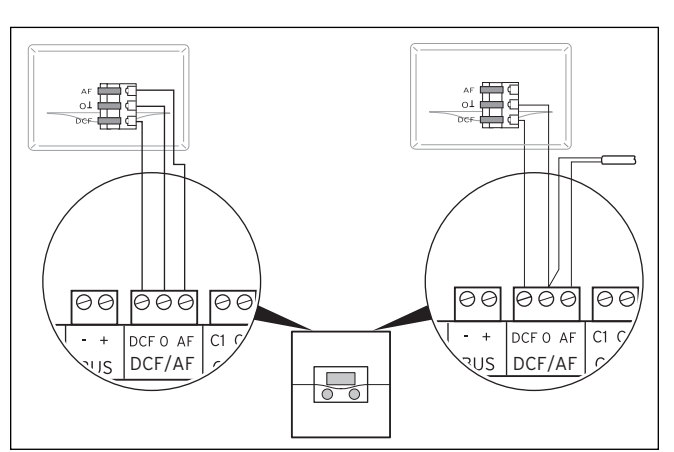

Fig.5.42 Raccord du récepteur DCF gauche :avec la sonde extérieure jointe (VRC DCF), droite : solution spéciale avec sonde extérieure VRC 693

Une solution spéciale avec la sonde extérieure VRC 693 est nécessaire lorsqu'aucune réception de radiocommunication n'est possible sur le lieu d'installation de la sonde extérieure.

- Raccordez la sonde extérieure au régulateur.
- > Câblez le récepteur DCF conformément à la fig. 5.42.

lorsque vous avez monté la sonde extérieure, veillez au point suivant :

 Normalement, la période de synchronisation pour la réception radio s'élève à 5 minutes environ et peut durer jusqu'à 20 minutes en fonction des conditions de construction locales et atmosphériques.

#### 5.5 Raccordement des accessoires

Il est possible de raccorder les accessoires suivants :

- une sonde VR 10 dans le circuit solaire pour la détermination du rendement solaire,
- jusqu'à huit appareils de commande à distance pour la régulation des 8 premiers circuits de chauffage,
- jusqu'à 6 modules de mélangeur pour l'extension de l'installation de 12 circuits d'installation (prédéfinis en usine comme circuits mélangeurs).
- dispositif de mesure du débit (référence d'article : 0010003393) pour détermination du débit volumique des circuits solaires

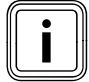

Lorsque le régulateur est équipé d'une station solaire VPM S ou VMS, le rendement solaire est directement transmis par eBUS au régulateur. La sonde de mesure du rendement n'est alors pas nécessaire.

#### 5.5.1 Entrées des types spéciaux de fonctionnement

Le régulateur dispose d'entrées spécifiques pouvant être utilisées pour les types spéciaux de fonctionnement.

#### Entrée de la pompe de circulation 1xZP

Cette entrée permet le raccordement d'un contact sans potentiel (bouton-poussoir). Après une brève pression sur le bouton-poussoir, la pompe de circulation est activée indépendamment du programme horaire réglé pour un laps de temps fixe de 5 minutes.

#### Entrée TEL

Cette entrée permet le raccordement d'un contact sans potentiel (commutateur). Après que vous avez actionné l'interrupteur, le type de fonctionnement des circuits de chauffage raccordés, des circuits d'eau chaude et de la pompe de circulation sont modifiés en fonction des réglages dans le menu **C9**.

Cette entrée permet en outre le raccordement de l'accessoire teleSWITCH, permettant la même modification de réglage par le réseau téléphonique depuis un poste à distance.

#### 5.5.2 Raccordement de la sonde VR 10 pour détermination du rendement dans le circuit solaire

 raccordez la sonde de retour et le dispositif de mesure du débit au circuit solaire (sonde standard VR 10 comme accessoire) selon la figure 5.43.

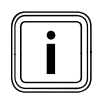

Si le régulateur est équipé d'une station solaire VPM S ou VMS, le rendement solaire est directement transmis par eBUS au régulateur. La sonde de mesure du rendement n'est alors pas nécessaire.

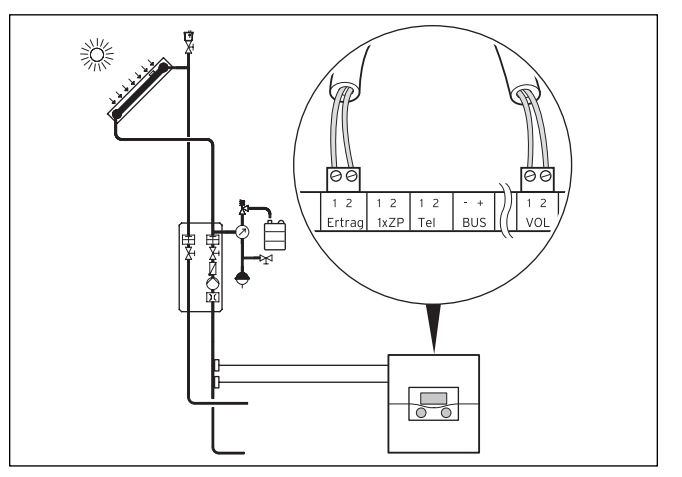

Fig. 5.43 Raccorder la sonde de retour

#### 5.5.3 Raccordement des télécommandes

Les télécommandes communiquent avec le régulateur de chauffage via l'eBus. Le raccord s'effectue sur n'importe quelle interface du système. Vous devez garantir que les interfaces bus sont raccordées au régulateur central.

Le système Vaillant est conçu de manière à ce que l'eBus puisse être câblé de composant en composant (→ **Fig. 5.44**). Il est ainsi possible d'inverser les câbles sans pour autant perturber la communication.

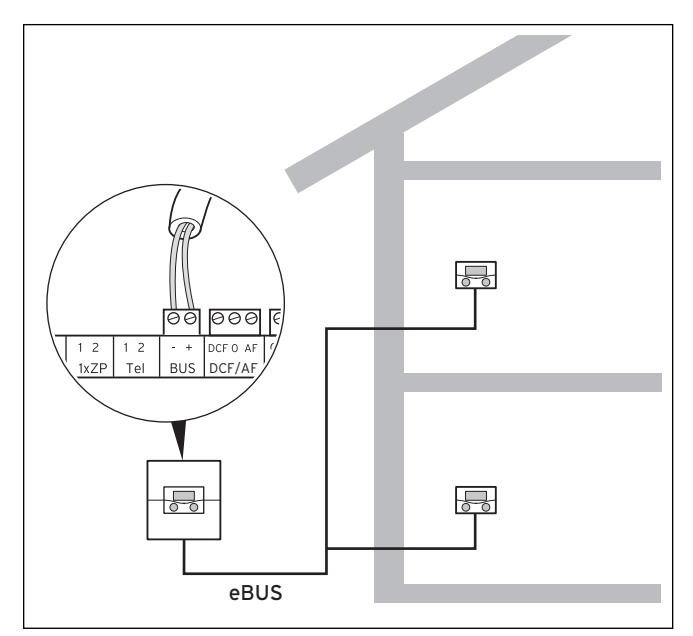

Fig. 5.44 Raccordement des télécommandes

Tous les connecteurs de raccordement sont conçus pour permettre un câblage minimum de 2 x 0,75 mm<sup>2</sup> par cordon de raccordement. L'utilisation de 2 x 0,75 mm<sup>2</sup> est donc recommandée comme ligne eBus.

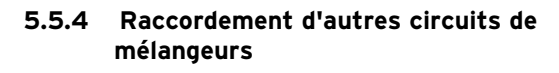

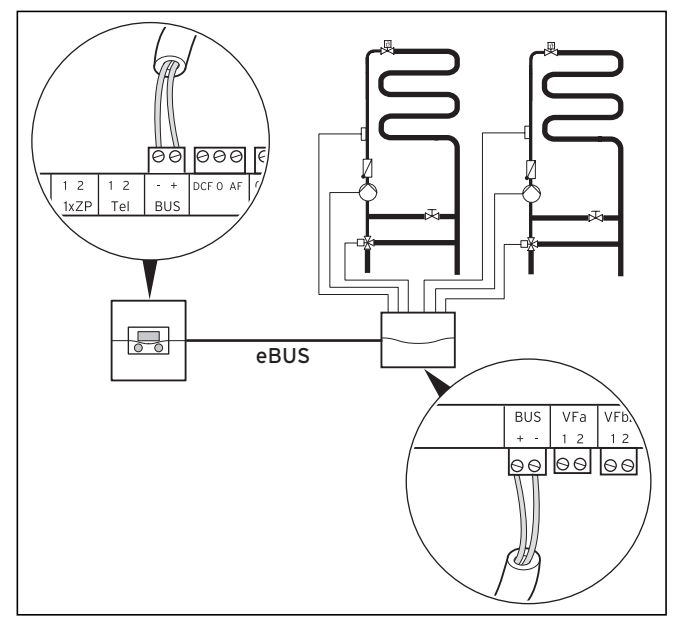

Fig. 5.45 Raccorder d'autres circuits de mélangeur

La communication des modules du mélangeur s'effectue uniquement via l'eBus. Le montage du système est décrit à la **fig. 5.45**.

 Pour l'installation, procédez de la même façon que pour le raccordement des appareils de télécommande.

### 5.6 Raccordement de plusieurs appareils de chauffage sans interface eBUS (en cascade)

Le régulateur de l'installation solaire permet de réaliser un circuit en cascade comportant jusqu'à six appareils de chauffage au sein d'un système.

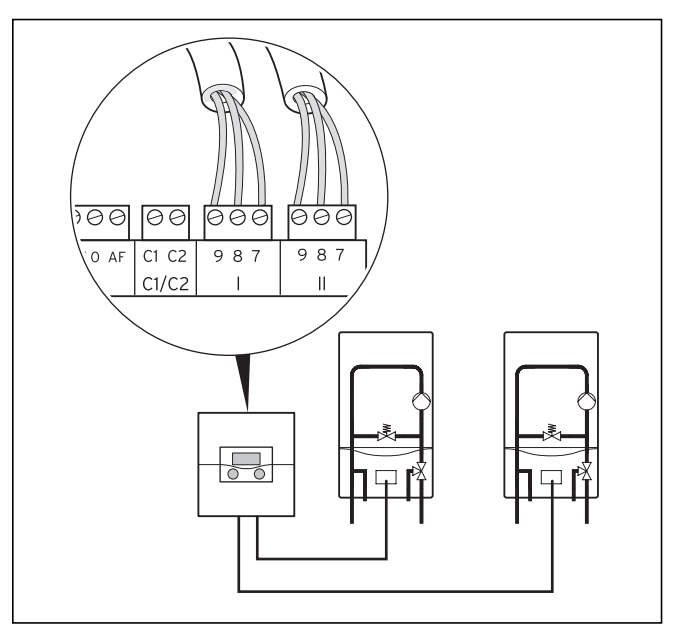

Fig. 5.46 Raccordement de la cascade de 2 éléments

Pour installer un circuit en cascade (au moins deux appareils de chauffage), il faut utiliser un coupleur de bus modulable VR 30/2 pour chaque appareil de chauffage ou un coupleur de bus à commutation VR 31 (accessoires). L'installation du coupleur de bus se fait directement dans l'appareil à chauffage conformément à la **fig 5.46** et la notice d'utilisation fournie avec le coupleur de bus.

 Veuillez tenir compte du fait que l'installation en cascade est possible uniquement avec un ballon d'accumulation. Choisissez en conséquent les schémas hydrauliques 5 à 9.

#### 5.7 Raccordement de plusieurs appareils de chauffage avec interface eBUS (en cascade)

Le régulateur de l'installation solaire permet de réaliser un circuit en cascade comportant jusqu'à huit appareils de chauffage avec interface eBUS au sein d'un système.

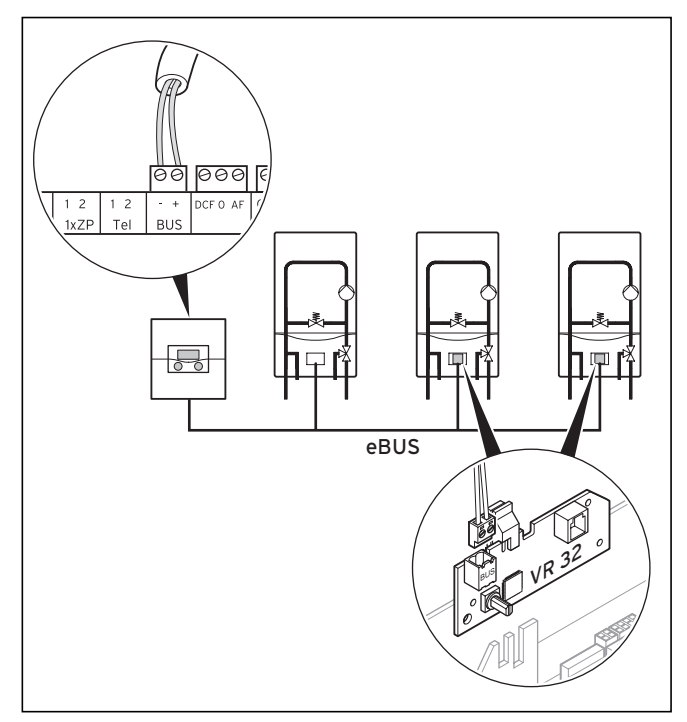

#### Fig. 5.47 Raccorder une cascade de plus de 2 appareils de chauffage

Si vous procéder à une installation en cascade (au moins deux appareils de chauffage), vous aurez besoin, à partir du second appareil, d'un coupleur de bus à modulation VR 32.

Pour le premier appareil de chauffage, vous n'avez besoin d'aucun coupleur.

- Installez le coupleur de bus directement dans l'appareil à chauffage conformément à la fig 5.47 et la notice d'utilisation fournie avec le coupleur de bus.
- Vérifiez que tous les raccordements soit de même polarité pour le premier appareil de chauffage et sur le régulateur
- À partir du second appareil, intégrez le coupleur de bus VR 32 dans l'appareil.
- Réglez le second commutateur d'adressage du VR 32 sur 2, car le VR 32 est toujours monté sur le second appareil de chauffage.
- Procédez de même pour les autres appareils (troisième appareil avec adresse 3, etc.)
- Veuillez tenir compte du fait que l'installation en cascade est possible uniquement avec un ballon d'accumulation. Choisissez en conséquent les schémas hydrauliques 5 à 9.

## 5.8 VRS 620 combinée à une VPS/ 2, VPM W et une VPM S

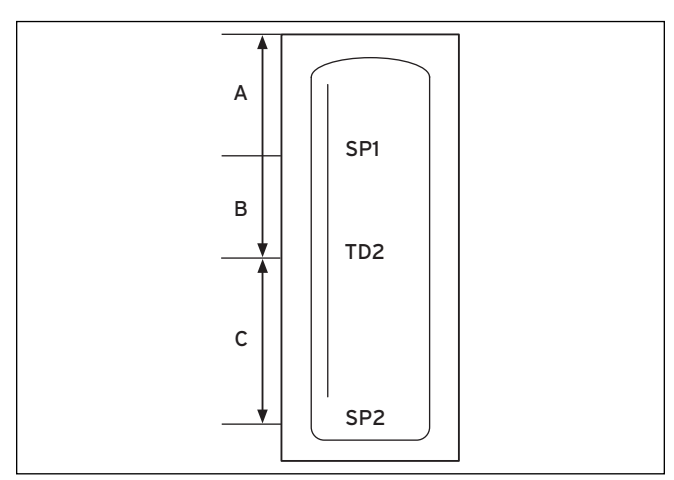

#### Fig. 5.48 Affectation des capteurs SP1, TD2 et SP2 dans le ballon d'accumulation

L'affectation des capteurs SP1, TD2 et SP2 dans le bal-Ion d'accumulation permet de partager le volume du ballon d'accumulation en trois zones A. B et C. Le volume A est maintenu au niveau de température demandé par la station d'eau VPM W. Si la température du SP1 descend de 8 K sous la valeur de consigne, les volumes B sont chargés jusqu'à la valeur de consigne. Le volume B est également maintenu au niveau demandé par la station d'eau. À la différence du volume A, cette zone sera de préférence chargée solairement. Lorsque la température au niveau de TD2 descend de 8 °K au-dessous de la valeur de consigne de départ de la station d'eau et que la station solaire indique via l'eBUS que la température demandée peut être atteinte, le volume est alors tout d'abord chargé par la station solaire. Dès que la station solaire ne peut plus livrer le niveau demandé, ou au plus tard au bout de 4 heures, le volume est chargé par les appareils de chauffage. Le volume C est maintenu au niveau de température demandé pour les circuits de chauffage. Si la température au niveau du capteur SP2 descend de 8 °K sous la valeur maximale d'alimentation que demandent les circuits de chauffage, le volume est alors chargé par les appareils de chauffage. La station solaire soutient, lorsque ceci est possible, le chargement parallèlement aux appareils de chauffage.

Le chargement des volumes A et B a priorité.

## 6 Mise en fonctionnement

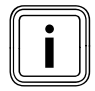

Pour la mise en fonctionnement, respectez les instructions des appareils de chauffage.

Lors de la première mise en fonctionnement, n'oubliez pas qu'il faut que le régulateur effectue en premier une configuration automatique du système.

Tous les composants raccordés des installations sont contactés et reconnus automatiquement.

#### Étapes préalables

Afin que le régulateur reconnaisse les composants d'installations raccordés, ainsi que le générateur de chaleur, et puisse réaliser une configuration complète du système, vous devrez effectuer la procédure suivante :

- mettez en service le ou les générateur(s) de chaleur, ainsi que tous les composants du système (par exemple les modules de mélangeurs VR 60).
- ► mettez le régulateur auroMATIC 620 en marche.
- si l'installation de chauffage est équipée de vrnetDIA-LOG, mettez-le en marche après le régulateur.

## Ceci n'est pas valable pour atmoVIT, iroVIT, ecoVIT, ecoCRAFT :

- pour les appareils de chauffage avec pompe intégrée, réglez la marche à vide de la pompe de chargement sur sa valeur maximale. Pour ce faire, placez le point de diagnostic d.1 de l'appareil de chauffage sur « - ».
- pour les appareils de chauffage avec eBUS, réglez le point de diagnostic d.18 sur « pompe en fonctionnement continue » = 1.

#### Ceci n'est valable que pour les installations en cascade n'étant pas combinées avec une atmoVIT, iro-VIT, ecoVIT :

- réglez le temps de coupure du brûleur sur sa valeur maximale. Pour ce faire, placez le point de diagnostic
   d.2 de l'appareil de chauffage sur 5 min.
- Iorsque le point de diagnostic d.14 est disponible (en fonction de la variante des appareils de chauffage) : choisissez dans le point de diagnostic d.14 de l'appareil de chauffage une courbe caractéristique de pompe correspondant à l'installation de chauffage.

#### 6.1 Mise en service du régulateur

Attention !

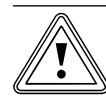

#### Endommagement du matériel par le gel !

La fonction de protection antigel n'est active que lorsque le régulateur est en fonctionnement.

- Ne mettez jamais hors service le régulateur s'il existe un risque de gel.
- Positionnez le commutateur principal du régulateur sur « l ».

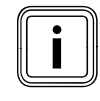

Si la sonde extérieure de l'installation de chauffage ne peut recevoir aucun signal DCF, vous devez procéder au réglage manuel de la date et de l'heure après mise en service du régulateur.

Veillez à ce que les données de base soient correctement réglées de façon à ce que les programmes horaires et le programme de vacances fonctionnent correctement et qu'il soit possible de gérer le prochain rendez-vous de maintenance.

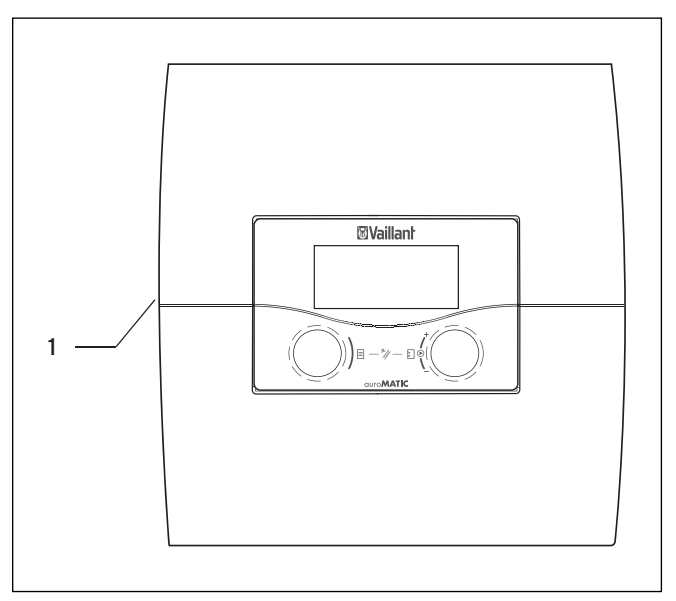

Fig. 6.1 Mise en marche et à l'arrêt du régulateur

#### Légende

1 Interrupteur à bascule

 Appuyez sur l'interrupteur à bascule (1) pour mettre le régulateur en/hors service.

## 6.2 Première mise en fonctionnement automatique

Si le régulateur est en service, l'assistant d'installation démarre automatiquement, analyse la configuration du système et affiche le menu **A1** de sélection de la langue (**→ chap. 7.5.1**).

 Contrôlez et modifiez le cas échéant le réglage de la langue dans le menu A1 (→ chap. 7.5.1).

## 6.2.1 Sélection du schéma hydraulique

| Aide à l'installation | A2   |
|-----------------------|------|
| Configuration système |      |
| Plan hydraulique      | ▶ 1  |
| Sortie spéciale       | LegP |
| gain solaire étendu.  | EN   |
|                       |      |
| > Sélectionner        |      |

| Valeurs<br>Paramètres | Plage de réglage |
|-----------------------|------------------|
| Plan hydraulique      | 1-9              |
| Sortie spéciale       | LegP ou E-Stab   |
| gain solaire étendu.  | EN ou HORS       |

- ≻ Procédez à tous les réglages nécessaires. (→ chap. 7.5.2)
- Contrôlez et modifiez le cas échéant la configuration du système dans le menu A4 (→ chap. 7.5.4).

Si la configuration du système ne reconnaît pas automatiquement

- le générateur de chaleur raccordé

- le nombre de niveaux d'une installation en cascade,

réglez alors manuellement ces paramètres dans le menu **A4**.

## 6.2.2 Configuration des pompes solaires

| Aide à l'installation |      | A3     |
|-----------------------|------|--------|
| Configuration systèm  | ie   |        |
| Coefficient de débit  |      |        |
| litre/min             | •    | 3,5    |
| Kick de la pompe sola | aire | HORS   |
| Protect.circ.Solaire  |      | 130 °C |
| pays                  |      | France |
| >Régler valeur        |      |        |

| Valeurs<br>Paramètres       | Remarque                                                                                                    | Plage de réglage       |
|-----------------------------|----------------------------------------------------------------------------------------------------|------------------------|
| Débit<br>litre/minute       | <ul> <li>pas en combinaison avec</li> <li>VMS ou</li> <li>VPMS</li> <li>si vous utilisez une pièce</li> <li>de débit</li> <li>volume, cette</li> <li>valeur ne joue</li> <li>aucun rôle</li> </ul> | 0 - 165                |
| Kick de la pompe<br>solaire | pas en combinai-<br>son avec VMS<br>ou VPMS                                                                                                    | EN ou HORS             |
| Protect.circ.<br>Solaire    | pas en combinai-<br>son avec VMS<br>ou VPMS                                                                                                    | ARRET, 110 -<br>150 °C |
| pays                        | uniquement en<br>combinaison<br>avec VMS ou<br>VPMS                                                                                                    | Liste de pays          |

≻ Procédez à tous les réglages nécessaires. (→ chap. 7.5.3)

| Aide à l'installation | A4     |
|-----------------------|--------|
| Configuration système |        |
| Nombre appareils      | ▶ 1    |
| Appareils sont        | module |
|                       |        |
| > Sélectionner        |        |

| 6.2.3 | Réglage | et | type | des | appareils | de | chauffage |
|-------|---------|----|------|-----|-----------|----|-----------|
|-------|---------|----|------|-----|-----------|----|-----------|

| Valeurs<br>Paramètres | Remarque                                                     | Plage de réglage    |
|-----------------------|--------------------------------------------------------------|---------------------|
| Nombre appa-<br>reils | (uniquement lors-<br>qu'un coupleur de<br>bus a été reconnu) | 1 ou 2              |
| Appareils sont        | (uniquement lors-<br>qu'un VR 31 a été<br>reconnu)           | à 1 ou 2<br>niveaux |

- Tournez le dispositif de réglage gauche E, jusqu'à ce que le menu A4 soit affiché.
- Procédez à tous les réglages nécessaires.
   (+ chap. 7.5.4)

# 6.2.4 réglage des paramètres de préférence et de cascade

Lorsque le schéma hydraulique sélectionné permet une commutation prioritaire, le menu suivant apparaît :

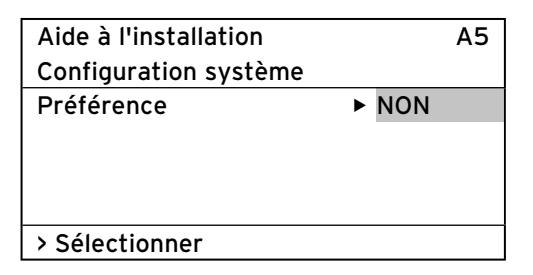

En combinaison avec des cascades, le menu suivant apparaît :

| Aide à l'installation | A5             |
|-----------------------|----------------|
| Configuration système |                |
| Vanne d'arrêt         | ► NON          |
| circuit séparé        | NON            |
| Inv. prio. chaudiè.   | Déclen-<br>ché |
|                       |                |
| > Sélectionner        |                |

| Valeurs<br>Paramètres | Plage de réglage |
|-----------------------|------------------|
| Préférence            | OUI/NON          |
| vanne d'arrêt         | OUI/NON          |
| circuit séparé        | OUI/NON          |
| Inv. prio. chaudiè.   | HORS/EN          |

- Procédez à tous les réglages nécessaires.
   (→ chap. 7.5.5)
- ➤ Contrôlez et modifiez le cas échéant la configuration du système dans le menu A4 (→ chap. 7.5.5).

## 6.2.5 Détermination du type d'utilisation des circuits de chauffage

| Aide à l'installation |                   |  |  |  |
|-----------------------|-------------------|--|--|--|
| Configuration système |                   |  |  |  |
| HK1 ►                 | Gr. Brûleur       |  |  |  |
| HK2 Gr. Mélangeur     |                   |  |  |  |
| Ballon                | Gr charg ballon : |  |  |  |
|                       |                   |  |  |  |
| > Sélectionner        |                   |  |  |  |

| Valeurs<br>Paramètres | Remarque                                                                                                    | Plage de réglage                                                                                                    |
|-----------------------|----------------------------------------------------------------------------------------------------|----------------------------------------------------------------------------------------------------|
| HK1                   |                                                                                                    | Gr. Brûleur, désac-<br>tivé                                                                                                    |
| НК1                   | Est reconnu par le<br>système de confi-<br>guration automati-<br>que, il est possible<br>de modifier le<br>réglage | Désactivation du cir-<br>cuit du brûleur ou du<br>circuit du mélangeur<br>/ de la valeur fixe /<br>du renforcement du<br>retour / du circuit de<br>chargement du bal-<br>lon |
| Ballon                |                                                                                                    | Gr charg ballon,<br>désactivé                                                                                                    |

- Contrôlez et modifiez le cas échéant le type d'utilisation des circuits de chauffage dans le menu A6 (→ chap. 7.5.6).
- Désactivez tous les circuits n'étant pas utilisés.
- Définissez le mode de type de circuit de chauffage pour les circuits de chauffage raccordés.

Selon ce réglage, seront seulement affichés pour chaque circuit de chauffage les valeurs et paramètres importants pour le type de circuit de chauffage sélectionné.

#### 6.2.6 Sélection et contrôle des sondes et des valves

| Aide à l'installation         |           | A7            |  |
|-------------------------------|-----------|---------------|--|
| Composants                    | ▶ VRS 620 |               |  |
| Actionneurs                   | Déclenché |               |  |
| Capteurs                      | VF1       | 60°C          |  |
| Choix source chaud Déc<br>ché |           | )éclen-<br>hé |  |
| Purgeur solaire               | C         | ) min         |  |
| > Choisir                     |           |               |  |

- ➤ Contrôlez dans le menu A7 (→ chap. 7.5.7), si tous les acteurs et capteurs sont correctement raccordés et fonctionnent sans problème.
- Dans Composants, sélectionnez l'un après l'autre tous les modules raccordés et permettant un test des acteurs et des capteurs.
  - Sous Actionneurs, vous pouvez directement commander les acteurs. Vous pouvez par exemple : faire fonctionner un mélangeur en direction
     Ouvert et vérifier si le mélangeur est bien raccordé partout, ou bien
     commander une pompe et contrôler que la pompe démarre.

Seul l'acteur commandé est actif, tous les autres acteurs sont « déconnectés » pendant ce temps.

- Sous Capteurs, vous pouvez lire la valeur de mesure de chacun des composants et vérifier si le capteur renvoie la valeur attendue (température, pression, débit ...).
- Sous Chaudières, vous mettez en service les appareils de chauffage correspondants dans la cascade et contrôlez si le câblage des composants fonctionne.

## 6.2.7 Fin de l'installation

 Lorsque tout est paramétré, validez dans le menu A8 le paramètre Installation compl. avec Oui.

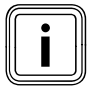

Le menu A8 n'apparaît que lors de la première mise en fonctionnement.

Si d'autres réglages sont nécessaires pour configurer le système, procédez comme suit :

Si vous désirez contrôler, régler ou optimiser d'autres paramètres, veuillez prendre en compte les points cidessous :

- Vous trouverez des informations sur les éléments de commande, le concept d'utilisation, les types de menus dans les chapitres 3.5 à 3.10.
- Vous trouverez au chapitre 7.3 la liste des paramètres que vous pouvez régler et optimiser au niveau de l'utilisateur. Vous trouverez une vue d'ensemble de ces paramètres dans l'annexe (→ tab. 13.6).
- Vous trouverez au chapitre 7 la liste des paramètres que vous pouvez régler et optimiser au niveau réservé à l'installateur. Vous trouverez une vue d'ensemble de ces paramètres dans l'annexe (→ tab. 13.5).

#### 6.3 Protection du niveau réservé à l'installateur d'un accès non autorisé

#### Attention !

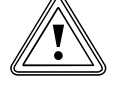

Dommages dus à des modifications n'ayant pas été effectuées dans les règles de l'art ! Des paramètres mal configurés peuvent entraîner des dommages sur l'installation de chauffage.

Seuls des installateurs spécialisés reconnus doivent pouvoir régler des paramètres au niveau de l'installateur spécialisé.

 Après la première installation, programmez un code d'accès qui protégera le niveau réservé à l'installateur d'une autorisation non habilitée.

| Paramètres      |     |
|-----------------|-----|
| codifiés        | ≡ 8 |
| Autoriser       |     |
| No de code :    |     |
| 0000            |     |
| Code standard : |     |
| 1000            |     |
| >Régler chiffre |     |

Le menu 🗏 8 permet de quitter le niveau de l'utilisateur.

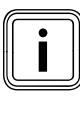

Lorsque le code standard est affiché, l'utilisateur a accès au niveau de l'installateur spécialisé, après saisie de ce code (1000). Il peut alors modifier les paramètres spécifiques à l'installation.

Après la première installation, définissez via le menu
 C11 un nouveau code d'accès, de façon à ce que le code standard ne soit plus actif.

niveau réservé à l'installateur est protégé durablement d'un accès non autorisé.

#### 6.4 Transmission des données

Une transmission des données n'a lieu que lorsque l'installation de chauffage est équipée avec la sonde extérieure VRC DCF

#### (→ tab. 1.1, réf.).

En fonction des conditions locales, il peut s'écouler jusqu'à 15 minutes avant que toutes les données soient actualisées (température extérieure, DCF, statut de l'appareil etc.).

#### 6.5 Optimisation du rendement solaire

Lorsque la température au niveau du capteur solaire est plus élevée d'une certaine valeur que celle de la couche inférieure du ballon, le ballon d'eau chaude solaire met en service la pompe solaire. L'énergie thermique et alors transmise à l'eau se trouvant dans le ballon. Le rendement solaire est limité par la température maximale du ballon et la fonction de protection du circuit solaire. Cette limitation permet d'empêcher une surchauffe du ballon solaire ou bien du circuit solaire. Si le rayonnement solaire est trop faible, le ballon d'eau chaude solaire est chauffé par l'appareil de chauffage. La validation du réchauffage se fait en fixant la valeur de consigne de l'eau chaude et la période de besoin d'eau chaude. Lorsque la température de la couche supérieure du ballon d'eau chaude solaire descend de 5° C au-dessous de la valeur de consigne d'eau chaude, l'appareil de chauffage est mis en service, pour réchauffer l'eau potable du ballon à la température souhaitée. Lorsque la valeur de consigne est atteinte, l'appareil de chauffage est mis hors service pour le réchauffage. Ce réchauffage ne peut se faire que pendant la période programmée de production d'eau chaude. Les possibilités décrites ci-dessous permettent d'optimiser le rendement solaire au niveau de l'utilisateur.

## Utilisation des circuits de chauffage comme circuits de mélangeur

Pour les installations à chauffage solaire d'appoint, il est avantageux que tous les circuits de chauffage soient utilisés comme circuits de mélangeur. Si le ballon solaire est chargé pendant la journée avec une température élevée, celle-ci sera restituée 1:1 dans les circuits de chauffage sans mélangeur. Les circuits de chauffage sans mélangeur seraient donc chauffés inutilement à des températures élevées. pendant les phases d'abaissement.

Si une pompe de circulation est utilisée, de l'eau chaude en provenance du ballon est envoyée aux différents points de puisage, pendant les programmes horaires réglés. Ceci garantit que de l'eau chaude est disponible le plus rapidement sur ces points. L'eau chaude se refroidit, même si la conduite de circulation est bien isolée. Le ballon d'eau potable se refroidit donc aussi. Afin d'empêcher ce phénomène, il est recommandé de régler les plages horaires en question aussi précisément que possible.

On peut aussi utiliser l'entrée **1xZP**. Si vous court-circuitez l'entrée (par exemple avec un bouton-poussoir), la pompe de circulation démarre. 5 minutes après réouverture du contact, la pompe de circulation s'arrête à nouveau. Ceci permet d'en disposer même en dehors des plages programmées.

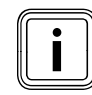

#### Perte possible de confort.

Si la pompe de circulation n'est pas en fonctionnement, l'eau chaude mettra plus de temps pour parvenir au point de puisage, en fonction de la longueur des conduites.

## 7 Commande du régulateur.

## 7.1 Commande du régulateur.

À l'aide des deux sélecteurs 🗏 et 🖾, vous pouvez commander le régulateur :

si vous tournez les dispositifs de réglage (→ fig. 3.5, réf. 3, 4), vous passerez de manière sensible à la rubrique suivante. Un cran vous fait avancer ou reculer d'une rubrique, en fonction du sens de rotation. Dans la plage de réglage des paramètres, la valeur est augmentée ou réduite (en fonction de la taille du pas, de la plage de valeurs et du sens de rotation).

En règle générale, les étapes de commande suivantes sont nécessaires pour les menus  $\boxdot 1$  à  $\boxdot 8$ :

- sélection du menu (→ chap. 7.1.1).
- sélection et marquage des paramètres
   (→ chap. 7.1.2).
- sélection et enregistrement des paramètres
   (→ chap. 7.1.3).

Comme il n'est possible d'appeler les fonctions spéciales qu'à partir de l'affichage de base, vous devrez suivre une procédure spéciale à cet effet (→ **chap. 7.8**).

## 7.1.1 Choix du menu

Vous trouverez une vue d'ensemble de tous les menus dans la fig. **3.6**.

Tous les menus sont structurés de manière linéaire et seront décrits en suivant cet ordre.

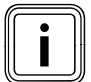

L'affichage graphique est l'affichage standard du régulateur. Le régulateur retourne automatiquement à l'affichage graphique s'il n'est pas utilisé pendant une certaine durée (min. 15 minutes).

 Si le régulateur montre l'affichage graphique, tournez le dispositif de réglage gauche de deux crans vers la droite.

Le régulateur affiche l'écran de base.

Après l'affichage de base, les menus apparaissent.

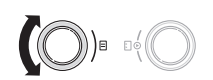

 Faites tourner le dispositif de réglage gauche 
jusqu'à ce que vous ayez sélectionné le menu dont vous avez besoin.

## 7.1.2 Sélection et marquage des paramètres

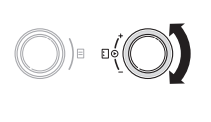

 Tournez le dispositif de réglage droit E jusqu'à ce que le curseur > affiche le paramètre que vous voulez modifier.

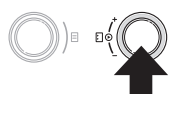

 Appuyez sur le dispositif de réglage droit []. Le paramètre est sélectionné et peut être réglé.

#### 7.1.3 Réglage des valeurs des paramètres

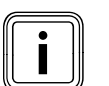

Vous ne pouvez régler un paramètre que si vous l'avez sélectionné.

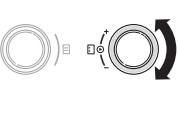

 Tournez le dispositif de réglage droit D pour modifier la valeur de réglage du paramètre sélectionné.

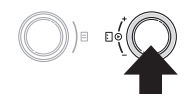

 Appuyez sur le dispositif de réglage droit pour enregistrer la valeur modifiée.

La procédure de réglage de certains paramètres est décrite aux **chapitres 7.3** et **7.4**.

## 7.1.4 Appel des fonctions spéciales

Comme il n'est possible d'appeler les fonctions spéciales qu'à partir de l'affichage de base, vous devrez suivre une procédure spéciale à cet effet (→ **chap. 7.8**).

## 7.2 Vérification de l'état du système

Vous pouvez contrôler le statut du système dans les affichages graphiques.

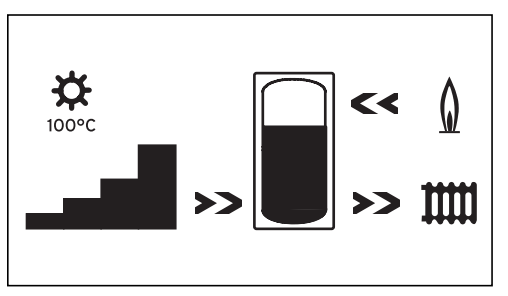

Fig. 7.1 Affichage graphique : État du système

L'affichage du statut du système est l'affichage standard du régulateur et donc le premier écran de la suite de commande. Lorsqu'il est affiché, vous ne pouvez tourner le dispositif de réglage gauche  ${\ensuremath{\square}} que vers la droite.$ 

Après une période prolongée sans commande, le régulateur retourne toujours à cet affichage. ou

L'écran montre le statut du système.

#### Les symboles ont la signification suivante :

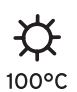

### Température actuelle au niveau de la sonde du capteur

Si l'installation possède deux champs de capteurs, la valeur de température la plus élevée est affichée.

Lorsque la fonction de protection du circuit solaire est active, la valeur de la température « > xxx°C » s'affiche en clignotant.

En combinaison avec une station solaire VPM S et VMS, la valeur de température est reprise par la station. La station solaire ne peut calculer la température que lorsque la pompe de la station solaire fonctionne. Lorsque la fonction de protection de la station solaire est active, > 150 °C » s'affiche en clignotant. Si aucun rendement solaire n'est disponible, c'est 20 °C qui est affiché.

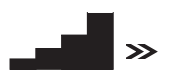

## Rendement actuel

Montre l'intensité du rendement solaire actuel.

Aucune barre noire = rendement faible Toutes les barres noires = rendement élevé

Gain solaire Le symbole du ballon représente la température de l'eau contenue actuellement dans le ballon solaire et la quantité de rendement solaire encore possible pour atteindre la température maximale.

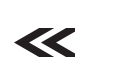

## Brûleur

La flèche **clignote** : Le ballon solaire est en cours de chargement par l'appareil de chauffage.

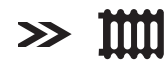

## Circuit de chauffage

La flèche **clignote** : la température dans le ballon solaire (capteur TD1) est assez haute pour soutenir le circuit de chauffage (**uniquement pour les installations pour appoint solaire au chauffage**).

La second affichage graphique représente graphiquement le rendement solaire actuel.  Tournez le dispositif de réglage gauche ☐ d'un cran vers la droite.

L'écran passe au deuxième affichage graphique et affiche le graphique suivant :

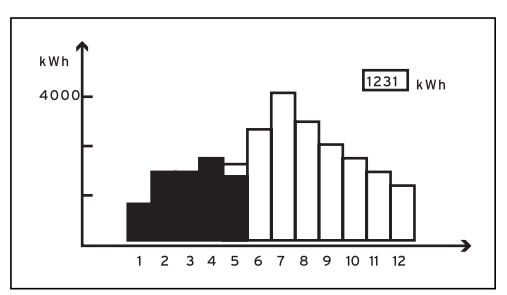

Fig. 7.2 Affichage graphique : Gain solaire

Si une sonde est raccordée pour mesurer le rendement ou en combinaison avec une VMS ou VPM S, le rendement solaire réel est affiché graphiquement. Le Rendement solaire est affiché pour chaque mois en kWh, pour l'année en cours (barres noires) avec une comparaison avec l'année précédente (barres vides). La valeur affichée (dans l'exemple 1 231 kWh) montre l'ensemble du rendement solaire depuis la mise en fonctionnement/la réinitialisation.

Vous pouvez réinitialiser la valeur du rendement solaire (voir chapitre **7.3.3**). La représentation graphique est également modifiée de ce fait.

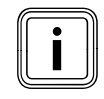

Si aucune sonde n'est raccordée pour mesurer le rendement, le régulateur ne peut déterminer et afficher le rendement solaire.

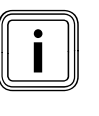

Si le régulateur est équipé d'une station solaire VPM S ou VMS, le rendement solaire est directement transmis par eBUS au régulateur. La sonde de mesure du rendement n'est alors pas nécessaire.

#### 7.3 Réglage et optimisation des paramètres du niveau de l'utilisateur

## 7.3.1 Réglage du type de fonctionnement et de la valeur de consigne ambiante

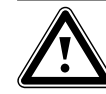

#### Danger ! Diamus dlábaui

Risque d'ébouillantement avec l'eau chaude

Il existe un risque d'ébouillantement aux points de puisage de l'eau chaude lorsque les températures sont supérieures à 60 °C. Les enfants en bas âge et les personnes âgées peuvent également encourir un péril, même avec des températures plus faibles.

 Sélectionner la température de telle sorte qu'elle ne représente de danger pour personne.  Si le régulateur montre l'affichage graphique, tournez le dispositif de réglage gauche de deux crans vers la droite.

L'écran montre l'affichage de base.

| Me 02.12.09   | 15:43      | -3°C  |  |  |
|---------------|------------|-------|--|--|
| Température a | ambiante   | 20°C  |  |  |
| НК1           | ► Chauffer | 22 °C |  |  |
| Etage1        | Eco 🌣      | 20°C  |  |  |
| Ballon        | Auto 🌣     | 60°C  |  |  |
| Solaire       | Auto       |       |  |  |
| VRS 620       |            |       |  |  |

Vous pouvez régler les données de bases Jour/semaine, Date, Heure dans le menu 🗏 1. La température extérieure est mesurée par la sonde externe et transférée au régulateur. Lorsque la commande par sonde ambiante est activée, la température ambiante mesurée est affichée dans la seconde ligne de l'affichage.

| Paramètres réglables    | Description                                                                                                    | Plage de réglage                               | Réglage usine : |
|-------------------------|----------------------------------------------------------------------------------------------------|------------------------------------------------|-----------------|
| НК1, НК2, НКЗ           | <ul> <li>Type de fonctionnement pour les circuits de chauffage<br/>(→ chap. 7.3).</li> <li>Affiche Vacances, lorsque la fonction de vacances est<br/>activée</li> </ul>                                                                                                    | Auto, Eco,<br>Abaisser,<br>Chauffer,<br>Arrêt, | Auto            |
| Ballon                  | <ul> <li>Type de fonctionnement pour le ballon d'eau chaude<br/>(→ chap. 7.3).</li> <li>Affiche Vacances, lorsque la fonction de vacances est<br/>activée</li> </ul>                                                                                                    | Auto, Marche,<br>Arrêt                         | Auto            |
| Choix temp.<br>ambiante | <ul> <li>Sélectionnez la température de consigne ambiante de façon à ce que les besoins en chaleur soient justes couverts. Ceci permet à l'utilisateur d'économiser de l'énergie et de l'argent.</li> <li>L'installation de chauffage est réglée dans toutes les plages horaires sur la nouvelle température ambiante de consigne : <ul> <li>immédiatement, si vous avez modifié la valeur de consigne pendant une plage horaire,</li> <li>au début de la plage horaire suivante, si vous avez modifié la valeur de consigne en dehors d'une plage horaire.</li> </ul> </li> </ul> | 5 °C 30 °C                                     | 20°C            |
| Temp. consigne          | Température de consigne du ballon d'eau chaude                                                                                                    | 35 °C 70 °C                                    | 60°C            |

Tab. 7.1 Types de fonctionnement des températures de consi-

gne

#### 7.3.2 Menu 1 : Réglage des données de base

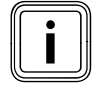

Si la sonde extérieure de votre installation de chauffage ne peut recevoir aucun signal DCF, réglez si nécessaire les données de base manuellement.

 Veillez à ce que les données de base soient correctement réglées de façon à ce que les plages horaires et le programme de vacances fonctionnent correctement et qu'il soit possible de gérer le prochain rendez-vous de maintenance.

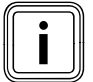

Ces réglages influencent tous les composants raccordés du système.

| Valeurs principales |                |  |  |
|---------------------|----------------|--|--|
| Date                | ▶ 02 . 12 . 09 |  |  |
| Jour                | Ме             |  |  |
| Heure               | 14 : 08        |  |  |
| Eté / Hiver         | Déclenché      |  |  |
| > Régler le jour    |                |  |  |

| Paramètres réglables | Description                                                                                                    | Plage de réglage  | Réglage usine : |
|----------------------|----------------------------------------------------------------------------------------------------|-------------------|-----------------|
| Date                 | <ul> <li>la date actuelle ;</li> <li>est importante, car elle gère le programme de<br/>vacances et le rendez-vous de maintenance</li> <li>est composée des paramètres Jour, Mois et Année</li> <li>indiquez tout d'abord le mois, car la plage de<br/>réglage du jour dépend du mois.</li> </ul>                                                                                                    | 01.01.00 31.12.99 | 01.01.07        |
| Jour                 | le jour de la semaine actuel                                                                                                    | Lu Di             | Lu              |
| Heure                | <ul> <li>- I'heure actuelle</li> <li>- si la sonde externe VRC avec signal DCF a été mon-<br/>tée, l'heure sera réglée automatiquement.</li> <li>- est importante, car elle gère les programmes horai-<br/>res</li> <li>- I'heure est composée de deux paramètres (hh:mm)</li> <li>&gt; si aucune réception DCF n'est possible, réglez les<br/>deux paramètres.</li> </ul>                                                                                                    | 00:00 23:59       |                 |
| Eté / Hiver          | <ul> <li>si l'installation de chauffage est équipée d'une<br/>sonde externe VRC DCF (→ tab. 1.1), vous n'avez pas<br/>besoin d'activer la commutation entre l'heure d'été<br/>et l'heure d'hiver. Le changement d'heure se fait<br/>alors automatiquement.</li> <li>si vous réglez le paramètre Été/Hiver = Auto, le<br/>régulateur peut automatiquement commuter entre<br/>l'heure d'été et d'hiver, bien que la sonde externe<br/>ne possède aucun récepteur DCF.</li> </ul> | Auto, arrêt       | Déclenché       |

Tab. 7.2 Valeurs principales

### 7.3.3 Menu 2 : Initialisation du rendement solaire

| Gain solaire                  |   |             | ∃ 2 |
|-------------------------------|---|-------------|-----|
| Gain solaire<br>Remise à zéro | • | 1255<br>non | kWh |
| > reset gain solaire          |   |             |     |

| Paramètres réglables | Description                                                                                                    | Plage de réglage | Réglage usine : |
|----------------------|----------------------------------------------------------------------------------------------------|------------------|-----------------|
| reset gain solaire   | <ul> <li>La valeur affichée (dans l'exemple 1 255 kWh)<br/>montre l'ensemble du rendement solaire depuis la<br/>mise en fonctionnement/la réinitialisation.</li> </ul> | NON/OUI          | NON             |

Tab. 7.3 Réinitialisation du rendement solaire

## 7.3.4 Menu 3 : Réglage des plages horaires

Dans le menu **B 3 Programme temps** vous pouvez régler la plage horaire pour les circuits de chauffage, les ballons d'eau chaude et les pompes de circulation. Par jour ou par bloc, par exemple Lu-Ve, vous pouvez régler jusqu'à trois plages horaires (**H. de** démarrage jusqu'à **H. d'arrêt**).

Réglage d'usine des programmes horaires :

| Lu Ve. | 5:30 - 22:00 |
|--------|--------------|
| Sa.    | 7:00 - 23:30 |
| Di.    | 7:00 - 23:30 |

Le chauffage sera activé pendant la plage horaire. La régulation

se fait sur la base de la température ambiante de consigne. Hors de la plage horaire, l'installation de chauffage abaisse la température des pièces jusqu'à la température d'abaissement (→ menu **5**).

Pour les programmes horaires, il existe toute une série d'écrans. Ceux-ci contiennent un  $\exists$  **3** en haut, à droite. Dans la première ligne d'affichage est affiché ce à quoi s'applique le programme horaire (par exemple, HK1, eau chaude, pompe de circulation). Dans la seconde ligne de l'affichage se trouve toujours les **programme temps**.

| HK1                       |                 |       | ∃ 3 |
|---------------------------|-----------------|-------|-----|
| Pro                       | Programme temps |       |     |
| ►Lu                       | ıVe.            |       |     |
| 1                         | 6:00 -          | 9:30  |     |
| 2                         | 16:30 -         | 21:30 |     |
| 3                         | : -             | :     |     |
| > Choix bloc jour/semaine |                 |       |     |

| Paramètres<br>réglables | Description                                                                      | Plage de réglage | Réglage usine :                                                     |  |
|-------------------------|----------------------------------------------------------------------------------|------------------|---------------------------------------------------------------------|--|
| 1                       | <ul> <li>première plage horaire (début le plus pré-<br/>coce : 00:00)</li> </ul> | 00:00 - 24:00    | dépend du circuit (chauffage/eau<br>chaude) et jour de la semaine : |  |
| 2                       | - seconde plage horaire                                                          |                  | Lu Ve. 5:30 - 22:00                                                 |  |
| 3                       | <ul> <li>troisième plage horaire (fin la plus tardive : 24:00)</li> </ul>        |                  | Di. 7:00 - 23:30                                                    |  |

Tab. 7.4 Plages horaires

| HK1                       | ∃ 3 |  |
|---------------------------|-----|--|
| Programme temps           |     |  |
| ►LuVe.                    |     |  |
| 1::                       |     |  |
| 2 16:30 - 21:30           |     |  |
| 3 : - :                   |     |  |
| > Choix bloc jour/semaine |     |  |

Si pour un jour donné (par ex. Me) a été programmée une plage horaire différente au sein d'un bloc (par ex. Lu-Ve), l'affichage correspondant au bloc sera **Lu-Ve --:--**. Dans ce cas, il faudra régler la plage horaire pour chaque jour.
#### 7.3.5 Menu 4 : Programme vacances

Dans le menu  $\blacksquare$  4, vous pouvez procéder aux réglages suivants pour le régulateur et pour tous les composants de système qui y sont raccordés :

- deux périodes de vacances avec une date de début et une date de fin,
- la température d'abaissement souhaitée, c'est-à-dire la valeur sur laquelle l'installation de chauffage doit être réglée au cours de votre absence, ce quel que soit le programme horaire réglé.

Le programme de vacance démarre automatiquement lorsqu'une période de vacances programmée débute. À la fin de cette période, le programme de vacances prend automatiquement fin. L'installation de chauffage est alors régulée en fonction des paramètres qui étaient auparavant actifs et du type de fonctionnement choisi.

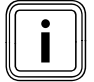

L'activation du programme de vacances n'est possible que dans les modes **Auto** et **Eco**. Les circuits de charge du ballon ou les circuits de la pompe de circulation raccordés passent automatiquement en mode de fonctionnement HORS.

| Programme vacances         |             | ∃4 |            |
|----------------------------|-------------|----|------------|
| Pour système complet       |             |    |            |
| Période                    | S           |    |            |
| 1                          | ▶30. 02. 09 | -  | 20. 03. 09 |
| 2                          | 05. 05. 09  | -  | 22. 05. 09 |
| Temp. consigne 15°C        |             |    |            |
| >Sélect. jour de démarrage |             |    |            |

| Paramètres réglables | Description                                                                                                    | Plage de réglage     | Réglage usine :      |
|----------------------|----------------------------------------------------------------------------------------------------|----------------------|----------------------|
| 12                   | <ul> <li>lère période d'absence prolongée (par ex., vacances)</li> <li>2ème période d'absence prolongée (par ex., vacances)</li> <li>chaque date est composée de 3 paramètres (Jour, Mois, Année)</li> <li>réglez tout d'abord le mois, car la plage de réglage Jour dépend du mois.</li> <li>réglez ensuite le jour et l'année.</li> <li>réglez la date de début et celle de fin.</li> <li>lorsque la date de début de la période est atteinte, le programme de vacances devient actif. Dans l'affichage de base, apparaît Vacances au lieu du type de fonctionnement pour la période programmée.</li> </ul> | 01.01.00<br>31.12.99 | 01.01.07<br>01.01.07 |
| Temp. consigne       | <ul> <li>pendant les périodes programmées, la température<br/>ambiante est automatiquement abaissée à la tempé-<br/>rature de consigne réglée.</li> <li>réglez la température de consigne qui doit être<br/>atteinte par chauffage pendant les absences.</li> <li>observez les instructions relatives à la protection<br/>antigel (→ chap. 3.5)</li> </ul>                                                                                                    | 5 °C 30 °C           | 15 °C                |

#### Tab. 7.5 Programme de vacances

#### 7.3.6 Menu 5 :réglage de la température d'abaissement, de la courbe de chauffe et de la température de l'eau chaude (valeur de consigne du ballon)

Dans le menu 🗏 **5**, réglez la température d'abaissement, la courbe de chauffe et la température de l'eau chaude.

# Réglage de la température d'abaissement et de la courbe de chauffage

| HK1                    |   | ∃ 5  |
|------------------------|---|------|
| Paramètres             |   |      |
| Abaissement temp.      | ► | 15°C |
| Courbe de chauffe      |   | 1,2  |
|                        |   | -    |
|                        |   |      |
| > Choix temp. ambiante |   |      |

| Paramètres réglables | Description                                                                                                    | Plage de réglage | Réglage usine : |
|----------------------|----------------------------------------------------------------------------------------------------|------------------|-----------------|
| Abaissement temp.    | <ul> <li>température sur laquelle le chauffage est régulé pendant<br/>la période d'abaissement (pendant la nuit, par exemple)</li> <li>elle est réglable séparément pour chaque circuit de chauffage</li> </ul>                                                                                                    | 5 °C 30 °C       | 15°C            |
| Courbe de chauffe    | <ul> <li>la courbe de chauffe représente le rapport entre la température extérieure et la température de départ.</li> <li>Température du départ en °C 4.0 3.5 3.0 2.5 2.0 1.5 1.2 1.0 1.5 1.2 1.0 1.0 1.0 0.6 0.2 2.0 1.5 1.2 1.0 0.6 0.2 0.2 1.5 0.6 0.2 0.2 0.2 1.5 0.6 0.2 0.2 0.2 0.5 0 -5 -10 -15 -20 Température extérieure en °C</li> <li>(+ chap. 3.5).</li> <li>le réglage s'effectue séparément pour chaque circuit de chauffage.</li> <li>La température ambiante de votre installation de chauffage dépend fortement du fait que soit sélectionnée la bonne courbe de chauffe. Une courbe de chauffage trop haute entraîne des températures trop élevées de l'installation de chauffage est trop basse, le niveau de température souhaité n'est atteint qu'au bout d'une longue durée de chauffage, voire pas du tout.</li> </ul> | 0,1 4,0          | 1,2             |

Tab. 7.6 Température d'abaissement et courbe de chauffe

> Informez l'utilisateur des réglages optimaux.

#### Réglage de la température de consigne de la chaudière (température d'eau chaude)

Vous pouvez régler la valeur de consigne de la température d'eau chaude :

- dans l'affichage de base, via la température ballon
   (→ chap. 7.3) ou
- dans le menu 🗏 5, via le paramètre Temp. boiler cons.

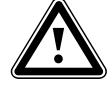

#### Danger !

# Risque d'ébouillantement avec l'eau chaude !

Il existe un risque d'ébouillantement aux points de puisage de l'eau chaude lorsque les températures sont supérieures à 60 °C. Les enfants en bas âge et les personnes âgées peuvent également encourir un péril, même avec des températures plus faibles.

 Sélectionner la température de telle sorte qu'elle ne représente de danger pour personne.

| Eau chaude<br>Paramètres |   | ∃5   |
|--------------------------|---|------|
| Temp. boiler cons.       | Þ | 60°C |
| > Choix temp. consigne   |   |      |

| Paramètres réglables | Description                                                                                                    | Plage de réglage | Réglage usine : |
|----------------------|----------------------------------------------------------------------------------------------------|------------------|-----------------|
| Temp. boiler cons.   | <ul> <li>Température d'eau chaude</li> <li>choisissez la température de consigne du ballon pour<br/>l'eau chaude de façon à ce que les besoins en chaleur<br/>de l'utilisateur soient juste couverts. Ceci permet à<br/>l'utilisateur d'économiser de l'énergie et de l'argent.</li> </ul> | 35 °C 70 °C      | 60°C            |

#### Tab. 7.7 Température de consigne du ballon

#### 7.3.7 Menu 7 : Modifier noms

Le régulateur affiche lors de la mise en fonctionnement uniquement les noms réglés en usine pour les circuits de chauffage et le ballon d'eau chaude.

Dans le menu  $\blacksquare$  **7** vous pouvez modifier les noms attribués aux circuits de chauffage, de façon à ce que l'utilisateur puisse mieux gérer l'installation de chauffage.

| Noms    |        | 3 |
|---------|--------|---|
| Changer |        |   |
| HK1     | : ►HK1 |   |
| HK2     | : HK2  |   |
| нкз     | НКЗ    |   |
|         |        |   |

> Choisir

| Paramètres réglables | Description                 | Plage de réglage                                | Réglage usine : |
|----------------------|-----------------------------|-------------------------------------------------|-----------------|
| HK1<br>HK2 HK15      | Nom du circuit de chauffage | au plus 10 posi-<br>tions<br>A Z, O 9<br>espace | HK1             |

#### Fig. 7.8 Modification des noms

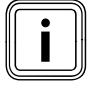

Les noms modifiés sont repris automatiquement et affichés dans les menus respectifs.

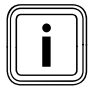

Vous ne pouvez modifier qu'un seul caractère.

- Si vous désirez modifier l'ensemble du nom, vous devez modifier les caractères un par un et éventuellement introduire des caractères supplémentaires.
- Si vous désirez supprimer un ou des caractère(s) à la fin du nom, il vous faudra effacer les caractères existants en les remplaçant par des espaces.

Le régulateur enregistre le nouveau nom et l'affiche dès lors dans tous les menus.

Après une période prolongée sans commande, l'écran montre automatiquement l'affichage de base. Le résultat pourrait être le suivant :

| Noms      |           | ⊟7 |
|-----------|-----------|----|
| Changer   |           |    |
| HK1       | : ►Etage1 |    |
| HK2       | : Bain    |    |
| нкз       | НКЗ       |    |
|           |           |    |
| > Choisir |           |    |

# 7.3.8 Menu 8 :autorisation du niveau réservé à l'installateur

Code d'accès au niveau réservé à l'installateur

 Le niveau réservé à l'installateur est protégé contre tout accès non autorisé et n'est autorisé pour une durée de 60 minutes qu'après saisie correcte du code.

| Paramètres<br>codifiés | ≣ 8 |
|------------------------|-----|
| Autoriser              |     |
| No de code :           |     |
| 0000                   |     |
| Code standard :        |     |
| 1000                   |     |
| >Régler chiffre        |     |

Le code d'accès doit être modifié lors de la mise en fonctionnement (→ **chap. 6.3**). Il sera possible de le modifier postérieurement via le menu **C11**.

| Paramètres réglables | Description                                                                                                    | Plage de réglage | Réglage usine |
|----------------------|----------------------------------------------------------------------------------------------------|------------------|---------------|
| No de code           | <ul> <li>Le code d'accès est composé de quatre chiffres réglés indépendamment.</li> <li>Si vous n'entrez aucun code, vous ne pourrez régler aucun paramètre du niveau réservé à l'installateur.</li> <li>➤ si possible, déterminez le code d'accès lors de la mise en fonctionnement à l'aide du menu C11, afin d'empêcher toute modification non autorisée des paramètres spécifiques à l'installation.</li> </ul> | 0000 9999        | 0000          |
| Code standard :      | <ul> <li>Ne peut être modifié</li> <li>Le code standard vous permet d'activer le niveau réservé<br/>à l'installateur jusqu'à la modification du code d'accès (→<br/>menu C11).</li> <li>Après saisie d'un nouveau code d'accès, le code standard<br/>n'est plus affiché dans le menu</li></ul>                                                                                                    |                  | 1000          |

Tab. 7.9 Température de consigne du ballon

#### 7.4 Réglage et optimisation des paramètres au niveau réservé à l'installateur

Le réglage des paramètres de l'installation s'effectue dans le niveau réservé à l'installateur. Vous pouvez consulter également différentes valeurs de l'installation. Le niveau réservé à l'installateur est protégé contre tout accès non autorisé par un code d'accès et autorisé pour une durée de 60 minutes après saisie correcte du code d'accès.

Vous atteignez le die niveau réservé à l'installateur, niveau réservé à l'installateur en tournant le dispositif de réglage gauche ⊟ jusqu'à ce que le menu **C2** soit atteint.

 Saisissez le code d'accès qui permettra à l'avenir de modifier les paramètres spécifiques à l'installation.

Si vous n'entrez aucun code d'accès, les paramètres s'affichent alors dans les menus suivants lorsque vous appuyez une fois sur le dispositif de réglage  $\equiv$ , mais vous ne pouvez pas les modifier.

Le code d'accès 1 0 0 0 est enregistré en série dans le menu **C11**. Vous pouvez régler ce code d'accès individuellement.

L'utilisation du niveau réservé à l'installateur s'effectue de la même façon que celle du niveau de l'utilisateur. La sélection des paramètres s'effectue également en tournant et en appuyant sur le dispositif de réglage .

Les tableaux suivant contiennent tous les menus accessibles dans le niveau réservé à l'installateur et indiquent les paramètres et/ou les valeurs d'affichage.

#### 7.4.1 Menu C2 :

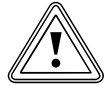

#### Attention !

Dommages matériels suite à la température élevée de départ dans le cas d'un chauffage au sol !

Les températures de départ supérieures à 40 °C peuvent entraîner des dommages matériels, en cas de chauffage au sol.

 Réglez la température de départ à une valeur inférieure à 40 °C pour les chauffages au sol.

Le menu **C2** vous permet de régler les paramètres pour chacun des circuits de chauffage.

Vous pouvez configurer 15 circuits de chauffage au plus. Dans l'assistant d'installation, (→ menu **A6**), vous pouvez configurer tous les circuits de chauffage raccordés conformément à leur utilisation. La configuration entraîne l'affichage à l'écran uniquement des valeurs et paramètres importants pour le type d'utilisation du circuit de chauffage sélectionné.

## Types d'utilisation pour :

- HK1
- Circuit du brûleur/désactivé

#### Circuits de mélangeurs

- Circuit du brûleur/mélangeur (circuit de sol ou des radiateurs comme circuit de mélangeur),
- Valeur fixe (c'est-à-dire que le circuit du mélangeur est réglé sur une valeur fixe),
- Renforcement de retour (pour les générateurs conventionnels de chaleur et les installations contenant une grande quantité d'eau, pour les protéger contre la corrosion de la chaudière lorsque le point de condensation est dépassé vers le bas pendant une période prolongée),
- Gr charg ballon :
- Désactivé lorsqu'un circuit de chauffage n'est pas nécessaire, pour assurer que :
  - les paramètres ne sont pas affichés sur l'affichage,
  - aucune température de consigne de départ du circuit n'est calculée.

#### Ballon

- Circuit du ballon/désactivé

#### Exemples de menu C2

| HK1                    |   | C2    |
|------------------------|---|-------|
| Paramètres             |   |       |
| Type : Gr. Brûleur     |   |       |
| Abaissement temp.      | ► | 15°C  |
| Courbe de chauffe      |   | 1,2   |
| Limite décl. TE        |   | 21 °C |
| > Choix temp. ambiante |   |       |

| HK2 HK15                | C2   |  |  |  |
|-------------------------|------|--|--|--|
| Paramètres              |      |  |  |  |
| Type: Constante         |      |  |  |  |
| Constante de jour       | 65   |  |  |  |
| constante de jour       | °C   |  |  |  |
| Constante de nuit       | 65   |  |  |  |
|                         | °C   |  |  |  |
| Limite décl. TE         | 20°C |  |  |  |
| > Choix temp. départ TD |      |  |  |  |
|                         |      |  |  |  |

| HK2 HK15               | C2     |
|------------------------|--------|
| Paramètres             |        |
| Type : Gr. Mélan-      |        |
| geur                   |        |
| Abaissement temp.      | ► 15°C |
| Courbe de chauffe      | 0,90   |
| Limite décl. TE        | 20°C   |
| > Choix temp. ambiante |        |
|                        |        |

| HK2 HK15               | C2        |
|------------------------|-----------|
| Paramètres             |           |
| Type : Gr charg ballon |           |
| Ballon réel            | 56°C      |
| Statut pompe charge    | Déclenché |
|                        |           |

| HK2 HK15                                |   | C2             |
|-----------------------------------------|---|----------------|
| Paramètres                              |   |                |
| Type :                                  |   |                |
| Augment <sup>o</sup> T <sup>o</sup> Ret |   | • •            |
| Temp. retour TR                         | ► | 30             |
| Temp. retour réelle                     |   | °C<br>25<br>°C |
| > Choix temp. retour TR                 |   |                |
|                                         |   |                |

Le menu **C2** contient un grand nombre de paramètres. Ils ne peuvent être affichés dans un seul affichage.

 Tournez le dispositif de réglage gauche pour afficher d'autres paramètres.

## 7 Commande du régulateur.

| Paramètres réglables | Description                                                                                                    | Plage de réglage | Réglage usine : |
|----------------------|----------------------------------------------------------------------------------------------------|------------------|-----------------|
| Abaissement temp.    | - température à laquelle le chauffage doit être réduit dans<br>les périodes de faibles besoins de chaleur (par exemple<br>la nuit).                                                                                                    | 5 30 °C          | 15°C            |
| Courbe de chauffe    | le réglage de base de la courbe de chauffe se fait dès l'ins-<br>tallation de l'installation de chauffage.<br>si le réglage de la courbe que vous avez réalisé ne suffit<br>pas pour régler la température du logement de l'utilisateur<br>selon ses souhaits, vous pouvez adapter la courbe de<br>chauffe.                                                                                                    | 0,1 4            | 1,2             |
| Limite décl. TE      | <ul> <li>valeur de la température extérieure à partir de laquelle<br/>l'activation en fonction des besoins entre en jeu (activa-<br/>tion été automatique).</li> <li>réglage séparé pour chacun des circuits de chauffage.<br/>lorsque la température ambiante de consigne est modifiée,<br/>il faudra également modifier la limite de mise hors service<br/>de la température extérieure (au moins 1°C au dessus de la<br/>température ambiante de consigne).</li> </ul>                                                                                                    | 5 50 °C          | 21°C            |
| Temp. mininale gr.   | <ul> <li>température de départ min.</li> <li>réglage séparé pour chacun des circuits de chauffage.</li> </ul>                                                                                                    | 15 90°C          | 15°C            |
| Temp. maximale gr.   | <ul> <li>température de départ max.</li> <li>réglage séparé pour chacun des circuits de chauffage.</li> </ul>                                                                                                    | 15 90°C          | 90/75°C         |
| Temp.maximale        | <ul> <li>permet l'activation des circuits de chauffage avant la première plage horaire, de façon à ce que la température ambiante de consigne soit déjà atteinte avant le début de la première plage horaire</li> <li>uniquement possible pour la première plage de chauffage de la journée</li> <li>le début de l'échauffement est déterminé en fonction de la température extérieure TA : <ul> <li>TE ≤ -20 °C :</li> <li>durée réglée de la période de chauffage anticipé</li> </ul> </li> <li>TE ≥ +20 °C : pas de période de chauffage anticipé</li> <li>un calcul linéaire de la durée de la période de chauffage anticipé a lieu entre ces deux valeurs.</li> <li>si le chauffage anticipé a été démarré, il se termine uniquement avec le début de la première plage horaire (il n'y sera pas mis fin si la température extérieure augmente entre-temps).</li> </ul> | 0 300 min.       | 0               |

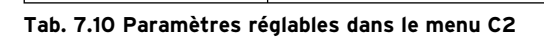

| Paramètres réglables   | Description                                                                                                    | Plage de<br>réglage                    | Réglage<br>usine |
|------------------------|----------------------------------------------------------------------------------------------------|----------------------------------------|------------------|
| Cmde par sonde<br>amb. | <ul> <li>condition préalable : le régleur est monté sur un mur ou une télé-<br/>commande VR 90 est raccordée.</li> <li>détermine si vous utilisez la sonde de température du régulateur<br/>ou bien celle de la télécommande.</li> <li>Aucun <ul> <li>la sonde de température n'est pas utilisée pour la régulation.</li> </ul> </li> <li>Démarrer <ul> <li>la sonde de température intégrée mesure la température<br/>ambiante actuelle dans la pièce de référence. Cette valeur est<br/>comparée avec la température ambiante de consigne et, s'il<br/>existe une différence, la température de départ de chauffage est<br/>compensée par la « température ambiante de consigne efficace<br/>»".</li> </ul> </li> </ul>                                                                                                    | Aucun/<br>Démarrer/<br>Thermos-<br>tat | Aucun            |
|                        | <ul> <li>Température ambiante de consigne efficace = température ambiante de consigne réglée + ( température ambiante de consigne réglée - température ambiante de consigne mesurée). À la place de la température ambiante de consigne réglée, c'est la température ambiante de consigne active qui est utilisée pour le réglage.</li> <li>Thermostat <ul> <li>comme Démarrer. En outre, le circuit de chauffage est mis hors service lorsque la température ambiante de consigne mesurée est supérieure à la température ambiante de consigne réglée de +3/16 °C. Lorsque la température ambiante de scend à nouveau de 4/16 °C sous la température ambiante de consigne réglée, le circuit de chauffage est alors remis en service.</li> <li>l'utilisation de la commande par sonde ambiante permet, si elle est accompagnée d'un chaix indicieux de courte de chauffage</li> </ul> </li> </ul> |                                        |                  |
|                        | une régulation optimale de l'installation de chauffage.                                                                                                    |                                        |                  |
| Cmde à distance        | <ul> <li>affiche si la commande à distance est configurée</li> <li>ne peut être modifié</li> </ul>                                                                                                    | oui/non                                | -                |
| Temp. départ cons.     | <ul> <li>affiche la température de départ calculée sur la base du paramètre<br/>prédéfini du circuit de chauffage.</li> </ul>                                                                                                    | -                                      | -                |
| Temp. départ réel      | - affiche la température réelle de départ du circuit de chauffage.                                                                                                    | -                                      | -                |
| Constante de jour      | - le circuit du mélangeur est réglé sur la valeur fixe Jour.                                                                                                    | 5 90°C                                 | 65 °C            |
| Constante de nuit      | - le circuit du mélangeur est réglé sur la valeur fixe Nuit.                                                                                                    | 5 90°C                                 | 65 °C            |
| Temporisation<br>pompe | <ul> <li>toutes les 15 minutes a lieu un contrôle de la température mesurée<br/>de départ, pour vérifier qu'elle est supérieure de 2K à la valeur de<br/>consigne calculée. Lorsque la condition est vérifiée trois fois de<br/>suite, la pompe du circuit correspondant est mise hors service pen-<br/>dant la période déterminée. Le mélangeur reste en sa position<br/>actuelle.</li> </ul>                                                                                                    | 0 30<br>min                            | 0 min            |
| Temp. boiler réel      | - montre la température du ballon actuelle (température d'eau                                                                                                    |                                        |                  |
| Statut pompe           | <ul> <li>cnaude) ; (ne peut etre modifiee)</li> <li>statut de la pompe de charge (ne peut être modifié)</li> </ul>                                                                                                    | Marche/<br>Arrêt                       |                  |
| Temp. retour TR        | <ul> <li>température de consigne du circuit du mélangeur comme réglage<br/>de la température de retour</li> </ul>                                                                                                    | 15 60 °C                               | 30 °C            |
| Temp. retour réel      | - température de retour mesurée                                                                                                    |                                        |                  |

Tab. 7.10 Paramètres réglables dans le menu C2 (suite)

### 7 Commande du régulateur.

Pour chaque circuit de chauffage, le régulateur montre enfin un affichage d'information contenant les valeurs de consigne et les valeurs réelles de la température de départ et le statut de chacune des pompes.

Exemple d'affichage d'information pour HK1 :

| HK1                | C2    |
|--------------------|-------|
| Information        |       |
| Temp. départ cons. | 90°C  |
| Temp. départ réel  | 50°C  |
| Statut pompe       | EN    |
|                    | OUVER |
|                    |       |

| Information        | Description                                                                         |
|--------------------|-------------------------------------------------------------------------------------|
| Temp. départ cons. | - affiche la température réglée de consigne de départ                               |
| Temp. départ réel  | - affiche la température de départ mesurée                                          |
| Statut pompe       | <ul> <li>indique si la pompe est activée ou désactivée (EN/HORS)</li> </ul>         |
| Statut mélangeur   | - affiche si et dans quelle direction le mélangeur est déplacé (HORS, OUVER, FERME) |

Tab. 7.11 Informations affichées pour HK1

#### 7.4.2 Menu C3

Le menu **C3** est un menu d'information et affiche la température actuelle du ballon et le statut de la pompe de chargement et de la pompe de circulation. Aucun réglage n'est possible.

| Eau chaude          | С3        |
|---------------------|-----------|
| Information         |           |
| Temp. boiler réel   | 56°C      |
| Statut pompe charge | Déclenché |
| Pompe circulation   | EN        |
|                     |           |
|                     |           |

| Information         | Description                                                              |
|---------------------|--------------------------------------------------------------------------|
| Temp. boiler réel   | - affiche la température de ballon actuelle mesurée                      |
| Statut pompe charge | - affiche si la pompe de charge est activée ou désactivée (EN/HORS)      |
| Pompe circulation   | - affiche si la pompe de circulation est activée ou désactivée (EN/HORS) |

Tab. 7.12 Informations affichées pour le ballon d'eau chaude

#### 7.4.3 Menu C4 :

Danger !

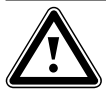

### Risque d'ébouillantement avec l'eau chaude

Il existe un risque d'ébouillantement aux points de puisage de l'eau chaude lorsque les températures sont supérieures à 60 °C. Les enfants en bas âge et les personnes âgées peuvent également encourir un péril, même avec des températures plus faibles. Lorsque la fonction de protection anti-légionelles est activée, le ballon d'eau chaude est au moins chauffé pendant une heure à une température supérieure à 65 °C.

 Informez l'utilisateur que la protection anti-légionelles est active.

| Gr. charge boiler          | C4        |  |
|----------------------------|-----------|--|
| Paramètres                 |           |  |
| Temporis. charge           | 0 min     |  |
| Tempor arrêt charge        | ► 5 min   |  |
| Charge parallèle           | Déclenché |  |
|                            |           |  |
| > Sélect. temps préchauff. |           |  |

Paramètres régla-Description Plage de réglage Réglage usine : bles Temporis. charge avec le régulateur, le circuit de chargement du ballon 0 - 120 min 0 min est utilisé pour une validation temporelle de la fonction de recharge. La recharge a lieu pendant le programme horaire réglé, jusqu'à obtention de la valeur de consigne du ballon. La recharge du ballon est activée quand la valeur de consigne du ballon dépasse plus de 5 K. pour éviter une recharge inutile, une fonction « Temporis. charge » est intégrée. Dans le cas où la pompe solaire est en fonctionnement, la recharge réellement nécessaire est retardée de la valeur réglée. Si la pompe solaire s'arrête pendant la durée de temporisation, la recharge s'effectue aussitôt. ceci n'est pas réglable pour tous les schémas hydrauliques. Tempor arrêt Tempor arrêt charge sert à acheminer en grande par-0 ... 15 min 5 min tie vers le ballon les températures de départ élevées charge nécessaires à la charge du ballon, avant que les circuits (marche à vide de de chauffage, en particulier le circuit du brûleur, ne la pompe de charge n'étant pas soient de nouveau autorisés. lorsque le chargement du ballon est terminé (tempéracombinée avec VIH-RL) ture d'eau chaude atteinte), l'appareil de chauffage s'éteint. La Tempor arrêt charge commence et se met automatiquement hors service à la fin de la période déterminée.

Tab. 7.13 Paramètres réglables dans le menu C4

| Paramètres régla-<br>bles | Description                                                                                                    | Plage de réglage                                | Réglage usine : |
|---------------------------|----------------------------------------------------------------------------------------------------|-------------------------------------------------|-----------------|
| Charge parallèle          | <ul> <li>Charge parallèle vaut pour l'ensemble des circuits de mélangeur raccordés.</li> <li>lorsque Charge parallèle est activé, l'alimentation des circuits de mélangeurs se poursuit pendant le chauffage du ballon. Ceci signifie que : tant qu'il existe des besoins de chauffage dans les circuits de mélangeurs ne sont pas mises hors service.</li> <li>HK1 est toujours déconnecté lors d'un chargement du ballon.</li> <li>la température de consigne de départ du système correspond à la température de consigne de départ la plus élevée de tous les circuits.<br/>Lorsque, par exemple, un circuit à valeur fixe avec 90 °C est actif pendant le chargement du ballon, la température de consigne de départ sera alors de 90 °C.</li> </ul>                                                                                                    | HORS/EN                                         | HORS            |
| Protect. légionelle       | <ul> <li>la protection anti-légionelles ne peut être activée que globalement pour l'ensemble des circuits de charge du ballon.</li> <li>lorsque cette dernière est activée, les ballons et les conduites d'eau chaude correspondantes seront chauffés à une température de 70 °C au moment défini. Pour ce faire, la valeur de consigne du ballon augmentera à 70 °C (avec une hystérèse de 5 K). La pompe de circulation correspondante est mise en service.</li> <li>la fonction prend automatiquement fin lorsque la sonde du ballon recueille pendant plus de 60 minutes une température ≥ 60 °C, ou bien après une période de 90 minutes (pour éviter une « suspension » de la fonction due à des puisages d'eau simultanés).</li> <li>Réglage de base = Arrêt signifie : aucune protection anti-légionelles (en raison du risque d'ébouillantement).</li> </ul> | Arrêt, Lu, Ma, Me,<br>Je, Ve, Sa, Di, Sa-<br>Di | Déclenché       |
| Start légionelle          | <ul> <li>lorsque l'heure réglée est atteinte, la protection anti-<br/>légionelles débute automatiquement.</li> <li>déterminez avec l'utilisateur une période favorable<br/>pour la protection anti-légionelles afin d'éviter tout ris-<br/>que d'ébouillantement.</li> </ul>                                                                                                    | 00:00 23:50                                     | 4:00            |

Tab. 7.13 Paramètres réglables dans le menu C4 (suite)

#### 7.4.4 Menu C5

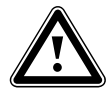

#### Danger ! Risque d'ébouillantement avec l'eau chaude '

Il existe un risque de brûlure aux points de puisage de l'eau chaude lorsque les températures de consignes sont supérieures à 60 °C. Les enfants en bas âge et les personnes âgées peuvent également encourir un péril, même avec des températures plus faibles.

 Choisissez la température de consigne et la température maximale de telle sorte qu'elle ne puisse représenter de danger pour personne.

Le menu **C5** vous permet de régler les températures maximales du ballon.

 Réglez la valeur maximale à la valeur la plus haute possible, de façon à atteindre un rendement solaire élevé.

Pour d'une part, atteindre un rendement le plus élevé possible du chauffage solaire du ballon et d'autre part, permettre une protection contre l'entartrage, vous pouvez régler une limite maximale pour la température du ballon solaire. Si la température maximale réglée est dépassée, la pompe solaire est mise hors service.

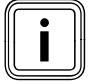

La température maximale réglée ne doit jamais dépasser la température maximale autorisée du ballon utilisé !

| Ballon solaire 1   |   | C5    |
|--------------------|---|-------|
| Paramètres         |   |       |
| Temp. maximale     | ► | 90 °C |
| Diff. temp. encl.  |   | 7 K   |
| Différence d'arrêt |   | 3 K   |
| >Choix température |   |       |

| Paramètres régla-<br>bles | Description                                                                                                    | Plage de réglage | Réglage usine : |
|---------------------------|----------------------------------------------------------------------------------------------------|------------------|-----------------|
| Temp. maximale            | <ul> <li>pour d'une part, atteindre un rendement le plus élevé<br/>possible du chauffage solaire du ballon et d'autre part,<br/>permettre une protection contre l'entartrage, vous pou-<br/>vez régler une limite maximale pour la température du<br/>ballon solaire.</li> <li>pour ce faire, on utilise sur le ballon 1 le capteur « Tempé-<br/>rature sup. ballon », si celui-ci est connecté au ballon en<br/>question. Sinon, la sonde « Température inf. ballon. Bas »<br/>SP2 est utilisée. Pour le second ballon (piscine) on utili-<br/>sera SP3.</li> <li>si la température maximale réglée est dépassée, la pompe<br/>du circuit solaire s'arrête.</li> <li>un chargement solaire ne sera validé que lorsque la tem-<br/>pérature relevée par le capteur actif est redescendue de<br/>1,5 K au dessous de la température maximale.</li> <li>la température maximale est réglable séparément pour<br/>chaque ballon.</li> <li>la température maximale réglée ne doit jamais dépasser<br/>la température maximale autorisée du ballon utilisé !</li> </ul> | 20 - 99 °C       | 90 °C           |
| Diff. temp. encl.         | <ul> <li>résulte de la différence entre la température du capteur<br/>et la température inférieure du ballon solaire.</li> <li>afin d'atteindre la valeur de consigne pour la charge du<br/>ballon, la pompe du circuit solaire est mise en marche<br/>lorsque la valeur définie est dépassée, donc en cas de dif-<br/>férence de mise en marche.</li> <li><b>Remargue :</b> ceci ne s'applique pas lorsqu'on a une combi-<br/>naison avec une station solaire VPM S ou VMS.</li> </ul>                                                                                                    | 2 - 25 K         | 12 K            |
| Différence d'arrêt        | <ul> <li>Si la différence entre la température du capteur et la température inférieure du ballon se situe sous la différence d'arrêt, la pompe solaire s'arrête.</li> <li>Attention : la différence de mise hors tension doit ici toujours être inférieure d'au moins 1 K à la différence de mise sous tension programmée. Lorsque la valeur devient inférieure à 1 K, la valeur de la différence de réglage est automatiquement modifiée.</li> <li>Remarque : ceci ne s'applique pas lorsqu'on a une combinaison avec une station solaire VPM S ou VMS.</li> </ul>                                                                                                    | 1 - 20 K         | 5 K             |
| Ballon principal          | <ul> <li>pour les installations possédant plus d'un ballon à chargement solaire, le ballon principal sera chargé en priorité</li> <li>le ballon 1 est le ballon équipé de SP1/SP2</li> <li>le ballon 2 est le ballon équipé de SP3</li> </ul>                                                                                                    | 1-2 - 2-1        | 1-2             |

Tab. 7.14 Paramètres réglables dans le menu C4

### 7 Commande du régulateur.

#### 7.4.5 Menu C6

Le menu **C6** vous permet d'obtenir des informations sur les circuits solaires et de paramétrer les circuits solaires.

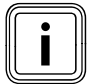

Le menu n'apparaît pas pour une combinaison avec une station solaire VPM S ou VMS.

| Circuit solaire 1   | C6        |
|---------------------|-----------|
| Information         |           |
| Sonde de canteur    | 25        |
| Solide de captedi   | °C        |
| Statut pompe solair | Déclenché |
| Tps fct pompe sol   | 0 h       |
|                     |           |

| Information         | Affichages possibles                                                                          |
|---------------------|-----------------------------------------------------------------------------------------------|
| Sonde collecteur    | - affichage de la température courante collectée                                              |
| Statut pompe solair | - Enclenché ou Déclenché                                                                      |
| Tps fct pompe sol   | - affiché en heure, depuis la dernière mise en fonctionnement ou la dernière réinitialisation |

Tab. 7.15 Informations affichées pour les circuits solaires

| Paramètres régla-<br>bles                                                       | Explication                                                                                                    | Plage de<br>réglage | Réglage usine : |
|---------------------------------------------------------------------------------|----------------------------------------------------------------------------------------------------|---------------------|-----------------|
| Tps fonct. pompe<br>sol. Remise à<br>zéro ?                                     | - réinitialise le temps de marche de la pompe solaire                                                                                                    | NON/OUI             | NON             |
| Contrôle ED                                                                     | <ul> <li>sert à maintenir le circuit solaire le plus longtemps possible<br/>sur la valeur de mise en marche et à le maintenir ainsi en<br/>marche.</li> <li>pour cela, la pompe est mise en marche et à l'arrêt en fonc-<br/>tion de la différence entre la température du capteur et la<br/>température inférieure du ballon, à intervalles périodiques.</li> <li>si la différence de mise en marche est atteinte, la fonction<br/>est mise en marche à 30% de la durée de mise en marche -<br/>c'est-à-dire que la pompe est mise en marche pendant 18<br/>secondes - puis arrêtée pendant 42 secondes.</li> <li>si la différence de température augmente, la durée de mise<br/>en marche s'élève (p. ex. 45 secondes marche, 15 secondes<br/>arrêt). Si la différence de température baisse, la durée de<br/>mise en marche se réduit (p. ex. 20 secondes marche, 40<br/>secondes arrêt). La durée de la période est toujours d'une<br/>minute.</li> <li><b>Remarque :</b> ceci ne s'applique pas lorsqu'on a une combinai-<br/>son avec une station solaire VPM S ou VMS.</li> </ul> | Marche/<br>Arrêt    | Déclenché       |
| Fonction de pro-<br>tection antigel                                             | en raison des dispositions législatives, la fonction de protection<br>antigel du circuit solaire n'est pertinente que pour l'Espagne.<br>Si les températures sont inférieures à celles réglées à ce<br>niveau, les pompes des capteurs sont activées.<br>Plage de réglage : HORS, -10 - 5 °C<br>Valeur par défaut : HORS.                                                                                                    | Marche/<br>Arrêt    | Déclenché       |
| Temp. mininale gr.<br>(chaudière à com-<br>bustible solide,<br>circuit solaire) | <ul> <li>est réglable pour chaque circuit solaire ou chaudière à combustible solide (dans le cadre des schémas hydrauliques avec ce dernier type d'appareil, il s'agit des schémas 2, 4, 6, 8, 9).</li> <li><b>Remarque :</b> le réglage delta-T est validé uniquement lorsque la sonde du capteur détecte une valeur supérieure à la température minimale.</li> <li><b>Remarque :</b> ceci ne s'applique pas lorsqu'on a une combinaison avec une station solaire VPM S ou VMS.</li> </ul>                                                                                                    | 0 - 99 °C           | 0 °C            |

Tab. 7.16 Paramètres réglables pour les circuits solaires

#### 7.4.6 Menu C7

Le menu C7 vous permet de régler les paramètres globaux assurant un fonctionnement optimal de l'installation de chauffage.

| Système complet      | C7        |  |
|----------------------|-----------|--|
| Paramètres           |           |  |
| Arrêt anticipé max   | ► 15 min  |  |
| Temporis antigel     | 1 h       |  |
| Chauffage TE         | Déclenché |  |
| Elévation de temp.   | 0 К       |  |
| > Sélect. durée maxi |           |  |

| Paramètres régla-<br>bles | Description                                                                                                    | Plage de réglage | Réglage usine : |
|---------------------------|----------------------------------------------------------------------------------------------------|------------------|-----------------|
| Arrêt anticipé max        | <ul> <li>Arrêt anticipé max empêche un réchauffement inutile de l'installation de chauffage juste avant un moment d'abaissement réglé.</li> <li>le régulateur détermine la période réelle en fonction de la température extérieure.</li> <li>appliquez ici la période maximale que désire l'utilisateur.</li> <li>si la température est de -20°C, l'arrêt anticipé ne se produit pas.</li> <li>si la température extérieure est de +20°C, Arrêt anticipé max. réglé s'applique.</li> <li>si les températures extérieures sont situées entre -20°C +20°C, le régulateur calcule la valeur correspondant à un déroulement linéaire entre -20°C et +20°C.</li> </ul>                                                                                                    | 0 120 min        | 15 min          |
| Temporis antigel          | <ul> <li>la fonction de protection antigel garantit, dans les modes<br/>de fonctionnement Déclenché et Eco (en dehors des pla-<br/>ges horaires programmées), la protection antigel globale<br/>de l'installation de chauffage pour tous les circuits de<br/>chauffage raccordés.</li> <li>si la température extérieure descend en-dessous de 3 °C,<br/>la température ambiante de consigne est réglée sur la<br/>température d'abaissement sélectionnée. La pompe du<br/>circuit de chauffage est mise en marche.</li> <li>si vous réglez une période de temporisation, la fonction de<br/>protection antigel est empêchée pendant cette période<br/>(plage de réglage 0 - 23 h).</li> <li>Si la température ambiante mesurée est inférieure à la<br/>température d'abaissement mesurée, la protection antigel<br/>est également activée (indépendamment de la tempéra-<br/>ture externe mesurée).</li> </ul> | 0 23 h           | 1 h             |

Tab. 7.17 Paramètres réglables dans le menu C7

| Paramètres régla-<br>bles | Description                                                                                                    | Plage de réglage   | Réglage usine : |
|---------------------------|----------------------------------------------------------------------------------------------------|--------------------|-----------------|
| Chauffage continu         | <ul> <li>température extérieure à partir de laquelle il sera<br/>chauffé en continu hors des plages horaires program-<br/>mées, en fonction de la température ambiante de consi-<br/>gne/la courbe de chauffe affectée au circuit de chauf-<br/>fage.</li> <li>il ne se produit dans ce cas pas d'abaissement de la<br/>température pendant la nuit ou un arrêt total lorsque la<br/>température réglée est atteinte ou dépassée par le bas.</li> </ul>                                                                                                    | HORS/<br>-25 10 °C | Déclenché       |
| Elévation de temp.        | <ul> <li>globale pour tous les circuits de mélangeurs :</li> <li>permet d'atteindre la valeur de consigne du mélangeur<br/>en phase d'échauffement le matin sur une installation<br/>de circuits de mélangeurs avec mélange solide (même<br/>en cas de température du générateur correspondant à<br/>la valeur de consigne), bien que le mélange solide<br/>abaisse fortement la température du circuit de mélan-<br/>geurs,</li> <li>permet d'obtenir une plage optimale de réglage pour le<br/>fonctionnement du mélangeur, (un fonctionnement sta-<br/>ble n'est possible que lorsque le mélangeur ne doit<br/>approcher que rarement la butée). Ceci permet d'obte-<br/>nir une meilleure qualité de réglage.)</li> <li>c'est pourquoi, vous pouvez, pour l'ensemble des cir-<br/>cuits de mélangeurs, régler un surhaussement de la<br/>température de la chaudière. Celle-ci augmente la<br/>valeur de consigne actuelle du circuit de chauffage de la<br/>valeur réglée.</li> </ul> | 0 15 K             | 0 К             |

Tab. 7.17 Paramètres réglables dans le menu C7 (suite)

## 7 Commande du régulateur.

#### 7.4.7 Menu C8

| Choix source chaud   | C8    |
|----------------------|-------|
| Paramètres           |       |
| Hystér. serv. chaud. | 8 K   |
| Temp. mininale gr.   | ►15°C |
| Puiss. charge ballon | 1     |
|                      |       |
| > Choix température  |       |

| Paramètres<br>réglables | Description                                                                                                    | Plage de<br>réglage   | Réglage<br>usine : |
|-------------------------|----------------------------------------------------------------------------------------------------|-----------------------|--------------------|
| Hystér. serv.<br>chaud. | <ul> <li>Uniquement pour les chaudières ou les cascades à commutation (à commutation ou à modulation)</li> <li>La chaudière ou la cascade est : <ul> <li>mise en service si la température du collecteur est inférieure de 1/3 de l'hystérèse à la valeur de consigne de départ calculée</li> <li>mise hors service si la température du collecteur est inférieure de 2/3 de l'hystérèse à la valeur de consigne de départ calculée</li> <li>Les hystérèses trop faibles peuvent entraîner un cycle continu des appareils de chauffage.</li> </ul> </li> </ul> | 120 K                 | 8 K                |
| Temp. mini-<br>nale gr. | Pour protéger la chaudière, par exemple de la corrosion<br>On peut s'attendre à la présence de corrosion, si la chaudière est utilisée de<br>manière durable dans la plage de condensation, par exemple à cause d'un<br>contenu élevé en eau.                                                                                                    | 15 65 °C              | 15 °C              |
| Puiss. charge<br>ballon | S'applique uniquement aux cascades.<br>L'objectif de cette fonction est de mettre rapidement à disposition la puis-<br>sance de la charge du ballon.<br>Détermine le nombre de niveaux de chaudières ou de générateurs de chaleur<br>avec lequel la charge du ballon est démarrée.                                                                                                    | 1 nombre<br>appareils | 1                  |

Tab. 7.18 Paramètres réglables dans le menu C8

| Choix source chaud        | 60     |
|---------------------------|--------|
|                           | 60     |
| Paramètres cascade        |        |
| Temporis. Encl.           | ▶5 min |
| Temporis. Décl.           | 5 min  |
|                           |        |
|                           |        |
| > Régler temporis antigel |        |
| regier temporis. untiger  |        |

| Information                        | Description                                                                                                    | Plage de<br>réglage | Réglage<br>usine : |
|------------------------------------|----------------------------------------------------------------------------------------------------|---------------------|--------------------|
| Temporis. Encl.<br>Temporis. Décl. | S'applique uniquement aux cascades<br>Dans le cas d'une temporisation d'enclenchement : période d'attente<br>après la mise en marche d'un niveau ou d'un appareil avant que le<br>niveau suivant ne soit commuté.<br>Dans le cas d'une temporisation de déclenchement : période d'attente<br>après la mise hors service d'un niveau avant que le niveau suivant ne<br>soit mis hors service.<br>Des périodes d'attente plus longues donnent au système plus de temps<br>pour se stabiliser<br>Une fois la période d'attente terminée, se produit une sur-oscillation ou<br>une sous-oscillation de la température de départ et un cycle continu des<br>appareils de la cascade. | 1 90 min            | 5 min              |

Tab. 7.18 Paramètres réglables dans le menu C8 (suite)

| Choix source chaud     | C8   |
|------------------------|------|
| Information            |      |
| Valeur cons. instal.   | 90°C |
| Temp, primaire réel    | 30   |
| remp. primare reer     | °C   |
| Statut Mode chauffage  |      |
|                        |      |
| Priorité chaud 1 2 3 4 |      |

| Information               | Description                                                                                              |
|---------------------------|----------------------------------------------------------------------------------------------------|
| Valeur cons. ins-<br>tal. | Affiche la valeur actuelle de consigne de l'installation                                                 |
| Temp. primaire<br>réel    | Affiche la température de la sonde VF1 (dans le compensateur hydraulique)                                |
| Statut                    | Affiche l'état courant de l'installation de chauffage (par ex. le statut du mode de chauffage)           |
| priorité chaud            | S'applique uniquement aux cascades.<br>Affiche l'ordre de commutation actuel des appareils de chauffage. |

Tab. 7.19 Menu Informations C8

#### 7.4.8 Menu C9 :réglage des fonctions spéciales

#### Fonction spéciale teleSWITCH

Si un télécommutateur téléphone teleSWITCH est raccordé à l'installation de chauffage (entrée de contact hors potentiel), il est possible de commuter le mode de fonctionnement des circuits de chauffage, circuits d'eau chaude et la pompe de circulation à partir de n'importe quel endroit par téléphone. Cette fonction est gérée par le télécommutateur téléphone teleSWITCH.

| Autres fonctions | С9          |  |
|------------------|-------------|--|
| teleSWITCH       |             |  |
| HK1              | :►Abaisser  |  |
| HK2              | Abaisser    |  |
| НКЗ              | Abaisser    |  |
| Ballon           | : Déclenché |  |
| > Choix effet    |             |  |

| Paramètres réglables        | Description                                                                                  | Plage de réglage                                           | Réglage<br>usine : |
|-----------------------------|----------------------------------------------------------------------------------------------|------------------------------------------------------------|--------------------|
| teleSWITCH                  | Type de fonctionnement pour le télécommutateur téléphone à distance teleSWITCH pour HK1 HK15 | Aucun, Chauf-<br>fer, Déclenché,<br>Auto, Eco,<br>Abaisser | Abaisser           |
| teleSWITCH pour bal-<br>lon | Type de fonctionnement pour le télécommutateur téléphone à distance teleSWITCH pour ballons  | Aucun, Enclen-<br>ché, Déclenché,<br>Auto,                 | Déclenché          |

Tab. 7.20 Paramètres réglables dans le menu C9

| mode opératoire                                              | Effet de la commutation téléphonique<br>à distance                                                                                                    |
|--------------------------------------------------------------|----------------------------------------------------------------------------------------------------|
| Aucun                                                        | Le contact téléphonique n'a<br>aucun effet                                                                                                    |
| Chauffer, Auto,<br>Eco, Abaisser,<br>Enclenché,<br>Déclenché | Lorsque le télécommutateur télé-<br>phone est fermé, la commutation<br>téléphonique à distance passe du<br>type de fonctionnement en cours<br>au type de fonctionnement réglé<br>à ce niveau. |

Tab. 7.21 Effet du type de fonctionnement réglé

#### Fonction spéciale Séchage chape

| Autres fonctions            |      | C9    |
|-----------------------------|------|-------|
| Séchage chape               |      |       |
|                             | Jour | Temp. |
| HK2                         | ► 0  | 0°C   |
|                             |      |       |
|                             |      |       |
| > Sélect. jour de démarrage |      |       |

 La fonction Séchage chape, sert à sécher par chauffage une chape récemment coulée, conformément à la réglementation du bâtiment.

| Paramètres réglables | Description                                       | Plage de réglage | Réglage usine : |
|----------------------|---------------------------------------------------|------------------|-----------------|
| HK2 HK15             | Planification de chacun des circuits de chauffage | 0-29             | 0               |

#### Tab. 7.22 Paramètres réglables de la fonction de Séchage chape

Lorsque cette fonction est activée, tous les types de fonctionnement choisis sont interrompus. L'appareil de chauffage règle la température de départ du circuit de chauffage indépendamment de la température extérieure, selon un programme préétabli. Température de consigne de départ au jour de démarrage 1 : 25 °C

| Jours après le<br>démarrage<br>de la fonction | Température de consigne de départ<br>pour ce jour<br>[°C] |
|-----------------------------------------------|-----------------------------------------------------------|
| 1                                             | 25                                                        |
| 2                                             | 30                                                        |
| 3                                             | 35                                                        |
| 4                                             | 40                                                        |
| 5                                             | 45                                                        |
| 6-12                                          | 45                                                        |
| 13                                            | 40                                                        |
| 14                                            | 35                                                        |
| 15                                            | 30                                                        |
| 16                                            | 25                                                        |
| 17-23                                         | 10<br>(fonction hors gel, pompe en fonctionne-<br>ment)   |
| 24                                            | 30                                                        |
| 25                                            | 35                                                        |
| 26                                            | 40                                                        |
| 27                                            | 45                                                        |
| 28                                            | 35                                                        |
| 29                                            | 25                                                        |

#### Tab. 7.23 Profil de température du séchage de chape

Le régulateur affiche dans le menu **C9** le type de fonctionnement du séchage de chape avec le jour en cours et la température de consigne de départ qui lui correspond.

# Vous démarrez le séchage de la chape de la façon suivante :

 indiquez pour le circuit de chauffage correspondant le jour de démarrage **Jour** auquel vous désirez débuter le séchage.

Lors du démarrage de la fonction, l'appareil de chauffage mémorise l'heure réelle du début du séchage. Le changement de jour se produit exactement à cette heure-ci.

Le paramètre **Temp.** est fixé par un profil de température interne prédéterminé. Vous ne pouvez pas modifier manuellement le paramètre **Temp.**.

Dans l'affichage de base du régulateur sera affiché **Séchage chape** à la place du type de fonctionnement.

| Me 02.12.09 | 15:43         |     | -3°C   |
|-------------|---------------|-----|--------|
| HK1         | ► Chauf       | fer | 22,0°C |
| HK2         | Séchage chape |     |        |
| нкз         | Eco           | ⋫   | 18,0°C |
| Ballon      | Auto          | 0   | 60,0°C |
| VRS 620     |               |     |        |

#### Terminer le séchage de la chape

La fonction prend fin :

 automatiquement, lorsque le dernier jour du profil de température est écoulé (**Jour** = 29)

ou

 lorsque vous définissez dans le menu C9 le jour de démarrage à 0 pour le circuit de chauffage correspondant (Tag = 0).

#### 7.4.9 Menu C11 :réglage des données de services et du code d'accès

#### Réglage des données de service

| Service                 | C11          |
|-------------------------|--------------|
| Tél. ► :                |              |
| Service                 | 01 . 10 . 10 |
| Problème de température | <u>!</u>     |
| Vers                    | Déclenché    |
| > Régler numéro Tél.    |              |

| Paramètres réglables               | Description                                                                                                    | Plage de réglage                                                                   | Réglage usine : |
|------------------------------------|----------------------------------------------------------------------------------------------------|------------------------------------------------------------------------------------|-----------------|
| Tél.                               | <ul> <li>saisissez votre numéro de téléphone</li> <li>Lorsque la date du rendez-vous de maintenance suivant est atteinte, ce numéro de téléphone sera affiché dans la deuxième ligne de l'affichage de base.</li> <li>vous devez introduire chaque caractère du numéro de téléphone individuellement. Celui-ci ne peut pas comporter plus de 17 caractères.</li> </ul> | 0 9, -,<br>espace<br>(17 caractères)                                               | -               |
| Service                            | <ul> <li>L'installation de chauffage doit être régulièrement soumise à une maintenance.</li> <li>réglez le mois, le jour et l'année du prochain rendez-vous de maintenance.</li> <li>Lorsque la date du rendez-vous de maintenance suivant est atteinte, Entretie sera affiché dans la deuxième ligne de l'affichage de base.</li> </ul>                               | Jour :<br>1 max. 31 (en<br>fonction du mois)<br>Mois :<br>1 12<br>Année :<br>00 99 | 01.01.01        |
| Problème de tempé-<br>rature après | Si, pendant la période indiquée, la température de<br>départ reste inférieure de 20% à la valeur de consigne<br>de départ calculée, un message d'erreur sera affiché<br>pour le circuit de chauffage.<br>Lorsque vous réglez une période, activez ensuite cette<br>fonction.                                                                                           | HORS, 0 - 12 h                                                                     | Déclenché       |

Tab. 7.24 Paramètres réglables menu C11

#### Réglage du code d'accès

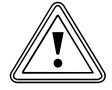

#### Attention

**Dommages matériels suite à un mauvais réglage des paramètres des installations !** Après la première installation de l'installation de chauffage, le code standard est 1000. Ce code standard est affiché dans le menu **E 8**. L'utilisateur y a accès.

- Saisissez dans le menu C11 un code d'accès afin d'empêcher que l'utilisateur modifie les paramètres des installations.
- Notez le code d'accès réglé, car vous en aurez besoin plus tard pour l'autorisation du niveau réservé à l'installateur.

| Paramètres<br>codifiés<br>Autoriser |   | C11 |
|-------------------------------------|---|-----|
| No de code :                        |   |     |
| 1234                                | 1 |     |
| Se charger                          | ► | NON |
| > Sélectionner                      |   |     |

| Paramètres réglables | Description                                                                                                    | Plage de réglage | Réglage usine : |
|----------------------|----------------------------------------------------------------------------------------------------|------------------|-----------------|
| No de code           | <ul> <li>Code d'accès au niveau réservé à l'installateur</li> <li>le niveau réservé à l'installateur est protégé contre<br/>tout accès non autorisé et n'est autorisé pour une<br/>durée de 60 minutes qu'après saisie correcte du<br/>code d'accès.</li> <li>le code d'accès est composé de quatre chiffres<br/>réglés indépendamment.</li> </ul> | 0000 9999        | 1000            |
| Se charger           | <ul> <li>il vous est demandé ici si le code d'accès doit être<br/>enregistré</li> </ul>                                                                                                    | OUI/NON          | NON             |

#### Tab. 7.25 Code d'accès

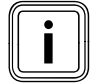

Si vous enregistrez le nouveau code (Se charger = OUI), il ne sera dorénavant possible

d'accéder au niveau réservé à l'installateur qu'à l'aide de ce code.

- ► Saisissez un nouveau code d'accès.
- ► Notez-le.
- > Réglez le paramètre **Se charger** sur **OUI**.

Le nouveau code est enregistré.

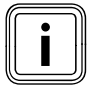

- Si vous ne connaissez pas le code d'accès,
- vous pouvez : - rétablir le code standard 1000 en
- remettant le régulateur à zéro ou bien
- lire le code d'accès avec vrDIALOG 810.

# 7.4.10 Menu C12 : réglage de la correction de la température et du contraste de l'affichage

Dans le menu **C12**, vous optimisez l'affichage de valeurs de température et du contraste de l'affichage.

| Outils                 | C12     |
|------------------------|---------|
| Correction température |         |
| Temp. extérieure TE    | ► 0,0 K |
| Temp. amb. réel TA     | 0,0 K   |
| Contraste affichage    | 11      |

| Paramètres réglables | Description                                                      | Plage de<br>réglage | Réglage<br>usine : |
|----------------------|------------------------------------------------------------------|---------------------|--------------------|
| Temp. extérieure TE  | valeur de correction de la température externe mesurée           | -5,0 +5,0 K         | 0,0 K              |
| Temp. amb. réel TA   | valeur de correction pour la température ambiante mesurée        | -3,0 +3,0 K         | 0,0 K              |
| Contraste affichage  | valeur de contraste réglable pour permettre une bonne lisibilité | 0 15                | 11                 |

Tab. 7.26 Paramètres réglables dans le menu C12

Si le lieu d'installation entraîne l'existence d'un écart constant entre la température affichée et celle effectivement mesurée, ceci peut être compensé par une valeur de correction.

Exemple de température extérieure :

Affichage de la température extérieure sur le régulateur : +5°C ;

- Température extérieure mesurée : + 7°C ;
- définissez la valeur de correction +2,0 K.
- procédez ainsi pour les écarts entre les températures ambiantes réellement mesurées et celles affichées par le régulateur.

#### 7.4.11 Menu C15 :contrôle des versions du logiciel

Le menu **C15** est un menu d'informations affichant les versions logicielles de la carte d'E/S et de l'interface utilisateur.

Aucune saisie n'est possible. Les numéros de version sont automatiquement reconnus lors de la mise en fonctionnement et affichés.

| Version Software                     | on Software C15 |              |
|--------------------------------------|-----------------|--------------|
| Entr/sort-carte<br>Interface utilis. | 2<br>1          | 4.23<br>4.27 |
|                                      |                 |              |

Au menu **C15** sont rattachés les menus **A1** à **A7** de l'assistant d'installation.

#### 7.5 Paramètres dans l'assistant d'installation

Les menus A1 ... A7 de l'assistant d'installation se trouvent dans le niveau réservé à l'installateur, derrière le menu C15 et peuvent également être appelés à tout moment après la première mise en fonctionnement.

- Vérifiez les préréglages dans les menus
  - A1 ... A7 de l'assistant d'installation avec soin.

#### 7.5.1 Menu A1 : Réglage de la langue

Ce menu vous permet de régler la langue des textes des menus.

| Aide à l'installation |    | A1       |
|-----------------------|----|----------|
| Choix de la langue    |    |          |
| Langue                | FR | Français |
|                       |    |          |
|                       |    |          |
|                       |    |          |
| > Choix de la langue  |    |          |

► Définissez la langue.

#### 7.5.2 Menu A2 :Plan hydraulique Sélectionner

Ce menu vous permet de sélectionner le schéma hydraulique.

| Aide à l'installation | A2   |
|-----------------------|------|
| Configuration système |      |
| Plan hydraulique      | ▶ 1  |
| Sortie spéciale       | LegP |
| gain solaire étendu.  | EN   |
|                       |      |
| > Sélectionner        |      |

| Paramètres réglables | Description                                                                                                    | Plage de réglage | Réglage usine : |
|----------------------|----------------------------------------------------------------------------------------------------|------------------|-----------------|
| Plan hydraulique     | Vous sélectionnez ici le plan hydraulique néces-<br>saire.                                                                                                    | 1-9              | 1               |
| Sortie spéciale      | Il s'agit ici d'un contact de commutation de com-<br>mande de 230 V qui peut être utilisé soit pour une<br>recharge via la cartouche E ou pour le réchauffe-<br>ment électrique du ballon ou comme contact de<br>commutation de commande pour la protection anti-<br>légionelles.                                                                                                    | LegP/Reg. E      | LegP            |
| gain solaire étendu. | Si vous activez ( <b>EN</b> ), la différence de température<br>entre la sonde SP3 et le RENDEMENT est utilisée<br>pour déterminer le rendement solaire. SP3 doit<br>alors être installé sur le départ du circuit solaire, à<br>proximité du ballon et ne peut être utilisé pour un<br>second ballon à chargement solaire.<br>La détermination étendue du rendement solaire<br>n'est pas disponible en combinaison avec les sta-<br>tions solaires VPM S et VMS. | ARRET, MARCHE    | Déclenché       |

Tab. 7.27 Paramètres réglables dans le menu A3

#### 7.5.3 Menu A3 : Pompe solaire Configurer

Ce menu vous permet de configurer les pompes solaires.

| Aide à l'installation | A3        |
|-----------------------|-----------|
| Coefficient de débit  |           |
| litre/min             | ▶ 3,5     |
| pré-balayage solaire  | Déclenché |
| Protect.circ.Solaire  | 130 °C    |
| pays                  | France    |
| >Régler valeur        |           |

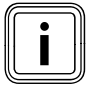

La procédure de réglage du coefficient de débit sur la pompe solaire est décrite dans la notice de mise en fonctionnement du système auroTHERM et dans la notice d'installation de la station solaire.

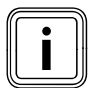

Lorsque le régulateur est équipé d'une station solaire VPM S ou VMS, ou si un dispositif de mesure du débit est raccordé sur l'entrée VOL, le rendement solaire est directement transmis par eBUS au régulateur.

| Paramètres réglables          | Description                                                                                                    | Plage de réglage          | Réglage usine : |
|-------------------------------|----------------------------------------------------------------------------------------------------|---------------------------|-----------------|
| Débit<br>pré-balayage solaire | <ul> <li>le réglage correct du débit est nécessaire pour<br/>que le rendement solaire puisse être calculé cor-<br/>rectement.</li> <li>le réglage du débit dépend du réglage de la<br/>pompe solaire.</li> <li>un mauvais réglage entraîne un calcul erroné du<br/>rendement solaire.</li> <li>en fonction de leur conception, on constate sur<br/>un grand pombre de canteurs une temporisation</li> </ul>                                                                                                    | 0 - 165<br>HORS, EN       | O<br>EN         |
|                               | <ul> <li>In grant hombre de capteurs une temporisation<br/>lors de prise de mesure de la température. Cette<br/>temporisation peut être réduite avec la fonction<br/>de « kick de la pompe solaire ».</li> <li>prise de mesure de la température du capteur<br/>lorsque la fonction de kick de la pompe solaire<br/>est activée :<br/>lorsque la température au niveau de la sonde du<br/>capteur est supérieure à 25°C et augmente de<br/>2K/heure, la pompe solaire se met en marche<br/>pendant 15 s (pré-balayage ou kick de la pompe<br/>solaire).<br/>Ceci permet de transporter le liquide solaire<br/>réchauffé plus rapidement en direction du point<br/>de mesure.</li> <li>Si la différence de température entre le capteur<br/>et le ballon dépasse la valeur réglée d'activation,<br/>la pompe solaire fonctionne aussi longtemps que<br/>nécessaire pour réchauffer le ballon (régulation<br/>de la différence).</li> <li>si deux circuits solaires sont raccordés, l'activa-<br/>tion de la fonction de kick de la pompe solaire est<br/>valable pour les deux circuits solaires.</li> <li>la fonction s'applique séparément à chacun des<br/>champs de capteurs.</li> </ul> |                           |                 |
| Protect.circ.Solaire          | <ul> <li>si la chaleur solaire dépasse le besoin thermique<br/>actuel (par ex, tous les ballons sont chargés à<br/>plein), la température peut fortement augmenter<br/>dans le champ de capteurs.</li> <li>en cas de dépassement de la température de<br/>protection sur la sonde du capteur, la pompe<br/>solaire est mise hors service pour protéger le cir-<br/>cuit solaire (pompe, soupapes etc.) avant sur-<br/>chauffe.</li> <li>Après le refroidissement, la pompe est à nouveau<br/>remise en fonctionnement. Cette fonction est<br/>exécutée indépendamment pour chaque champ<br/>de capteurs. En combinaison avec une VPM S et<br/>une VMS, le paramètre de réglage n'est pas affi-<br/>ché. Les stations solaires possèdent leur propre<br/>fonction de protection, qui est en permanence<br/>active.</li> </ul>                                                                                                    | ARRET, 110 -<br>150 °C    | 130 °C          |
| pays                          | <ul> <li>liste de sélection avec pays pour le calendrier<br/>solaire</li> </ul>                                                                                                    | Liste de choix de<br>pays |                 |

Tab. 7.28 Paramètres réglables dans le menu A3

# 7.5.4 Menu A4: configuration des appareils de chauffage

Le menu **A4** vous permet de configurer l'installation de chauffage.

Si la configuration du système ne reconnaît pas automatiquement

- le générateur de chaleur raccordé et

- le nombre de niveaux d'une installation en cascade,

réglez alors manuellement les paramètres dans le menu **A4**.

| Aide à l'installation | A4     |
|-----------------------|--------|
| Configuration système |        |
| Nombre appareils      | ▶ 1    |
| Appareils sont        | module |
|                       |        |
|                       |        |
| > Sélectionner        |        |

| Paramètres réglables | Description                                                                                                    | Plage de réglage             | Réglage usine |
|----------------------|----------------------------------------------------------------------------------------------------|------------------------------|---------------|
| Nombre appareils     | <ul> <li>nombre d'appareils (réglable lorsqu'aucun cou-<br/>pleur de bus ou d'appareil de chauffage avec<br/>eBUS directement raccordé n'a été reconnu)</li> </ul>                                    | 1 ou 2                       | 1             |
| Appareils sont       | <ul> <li>Appareils sont (uniquement lorsque des appareils<br/>de chauffage commandés par niveau ont été<br/>reconnus : par exemple via une VR 31 ou<br/>des appareils de chauffage à eBUS)</li> </ul> | À 1 allure ou<br>à 2 allures | à 1 allure    |

Tab. 7.29 Paramètres réglables dans le menu A4

#### 7.5.5 Menu A5 : réglage des paramètres de préférence et de cascade

Le menu **A5** vous permet de déterminer si la préférence doit être donnée à la production d'eau chaude ou au chauffage.

| Aide à l'installation |       | A5 |
|-----------------------|-------|----|
| Configuration système |       |    |
| Préférence            | ► NON |    |
| > Sélectionner        |       |    |

Dans le cas de cascades, l'affichage montre les paramètres suivants :

| Aide à l'installation |           | A5 |
|-----------------------|-----------|----|
| Configuration système |           |    |
| Vanne d'arrêt         | ► NON     |    |
| circuit séparé        | NON       |    |
| Inv. prio. chaudiè.   | Déclenché |    |
|                       |           |    |
| > Sélectionner        |           |    |

| Paramètres<br>réglables | Description                                                                                                    | Plage de<br>réglage | Réglage<br>usine |
|-------------------------|----------------------------------------------------------------------------------------------------|---------------------|------------------|
| Préférence              | <b>Préférence</b> agit comme un circuit séparé pour un seul circuit. Le ballon est directement raccordé hydrauliquement à l'appareil de chauffage. Si seul un appareil de chauffage est en présence, le ballon peut être aussi raccordé hydrauliquement à l'appareil de chauffage. Le chargement du ballon a la priorité sur le mode de chauffage, les besoins des circuits ne chauffage n'étant alors pas couverts. Pendant le chargement du ballon, la soupape interne à 3 voies ou la pompe de charge de l'appareil de chauffage est commandée. Ce paramètre n'apparaît que lorsqu'aucune cascade n'a été reconnue et que le schéma hydraulique sélectionné permet une commutation prioritaire.                 | OUI/<br>NON         | NON              |
| vanne d'arrêt           | Pour les chaudières contenant une grande quantité d'eau, aucun compensa-<br>teur hydraulique n'est nécessaire. Pour les cascades, les chaudières qui ne<br>sont pas actives sont séparées des chaudières actives par une vanne d'arrêt.<br>La soupape est raccordée électriquement à la pompe de la chaudière via<br>l'électronique de la chaudière. La soupape de la chaudière principale est, dans<br>ce cas, toujours commandée, car sinon les pompes de prélèvement de chaleur<br>travaillent contre les soupapes.                                                                                                    | OUI/<br>NON         | NON              |
| circuit<br>séparé       | Si la valeur réglée est <b>OUI</b> , cela signifie que, dans une cascade, le ballon est<br>raccordé directement sur le dernier appareil de chauffage et pas à un collec-<br>teur situé en aval du compensateur hydraulique. Pendant le chargement du<br>ballon, l'appareil est alors « séparé » de la cascade et charge le ballon, pen-<br>dant que les autres appareils de la cascade peuvent continuer à servir les cir-<br>cuits de chauffage. Pendant le chargement du ballon, la soupape interne à 3<br>voies ou la pompe de charge de l'appareil de chauffage est commandée. Ce<br>paramètre n'apparaît qu'en cas de cascade et que le schéma hydraulique<br>sélectionné permet une commutation prioritaire. | OUI/<br>NON         | NON              |
| Inv. prio.<br>chaudiè.  | Lorsque plusieurs appareils de chauffage de même type sont mis en cascade,<br>il faut répartir de manière homogène la durée de fonctionnement des appa-<br>reils avec cette fonction. Le régulateur additionne les périodes pendant les-<br>quelles il a commandé chacun des appareils de chauffage (heures de com-<br>mande). Tous les jours, à minuit, le régulateur, contrôle si la différence des<br>heures de commande est supérieure à 100. Si tel est le cas, il répartit le fonc-<br>tionnement en fonction.                                                                                                    | EN/<br>HORS         | Déclen-<br>ché   |

Tab. 7.30 Paramètres réglables dans le menu A5

 Réglez les paramètres en fonction de l'installation de chauffage.

#### 7.5.6 Menu A6 : réglage du type d'utilisation

Dans le menu **A6**, vous pouvez configurer tous les circuits de chauffage raccordés conformément à leur utilisation.

| Aide à l'installatio  | n A6                            |  |
|-----------------------|---------------------------------|--|
| Configuration système |                                 |  |
| HK1                   | <ul> <li>Gr. Brûleur</li> </ul> |  |
| HK2 Gr. Mélangeur     |                                 |  |
|                       |                                 |  |
| Ballon                | Gr charg ballon                 |  |
| > Sélectionner        |                                 |  |

| Paramètres réglables | Description                                               | Plage de réglage                                                                            | Réglage usine                      |
|----------------------|-----------------------------------------------------------|---------------------------------------------------------------------------------------------|------------------------------------|
| НК1                  | - type d'utilisation pour HK1                             | Gr. Brûleur, désactivé                                                                      | Gr. Brûleur                        |
| HK2 HK15             | - type d'utilisation<br>pour HK2 HK15                     | Gr. Brûleur ou Gr. Mélangeur/<br>Constante/Aug. temp. retour<br>Circuit du ballon/désactivé | Gr. Mélangeur                      |
| Ballon               | <ul> <li>type d'utilisation pour le<br/>ballon</li> </ul> | Gr charg ballon, désactivé                                                                  | Circuit de chargement<br>du ballon |

#### Tab. 7.31 Paramètres réglables dans le menu A6

Selon le type d'utilisation des circuits de chauffage, seront uniquement affichés dans les menus les valeurs et paramètres importants pour le type de circuit de chauffage sélectionné.

Les réglages suivants sont possibles pour les circuits de mélangeurs :

- Circuit de mélangeur :

circuit de chauffage au sol ou des radiateurs comme circuit de mélangeur

- Constante :

le circuit du mélangeur est réglé sur une valeur fixe,

- Aug. temp. retour :

pour protéger contre la corrosion la chaudière lorsque le point de condensation est dépassé vers le bas pendant une période prolongée (pour les générateurs de chaleur conventionnels et les installations contenant une grande quantité d'eau),

- Gr charg ballon :

réglage d'un ballon supplémentaire d'eau potable - **Désactivé :** 

- lorsque ce circuit n'est pas utilisé.
- masque les paramètres du circuit
   pour le circuit désactivé, aucune température de consigne de départ n'est calculée.

#### 7.5.7 Menu A7 : Sélection et contrôle des sondes et des valves

Le menu **A7** vous permet de tester les acteurs et les capteurs des composants choisis et activer la pompe du circuit solaire.

| Aide à l'installation |                | Α7   |
|-----------------------|----------------|------|
| Composants            | ▶ VRS 620      |      |
| Actionneurs           | Déclenché      |      |
| Capteurs              | VF1            | 60°C |
| Choix source chaud    | Déclen-<br>ché |      |
| Purgeur solaire       | 0 min          |      |
| > Choisir             |                |      |

| Paramètres<br>réglables | Description                                                                                                    | Plage de réglage                                                                                                    | Réglage<br>usine |
|-------------------------|----------------------------------------------------------------------------------------------------|----------------------------------------------------------------------------------------------------|------------------|
| Composants              | <ul> <li>sélectionnez un des composants raccordés pour effectuer<br/>un test de l'acteur/du capteur correspondant.</li> <li>affiche le composant sélectionné.</li> </ul>                                                                                                    | VRS 620<br>VR 60, VR 31, VIH-RL,<br>VPM S, VMS, VM W, etc.<br>(en fonction du compo-<br>sant raccordé)                                                      | VRS<br>620       |
| Actionneurs             | <ul> <li>ouvrez et fermez les soupapes</li> <li>le statut n'est pas réglable</li> <li>commandez directement les acteurs du composant choisi,<br/>par exemple pour :         <ul> <li>déplacer un mélangeur en direction OUVER et vérifier si<br/>le mélangeur est correctement raccordé à tous les<br/>endroits,</li> <li>commander une pompe et contrôler qu'elle démarre</li> </ul> </li> <li>Seul l'acteur commandé est actif, tous les autres acteurs sont<br/>« déconnectés » pendant ce temps.</li> </ul> | HORS, LP/UV1, ZP, HK1-<br>P, HK2 OUVER, HK2<br>FERME, HK2-P, HK3<br>OUVER, HK3 FERME,<br>HK3-P, KP/AV, C1/C2<br>(en fonction du compo-<br>sant sélectionné) | Déclen-<br>ché   |
| Capteurs                | <ul> <li>affiche à droite du capteur sélectionné la valeur de mesure<br/>déterminée</li> <li>les valeurs de mesure ne peuvent être modifiées</li> <li>lisez pour le composant sélectionné les valeurs de mesure<br/>des capteurs et vérifiez qu'il livre les valeurs attendues<br/>(température, pression, débit).</li> </ul>                                                                                                    | VF1, VF2, VF3, TR, SP, AF<br><br>(en fonction du compo-<br>sant sélectionné)                                                                                | SP1              |
| Choix source<br>chaud   | <ul> <li>sélection du générateur de chaleur</li> <li>mettez en service chacun des appareils de chauffage de la cascade et contrôlez si le câblage des composants fonctionne.</li> </ul>                                                                                                    | ARRET, WE 1 - 6                                                                                                    | Déclen-<br>ché   |
| Purgeur<br>solaire      | <ul> <li>vous pouvez régler ici la pompe du circuit solaire pour une<br/>période à définir, afin d'exécuter la purge indépendamment<br/>du régulateur.</li> <li><b>Remargue :</b> En combinaison avec une VPM S et une VMS,<br/>cette fonction n'est pas prise en charge, car les deux sta-<br/>tions solaires exécutent en permanence une purge.</li> </ul>                                                                                                    | 0 min - 600 min                                                                                                    | 0 min            |

Tab. 7.32 Paramètres réglables dans le menu A7

#### 7.6 Sortie du niveau de l'installateur spécialisé

Après env. 60 minutes, le niveau réservé à l'installateur spécialisé est automatiquement bloqué. Dans les menus du niveau de l'installateur spécialisé, vous pouvez visualiser à tout moment les paramètres spécifiques à l'installation.

#### 7.7 Fonctions de service

#### 7.7.1 Déroulement de l'utilisation des fonctions de service

Les fonctions de service sont réservées à l'installateur spécialisé et au ramoneur.

Vous pouvez les appeler à tout moment sur tous les écrans.

Lorsque vous appelez les fonctions de service, vous devez toujours appeler les fonctions de manière linéaire :

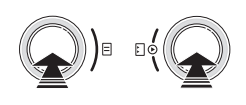

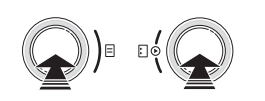

 Terminez les fonctions de service en appuyant simultanément une fois sur les dispositifs de réglage = et E.

#### 7.7.2 Fonction ramoneur

La Fonction ramoneur est nécessaire pour la mesure des émissions.

| Me 02.12.09    | 15:43 | -3°C |
|----------------|-------|------|
| Fonction ramo  | neur  |      |
| Activé         |       |      |
| Choix source c | haud  | ▶1   |
|                |       |      |
|                |       |      |

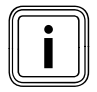

Il n'est possible de sélectionner un générateur de chaleur (représenté en gris) que si les appareils de chauffage sont à commutation.

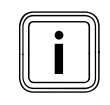

L'activation et la désactivation de la **Fonction ramoneur** sont décrites dans la suite de commandes des fonctions de service.

- Pour activer le Mode Ramonage, activez la Fonction ramoneur.
- ➤ Suivez alors la suite de commande des fonctions de service (→ chap. 7.7.1)

Indépendamment du programme horaire réglé et de la température extérieure, l'installation est mise en service pour une durée de 20 minutes.

L'activation des appareils de chauffage s'effectue en fonction du générateur de chauffage utilisé. Si les générateur de chauffage utilisés sont à modulation, tous les appareils de chauffage raccordés sont coupés au niveau du régulateur et doivent être directement mis en service sur l'appareil de chauffage (à l'aide de l'interrupteur existant pour le Mode Ramonage).

 Respectez les instructions des notices des appareils de chauffage.

Dans le cas d'appareils de chauffage à commutation, la commande du générateur de chaleur se fait via le régulateur Allure 1/Allure 2 ou VR 31.

Si plusieurs générateurs de chaleur sont raccordés, vous pouvez choisir à l'écran les générateurs de chaleur.

 Vous pouvez ainsi mettre en service tous les appareils de chauffage raccordés les uns après les autres.

Pendant le Mode Ramonage, le régulateur met lui-même en service les circuits de chauffage raccordés. Il commence par le circuit de chauffage qui présente le réglage de température maximale le plus élevé. Eh fonction de la réduction thermique, un circuit de chauffage supplémentaire est activé. Le critère d'activation est la température de départ.

Si la température de départ n'est inférieure que de 10 K à la température maximale du ballon, le circuit de chauffage suivant est activé afin de garantir le soutirage de chaleur.

#### 7.7.3 Fonctionnement manuel

Le fonctionnement manuel est nécessaire pour contrôler le fonctionnement de l'installation.

| Me 02.12.09              | 15:43 | -3°C |
|--------------------------|-------|------|
| Service manuel<br>Activé |       |      |
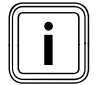

L'activation et la désactivation du fonctionnement manuel sont décrites dans la suite de commandes des fonctions de service.

Cette fonction permet de commander toutes les pompes du système et tous les appareils de chauffage. Les mélangeurs restent sur leur dernière position.

#### 7.8 Activation des fonctions spéciales

Vous appelez les fonctions spéciales à partir de l'affichage de base.

| Me 02.12.09 | 15:43   |     | -3°C   |
|-------------|---------|-----|--------|
| НК1         | Chauft  | fer | 22,0°C |
| Etage1      | Eco     | ᡇ   | 18,0°C |
| Ballon      | Auto    | 0   | 60,0°C |
| Solaire     | Auto    |     |        |
|             | VRS 620 |     |        |

Les trois fonctions spéciales

- Fonction Economie
- Fonction Party
- Chargement exceptionnel du ballon

se suivent dans le menu.

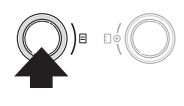

#### Fonction Economie :

Lorsque le menu est affiché, la fonction Economie est activée.

| Me 02.12.09              | 15:43      | -3°C      |
|--------------------------|------------|-----------|
| Mode économic<br>Jusqu'à | jue activé | ▶ 18 : 30 |
|                          | VRS 620    |           |

| Paramètres régla-<br>bles   | Description                                                                                                    | Plage de<br>réglage           | Réglage usine                                         |
|-----------------------------|----------------------------------------------------------------------------------------------------|-------------------------------|-------------------------------------------------------|
| Mode économi-<br>que activé | La fonction d'économie vous permet de régler l'installation de<br>chauffage sur la température d'abaissement jusqu'à une heure<br>à fixer. La fonction Party ne concerne que les circuits de chauf-<br>fage ou du ballon d'eau chaude dont les réglages sont effectués<br>dans les types de fonctionnement <b>Auto</b> ou <b>ECO</b> . | -                             | -                                                     |
| Jusqu'à                     | Heure de fin de la fonction Economie<br>≻ indiquez l'heure de fin souhaitée de la fonction Economie                                                                                                    | Heure<br>complète<br>suivante | Heure actuelle<br>arrondie à la<br>dizaine de minutes |

#### Tab. 7.33 Fonction Economie

Lorsque l'heure réglée est atteinte, la fonction Economie prend automatiquement fin et le régulateur passe à l'affichage de base.

#### Interrompre la fonction Economie

Appuyez trois fois sur le dispositif de réglage gauche
 E.

Le régulateur met fin à la fonction Economie et passe à l'affichage de base.

#### Mode party :

| Me 02.12.09 15:43    | -3°C |
|----------------------|------|
| Température ambiante | 21°C |
| Mode Party activé    |      |
| VRS 620              |      |

Lorsque le menu est affiché, la fonction Party est activée.

- Aucun réglage n'est possible

Les périodes de chauffage et d'eau chaude sont appliquées au-delà du moment de déconnexion jusqu'au début de chauffage suivant. Cela signifie que le paramétrage du chauffage est temporairement mis hors service.

La fonction Party ne concerne que les circuits de chauffage ou du ballon d'eau chaude dont les réglages sont effectués dans les types de fonctionnement **Auto** ou **ECO**.

 Contrôlez que pour le circuit de chauffage et le ballon d'eau chaude, le type de fonctionnement Auto ou Eco est activé.

Si tel n'est pas le cas, activez le type de fonctionnement **Auto** ou **Eco** (→ **chap. 7.3.1**).

Lorsque le dernier circuit de chauffage recommence à chauffer (passage de la température d'abaissement au chauffage), le Mode party prend automatiquement fin et le régulateur passe en affichage de base.

#### Interrompre la fonction Party

➤ Appuyez deux fois sur le dispositif de réglage gauche
 □.

Le régulateur met fin à la fonction Party et passe à l'affichage de base.

#### Chargement du ballon Exceptionnel

| Me 02.12.09                                 | 15:43   | -3°C |
|---------------------------------------------|---------|------|
| Température a                               | mbiante | 21°C |
| Chargement du ballon Exceptionnel<br>Activé |         |      |
|                                             | VRS 620 |      |

Lorsque le menu est affiché, la fonction **1x charge** est activée.

- cette fonction permet de charger le ballon une fois, ce indépendamment du programme en cours.
- aucun réglage n'est possible

Lorsque le contenu du ballon est chauffé à la température d'eau chaude réglée, la fonction prend automatiquement fin et le régulateur passe à l'affichage de base.

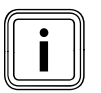

La température d'eau chaude est réglée par l'installateur spécialisé lors de la mise en fonctionnement de l'installation de chauffage.

#### Interruption du chargement exceptionnel du ballon

➤ Appuyez une fois sur le dispositif de réglage gauche
 ►.

Le régulateur met fin à la fonction **1x charge** et passe à l'affichage de base.

# 8 Remise à l'utilisateur

L'utilisateur doit être instruit à propos de la manipulation et du fonctionnement de son thermostat.

- Remettez-lui toutes les notices et documents de l'appareil afin qu'il les conserve soigneusement.
- Parcourez avec lui la notice d'utilisation et répondez à toutes ses questions.
- Attirez notamment son attention sur les consignes de sécurité qu'il doit impérativement respecter.
- Attirez son attention sur le fait qu'il doit conserver les notices à proximité du régulateur.
- Si la commande par sonde ambiante est activée, informez l'utilisateur que tous les robinets des radiateurs doivent être complètement ouverts dans la pièce où le régulateur est installé.
- Informez l'utilisateur sur les mesures à prendre pour la protection antigel et contre les légionelles.

# 9 Dépannage

# Attention !

Dommages dus à des modifications n'ayant pas été effectuées dans les règles de l'art ! Les modifications non conformes peuvent endommager le régulateur ou l'installation de chauffage elle-même.

 Les modifications ou les réparations du régulateur ou d'autres pièces de l'installation de chauffage ne doivent être effectuées que par un installateur agréé.

#### 9.1 Historique des pannes

Les 10 dernières pannes sont reprises dans l'historique des pannes.

Vous pouvez le lire avec vrDIALOG 810.

#### 9.2 Message de maintenance

Un message de maintenance indique à l'utilisateur qu'une maintenance de son installation de chauffage est nécessaire.

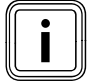

Lorsqu'une échéance de maintenance se présente, si vous avez indiqué sur le régulateur, dans le menu **C11**, le numéro de téléphone de service et la prochaine date de maintenance, la mention Maintenance et le numéro de téléphone apparaîtront dans la ligne de dénomination du menu.

| Me 02.12.09 | 15:43    |     | -3°C   |
|-------------|----------|-----|--------|
| Entretie    |          |     |        |
| HK1         | ► Chauft | fer | 22,0°C |
| Etage1      | Eco      | ¢   | 18,0°C |
| Ballon      | Auto     | 0   | 60,0°C |
| Solaire     | Auto     |     |        |
| VRS 620     |          |     |        |

#### 9.3 Messages d'erreur

Le régulateur peut afficher certains messages d'erreur : Parmi ceux-ci, il faut citer :

- les messages portant sur une communication fautive avec des composants individuels dans le système,
- les consignes de maintenance du générateur de chaleur,
- les défauts des capteurs et
- un message, lorsque la valeur de consigne n'est pas atteinte après une période définie.

Les affichages d'erreur ont toujours la plus haute priorité.

Lorsqu'un dysfonctionnement de l'installation de chauffage se produit, le régulateur affiche automatiquement un message d'erreur correspondant en texte clair.

| Me 02.12.09                          | 9 15:43  |     | -3°C    |
|--------------------------------------|----------|-----|---------|
| Appareil de chauffage erreur connect |          |     | connect |
| HK1                                  | ► Chauff | fer | 22,0°C  |
| Etage1                               | Eco      | ᡇ   | 18,0°C  |
| Ballon                               | Auto     | 0   | 60,0°C  |
| Solaire                              | Auto     |     |         |
| VRS 620                              |          |     |         |

Le message d'erreur sera affiché tant que l'erreur n'est pas écartée.

- Respectez les consignes de diagnostic de la notice pour le générateur de chaleur.
- ➤ Utilisez le logiciel vrDIALOG 810, afin de visualiser l'historique des erreurs.

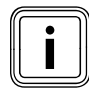

Si plusieurs messages sont présents, l'affichage passe au message suivant toutes les deux secondes.

#### 9.4 Vue d'ensemble des codes d'erreur

#### Exemple de message d'erreur :

| Me 02.12.09                          | 15:43    |     | -3°C   |  |
|--------------------------------------|----------|-----|--------|--|
| Appareil de chauffage erreur connect |          |     |        |  |
| HK1                                  | ► Chauft | fer | 22,0°C |  |
| Etage1                               | Eco      | ᡇ   | 18,0°C |  |
| Ballon                               | Auto     | 0   | 60,0°C |  |
|                                      |          |     |        |  |
| VRS 620                              |          |     |        |  |

| Texte d'erreur                                                                                               | Cause de l'erreur                                                                                                    |
|----------------------------------------------------------------------------------------------------|----------------------------------------------------------------------------------------------------|
| VR 60 (4) erreur connect<br>ou<br>appareil de chauffage<br>erreur connect                                    | Pas de communication avec le<br>module de mélangeur VR 60 avec<br>l'adresse bus réglée (4).<br>L'affichage indique :<br>- le composant en question<br>- l'adresse ne pouvant être<br>atteinte<br>- une indication de l'interruption<br>de la communication<br>- que le câble bus n'est pas rac-<br>cordé<br>- que l'alimentation électrique est<br>absente<br>- que le composant est défec-<br>tueux. |
| Erreur chaudière                                                                                             | Un appareil de chauffage indique<br>un dysfonctionnement via l'eBUS.<br>Voir la notice de l'appareil de<br>chauffage                                                                                                    |
| VRS 620 panne VF1<br>VR60 (4) défaut VFa,<br>Capteur VIH-RL erreur T1,<br>Capteur VPM W (1) erreur<br>T1<br> | La sonde d'amorce VF1 est défec-<br>tueuse.<br>L'affichage indique :<br>- le composant en question<br>- le capteur en question avec la<br>désignation sur le connecteur<br>ProE<br>Causes possibles :<br>- une interruption ???<br>- un court-circuit du capteur cor-<br>respondant.                                                                                                    |
| HK2 erreur de temp.                                                                                          | La valeur de consigne du circuit de<br>chauffage HK2 n'a toujours pas<br>été atteinte après une durée défi-<br>nie.<br>Cette durée est réglée dans le<br>menu C11 :<br>paramètre « Problème de tempé-<br>rature après »<br>Plage de réglage : HORS, 0 - 12 h<br>Réglage usine : HORS.                                                                                                    |
| En combinaison avec un VIH-<br>apparaître :                                                                  | RL, les erreurs suivantes peuvent                                                                                                    |
| Erreur anode de courant<br>vagabond                                                                          | La surveillance de l'anode de cou-<br>rant vagabond du VIH-RL a<br>constaté une erreur.                                                                                                    |
| VIH-RL entartrage WT                                                                                         | Le système électronique du VIH-<br>RL a constaté que l'échangeur<br>thermique doit être soumis à une<br>maintenance.                                                                                                    |

Tab. 9.1 Codes d'erreur et causes d'erreur

Vous trouverez dans les notices des composants de l'installation de chauffage des codes de pannes supplémentaires et la description des causes d'erreurs, ainsi que les mesures à prendre.

### 10 Mise hors service

#### 10.1 Mise hors service temporaire du régulateur

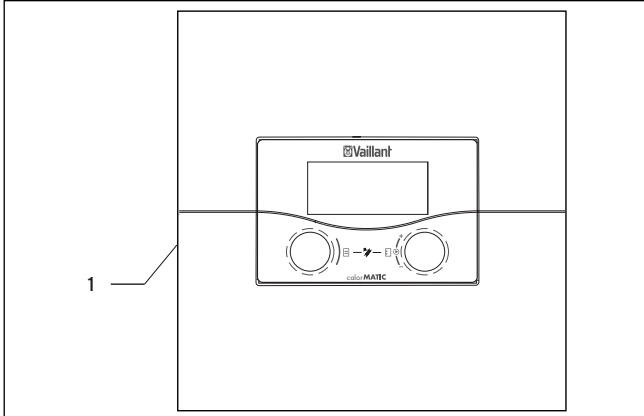

Fig. 10.1 Mise en marche et à l'arrêt du régulateur

#### Légende

- 1 Interrupteur à bascule
- Appuyez sur l'interrupteur à bascule (1) en position 0, pour mettre le régulateur hors service.

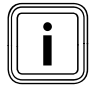

Si la sonde extérieure de l'installation de chauffage ne peut recevoir aucun signal DCF, vous devez procéder au réglage manuel de la date et de l'heure après mise en service du régulateur.

 Veillez à ce que les données de base soient correctement réglées de façon à ce que les programmes horaires et le programme de vacances fonctionnent correctement et qu'il soit possible de gérer le prochain rendez-vous de maintenance.

#### 10.2 Mise hors service du régulateur

## Danger !

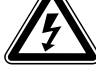

# Péril de mort par contact avec les raccords conduisant la tension !

Le commutateur principal ne met pas complètement l'alimentation en courant hors service

- Débranchez l'alimentation électrique avant d'intervenir.
- Assurez l'alimentation électrique contre toute remise en service.

#### Attention !

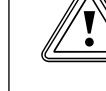

#### Endommagement du matériel par le gel !

La fonction de protection antigel n'est active que lorsque le régulateur est en fonctionnement.

 Assurez-vous que la mise hors service du régulateur ne cause aucun dommage à l'installation de chauffage.

#### Avant de mettre le régulateur hors service :

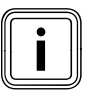

Si vous mettez l'installation de chauffage hors service, respectez les indications des notices des appareils de chauffage et des composants.

- Mettez l'installation de chauffage hors service.
- Mettez l'alimentation électrique de l'appareil de chauffage hors tension.
- Assurez l'alimentation contre toute remise en service.

#### Mise hors tension du régulateur

- ➤ Appuyez sur l'interrupteur à bascule (1) en position 0, pour mettre le régulateur hors service (→ fig. 10.1).
- Déconnectez le régulateur du secteur.
- Assurez l'alimentation contre toute remise en service.

La suite de la procédure dépend de l'emplacement de montage du régulateur.

#### Si le régulateur est monté sur un mur :

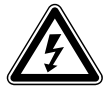

#### Danger ! Péril de mort par contact avec les raccords conduisant la tension !

Le commutateur principal ne met pas complètement l'alimentation en courant hors service.

- Débranchez l'alimentation électrique avant d'intervenir.
- Assurez l'alimentation électrique contre toute remise en service.

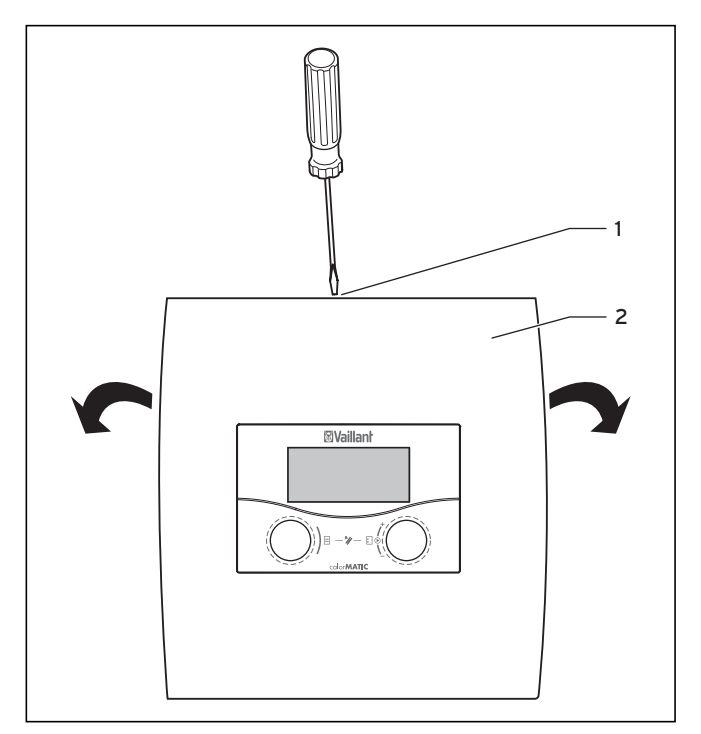

Fig. 10.2 Ouverture du montage mural

#### Légende

- 1 Vis
- 2 Couvercle du boîtier

Le couvercle du boîtier est en une pièce.

- Détachez la vis (1) sur le côté supérieur de la structure murale.
- Rabattez le couvercle du boîtier (2). Démontez le couvercle du boîtier et enlevez-le.
- Retirez le régulateur (1) de la structure murale (2).
  Pour ce faire, introduisez un tournevis dans les deux languettes (voir → fig. 10.2).
- Desserrez et retirez la ligne eBUS du bornier du régulateur.
- > Desserrez et retirez le câble de la sonde extérieure.
- Dévissez le support mural du mur.
- Si nécessaire, bouchez les trous dans le mur.

#### Si le régulateur est monté dans la télécommande :

- Démontez le couvercle du boîtier de la télécommande.
- Retirez avec précaution le régulateur de la structure murale.
- ► Retirez les câbles de raccordement.
- ► Le cas échéant, retirez le socle mural.
- Si nécessaire, bouchez les trous dans le mur.

#### 10.3 Mise au rebut du régulateur

Le régulateur, comme tous les accessoires, ne peut être éliminé dans les ordures ménagères.

Mettez au rebut l'appareil usagé et le cas échéant tous les accessoires le complétant.

# 11 Recyclage et mise au rebut

Le régulateur auroMATIC 620 Vaillant se compose, au même titre que son emballage de transport, principalement de matériaux recyclables.

#### Mise au rebut du régulateur

Le régulateur, comme tous les accessoires, ne doit pas être jeté avec les ordures ménagères. Veillez à ce que l'appareil usagé et ses éventuels accessoires soient mis au rebut conformément aux prescriptions en vigueur.

#### Mise au rebut de l'emballage

Veuillez confier le recyclage de l'emballage de transport au spécialiste qui a installé l'appareil.

## 12 Garantie et Service après-vente

#### 10.1 Garantie constructeur (France)

Nous assurons la garantie des appareils Vaillant dans le cadre de la législation en vigueur (loi 78-12 du 4/10/78). Pour bénéficier de la garantie légale de deux ans, l'appareil doit impérativement être installé par un professionnel qualifié, suivant les règles de l'art et normes en vigueur. La garantie est exclue si les incidents sont consécutifs à une utilisation non conforme de notre matériel et en particulier en cas d'erreurs de branchement, de montage ou de défaut d'entretien. Cette garantie de deux ans est obligatoirement subordonnée à un entretien annuel effectué par un professionnel qualifié dès la première année d'utilisation (circulaire ministérielle du 09/08/78 -JO du 13/09/78).

#### 10.2 Conditions de garantie (Belgique)

La période de garantie des produits Vaillant s'élève à 2 ans omnium contre tous les défauts de matériaux et les défauts de construction à partir de la date de facturation.

La garantie est d'application pour autant que les conditions suivantes soient remplies :

- 1. L'appareil doit être installé par un professionnel qualifié qui, sous son entière responsabilité, aura veillé à respecter les normes et réglementations en vigueur pour son installation.
- 2 Seuls les techniciens d'usine Vaillant sont habilités à effectuer les réparations ou les modifications apportées à un appareil au cours de la période de garantie afin que celle-ci reste d'application. Si d'aventure une pièce non d'origine devait être montée dans un de nos appareils, la garantie Vaillant se verrait automatiquement annulée.
- 3 Afin que la garantie puisse prendre effet, la fiche de garantie doit être dûment complétée, signée et affranchie avant de nous être retournée au plus tard quinze jours après l'installation !

La garantie ne s'applique pas si le mauvais fonctionnement de l'appareil était provogué par un mauvais réglage, par l'utilisation d'une énergie non adéguate, par une installation mal concue ou défectueuse, par le non-respect des instructions de montage jointes à l'appareil, par une infraction aux normes relatives aux directives d'installation, de types de locaux ou de ventilation, par négligence, par surcharge, par les conséguences du gel ou de toute usure normale ou pour tout acte dit de force majeure. Dans tel cas, il y aura facturation de nos prestations et des pièces fournies. Toute facturation établie selon les conditions générales du service d'entretien est toujours adressée à la personne qui a demandé l'intervention ou/et à la personne chez qui le travail a été effectué sauf accord au préalable et par écrit d'un tiers (par ex. locataire, propriétaire, syndic...)

qui accepte explicitement de prendre cette facture à sa charge.

Le montant de la facture devra être acquitté au grand comptant au technicien d'usine qui aura effectué la prestation. La mise en application de la garantie exclut tout paiement de dommages et intérêts pour tout préjudice généralement quelconque. Pour tout litige, sont seuls compétents les tribunaux du district du siège social de notre société. Pour garantir le bon fonctionnement des appareils Vaillant sur long terme, et pour ne pas changer la situation autorisée, il faut utiliser lors d'entretiens et dépannages uniquement des pièces détachées de la marque Vaillant.

#### 10.3 Service après-vente (Belgique)

Vaillant SA-NV Rue Golden Hopestraat 15 1620 Drogenbos Tél. : 02 / 334 93 52

Service après-vente Vaillant SA-NV Rue Golden Hopestraat 15 1620 Drogenbos Tél. : 02 / 334 93 52

Service clientèle Vaillant NV- SA Rue Golden Hopestraat 15 1620 Drogenbos Tél. : 02 / 334 93 52

#### 10.4 Garantie constructeur (Suisse)

Si vous souhaitez bénéficier de la garantie constructeur, l'appareil doit impérativement avoir été installé par un installateur qualifié et agréé.

Nous accordons une garantie constructeur au propriétaire de l'appareil conformément aux conditions générales de vente Vaillant locales et aux contrats d'entretien correspondants.

Seul notre service après-vente est habilité à procéder à des travaux s'inscrivant dans le cadre de la garantie.

#### 10.5 Vaillant GmbH Service clientèle usine (Suisse)

Vaillant GmbH Postfach 86 Riedstrasse 12 CH-8953 Dietikon 1/ZH Telefon: (044) 744 29 -29 Telefax: (044) 744 29 -28

Vaillant SA Rte du Bugnon 43 CH-1752 Villars-sur-Glâne Téléphone: (026) 409 72 -17 Téléfax: (026) 409 72 -14

# 13 Caractéristiques techniques

|                                                    | Unités          | Valeur   |
|----------------------------------------------------|-----------------|----------|
| Tension de fonctionnement                          | V CA/Hz         | 230 / 50 |
| Puissance absorbée par le régulateur               | VA              | 4        |
| Charge maximale de contact du relais<br>de sortie. | A               | 2        |
| Courant total maximal                              | А               | 6,3      |
| Écart de commutation le plus court                 | min             | 10       |
| Autonomie                                          | min             | 15       |
| Température ambiante max. autorisée                | °C              | 40       |
| Tension de fonctionnement sonde                    | V               | 5        |
| Section minimale                                   |                 |          |
| - des fils de la sonde                             | mm <sup>2</sup> | 0,75     |
| - des fils de raccord 230 V A                      | mm <sup>2</sup> | 1,50     |
| Dimensions montage mural                           |                 |          |
| - Hauteur                                          | mm              | 292      |
| - Largeur                                          | mm              | 272      |
| - Profondeur                                       | mm              | 74       |
| Type de protection                                 |                 | IP 20    |
| Classe de protection pour le régulateur            |                 | N        |
| Degré de pollution de l'environnement              |                 | Normal   |

Valeurs de la sonde VR 10 (sonde de départ, de retour, du ballon et de rendement)

| Température en °C | R en kOhm |
|-------------------|-----------|
| 10                | 5,363     |
| 15                | 4,238     |
| 20                | 3,372     |
| 25                | 2,700     |
| 30                | 2,176     |
| 35                | 1,764     |
| 40                | 1,439     |
| 45                | 1,180     |
| 50                | 0,973     |
| 55                | 0,806     |
| 60                | 0,671     |
| 65                | 0,562     |
| 70                | 0,473     |
| 75                | 0,399     |
| 80                | 0,339     |
| 85                | 0,288     |
| 90                | 0,247     |

Tab. 13.1 Caractéristiques techniques

Tab. 13.2 Valeurs de la sonde VR 10

#### Valeurs de la sonde extérieure

| Température en °C | R en kOhm |
|-------------------|-----------|
| -25               | 2,167     |
| -20               | 2,076     |
| -15               | 1,976     |
| -10               | 1,862     |
| -5                | 1,745     |
| 0                 | 1,619     |
| 5                 | 1,494     |
| 10                | 1,387     |
| 15                | 1,246     |
| 20                | 1,128     |
| 25                | 1,02      |
| 30                | 0,92      |
| 35                | 0,831     |
| 40                | 0,74      |

Tab. 13.3 Valeurs de la sonde extérieure

#### Valeurs de la sonde du capteur VR 11

| Température en °C | R en kOhm |  |  |
|-------------------|-----------|--|--|
| 15                | 15,694    |  |  |
| 20                | 12,486    |  |  |
| 25                | 10,000    |  |  |
| 30                | 8,060     |  |  |
| 35                | 6,535     |  |  |
| 40                | 5,330     |  |  |
| 45                | 4,372     |  |  |
| 50                | 3,605     |  |  |
| 55                | 2,989     |  |  |
| 60                | 2,490     |  |  |
| 65                | 2,084     |  |  |
| 70                | 1,753     |  |  |
| 75                | 1,481     |  |  |
| 80                | 1,256     |  |  |
| 85                | 1,070     |  |  |
| 90                | 0,916     |  |  |
| 95                | 0,786     |  |  |
| 100               | 0,678     |  |  |
| 105               | 0,586     |  |  |
| 110               | 0,509     |  |  |
| 115               | 0,443     |  |  |
| 120               | 0,387     |  |  |

Tab. 13.4 Valeurs de la sonde VR 11

#### 13.1 Réglages d'usine

Les réglages d'usine ne peuvent être définis et si nécessaire réinitialisés qu'au niveau réservé à l'installateur.

| Menu     | Texte du menu affiché                         | Paramètres réglables *)           | Plage de réglage                        | Réglage<br>usine : |
|----------|-----------------------------------------------|-----------------------------------|-----------------------------------------|--------------------|
| C2       | Paramètres du circuit de chauffage            | Abaissement temp.                 | 5 - 30 °C                               | 15°C               |
|          | (→ chap. 7.4.1)                               | Courbe de chauffe                 | 0,1 - 4                                 | 1,2                |
|          |                                               | Limite décl. TE                   | 5 - 50 °C                               | 21°C               |
|          |                                               | Temporisation pompe               | 0 - 30 min                              | 0 min              |
|          |                                               | Temp. mininale gr.                | 15 - 90 °C                              | 15 °C              |
|          |                                               | Temp. maximale gr.                | 15 - 90 °C                              | 75°C/ 90°C         |
|          |                                               | Période max. préchauff.           | 0 - 300 min                             | 0 min              |
|          |                                               | Cmde par sonde amb.               | Aucun/Démarrer/Thermostat               | Aucun              |
|          |                                               | Constante de jour                 | 5 - 90 °C                               | 65°C               |
|          |                                               | Constante de nuit                 | 5 - 90 °C                               | 65°C               |
|          |                                               | Limite décl. TE                   | 5 - 50 °C                               | 21°C               |
|          |                                               | Temp. retour TR                   | 15 - 60 °C                              | 30°C               |
| C4       | Paramètres du circuit de charge-              | Temporis. charge                  | 0 - 120 min                             | 0 min              |
|          | ment du ballon                                | Charge parallèle                  | 0 - 15 min                              | 5 min              |
|          | (→ chap. 7.4.3)                               | Protect. légionelle               | Hors/En                                 | HORS               |
|          |                                               | Start légionelle                  | Hors, Lu, Ma,Di, Lu-Di                  | HORS               |
|          |                                               | _                                 | 00:00 - 24:00                           | 04:00              |
| C5       | Temp. maximale gr. ballon                     | Temp. maximale gr.                | 20 - 99 °C                              | 90 °C              |
|          | (→ chap. 7.4.4)                               | Diff. temp. encl.                 | 2 - 25 K                                | 12 K               |
|          |                                               | Diff. temp. décl.                 | 1 - 20 K                                | 5 K                |
|          |                                               | ballon principal                  | 1-2 - 2-1                               | 1-2                |
| C6       | Réglages Circuits solaires<br>(→ chap. 7.4.5) | Tps fct pompe sol Remise à zéro ? | NON/OUI                                 | NON                |
|          |                                               | Contrôle ED                       | EN/HORS                                 | HORS               |
|          |                                               | Protection antigel                | EN/HORS                                 | HORS               |
|          |                                               | Temp. mininale gr. (Chaudière     | 0 - 99 °C                               | 0 °C               |
|          |                                               | bois, Groupes solaires)           |                                         |                    |
| C7       | Paramètres de l'ensemble du sys-              | Arrêt anticipé max                | 0 - 120 min                             | 15 min             |
|          | tème                                          | Temporis antigel                  | 0 - 23 h                                | 1 h                |
|          | (→ chap. 7.4.6)                               | Chauffage continu                 | HORS, -25 10°C                          | HORS               |
|          |                                               | Elévation de temp.                | 0 - 15 K                                | 0 K                |
| C8       | Paramètres du générateur de                   | Hyster. serv. chaud.              | 1-20 K                                  | 8 K                |
|          | chauffage                                     | Temp. mininale gr.                | 15 - 90 °C                              | 15°C               |
| 60       | (→ chap. 7.4.7)                               | Puiss. charge ballon              | 1-8<br>1.60 min                         | 1                  |
| 108      | Chaudieres :                                  | Temporis. Enci.                   | 1 - 60 min                              | 5 min              |
|          | Parametres cascade                            | Temporis. Deci.                   |                                         | 5 min              |
|          | (uniquement pour une installation             | inv. prio. chaudie.               | HORS/EN                                 | HURS               |
|          |                                               |                                   |                                         |                    |
| <u> </u> | (- chap. 1.4.1)                               | toloSWITCH pour HK1 HK1E          | Augun Chauffar Dáglanghá Auto Ego       | Abaissor           |
| 109      |                                               |                                   | Aucuit, Chautter, Declenche, Auco, Eco, | Abdissei           |
|          |                                               |                                   | Augun Enclonchá Dáclonchá Auto          | Declenche          |
| <u> </u> | Fonction spéciale Séchage de                  | Planification HK2 HK15            |                                         | 0                  |
|          | chane                                         |                                   |                                         | U                  |
|          | $(\rightarrow chap 748)$                      |                                   |                                         |                    |
| C11      | Service                                       | Tél installateur                  | 0 - 9 (17 caractères)                   | -                  |
|          | (→ chan, 7,4,9)                               | Date maintenance                  | Date                                    | 112003             |
|          |                                               | Problème de température après     | HORS, 0 - 12 h                          | HORS               |
| C11      | Modification du niveau de code                | No de code                        | 0000 9999                               |                    |
|          | (→ chap. 7.4.9)                               |                                   |                                         |                    |
| C12      | Outil                                         | Correction température :          |                                         |                    |
|          | (→ chap. 7.4.10)                              | Temp. extérieure TE               | -5 +5 K                                 | ОК                 |
|          |                                               | Temp. amb. réel TA                | -3 +3 K                                 | ок                 |
|          |                                               | Contraste affichage               | 0 - 16                                  | 11                 |
| 1        |                                               |                                   |                                         | 1                  |

#### Tab. 13.5 Réglages d'usine

\*) L'affichage réel des paramètres dans les menus dépend des composants raccordés et du paramétrage.

| Menu | Texte du menu affiché                                                       | Paramètres réglables *)                                               | Plage de réglage                                                                                                    | Réglage<br>usine                                          |
|------|-----------------------------------------------------------------------------|-----------------------------------------------------------------------|----------------------------------------------------------------------------------------------------|-----------------------------------------------------------|
| A1   | Aide à l'installation A1<br>Choix de langue ( <b>→ chap. 7.5.1</b> )        | Langue                                                                |                                                                                                    |                                                           |
| A2   | Plan hydraulique Sélectionner<br>( <b>→ chap. 7.5.2</b> )                   | Plan hydraulique<br>Autres sorties<br>gain solaire étendu.            | 1 - 9<br>LegP/Reg. E<br>HORS, EN                                                                                                    | 1<br>LegP<br>HORS                                         |
| A3   | Pompe solaire Configurer<br>(→ chap. 7.5.3)                                 | Débit<br>pré-balayage solaire<br>Protect.circ.Solaire                 | 0 - 165<br>Hors, En<br>Hors, 110 - 150 °C                                                                                                    | 0<br>EN<br>130 °C                                         |
| A4   | Aide à l''installation<br>Configuration système<br>( <b>→ chap. 7.5.4</b> ) | Nombre appareils<br>Appareils sont                                    | 1 ou 2<br>1 allure ou 2 allures                                                                                                    | 1<br>1 allure                                             |
| A5   | Aide à l'installation<br>Configuration système<br>(→ chap. 7.5.5)           | Préférence<br>Vannes d'arrêt<br>circuit séparé<br>Inv. prio. chaudiè. | OUI/NON<br>OUI/NON<br>OUI/NON<br>OUI/NON                                                                                                    | NON<br>NON<br>NON<br>HORS                                 |
| A6   | Aide à l'installation<br>Configuration système<br>( <b>→ chap. 7.5.6</b> )  | HK1<br>HK2 HK15<br>Ballon                                             | Gr. Brûleur, Désactivé<br>Gr. Brûleur ou Gr. Mélangeur/Constante/<br>Augmentº Tº Ret/Gr. charge boiler/Désac-<br>tivé<br>Gr. charge boiler/, Désactivé | Gr. Brûleur<br>Gr. Mélan-<br>geur<br>Gr. charge<br>boiler |
| A7   | Sélectionner Sonde et Vannes et<br>contrôler<br>( <b>→ chap. 7.5.7</b> )    | Composants                                                            | VRS 620, VR 60, VR 31, VIH-RL, VPM S,<br>VMS, VM W<br>en fonction du composant raccordé)                                                               | VRS 620                                                   |
|      |                                                                             | Actionneurs                                                           | HORS, LP/UV1, ZP, HK1-P, HK2<br>OUVER, HK2 FERME, HK2-P, HK3 OUVER,<br>HK3 FERME, HK3-P, KP/AV, C1/C2<br>en fonction du composant sélectionné)         | HORS                                                      |
|      |                                                                             | Capteurs                                                              | VF1, VF2, VF3, TR, SP, AF<br>en fonction du composant sélectionné)                                                                                     | SP1                                                       |
|      |                                                                             | Chaudières                                                            | HORS, WE 1 - 6                                                                                                    | HORS                                                      |
|      |                                                                             | Purgeur solaire                                                       | 0 min - 600 min                                                                                                    | 0 min                                                     |

Tab. 13.5 Réglage d'usine (suite)

\*) L'affichage réel des paramètres dans les menus dépend des composants raccordés et du paramétrage.

# 13 Caractéristiques techniques

| Menu | Menu<br>Désignation                                                            | Valeurs<br>d'exploitation<br>réglables             | Remarques                                                                                                    | Unité              | Valeur<br>min. | Valeur<br>max. | Incrément/<br>Possibilité<br>de sélec-<br>tion | Régla-<br>ges<br>usine | Régla-<br>ges pro-<br>pres |
|------|--------------------------------------------------------------------------------|----------------------------------------------------|----------------------------------------------------------------------------------------------------|--------------------|----------------|----------------|------------------------------------------------|------------------------|----------------------------|
| ∎1   | Valeurs princi-<br>pales<br>(→ chap. 7.3.2)                                    | Date<br>Jour<br>Heure                              | Jour, Mois et Année<br>Sélectionner ;<br>Sélectionner Heure,<br>Minutes                                                                     |                    |                |                |                                                |                        |                            |
|      |                                                                                | Passage heures été/<br>hiver                       |                                                                                                    |                    |                |                | Auto/<br>Déclenché                             | Déclen-<br>ché         |                            |
| ₿2   | Gain solaire<br>(→ chap. 7.3.3)                                                | Réinitialisation de la valeur du rendement solaire | L'affichage graphique<br>de l'historique n'est pas<br>modifié                                                                               | kWh                |                |                |                                                |                        |                            |
| ∃3   | Programmation<br>(→ chap. 7.3.4)                                               | Jour/bloc                                          | Sélectionner jour/blocs<br>de jours (par exemple<br>Lu-Ve)                                                                                  |                    |                |                |                                                |                        |                            |
|      |                                                                                | 1 Heure démarrage /<br>fin<br>2<br>3               | Trois périodes sont dis-<br>ponibles pour chaque<br>jour/bloc de jours                                                                      | Heures/<br>minutes |                |                | 10 min                                         |                        |                            |
| ₿4   | Programmer les<br>vacances pour<br>l'ensemble du<br>système<br>(→ chap. 7.3.5) | Période de vacances                                | Régler le jour de début,<br>le mois, l'année ;<br>Régler le jour de fin, le<br>mois, l'année                                                |                    |                |                |                                                |                        |                            |
|      |                                                                                | Valeur de consigne<br>vacances chauffage           | Réglage de la tempéra-<br>ture ambiante de consi-<br>gne pour la période de<br>vacances                                                     | °C                 | 5              | 30             | 1                                              | 15 °C                  |                            |
| ₿5   | Paramètres HK1<br>(→ chap. 7.3.6)                                              | Abaissement temp.                                  | Déterminer la tempéra-<br>ture d'abaissement pour<br>les périodes situées<br>entre les plages horai-<br>res                                 | °C                 | 5              | 30             | 1                                              | 15                     |                            |
|      |                                                                                | Courbe de chauffe                                  | Réglage de la tempéra-<br>ture de départ en fonc-<br>tion de la température<br>extérieure ;<br>choix de plusieurs cour-<br>bes de chauffage |                    | 0,1            | 4              | 0,05-0,1                                       | 1,2                    |                            |
|      | Paramètres<br>eau chaude<br>(→ chap. 7.3.6)                                    | Valeur eau chaude<br>de consigne                   | Réglage de la<br>température de<br>consigne pour la<br>préparation de l'eau<br>chaude                                                       | °C                 | 35             | 70             | 1,0                                            | 60                     |                            |
| ₿7   | Modifier noms<br>(→ chap. 7.3.7)                                               | НК 1                                               | Saisie d'un nom<br>comprenant jusqu'à 10<br>caractères                                                                                      |                    |                |                |                                                | HK 1                   |                            |
| 8    | Déconnexion de<br>l'interface<br>protégée<br>(→ chap. 7.3.8)                   | Numéro de code                                     | Saisie d'un numéro de<br>code pour l'accès au ni-<br>veau de commande<br>pour l'installateur spé-<br>cialisé                                |                    |                |                |                                                |                        |                            |

Tab. 13.6 Paramètres réglables au niveau de l'utilisateur

### Déclaration de conformité

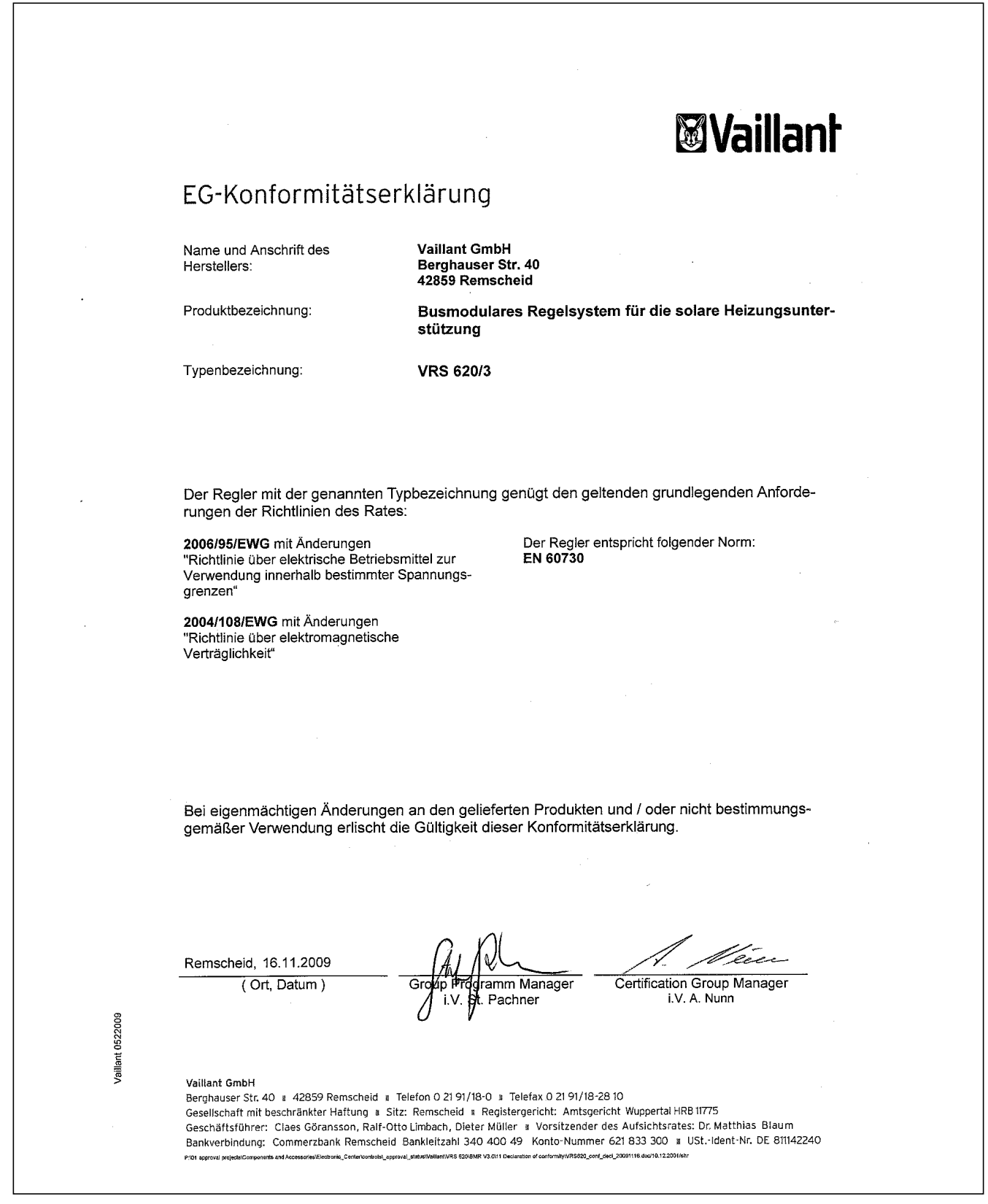

Fig. A.1 Déclaration de conformité

# Vue d'ensemble du fonctionnement

#### 3. Régulation différentielle

Mode de fonctionnement :

- > si TD1 > TD2 + différence de mise en marche (menu C5), la sortie MA est en service
- si TD2 < TD1 + différence d'arrêt (menu C5), la sortie MA est à nouveau mise hors service

Dans les schémas hydrauliques 1-4, la troisième régulation différentielle sert au soutien du chauffage. Dans tous les autres schémas, la troisième régulation différentielle est indisponible.

#### Charge parallèle du ballon

La fonction vaut pour l'ensemble des circuits de mélangeur raccordés. Si la charge parallèle du ballon est activée, l'alimentation des circuits continue de fonctionner pendant le chauffage du ballon, c'est-à-dire que les pompes des circuits de mélangeur ne sont pas coupées tant qu'il existe un besoin de chauffage dans les circuits de chauffage correspondants. HK1 est toujours déconnecté lors d'un chargement du ballon.

#### Chauffage solaire d'appoint

Le chauffage solaire d'appoint sert à attirer la chaleur solaire pour le chauffage. La température de retour est augmentée dans l'installation de chauffage. À l'aide des schémas hydrauliques 1-4, il est possible

d'obtenir un chauffage solaire d'appoint avec les 3 régulateurs différentiels TD1, TD2 et MA.

- TD1 est placé pour ce faire au centre du ballon,
- TD2 est placé pour ce faire dans le retour.

#### Chauffage TE

Température extérieure à partir de laquelle il sera chauffé en continu hors des plages horaires programmées, en fonction de la température ambiante de consigne/la courbe de chauffage affectée au circuit de chauffage.

Il ne se produit dans ce cas pas d'abaissement de la température pendant la nuit ou un arrêt total lorsque la température réglée est atteinte ou dépassée par le bas.

# Circuit de chargement du ballon/Temporisation de recharge du ballon

avec le régulateur, le circuit de chargement du ballon est utilisé pour une validation temporelle de la fonction de recharge. La recharge a lieu pendant le programme horaire réglé, jusqu'à obtention de la valeur de consigne du ballon. La recharge du ballon est activée quand la valeur de consigne du ballon dépasse plus de 5 K. Pour éviter une recharge inutile, une fonction « Temporisation de recharge » est intégrée. Dans le cas où la pompe solaire est en fonctionnement, la recharge réellement nécessaire est retardée de la valeur réglée. Si la pompe solaire s'arrête pendant la durée de temporisation, la recharge s'effectue aussitôt. Le régulateur affiche un programme de temps préprogrammé en usine que vous pouvez adapter de manière individuelle.

| Lu Ve. | 5:30 - 22:00 h |
|--------|----------------|
| Sa     | 7:00 - 23:30 h |
| Di     | 7:00 - 22:00 h |

#### Circuit de valeur fixe/régulation de valeur fixe

Cette fonction n'est nécessaire pour des applications spéciales comme une protection pour les portes pour éviter les pertes de chaleur, des ventilateurs entre autres. Cette régulation comprend une température départ fixe indépendamment de la valeur de consigne ambiante et de la température extérieure. Sur ce type de régulation, tous les modes de fonctionnement sont réglables. La coupure du chauffage effectuée en cas de besoin reste efficace.

#### Circuit mélangeur/régulation du mélangeur

On comprend par circuit de chauffage mélangé un circuit de chauffage qui est découplé par un actionneur (mélangeur) du circuit de la chaudière (température).

#### Circuit séparé

En cas de montage en cascade des appareils de chauffage, vous pouvez procéder au raccord hydraulique direct du ballon d'eau potable, dans les schémas hydrauliques 5-8 avec la soupape d'inversion prioritaire ou la pompe de chargement de l'appareil de chauffage dont l'adresse eBUS est la plus élevée. Dans ce cas, il faut que le circuit séparateur soit activé. Si une demande d'eau chaude est faite par la sonde du ballon TD2, le dernier appareil de chauffage sera utilisé pour le chargement et tous les autres appareils peuvent continuer à alimenter le ballon d'accumulation.

#### Commande par sonde ambiante

L'utilisation de la sonde ambiante dans les appareils de commande à distance ou dans l'unité de commande (l'unité de commande doit être placée dans le socle mural VR 55, disponible en accessoire) est réglable en usine pour chaque circuit de chauffage. La commande par sonde ambiante sert à prendre en compte la température ambiante actuelle d'une pièce de référence dans le calcul de la température départ. Lorsque la fonction est activée, la sonde ambiante de l'appareil de commande à distance affecté est utilisée. S'il n'y a pas d'appareil de commande à distance, la valeur de l'unité de commande est utilisée. (Il est ainsi possible d'utiliser l'unité de commande au moyen du montage mural dans un local de référence pour cette fonction).

#### Comportement de régulation du circuit mélangeur

Si la température actuelle du circuit mélangeur diverge de plus de +/- 0,5 K de la température de consigne de départ demandé par le régulateur, la soupape du mélangeur est commandée via le moteur du mélangeur avec des impulsions de durée de démarrage (ED) modifiables ). La durée de démarrage (signal de tension pour « Ouvert » ou « Fermé ») est fonction de la tolérance de réglage, c'est-à-dire de la différence de température entre la valeur réelle de départ et la valeur de consigne de départ et la proportionnelle.

Dans le réglage usine, nous avons défini que pour une plage proportionnelle de 12 K ou plus, le mélangeur se déplace avec un rapport de démarrage de 100 % vers « Ouvert » ou « Fermé ». Si l'écart de réglage est de 6 K p. ex., le mélangeur se déplace avec un rapport de 50 %. Le temps périodique présentant une durée de cycle fixe de 20 s, cela signifie que le mélangeur se déplace pour 10 s en direction de « Ouvert » ou « Fermé » et reste immobile 10 s.

#### Configurer le circuit de chauffage

Dans l'assistant d'installation, (menu A6), vous pouvez configurer tous les circuits de chauffage raccordés conformément à leur utilisation. La configuration entraîne l'affichage à l'écran des valeurs et des paramètres importants pour le type de circuit de chauffage sélectionné.

Les réglages suivants sont possibles pour les circuits de mélangeurs : circuit du mélangeur (circuit du sol ou circuit de radiateurs en tant que circuit du mélangeur), valeur fixe (c'est-à-dire le circuit du mélangeur est réglé sur une valeur fixe), renforcement de retour (sur les générateurs de chaleur et les installations conventionnelles avec de grandes quantités d'eau, en vue d'une protection contre la corrosion dans la chaudière par un sous-dépassement plus long du point de condensation), circuit de charge du ballon et « désactivé » (quand sur un module du mélangeur VR 60 le deuxième circuit de chauffage n'est pas nécessaire, pour supprimer les paramètres).

#### Contrôle ED

La commande informatique sert à maintenir le circuit solaire le plus longtemps possible sur la valeur de mise en marche et à le maintenir ainsi en marche. Pour cela, la pompe est mise en marche et à l'arrêt en fonction de la différence entre la température du capteur et la température inférieure du ballon, à intervalles périodiques. si la différence de mise en marche est atteinte, la fonction (si elle est activée) est mise en marche à 30% de la durée de mise en marche - c'est-à-dire que la pompe est mise en marche pendant 18 secondes - puis arrêtée pendant 42 secondes. Si la différence de température augmente, la durée de mise en marche s'élève (p. ex. 45 secondes marche, 15 secondes arrêt). Si la différence de température baisse, la durée de mise en marche se réduit (p. ex. 20 secondes marche, 40 secondes arrêt). La durée de la période est toujours d'une minute. **Remargue :** ceci ne s'applique pas lorsqu'on a une combinaison avec une station solaire VPM S ou VMS.

# Correction de la température ambiante/température réelle

Vous pouvez procéder le cas échéant à un déplacement dans une zone de +/3 °C vers le haut ou vers le bas.

#### Correction de la température extérieure

La valeur de la sonde extérieure qui est raccordée sur le régulateur du système solaire peut être déplacée d'une valeur de +/- 5 °C pour équilibrer les influences externes. C'est-à-dire la température extérieure mesurée est modifiée de la valeur réglée.

Plage de réglage : -5 K ... +5 K, Réglage de base : 0 K

#### Courbe de chauffage

On appelle courbe de chauffage la température de départ des installations de chauffage, calculée en fonction de la température extérieure. Plus la température externe est faible, plus la température de départ du circuit de chauffage est élevée.

#### Différence d'arrêt

Si la différence entre la température du capteur et la température inférieure du ballon se situe sous la différence d'arrêt, la pompe solaire s'arrête. **Attention** : la différence de mise hors tension doit ici toujours être inférieure d'au moins 1 K à la différence de mise sous tension programmée. Lorsque la valeur devient inférieure à 1 K, la valeur de la différence de réglage est automatiquement modifiée.

**Remarque :** ceci ne s'applique pas lorsqu'on a une combinaison avec une station solaire VPM S ou VMS.

#### Différence de mise en marche

La différence de mise en marche se déduit de la différence entre la température du capteur et la température inférieure du ballon solaire. Afin d'atteindre la valeur de consigne pour la charge du ballon, la pompe du circuit solaire est mise en marche lorsque la valeur définie est dépassée, donc en cas de différence de mise en marche.

**Remarque :** ceci ne s'applique pas lorsqu'on a une combinaison avec une station solaire VPM S ou VMS.

#### Durée maximale de pré-coupure

Cette fonction permet d'éviter un réchauffement inutile du système de chauffage juste avant un moment d'abaissement réglé. La durée effective est déterminée en fonction de la température extérieure du régulateur. La valeur devant être réglée ne représente que la durée maximale souhaitée par le client. Si la température extérieure est de -20°C, il n'y a pas de mise hors fonctionnement préalable. Si la température extérieure est de +20°C, la mise hors service préalable maximale entre en jeu. En cas de températures extérieures comprises entre ces deux valeurs, le régulateur détermine une valeur qui correspond à une progression linéaire entre ces deux valeurs.

#### Entretie

Vous pouvez définir ici la prochaine date de maintenance pour l'installation.

#### Fonction d'aération circuit solaire

Le menu **A7** permet d'activer la pompe du circuit solaire pour la période de temps réglable jusqu'à 600 minutes afin de réaliser une aération indépendamment du régulateur.

**Remarque :** En combinaison avec une VPM S et une VMS, cette fonction n'est pas prise en charge, car les deux stations solaires exécutent en permanence une purge.

#### Fonction de protection du circuit solaire

Si la chaleur solaire dépasse le besoin thermique actuel (par ex, tous les ballons sont chargés à plein), la température peut fortement augmenter dans le champ de capteurs.

En cas de dépassement de la température de protection sur la sonde du capteur, la pompe solaire est mise hors service pour protéger le circuit solaire (pompe, soupapes etc.) avant surchauffe. Après le refroidissement, la pompe est à nouveau remise en fonctionnement.

Cette fonction est exécutée indépendamment pour chaque champ de capteurs.

En combinaison avec une VPM S et une VMS, le paramètre de réglage n'est pas affiché. Les stations solaires possèdent leur propre fonction de protection, qui est en permanence active.

#### Fonctionnement test

Dans le fonctionnement test, vous pouvez commander séparément chaque sonde, chaque pompe et chaque mélangeur des circuits de chauffage et vérifier leur bon fonctionnement.

#### Hystérèse de mise en marche de la chaudière

Sur la cascade des générateurs de chaleur et sur les chaudières à deux niveaux, une hystérèse de mise en marche de la chaudière est nécessaire pour arrêter ou mettre en marche le générateur de chaleur ou les niveaux de la chaudière. Le régulateur permet un réglage individuel de l'hystérèse de mise en marche indispensable. Pour cela, les mises en marche ou à l'arrêt ont été fixées dans les conditions suivantes :

- Température de mise en marche 1/3 de l'hystérèse sous la valeur de consigne de l'installation,
- Température d'arrêt 2/3 de l'hystérèse au-dessus de la valeur de consigne de l'installation.

L'hystérèse de mise en marche est asymétrique afin qu'au niveau des températures extérieures les plus élevées (= consigne VT faible), l'appareil de chauffage ait également la possibilité de se mettre en marche (en particulier pour les courbes de chauffage aplanies). Paramètre hystérèse de mise en marche : 1 - 20 K ; Valeur de base 8 K

# Inversion séquentielle de la chaudière (uniquement pour les cascades)

L'inversion séquentielle de la chaudière désigne la durée de fonctionnement homogène de l'ensemble des générateurs de chaleur raccordés.

- Un changement de la séquence de la chaudière est réalisé guand :
- 1 l'inversion séquentielle dans le menu est autorisée et
- 2 l'inversion séquentielle dans le plan hydraulique sélectionné est possible et
- 3 la différence de la durée de commande entre la durée d'utilisation du premier et du dernier ballon est de 100 h.
  - Dans ce cas, le classement des ballons se fait par ordre ascendant, en fonction des heures de fonctionnement.
  - Une valeur interne est utilisée pour les heures de fonctionnement. Les heures de fonctionnement des circuits de chauffage ne sont pas lues.

Remarques :

 si les générateurs de chaleur en présence ont des puissances différentes, l'inversion séquentielle n'a aucun sens.

#### Kick de la pompe solaire

En fonction de leur conception, on constate sur un grand nombre de capteurs une temporisation lors de prise de mesure de la température. Cette temporisation peut être réduite avec la fonction de « kick de la pompe solaire ».

Prise de mesure de la température du capteur lorsque la fonction de kick de la pompe solaire est activée : Lorsque la température au niveau de la sonde du capteur est supérieure à 25°C et augmente de 2K/h, la pompe solaire se met en marche pendant 15 s (prébalayage ou kick de la pompe solaire). Ceci permet de transporter le liquide solaire réchauffé plus rapidement en direction du point de mesure.

Si la différence de température entre le capteur et le ballon dépasse la valeur réglée d'activation, la pompe solaire fonctionne aussi longtemps que nécessaire pour réchauffer le ballon (régulation de la différence).

Lorsque deux circuits solaires sont raccordés, l'activation de la fonction de kick de la pompe solaire est valable pour les deux circuits solaires. La fonction s'effectue séparément pour tous les champs de capteurs.

#### Légionelles

Les légionelles sont des bactéries vivant dans l'eau. Elles se propagent rapidement et peuvent entraîner des maladies pulmonaires graves. Elles sont présentes là où une eau réchauffée présente les conditions optimales pour leur multiplication. Un chauffage de courte durée de l'eau à une température supérieure à 65 °C les tue.

#### Limite décl. TE

On comprend par température d'arrêt la valeur de la température extérieure à partir de laquelle l'arrêt du chauffage en fonction des besoins (arrêt automatique en été) prend effet.

La limite décl. TE est réglable séparément pour chaque circuit de chauffage, dans une plage allant de 5 à 50 °C.

La valeur par défaut lors de la livraison est de 21°C. En série, la valeur de consigne ambiante de chacun des circuits de chauffage est de 20°C. Si la valeur ambiante de consigne doit être modifiée dans le menu de base, il faut également modifier la limite de déclenchement de température extérieure (supérieure d'au moins 1°C à la valeur ambiante de consigne).

#### Nombre d'allures

Les allures se configurent, en règle générale, déjà au niveau de la configuration du système - un paramétrage n'est indispensable que dans les cas où les brûleurs à deux allures doivent être commandés avec une seule allure.

#### Nombre de générateurs de chaleur

Ceux-ci se configurent, en règle générale, au déjà au niveau de la configuration du système - un paramétrage n'est indispensable que dans des cas exceptionnels (par ex. retrait des générateurs de chaleur (WE) de l'installation).

#### Préchauffage maximal

Cette fonction permet d'activer les circuits de chauffage avant la fenêtre de chauffage, avec pour objectif, d'atteindre au début de la fenêtre de chauffage déjà la valeur de consigne de jour.

La fonction est mise en marche uniquement pour la première période de chauffage de la journée. Le début du chauffage est déterminé en fonction de la température extérieure :

Influence de la température extérieure :

 $\begin{array}{lll} {\sf TE} \leq -20\,{}^{\circ}{\sf C}: & \mbox{durée du chauffage anticipé réglée} \\ {\sf TE} \geq +20\,{}^{\circ}{\sf C}: & \mbox{aucune durée de préchauffage} \end{array}$ 

Entre les deux valeurs de référence, s'effectue un calcul linéaire de la durée.

Si le chauffage anticipé est démarré, il se termine uniquement lorsque la fin de la période est atteinte (aucun arrêt si la température extérieure augmente entretemps).

#### Préférence eau chaude

Le réglage de préférence à l'eau chaude n'est actif que lorsque le ballon d'eau chaude, dans les schémas hydrauliques 5 à 8, est raccordé directement à une soupape d'inversion prioritaire ou à la pompe de chargement de l'appareil de chauffage. La sonde du ballon TD2 reste connectée à la VRS 620. L'appareil de chauffage peu, avec ce raccord hydraulique, charger le ballon d'accumulation ou le ballon d'eau chaude.

#### Problème de température

Cette fonction permet de détecter des erreurs de réglage ou de configuration dans un circuit de chauffage. Si la température de consigne prédéfinie n'est pas atteinte après une période de temps relativement importante (paramétrable : Déclenché, entre 1 et 12 h), une message d'erreur s'affiche pour le circuit concerné. Réglage usine : Déclenché

#### Protection anti-blocage des pompes

Pour empêcher le blocage de la chaudière, du chauffage, de la circulation ou de la pompe de charge, les pompes, qui n'étaient pas en fonctionnement 24 h, sont commandées pendant env. 20 s les unes après les autres.

#### **Protection anti-légionelles**

la protection anti-légionelles ne peut être activée que globalement pour l'ensemble des circuits de charge du ballon. Lorsque la fonction est activée, les actions suivantes seront exécutées, au moment réglé : 1 fois par semaine ou quotidiennement à l'heure choisie, le ballon et les conduites d'eau chaude correspondantes sont amenés à une température de 70 °C. Pour cela, la valeur de consigne du ballon est augmentée à une valeur de 68/70 °C (hystérèse 2 K) et la pompe de circulation correspondante est activée. Le fonctionnement s'achève quand la sonde du ballon calcule pour la période de temps > 30 minutes une température  $\ge 68$  °C ou après une période de 90 minutes (pour éviter une « suspension » du fonctionnement avec distribution parallèle).

La protection anti-légionelles n'est pas assurée pour la piscine (sonde du ballon 3).

**Particularités :** Si le contact 230 V est configuré comme contact de protection anti-légionelles, une pompe solaire est mise en fonctionnement, qui mélange le contenu du ballon solaire afin que la zone inférieure du ballon puisse parvenir à la température nécessaire. Si par le biais de la charge solaire une température de > 68 °C a déjà été atteinte au niveau de la sonde inférieure du ballon, l'appareil de chauffage ne doit pas être mis en marche. Seuls le contact de protection anti-légionelles et la pompe de circulation sont alors mis en marche.

#### Protection du ballon contre le gel

La température, dans le ballon, est maintenue en permanence à une valeur minimale de 12 °C. La protection antigel du ballon ne fonctionne pas si un contact est activé au niveau de l'entrée de la sonde du ballon (R O Ohm - R infini).

Les durées préprogrammées ne s'appliquent pas à la VPM W.

#### Puiss. charge ballon

L'objectif de cette fonction est de mettre rapidement à disposition la puissance de charge du ballon Pour cela, il est possible de fixer le nombre de niveaux de chaudières ou de générateurs de chaleur avec lequel la charge du ballon est démarrée. La puissance de diminution du ballon est à respectée afin d'éviter une cadence inutile du générateur de chaleur lors de la préparation de l'eau chaude.

**Réglage de base** : 1 (générateur de chaleur ou première allure)

#### Recharge en eau chaude du ballon d'eau potable

La recharge du ballon d'eau potable (SP1 pour les schémas hydrauliques 1-4 ou SP4 pour les schémas hydrauliques 5-8) se produit toujours lorsque :

- le chargement du ballon se trouve dans la plage horaire programmée,
- la température du ballon est inférieure de 5 K à la valeur de consigne.

#### Séchage de chape

La fonction séchage de la chape sert à « chauffer et sécher » une chape de chauffage nouvellement posée conformément aux prescriptions. Lorsque la fonction est activée, tous les modes de fonctionnement, même ceux sélectionnés par contact téléphonique, sont interrompus. La température de départ du circuit de chauffage réglée est commandée indépendamment de la température extérieure, selon un programme préétabli. Température de départ : 25 °C

Le mode de fonctionnement apparaît sur l'écran avec le jour actuel et la température départ de consigne. Le jour en cours est réglable manuellement.

Lors du démarrage de la fonction, l'heure actuelle du démarrage est enregistrée. Le changement de jour a lieu exactement à

cette heure-ci.

Après la mise hors/sous tension du secteur, le séchage de chape démarre avec le dernier jour actif.

#### Sélection plan hydraulique

Le régulateur dispose de 9 configurations de système déjà définies (plans hydrauliques). Lors de la sélection du plan hydraulique, une pré-configuration est déjà effectuée.

Quand le régulateur est mis en service, il est demandé en premier quel schéma hydraulique va être appliqué : les schémas hydrauliques disponibles sont décrits au chapitre 5.

#### Sortie spéciale

Il s'agit ici d'un contact de commutation de commande de 230 V qui peut être utilisé soit pour une recharge via la cartouche E ou pour le réchauffement électrique du ballon ou comme contact de commutation de commande pour la protection anti-légionelles.

#### Surhaussement de la température

La fonction sert sur les circuits de chauffage du mélangeur :

- a) à garantir que le mélangeur sur la température de consigne de la chaudière atteigne, un peu avant la remise en marche de la chaudière, la valeur de consigne malgré une ouverture intégrale,
- b) à éviter qu'en phase d'échauffement le matin, sur une installation de circuits de mélangeurs avec mélange solide, le mélangeur n'atteigne pas sa valeur de consigne (même en cas de température du générateur correspondant à la valeur de consigne) car le mélange solide abaisse trop fortement la température du circuit du mélangeur,
- c) à permettre pour le fonctionnement du mélangeur une plage de régulation optimale. (un fonctionnement stable n'est possible que lorsque le mélangeur ne se déplace que dans des cas rares sur la butée « Ouvert », une qualité de réglage est ainsi garantie.)

C'est pourquoi, vous pouvez, pour l'ensemble des circuits de mélangeurs, régler un surhaussement de la température de la chaudière. Cela augmente la valeur de consigne actuelle du circuit de chauffage de la valeur réglée.

#### Tél. :

Sur l'écran du service, vous pouvez laisser un numéro de téléphone qui s'affichera automatiquement sur l'écran en cas de maintenance.

#### Température d'abaissement

La température d'abaissement est la température à laquelle votre chauffage abaisse la température ambiante en-dehors de la plage horaire programmée.

#### Température de départ de consigne

La température de départ calculée par le régulateur sur la base du paramètre prédéfini dans le circuit de chauffage

#### Température de départ réelle

Température de départ réellement existante dans un circuit de chauffage.

La temporisation de recharge activée empêche le chargement du ballon pendant la durée réglée, lorsqu'un rendement solaire est disponible. Dans le schéma hydraulique 9, la recharge est déclenchée via la station d'eau douce VPM W. Voir la notice de la VPM W.

#### Température maximale ballon solaire

Pour d'une part, atteindre un rendement le plus élevé possible du chauffage solaire du ballon et d'autre part, permettre une protection contre l'entartrage, vous pouvez régler une limite maximale pour la température du ballon solaire.

pour ce faire, on utilise sur le ballon 1 le capteur « Température sup. ballon », si celui-ci est connecté au ballon en question. Sinon, la sonde « Température du ballon. Bas » SP2 est utilisée. Pour le second ballon (piscine) on utilisera SP3.

Si la température maximale réglée est dépassée, la pompe du circuit solaire s'arrête. un chargement solaire ne sera validé que lorsque la température relevée par le capteur actif est redescendue de 1,5 K au dessous de la température maximale.

#### Température maximale du circuit de chauffage

La température d'abaissement est réglable séparément pour chacun des circuits de chauffage. Les températures de consigne calculées sont limitées à la valeur réglée.

# Température minimale du circuit solaire et de la chaudière à combustible solide

La température minimale est réglable pour chaque circuit solaire ou chaudière à combustible solide (dans le cadre des schémas hydrauliques avec ce dernier type d'appareil). La plage de réglage est de 0 à 99 °C. **Remarque :** le réglage delta-T est validé uniquement lorsque la sonde du capteur détecte une valeur supérieure à la température minimale.

**Remarque :** ceci ne s'applique pas lorsqu'on a une combinaison avec une station solaire VPM S ou VMS.

#### Température minimale générateur de chaleur

La température minimale de la chaudière sert à protéger la chaudière, par ex. de la corrosion si par ex. la chaudière doit en raison de grandes quantités d'eau fonctionner au niveau du condensat. La plage de réglage va de 15 °C à 65 °C (réglage à la livraison 15 °C).

#### Tempor arrêt charge

Après mise hors service de l'appareil de chauffage après fin du chargement du ballon, la période de marche à vide de la pompe de chargement du ballon débute. Pendant ce temps, aucun besoin de température ne peut être transmis au générateur de chaleur qui a effectué le chargement du ballon. Toutes les autres fonctions (activation pompe de charge / UV...) sont conservées pendant ce temps. Cette fonction sert à acheminer autant que possible vers le ballon les températures départ élevées nécessaires à la charge du ballon, avant que les circuits de chauffage, en particulier le circuit du brûleur, ne soient de nouveau débloqués.

# Temporisation d'arrêt (uniquement pour les cascades)

Après la fin de la temporisation d'arrêt, le prochain niveau à arrêter n'est arrêté que lorsque la température d'arrêt est encore dépassée.

#### Temporisation de la mise en marche (uniquement pour les cascades)

Il s'agit ici de l'espace de temps qui doit être attendu après la mise en marche du niveau de la chaudière/cascades précédente jusqu'à la mise en marche du niveau suivante. Ceci permet d'éviter une mise hors et sous tension inutile des niveaux lorsque l'installation est proche des valeurs de consignes souhaitées. Le niveau suivant est mis sous tension lorsque, après écoulement de cette durée, la valeur de consigne actuelle de l'installation n'est pas encore atteinte ou est dépassée.

# Temporisation de la protection antigel / Protection contre le gel du chauffage

La fonction de protection antigel garantit, dans les modes de fonctionnement **Déclenché** et **Eco** (en dehors des plages horaires programmées), la protection antigel de l'installation. Elle s'applique à tous les circuits de chauffage raccordés. Afin d'éviter le gel de votre installation, en cas de température extérieure inférieure à 3 °C, la valeur de consigne ambiante est définie sur la valeur d'abaissement programmée et la pompe du circuit de chauffage est mise sous tension. La fonction de protection antigel peut être supprimée par le réglage d'une durée de temporisation pour un certain intervalle de temps (plage de réglage 0 - 23 h).

En outre, la protection antigel est activée indépendamment de la température extérieure mesurée si, à l'aide d'une télécommande, on constate que la température ambiante mesurée est inférieure à la température d'abaissement réglée.

#### **Temporisation pompe**

Pour éliminer de l'énergie électrique, la pompe du circuit de chauffage peut être arrêtée à l'aide des critères fixés pour une durée configurable. Sur la base du critère « Les besoins en énergie du circuit de chauffage sont couverts », la température réelle de départ est comparée à la valeur de consigne de départ du circuit de chauffage. Cette comparaison est effectuée toutes les 15 minutes. Si la différence est inférieure à 2 K et si ce critère a été rempli trois fois de suite, la pompe est éteinte pour la durée programmée de blocage de la pompe, le mélangeur reste dans la position actuelle.

#### Types spéciaux de fonctionnement :

Si le type de fonctionnement Auto a été choisi pour le circuit du ballon, les types de fonctionnement spéciaux suivants influencent la recharge :

Party : le chargement du ballon se fait jusqu'au fond descendant

de la plage horaire suivante.

Vacances : le chargement du ballon est désactivé Chargement exceptionnel du ballon : le ballon est rechargé une fois jusqu'à la valeur de consigne réglée

# Index des mots clés

# A

| A                                               |         |
|-------------------------------------------------|---------|
| Abaissement temp                                | 94, 134 |
| Accessoires                                     | 23      |
| Raccordement des accessoires                    | 73      |
| Affichage d'information                         |         |
| Affichage de base                               | 21      |
| Aide à l'installation                           | 114     |
| Actionneurs                                     |         |
| Appareils                                       | 118     |
| Capteurs                                        |         |
| Choix source chaud                              |         |
| Composants                                      |         |
| Langue                                          | 114     |
| Préférence                                      |         |
| Type d'utilisation                              | 120     |
| Aide à l'utilisation                            | 16      |
| autorisation du niveau réservé à l'installateur |         |

### С

| 2  |
|----|
| 7  |
| 11 |
| 21 |
| 4  |
| 31 |
|    |
| 2  |
|    |
| 2  |
|    |
| 2  |
| 6  |
| 6  |
| 6  |
| 0  |
| 3  |
| 8  |
|    |

### D

| Déclaration de conformité |    |
|---------------------------|----|
| Dépannage                 |    |
| Description de l'appareil |    |
| Types de fonctionnement   | 11 |
| Documents                 | 4  |
| Documents applicables     | 4  |

#### Ε

### F

| Fonction de protection antigel    | 11, 15 |
|-----------------------------------|--------|
| Fonction Economie                 | 11     |
| Fonctionnement barométrique       | 11     |
| Fonction Party                    | 11     |
| Fonctions                         | 11     |
| Chargement exceptionnel du ballon | 11     |
| Fonction de protection antigel    | 11, 15 |

| Fonction Party11                                    |
|-----------------------------------------------------|
| Fonction Vacances11                                 |
| Vue d'ensemble11                                    |
| Fonctions de service122                             |
| Déroulement de l'utilisation des fonctions          |
| de service122                                       |
| Mode Ramonage122                                    |
| Service manuel122                                   |
| Fonctions spéciales                                 |
| Chargement exceptionnel du ballon124                |
| Fonction Economie123                                |
| Fonction Vacances11                                 |
| <b>G</b><br>Garantie et service après-vente130, 131 |
| <b>H</b><br>Historique des pannes126                |
| I<br>Informations sur les circuits solaires         |

# L

| Légionelles                                | 140 |
|--------------------------------------------|-----|
| Lieu d'installation                        |     |
| Exigences relatives au lieu d'installation | 25  |

#### М

| Message de maintenance                     | 126 |
|--------------------------------------------|-----|
| Messages d'erreur                          | 126 |
| Codes d'erreur et causes des pannes        | 127 |
| Mise à l'arrêt                             | 128 |
| Mise hors service temporaire du régulateur | 128 |
| Mise au rebut du régulateur                | 129 |
| Mise en fonctionnement :                   | 76  |
| Mise hors service                          | 128 |
| Mise hors service du régulateur            | 128 |
| Montage                                    | 23  |
|                                            |     |

#### Ν

| 20 |
|----|
| 22 |
| 20 |
| 20 |
| 20 |
|    |

### 0

Optimisation du rendement solaire ......80

#### **P** Paramétrage

| Réglage de la température d'abaissement |        |
|-----------------------------------------|--------|
| et de la courbe de chauffage            |        |
| Réglage de la température de consigne   |        |
| du ballon                               | 88, 89 |
| Réglages pour les circuits solaires     | 102    |
|                                         |        |

| Paramètres du niveau de l'utilisateur         | 88, 89 |
|-----------------------------------------------|--------|
| Paramètres réglables au niveau utilisateur    | (vue   |
| d'ensemble)                                   | 136    |
| Plage horaire                                 | 11, 13 |
| Réglage                                       |        |
| Plaque signalétique                           | 4      |
| Préférence                                    | 78     |
| Première mise en fonctionnement               | 77     |
| Programme vacances                            |        |
| Protection anti-légionelles                   | 7      |
| Protection du niveau réservé à l'installateur |        |
| d'un accès non autorisé                       | 79     |
|                                               |        |

## R

| Récepteur DCF72                                    |
|----------------------------------------------------|
| Recyclage et mise au rebut130                      |
| Emballage130                                       |
| Référence d'article4                               |
| Réglage de la température d'abaissement            |
| Réglage de la température d'abaissement,           |
| de la courbe de chauffe et de la température de    |
| l'eau chaude (valeur de consigne du ballon)88      |
| Réglage de la température de consigne              |
| du ballon                                          |
| Réglage de la température différentielle solaire11 |
| Réglage des différents paramètres                  |
| Vérification de l'état du système                  |
| Réglage des données de base                        |
| Réglage des données de service 111                 |
| Réglage des paramètres                             |
| Abaissement temp                                   |
| Arrêt anticipé max104                              |
| Ballon réel                                        |
| Charge parallèle99                                 |
| Chauffage TE                                       |
| Cmde à distance95                                  |
| Cmde par sonde amb95                               |
| Contraste affichage 113                            |
| Courbe de chauffe94                                |
| Elévation de temp105                               |
| Limite décl. TE                                    |
| N° de téléphone service111                         |
| Nombre appareils118                                |
| Préférence119                                      |
| Problème de température Vers 111                   |
| Protect. légionelle99                              |
| Réglage des données de service                     |
| Réglage du code d'accès112                         |
| Sélectionner un schéma hydraulique115              |
| Service (rendez-vous de maintenance)               |
| Start légionelle99                                 |
| teleSWITCH108                                      |
| Temp. amb. réel TA 113                             |
| Temp. départ cons95                                |
| Temp. départ réel95                                |
| Temp. extérieure TE 113                            |
| Temp. maximale94                                   |
| Temp. minimale gr94                                |
| Temp. primaire réel107                             |
|                                                    |

| Temp. retour réel                         | 95  |
|-------------------------------------------|-----|
| Temp. retour TR                           | 95  |
| Tempor arrêt charge                       |     |
| Temporis antigel                          | 104 |
| Temporisation pompe                       | 95  |
| Type d'utilisation                        | 120 |
| Valeur cons. instal                       | 107 |
| Réglage des températures maximales        | 100 |
| Réglage du code d'accès                   | 112 |
| Réglage et optimisation des paramètres au |     |
| niveau réservé à l'installateur           |     |
| Réglage et optimisation des paramètres du |     |
| niveau de l'utilisateur                   |     |
| Réglages d'usine                          | 134 |
| Remise à l'utilisateur                    | 125 |
|                                           |     |

### S

| Schéma hydraulique                   | 32, 115 |
|--------------------------------------|---------|
| Sélectionner un schéma hydraulique   | 33      |
| Séchage de chape                     | 109     |
| Sélection et marquage des paramètres | 81      |
| Sonde extérieure                     | 4       |
| Montage de la VRC 693                |         |
| Montage du récepteur DCF avec sonde  |         |
| extérieure intégrée                  |         |
| Structure des menus                  | 17, 18  |
| Symboles                             | 4       |
| Symboles de l'écran                  |         |
|                                      |         |

# т

| teleSWITCH                              | 24, 108     |
|-----------------------------------------|-------------|
| Temp. boiler cons                       |             |
| Température d'abaissement               | 13, 88, 142 |
| Température d'eau chaude                |             |
| Réglage de la température d'eau chaude  |             |
| Transmission des données                | 80          |
| Type d'utilisation                      | 120         |
| Types de fonctionnement                 | 11          |
| Types de menus                          | 20          |
| Affichage de base                       | 20          |
| Affichages graphiques                   | 21          |
| Menus des diverses situations de comman | de21        |

| <b>U</b><br>Utilisation            |        |
|------------------------------------|--------|
| Appel des fonctions spéciales      |        |
| Structure des menus                | 17, 18 |
| Utilisation conforme de l'appareil | 6      |

# ۷

| VRC 693                               | 23 |
|---------------------------------------|----|
| Vue d'ensemble des différents modèles | 4  |
| Vue d'ensemble des fonctions          |    |
| Vue d'ensemble du système             |    |
|                                       |    |

Vaillant Sàrl Rte du Bugnon 43 II 1752 Villars-sur-Glâne II tél. 026 409 72 10 II fax 026 409 72 14 Service après-vente II tél. 026 409 72 17 II fax 026 409 72 19 romandie@vaillant.ch II www.vaillant.ch

#### N.V. Vaillant S.A.

Rue Golden Hopestraat 15 ■ B-1620 Drogenbos ■ Tel. 02/334 93 00 Fax 02/334 93 19 ■ www.vaillant.be ■ info@vaillant.be

#### VAILLANT GROUP FRANCE

"Le Technipole" ■ 8, Avenue Pablo Picasso ■ F- 94132 Fontenay-sous-Bois Cedex Téléphone 01 49 74 11 11 ■ Fax 01 48 76 89 32 ■ Assistance technique 0826 27 03 03 (0,15 EUR TTC/min) Ligne Particuliers 09 74 75 74 75 (0,022 EUR TTC/min + 0,09 EUR TTC de mise en relation) ■ www.vaillant.fr